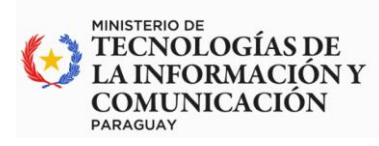

PARAGUÁI TEMBIPORU MARANDU HA IÑEMOASÃIRÃ MOTENONDEHA

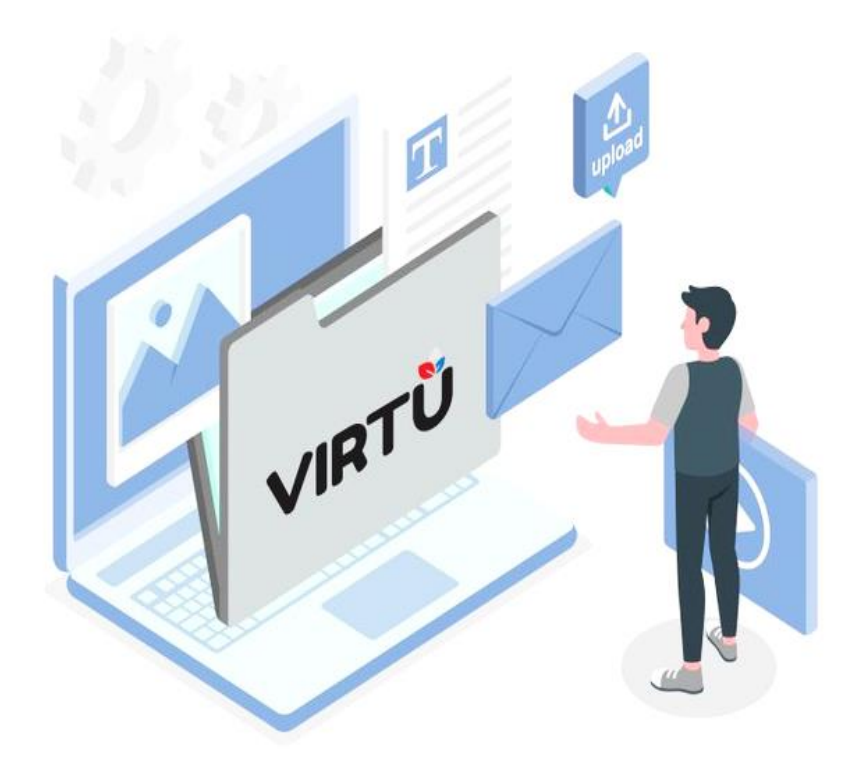

## Sistema de Gestión de Expediente Electrónico

Manual de Usuario "Operativo"

Dirigido a:

Usuario Operativo con funcionalidades: Básicas, Avanzadas, de Jefe.

Diciembre, 2023

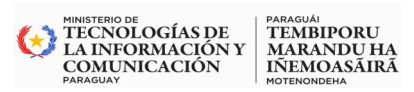

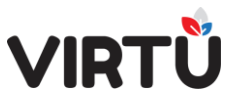

## Control de Versiones

| Versión | Fecha      | Lugar              |
|---------|------------|--------------------|
| 2.3.1   | 10.05.2023 | Oficinas Virtuales |
| 2.3.2   | 10.05.2023 | Oficinas Virtuales |
| 2.3.3   | 10.05.2023 | Oficinas Virtuales |
| 2.3.4   | 25.07.2023 | Oficinas Virtuales |
| 2.3.5   | 08.08.2023 | Oficinas Virtuales |
| 2.3.6   | 16/08/2023 | Oficinas Virtuales |
| 2.3.7   | 05/09/2023 | Oficinas Virtuales |
| 2.3.8   | 05/09/2023 | Oficinas Virtuales |
| 2.3.9   | 11/09/2023 | Oficinas Virtuales |
| 3.0.0   | 28/12/2024 | Oficinas Virtuales |

| Elaborado | Revisado           | Aprobado           |
|-----------|--------------------|--------------------|
| 3.0.0     | Equipo de Proyecto | Equipo de Proyecto |

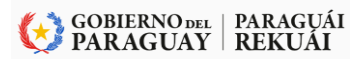

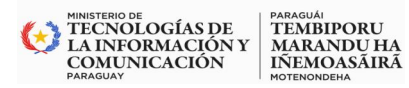

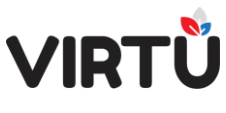

### Contenido

| Antecedentes                                                | 8  |
|-------------------------------------------------------------|----|
| Introducción:                                               | 9  |
| 1. Generalidades                                            | 10 |
| 1.1 Concepto                                                | 10 |
| 1.2 Funciones                                               | 10 |
| 1.3 Entorno De Trabajo:                                     | 10 |
| 1.3.1 Bandejas:                                             | 10 |
| 1.3.1.1 En la Bandeja de entrada                            | 11 |
| 1.3.1.1.1 Bandeja de entrada – Mis tareas                   | 12 |
| a) Liberar un expediente adquirido                          | 16 |
| b) Trabajar con un expediente adquirido                     | 16 |
| 1.3.1.1.2 Bandeja de entrada – Libres                       | 17 |
| a) Capturar un expediente libre                             | 18 |
| b) Trabajar con un expediente libre                         | 18 |
| 1.3.1.2 En la Bandeja de salida:                            | 19 |
| 1.3.1.3 Bandeja en espera:                                  | 20 |
| 1.3.1.4 Últimos expedientes recibidos                       | 22 |
| 1.4 Ciclo de los documentos                                 | 22 |
| 2. Introducción a la tramitación Básica (Usuario Operativo) | 24 |
| 2.1 ¿A quién está dirigido?                                 | 24 |
| 2.2 Propósito del sistema                                   | 24 |
| 2.3 Glosario                                                | 24 |
| 3. Pasos iniciales                                          | 29 |
| 3.1 Acceso al sistema                                       | 29 |
| 3.2 Pantalla Principal:                                     |    |
| 3.2.1.1 Home:                                               | 31 |
| 3.2.1.2 Menú de funcionalidad:                              | 31 |
| a) Funcionalidades USUARIO OPERATIVO (Básico – Avanzado)    | 31 |
| b) Funcionalidades Usuario: Jefe                            | 32 |
| c) Usuarios: Administrador - EE                             | 32 |
| 3.2.1.3 Submenú:                                            | 33 |
| 3.2.1.4 Opciones del SubMenú                                | 33 |
| a) Salir del Sistema:                                       | 33 |
|                                                             |    |

## VIRTŮ

#### Sistema de Gestión de Expedientes Electrónicos (SGEE) - VIRTU

|   | b)    | Configuración:                                                           | 34 |
|---|-------|--------------------------------------------------------------------------|----|
|   | b.1 F | Restablecer:                                                             | 34 |
|   | b.2 ( | Configurar:                                                              | 35 |
|   | b.4 ( | Contraseña:                                                              | 36 |
|   | b.5 l | dioma:                                                                   | 37 |
|   | b.6 E | Estilo:                                                                  | 37 |
|   | c)    | Cambiar de ambiente:                                                     | 38 |
|   | d)    | Acerca de:                                                               | 38 |
|   | 3.3 F | Funcionalidades Favoritas:                                               | 39 |
|   | 3.4 F | Funcionalidades recomendadas                                             | 39 |
|   | 3.5 E | Barra de búsqueda                                                        | 40 |
|   | 3.5.1 | La búsqueda puede realizarse por:                                        | 40 |
|   | 3.5.2 | 2 La búsqueda permite:                                                   | 41 |
|   | 3.5.3 | Algunas de las frases que se pueden utilizar para realizar una búsqueda: | 43 |
|   | 3.6 N | lensajes del sistema                                                     | 44 |
|   | 3.7 A | Accesos directos                                                         | 44 |
|   | 3.8 N | /lensaje inicial                                                         | 44 |
|   | 3.9 l | Íltimos expedientes recibidos                                            | 46 |
|   | 3.10  | Información sobre versión:                                               | 46 |
| 4 | Crea  | r Forma Documental:                                                      | 47 |
|   | 4.1 I | niciar expediente                                                        | 47 |
|   | La n  | umeración del expediente tiene el siguiente formato:                     | 48 |
|   | 4.2 0 | Crear la Carátula del Expediente:                                        | 49 |
|   | 4.2.1 | Carátula                                                                 | 49 |
|   | 4.2.2 | 2 Pase                                                                   | 53 |
|   | 4.2.2 | 2.1 Pase dentro del área:                                                | 53 |
|   | 4.2.2 | 2.2 Pase elevar a superior                                               | 57 |
|   | 4.2.2 | 2.3 Realizar actuación:                                                  | 58 |
|   | 4.2.3 | 3 Formularios específicos:                                               | 58 |
|   | 4.2.4 | Observaciones                                                            | 59 |
|   | 4.2.5 | 5 Acciones y Opciones:                                                   | 60 |
|   | 4.2.5 | 5.1 Panel Acciones:                                                      | 60 |
|   | 4.2.5 | 5.2 Panel Opciones:                                                      | 61 |
|   | 4.2.4 | Realizar pase masivo                                                     | 63 |
|   | 4.2.4 | I.1 Restricciones de la funcionalidad                                    | 63 |
|   | 4.2.4 | 1.2 Pasos a realizarse en un pase masivo.                                | 64 |
|   | Paso  | o 1                                                                      | 64 |
|   |       |                                                                          |    |

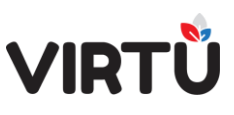

|    | Paso 2                                                      | 64  |
|----|-------------------------------------------------------------|-----|
|    | Paso 3                                                      | 65  |
|    | Paso 4                                                      | 65  |
|    | 4.2.4.3 Historial de un pase masivo                         | 66  |
|    | 4.2.4.4 Formato PDF de actuación por pase masivo            | 67  |
|    | 4.2.5 Pase para firma                                       | 67  |
|    | 4.2.6 Cancelar expediente                                   | 71  |
|    | 4.3 Emitir Remito:                                          | 72  |
|    | 4.3.1 Único remito para varios expedientes                  | 73  |
|    | 4.3.1.1 Pase realizado – Pase masivo                        | 73  |
|    | 4.3.1.2 Pase realizado – Pase normal                        | 76  |
|    | 4.3.2 Remito por expediente                                 | 78  |
|    | 4.3.2.1 Pase realizado - Pase normal- un expediente         | 78  |
|    | 4.3.2.2 Pase realizado - Pase normal - más de un expediente | 81  |
| 5. | Deshacer Pase                                               | 82  |
|    | 5.1 Pases que no se pueden deshacer                         | 82  |
|    | 5.2 Funcionamiento                                          | 83  |
| 6. | Trabajar con expedientes:                                   | 87  |
|    | 6.1 Expediente número:                                      | 89  |
|    | 6.2 Árbol:                                                  | 89  |
|    | 6.3 Visualizar                                              | 90  |
|    | 6.4 Descargar                                               | 90  |
|    | 6.5 Actuación                                               | 91  |
|    | 6.7 Elementos físicos                                       | 97  |
|    | 6.7.1 Elementos físicos desde la carátula:                  | 97  |
|    | 6.7.2 Elementos físicos desde la actuación                  | 98  |
|    | 6.7.3 Elementos físicos – Remito                            | 101 |
|    | 6.7.4 Elementos físicos - Dar de baja                       | 101 |
| 7. | Declarar ausencia                                           | 101 |
| 8. | Consultas on-line                                           | 111 |
|    | 8.1 Consulta global por número de expediente                | 111 |
|    | 8.2 Ver acordonados                                         | 115 |
|    | 8.3 Elementos físicos de expediente                         | 115 |
|    | 8.4 Validación exhaustiva expediente                        | 116 |
|    | 8.5 Descargar por clasificación                             | 116 |
|    | 8.6 Consulta expedientes por usuarios                       | 117 |
|    | 8.7 Consulta expedientes por fecha                          | 120 |
|    |                                                             |     |

## VIRTŰ

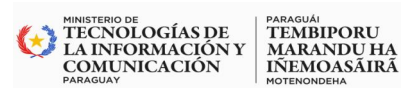

#### Sistema de Gestión de Expedientes Electrónicos (SGEE) - VIRTU

|     | 8.8 Consulta expedientes por tipo y asunto                       | 122 |
|-----|------------------------------------------------------------------|-----|
|     | 8.9 Consulta global por titular Persona Física /Persona Jurídica | 125 |
|     | 8.10 Consulta expedientes por ubicación actual                   | 128 |
|     | 8.11 Consulta expedientes clasificados                           | 131 |
|     | 8.12 Consulta global por titulares                               | 132 |
|     | 8.13 Consulta mis actuaciones                                    | 132 |
|     | 8.14. Clasificar un expediente                                   | 134 |
| 8.1 | 5 Consulta de movimientos de expediente                          | 134 |
| ł   | 8.15.1 Acceso:                                                   | 134 |
| ł   | 8.15.2 Funcionalidad:                                            | 135 |
|     | Filtros adicionales para la Búsqueda:                            | 137 |
|     | 8.16 Clasificar una actuación                                    | 138 |
|     | 8.16.1 Modificar la clasificación de un expediente               | 138 |
| 9   | 9.Configurar cuenta                                              | 144 |
|     | 9.1 Foto del usuario                                             | 145 |
|     | 9.2 Recibir e–mail                                               | 145 |
|     | 10. Usuarios Avanzados – Jefes – Capacitadores                   | 146 |
|     | 10.1 Modificar/Regenerar la carátula                             | 146 |
|     | 10.2 Pase                                                        | 148 |
|     | 10.2.1 Pase directo                                              | 149 |
|     | 10.2.2 Pase a archivo                                            | 150 |
|     | 10.2.3 Pase Devolver expediente                                  | 152 |
|     | 10.3 Incorporar parcialmente                                     | 152 |
|     | 10.3.1 Descripción funcional                                     | 152 |
|     | 10.3.2Restricciones de la funcionalidad                          | 153 |
|     | 10.3.3 Pasos para realizar una incorporación                     | 153 |
|     | 10.3.4 Incorporaciones parciales existentes                      | 156 |
|     | 11. Archivar forma documental                                    | 157 |
|     | 11.1 Pase a archivo                                              | 157 |
|     | 12. Devolver el expediente:                                      | 158 |
|     | 13. Desarchivar forma documental                                 | 159 |
|     | 14. Estado de formas documentales a firmar                       | 162 |
|     | 15. Acordonar expediente                                         | 163 |
|     | 16. Relacionados                                                 | 166 |
|     | 17 Gestionar ausencias                                           | 167 |
|     | 18 . Acceso Restringido                                          | 172 |
|     | 18.1 Descripción funcional                                       | 172 |
|     |                                                                  |     |

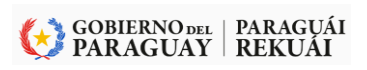

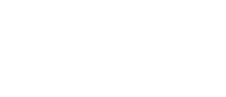

WINISTERIO DE TECNOLOGÍAS DE LA INFORMACIÓN Y OMUNICACIÓN PARAGUAY

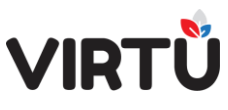

#### Sistema de Gestión de Expedientes Electrónicos (SGEE) – VIRTU

| 18.2 Restringido por expediente:               | 172 |
|------------------------------------------------|-----|
| 18.2.1 Para expedientes con acceso restringido | 175 |
| 18.2.2 Para expedientes sin acceso restringido | 175 |
| 18.3 Restringido por actuación                 | 176 |
| 18.4 Autorizaciones extras                     | 177 |
| Índice de ilustraciones                        |     |

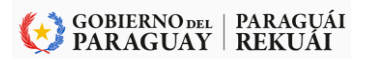

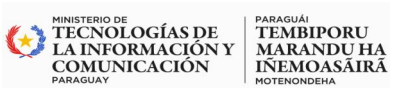

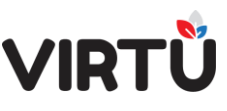

### Antecedentes

El Gobierno Paraguayo, desde el Poder Ejecutivo a través del Ministerio de Tecnologías de la Información y Comunicación ha decidido implantar sistemas de Expediente Electrónico en las Instituciones Públicas pertenecientes a la Administración Central (Ministerios), en consonancia con los objetivos y metas establecidos en el Programa de Apoyo a la Agenda Digital Paraguay (PR-L1153), el cual se encuentra siendo cofinanciado por el Banco Interamericano de Desarrollo y el Gobierno Paraguayo.

En el marco de dicho programa, se encuentra definido como un eje estratégico para alcanzar la digitalización del Gobierno trabajar en la reingeniería técnica y normativa de trámites y servicios del estado basado en la simplificación y digitalización y la implementación de plataformas transversales de Gobierno Electrónico, entre estas plataformas se encuentra la propuesta de implementación de un Sistema de Gestión de Expediente Electrónico (SGEE).

El Sistema de Gestión de Expediente Electrónico – VIRTU cumple con las funcionalidades para garantizar la sostenibilidad y funcionamiento de soporte para los expedientes electrónicos de los Organismos y Entidades del Estado seleccionados (OEE).

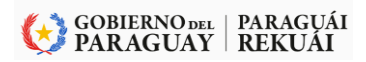

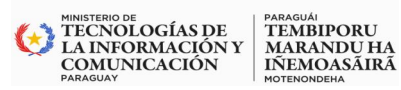

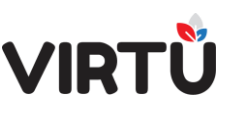

El presente manual denominado Manual de Operaciones para los usuarios operativos está pensando en aquellos usuarios que desean profundizar la funcionalidades y conceptos o pasos relacionados a funciones específicas referentes al **Sistema de Gestión de Expediente Electrónico (SGEE) – VIRTU.** 

El documento está dividido en puntos principales se menciona, por ejemplo: el funcionamiento básico del sistema, las funcionalidades principales para la tramitación básica, y las funcionalidades para un usuario avanzado. La palabra funcionalidad está asociada a las opciones que ofrece el sistema para la gestión de un expediente electrónico: crear carátula, firmar la carátula, adjuntar documentos, actuar, realizar un pase a otro usuario para que realice otra actuación, archivar el expediente cuando se termine o llegue al fin de su proceso.

Cada funcionalidad puede ser asignada a un usuario de acuerdo al rol que realiza en la organización y el alcance de la implementación.

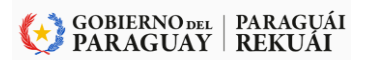

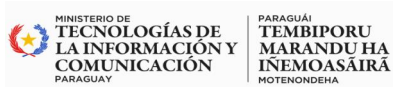

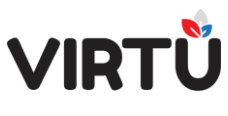

#### 1. Generalidades

#### 1.1 Concepto

Un Sistema de Gestión de Expediente Electrónico es una solución pensada para gestionar expedientes electrónicos, soportados electrónicamente, con el fin de reducir el uso del papel, mejorar la calidad del servicio con el fin de conseguir la transparencia y democratización de la información.

#### 1.2 Funciones

- Soportar el ciclo de vida completo de los expedientes electrónicos.
- Facilitar la comunicación con las distintas áreas dentro de la organización.
- Incorporar el uso de firma electrónica en cada etapa del proceso permitiendo la autenticación de los usuarios y validez de las actuaciones.
- Realizar consultas, iniciar solicitudes y realizar actuaciones en entorno web por usuarios internos a la organización.

#### 1.3 Entorno De Trabajo:

Un entorno de trabajo seguro, amigable, intuitivo, personalizable e integrado.

#### 1.3.1 Bandejas:

A continuación, se muestra la opción del menú que representa a las bandejas:

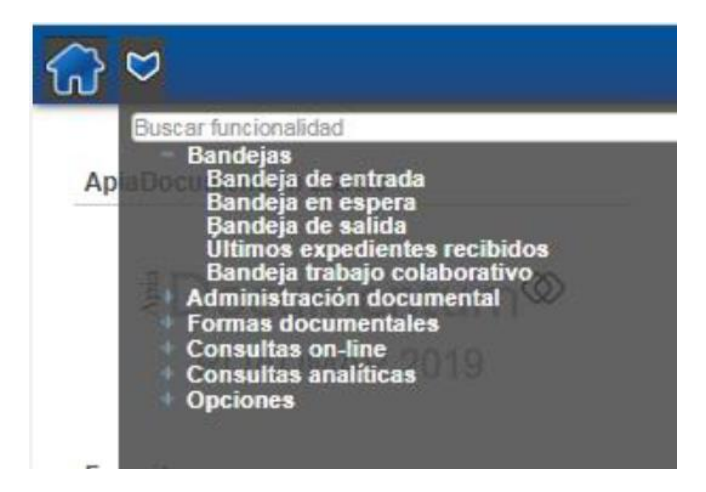

#### Ilustración 1 - Bandejas del Entorno de trabajo (Acceso)

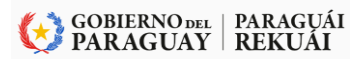

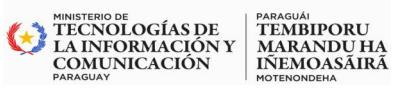

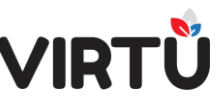

La carpeta Bandejas comprende las siguientes funcionalidades para un usuario operativo: Bandeja de entrada, Bandeja en espera, Bandeja de salida, Últimos expedientes recibidos y Bandeja trabajo colaborativo.

#### 1.3.1.1 En la Bandeja de entrada

Los expedientes que el usuario recibe llegan a esta Bandeja de entrada (similar a la bandeja de entrada de los correos electrónicos). Desde esta bandeja, el usuario podrá filtrar, capturar, liberar y trabajar con los expedientes.

En esta bandeja se encuentran todos los expedientes que recibe un usuario específico (pestaña Mis tareas) o que recibe la oficina a la que el usuario pertenece (pestaña Libres).

Es decir, Bandeja de entrada está compuesta por dos pestañas: Mis tareas y Libres.

Al hacer clic en el nombre de una columna, los expedientes de la bandeja se ordenarán según esta columna. Se puede hacer clic en cualquier nombre de la columna.

Al final de la tabla, abajo del scroll horizontal podrá visualizar:

| Botones de       | If I De 3 ▶ I 2 (< << x De y >> >) ("x" es el número de página                                                                                                    |
|------------------|----------------------------------------------------------------------------------------------------|
| navegación       | de registros en el que está posicionado el usuario, "y" es el número de páginas totales). Al pasar el mouse sobre la palabra " <b>De</b> ", se verá el total de registros existentes, es decir, el total de expedientes en la <b>Bandeja de entrada</b> . |
| Eliminar filtros | Botón que permite elminar todos los filtros que se han aplicando para<br>buscar algún expediente. Se limpiarán todos los campos de búsqueda y los<br>filtros adicionales.                                                                                 |

#### Ilustración 2 - Botones de navegación y filtros

En esta bandeja se toman los expedientes y se visualiza la prioridad (normal – urgente), su nivel de confidencialidad, tipo, asunto, número de expediente, oficina, usuario remitente, fecha de envío, área iniciadora y si fue o no abierto por otro usuario.

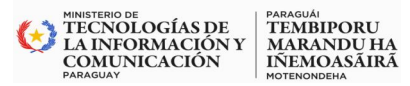

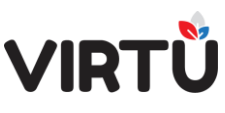

| 🞧 💙 Bandeja de entrada x |                                                                |                             | ۹ 👰                           | taquel Susana Martine     | z Ramirez   11/0    | 4/2023 14:0 |
|--------------------------|----------------------------------------------------------------|-----------------------------|-------------------------------|---------------------------|---------------------|-------------|
| Mis tareas Libres        |                                                                |                             |                               |                           |                     |             |
| 1 1                      |                                                                |                             |                               | Consulta: Bandeja d       | de entrada          |             |
|                          | Nro. expediente C Tipo expediente                              | ¢ Asunto ≎                  | Oficina remitente 🔶           | Bandeja                   | de entrada de expec | dientes     |
| · • /a /a                | 2023-23009001-000061 Plan de Implementación de Control Interno | PRUEBA EXPEDIENTE. IMPLEMEN | DIRECT Bandeja de entrada Ism |                           |                     |             |
|                          | _                                                              |                             |                               | Acciones                  |                     |             |
| Libres                   |                                                                |                             |                               | Buscar                    | Trabajar            | Liberar     |
|                          |                                                                |                             |                               | Exportar                  | Actualizar          | Cerrar      |
| Tareas                   |                                                                |                             |                               | Opciones                  |                     |             |
|                          |                                                                |                             |                               |                           | Columnas            |             |
|                          |                                                                |                             |                               |                           | Tipo de filtros     |             |
| {                        |                                                                |                             | Eliminar filtros              | Ver Ver solo mis tareas   |                     |             |
|                          |                                                                |                             |                               | Filtros adicionales       |                     |             |
|                          |                                                                |                             |                               | Tipo documento:<br>Tarea: | ~                   | ~           |

Ilustración 3 - Bandeja de Entrada - Mis tareas y libres

#### 1.3.1.1.1 Bandeja de entrada – Mis tareas

Es una bandeja personal. En ella se encuentran los expedientes que se tienen adquiridos. Para poder trabajar sobre un expediente, es necesario seleccionar un registro y luego hacer clic sobre el botón Trabajar situado en el panel de Acciones.

| ୖୖ୷ | ₿        | landeja (   | de entra | ıda x      |      |                      |                                     |                              |                         | <b>()</b> R               | aquel Susana Martinez Ramirez   25/07/2023 11:09                                   |            |
|-----|----------|-------------|----------|------------|------|----------------------|-------------------------------------|------------------------------|-------------------------|---------------------------|------------------------------------------------------------------------------------|------------|
| Mi  | s tareas | Libres      |          |            |      |                      |                                     |                              |                         |                           |                                                                                    | - Bande    |
|     | P 0      | M ¢         | AR 🗘     | <b>C</b> 🗘 | EF 🗘 | Nro. expediente      | Tipo expediente 🗘                   | Asunto 🗘                     | Oficina remitente       | Usuario remitente 🗘       | Bandeja de entrada de expedientes                                                  | entra      |
| •   | •        |             |          | -          |      | 2023-12021001-000002 | Concurso Público                    | SEGUNDO EXPEDIENTE CREADO    | PRESIDENCIA             | Ismael Ricardo Leguizamón |                                                                                    |            |
| •   | •        |             |          | -          |      | 2023-23009001-000098 | Solicitud de Capacitación/Becas     | BUENAS FAVOR INCLUIRME EN EL | DIRECCION JURIDICA Y DE | GABRIELA ANALIA VELAZ     |                                                                                    | Accione    |
| •   | •        |             |          | -          |      | 2023-23009001-000101 | Solicitud de Capacitación/Becas     | BUENOS DIAS, FAVOR INCLUIRME | DIRECCION DE DESARROL   | DAVID URIZAR CIBILS       | Acciones                                                                           |            |
| +   | •        | $\boxtimes$ |          |            |      | 2023-23009001-000102 | Solicitud de Capacitación/Becas     | FAVOR INCLUIR EN EL PROGRAMA | SECRETARIA GENERAL      | ALEXIS ARTURO LEZCAN      | Duscar Irabajar Liberar                                                            |            |
| +   | •        | $\boxtimes$ |          |            |      | 2023-23009001-000103 | Solicitud de Capacitación/Becas     | SOLICITAR ACCESO AL CURSO DE | TESORERIA               | CLAUDIA ANALIA MUROZ      | Exportar Actualizar Cerrar                                                         |            |
| +   | •        |             |          |            |      | 2023-23009001-000104 | Evaluación de Desempeño de Personal | REALIZAR EVALUACIÓN SEMESTR  | DIRECCION DE INSPECCIO  | IRMA SUSANA OCAMPOS       | Opciones                                                                           |            |
| •   | •        | $\boxtimes$ |          |            |      | 2023-23009001-000109 | Solicitud de Capacitación/Becas     | SOLICITO ACCESO AL CURSO DE  | DIRECCION DE MONITOREO  | NIDIA BEATRIZ FLORENTI    | Columnas                                                                           |            |
| ٠   | 9        | $\bowtie$   |          |            |      | 2023-23009001-000112 | Solicitud de Capacitación/Becas     | SOLICITUD DE CAPACITACIÓN    | DIRECCION DE TECNOLOG   | PAULO CESAR BAEZ          |                                                                                    |            |
| +   | ۲        |             |          |            |      | 2023-23009001-000114 | Solicitud de Capacitación/Becas     | SOLICITAR ACCESO AL CURSO DE | DIRECCION DE ESTUDIOS   | EDUARDO ENRIQUE BRIZ      | Tipo de filtros                                                                    |            |
| H   | • 1      | De 9 )      | N E      | )          |      |                      |                                     |                              |                         | Eliminar filtros          | Ver: Ver solo mis tareas 🗸                                                         | Filtros de |
|     |          | -           |          |            |      |                      |                                     |                              |                         |                           | Filtros adicionales<br>Tipo documento<br>Tarea<br>Oficina o grupo<br>Fecha de pase | búsqueda   |

Ilustración 4 - Bandeja de entrada - Mis tareas

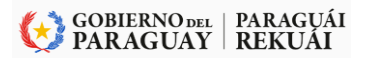

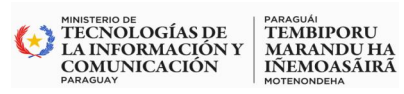

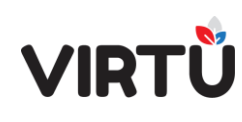

| P M AR C FF No. expediente Tipo expediente Cipo expediente Oficina remittente Usuanto remittente Usuanto remittente Usuanto remittente Eandeja de entrada de expediente   Id Usuanto remittente 2023-12021010400002 Concurso Público SEGUNDO EXPEDIENTE CREADO PRESIDENCIA Ismael Ricardo Leguizamin   Id Usuanto remittente Cantidia de dias: 13 Total de dias: 13   U 2023-2023-20200001-000008 Solocitud de Capacitación/Becas BUENAS FAVOR INCLUIRME E N.E. DIRECCION JURIDICA Y DE. DABRIELA ANALIA VELA.   Id Usuanto remittente 2023-20309001-000018 Solocitud de Capacitación/Becas BUENAS FAVOR INCLUIRME E N.E. DIRECCION DE DESARROL. DAVID URZAR CIBL.S   Id Usuanto remittente 2023-20309001-00018 Solocitud de Capacitación/Becas BUENAS DIAS, FAVOR INCLUIRME E N.E. DIRECCION DE DESARROL. DAVID URZAR CIBL.S   Id Usuanto remittente 4004 URZAR Cantidid de dias: 9                                                                                                    |                       |                   | -                    |                                 |                              |                         |                           | Consulta: Bandeja de entra                   | ada                |
|----------------------------------------------------------------------------------------------------|-----------------------|-------------------|----------------------|---------------------------------|------------------------------|-------------------------|---------------------------|----------------------------------------------|--------------------|
| Image: Signed and Signed and Signed                      | P O M O A             | RO CO EFO         | Nro. expediente 🔅    | Tipo expediente 0               | Asunto                       | Oficina remitente       | Usuario remitente 🗢       | Bandeja de entr                              | ada de expedientes |
| usuano remèmère: tramitador time!       Camitado de dias: 13       Total de dias: 13       Total de dias: 13       Camitado de dias: 13       Camitado dias: 13       Camitado de dias: 13       Camitado dias: 13       Camitado dias: 13       Camitado dias: 13       Camitado dias: 13       Camitado dias: 13       Camitado dias: 13       Camitado dias: 13       Camitado dias: 13       Camitado dias: 13 </td <td>• 🛛</td> <td>66</td> <td>2023-12021001-000002</td> <td>Concurso Público</td> <td>SEGUNDO EXPEDIENTE CREADO</td> <td>PRESIDENCIA</td> <td>Ismael Ricardo Leguizamón</td> <td></td> <td></td>                                                                                                    | • 🛛                   | 66                | 2023-12021001-000002 | Concurso Público                | SEGUNDO EXPEDIENTE CREADO    | PRESIDENCIA             | Ismael Ricardo Leguizamón |                                              |                    |
| Decision     Decision     Decis                                                                                                    | usuario remitente: tr | amitador_ismael   | Cantidad de dias: 1  | 13 Total de días:               | 133                          |                         |                           |                                              |                    |
| usuaro remiente:     gabrida de dias 97     Total de dias 97     Total de dias 97<                                                                                                    | •                     | 8                 | 2023-23009001-000098 | Solicitud de Capacitación/Becas | BUENAS FAVOR INCLUIRME EN E  | DIRECCION JURIDICA Y DE | GABRIELA ANALIA VELA      | Acciones                                     |                    |
| Columnes     Columnes     Columnes | usuario remitente: g  | abriela velazquez | Cantidad de días: §  | Total de días:                  | 99                           |                         |                           | Buscar Traba                                 | jar Liberar        |
| usualo remtemter double urzar<br>Cantidad de elias 55 Total de elias 59 FAVOR INCLUR EN EL PROGRAMA SECRE TARIA GENERAL ALEXIS ARTURO LEZCAN.<br>Usualo remtemter aloss lezcano<br>usualo remtemter aloss lezcano                                                                                                    | • 🖂                   | 8                 | 2023-23009001-000101 | Solicitud de Capacitación/Becas | BUENOS DIAS, FAVOR INCLUIRME | DIRECCION DE DESARROL   | DAVID URIZAR CIBILS       | Exportar Actual                              | Izar Cerrar        |
| Columnas     Columnas     Columnas     Columnas     Columnas                                                                                                    | usuario remitente: d  | avid urizar       | Cantidad de días: §  | 35 Total de dias:               | 99                           |                         |                           | Opciones                                     |                    |
| usuario remitente: alexis lezcano Cantidad de días: 96 Total de días: 99                                                                                                    | • 🖂                   | <b>6</b>          | 2023-23009001-000102 | Solicitud de Capacitación/Becas | FAVOR INCLUIR EN EL PROGRAMA | SECRETARIA GENERAL      | ALEXIS ARTURO LEZCAN      | Colum                                        | nnas               |
|                                                                                                    | usuario remitente: ai | lexis lezcano     | Cantidad de días: 5  | 36 Total de días:               | 99                           |                         |                           |                                              |                    |
| 🕒 🖂 🚔 2023-3303901-000103. Solidad de Capactación/Becas SOLICITAR ACCESO AL CURSO DE TESORERIA CLAUDIA AVALLA MUNOZ Tipo de filtros                                                                                                    | • 🖂                   | -                 | 2023-23009001-000103 | Solicitud de Capacitación/Becas | SOLICITAR ACCESO AL CURSO DE | TESORERIA               | CLAUDIA ANALIA MUnOZ      | Tipo de                                      | filtros            |
| 1 De 9 ▶ ) € Eliminar fitros                                                                                                    | 1 De 9 ▶ ▶]           | 0                 |                      |                                 |                              |                         | Eliminar filtros          | Ver $[$ Ver solo mis tareas $\checkmark$ $]$ |                    |
| Expandir (+)                                                                                                    |                       |                   | E E                  | Expandir (+)                    |                              |                         |                           | Filtros adicionales                          |                    |

Ilustración 5 - Bandeja de Entrada - Expandir información

| + | • |
|---|---|
| + | • |
| + | • |
| + | • |

Ilustración 6 - Signo más (expandir)

En esta pantalla encontrará los siguientes paneles:

- ✓ Acciones
- ✓ Opciones
- ✓ Filtros adicionales

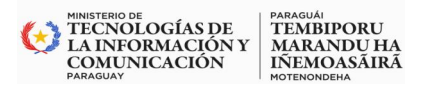

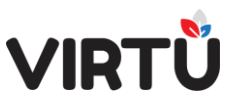

| Consulta: Bande      | ja de entrada              | ×                    |  |  |  |  |  |  |  |
|----------------------|----------------------------|----------------------|--|--|--|--|--|--|--|
| Acciones             | deja de entrada de e       | expedientes          |  |  |  |  |  |  |  |
| Buscar               | Trabajar                   | Liberar              |  |  |  |  |  |  |  |
| Exportar             | Actualizar                 | Cerrar               |  |  |  |  |  |  |  |
| Opciones             | Columnas                   |                      |  |  |  |  |  |  |  |
|                      | Tipo de filtros            |                      |  |  |  |  |  |  |  |
| Ver: Ver solo mis ta | Ver. Ver solo mis tareas 🗸 |                      |  |  |  |  |  |  |  |
| Filtros adicionale   | es                         |                      |  |  |  |  |  |  |  |
| Tipo document        | 0:                         | ~                    |  |  |  |  |  |  |  |
| Tare                 | a: [                       | <u> </u>             |  |  |  |  |  |  |  |
| Fecha de pas         | e:// III                   | •<br> - <u> </u> III |  |  |  |  |  |  |  |

Ilustración 7- Acciones – Opciones – Filtros adicionales

En el panel Acciones encontrará los siguientes botones:

| Botón      | Descripción                                                                                                    |
|------------|----------------------------------------------------------------------------------------------------|
| Buscar     | Permite buscar los expedientes según algún criterio de búsqueda aplicado                                                                                                    |
| Trabajar   | Permite trabajar con un expediente, seleccionándolo previamente. En ese momento, el sistema verificará que la tarea pueda ser adquirida por el usuario. Se abrirá una pantalla para <b>trabajar</b> con el expediente, es decir, actuarlo                                                                                                    |
| Liberar    | Permite liberar una tarea adquirida (un expediente) por el usuario, seleccionándola previamente. La tarea adquirida se reubicará en la pestaña <i>Libres</i> , es decir, estará pronta para ser trabajada por cualquier integrante de la oficina. El usuario no la verá más en la pestaña <i>Mis tareas</i> , a menos que la adquiera nuevamente |
| Exportar   | Permite generar un archivo en Adobe Acrobat (.pdf), una planilla Excel (.xls o .xlsx), un archivo CSV (valores separados por comas), valores separados por comas (.txt) o HTML. Se podrá exportar <b>todos los datos</b> de la pestaña o <b>exportar los datos en pantalla</b> , es decir, los que aparecen en una página.                       |
| Actualizar | Permite actualizar, en la pestaña <i>Mis tareas</i> , el contenido de la bandeja.                                                                                                    |
| Cerrar     | Cierra <b>Bandeja de entrada</b> y muestra la pantalla principal del sistema.                                                                                                    |

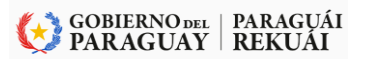

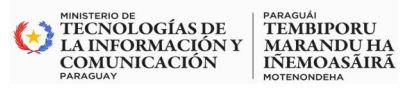

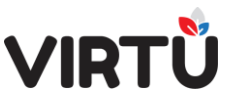

En el panel **Opciones** encontrará los siguientes botones:

| Botón              | Descripción                                                                                                    |
|--------------------|----------------------------------------------------------------------------------------------------|
| Columnas           | Permite configurar la cantidad de columnas que se podrán visualizar y en qué orden se muestran dentro de <b>Bandeja de entrada</b> , en la pestaña <b>Mis tareas</b> . Se abrirá una ventana modal para configuración. |
| Tipo de<br>filtros | Se abrirá una ventana modal que permite configurar opciones de filtrado. Las opciones disponibles son: Igual, Empieza con, Termina con, Contiene, Distinto, No empieza con, No termina con, No contiene.               |

En el panel Filtros adicionales encontrará los siguientes campos para filtrar:

| Filtros adicionales |   |   |
|---------------------|---|---|
| Tipo documento:     |   | ~ |
| Tarea:              | ~ |   |
| Oficina o grupo:    |   | ~ |
| Fecha de pase:      |   |   |

Ilustración 8 - Bandeja de entrada – Filtros adicionales

| Campo              | Descripción                                                                                                    |
|--------------------|----------------------------------------------------------------------------------------------------|
| Ver                | Es un <b>ComboBox</b> que permite seleccionar entre dos opciones: <b>Ver solo mis tareas</b> (seleccionada por defecto) o <b>Todas las tareas</b> .<br><b>Ver solo mis tareas</b> muestra, en la pestaña <b>Mis tareas</b> , aquellos expedientes que están adquiridos por el usuario conectado al sistema, o aquellos que se enviaron directamente a él y están prontos para que los trabaje.                                                                                                    |
|                    | <b>Todas las tareas</b> mostrarán, en la pestaña <b>Mis tareas</b> , los expedientes que han sido enviados a lo largo del tiempo a la persona. Estos pueden tener cualquier estado y estar en otras oficinas. La persona estuvo trabajando en estos expedientes los verá en otro color y no podrá seleccionarlos ni trabajarlos, a menos que otro usuario se los envíe mediante un pase. La opción <b>Eliminar filtros</b> no deja el valor <b>Ver solo mis tareas</b> preseleccionado, por lo tanto, es necesario verificar esto antes de empezar a trabajar en <b>Bandeja de entrada</b> . |
| Tipo<br>documento  | Permite seleccionar el tipo de expediente para filtrar por este campo. Recuerde hacer clic en <b>Eliminar filtros</b> para dejar los valores por defecto y hacer clic en el botón <b>Buscar</b> para buscar los expedientes deseados con este filtro.                                                                                                    |
| Tarea              | Permite seleccionar la tarea en la que se encuentran los expedientes a filtrar. Las tareas pueden ser: Corregir carátula, Firmar carátula, A la espera, En transición, Firmar actuación, Realizar actuación y Archivar expediente. Recuerde hacer clic en el botón Buscar para buscar los expedientes deseados con este filtro.                                                                                                    |
| Oficina o<br>grupo | Aquí se puede seleccionar la oficina en la que trabaja el usuario y desea recibir los expedientes<br>o el grupo al que pertenece filtrando por este valor. Si el usuario trabaja en más de una oficina,<br>se verá la lista de todas las oficinas en las que trabaja. Este es un filtro muy útil para utilizar en<br>tal caso.                                                                                                    |
| Fecha de<br>pase   | Permite seleccionar un rango de fechas en la que pasaron los expedientes al usuario a la pestaña <i>Mis tareas</i> .                                                                                                    |

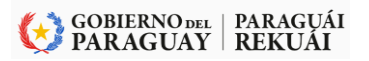

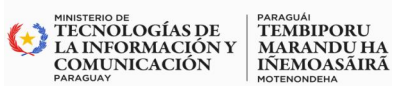

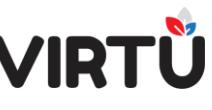

Las principales acciones que se puede realizar desde esta pantalla son:

- ✓ Liberar un expediente adquirido
- ✓ Trabajar con un expediente adquirido

#### a) Liberar un expediente adquirido

Dentro de la pestaña *Mis tareas*, haga clic en el registro que corresponde al expediente que desea liberar. Esta acción mostrará el registro marcado con otro color. Recuerde que, si desea liberar más de un expediente, debe utilizar la tecla *SHIFT* + *clic* en cada expediente que desea liberar.

Haga clic en el botón **Liberar**. Esta acción mostrará el mensaje "Operación completa". **Cierre** esta ventana.

El o los expedientes que se hayan seleccionado se eliminarán de la lista de expedientes adquiridos por el usuario y se moverá/n hacia la pestaña *Libres*. Esto no significa que se está realizando un pase. Es simplemente mover un expediente para que lo pueda adquirir y trabajar o ver otro compañero o el jefe de la misma oficina.

#### b) Trabajar con un expediente adquirido

Haga clic en el registro que corresponde al expediente con el que se desea trabajar dentro de la pestaña *Mis tareas*. Esta acción mostrará el registro con otro color. Recuerde que el usuario podrá seleccionar un solo expediente para trabajar. Si selecciona más de un expediente, se desplegará un mensaje al usuario.

Haga clic en el botón **Trabajar**. El sistema verificará que la tarea pueda ser adquirida por el usuario y luego se cerrará la pestaña *Mis tareas* y se abrirá el expediente para ser trabajado. Si al verificar, el sistema determina que el expediente ya fue seleccionado por otro usuario, se mostrará un mensaje de notificación.

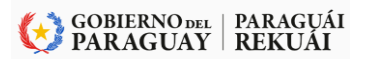

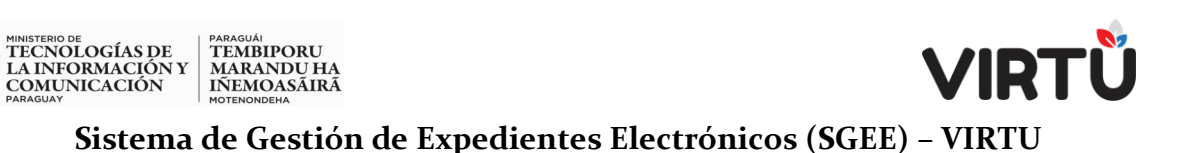

## 1.3.1.1.2 Bandeja de entrada – Libres

Es una bandeja grupal. En ella se encuentran los expedientes que llegaron a algún grupo (sector, nodo de distribución, grupo de trabajo) al que pertenece el usuario. Para poder trabajar un expediente, es necesario seleccionar un solo registro y hacer clic en el botón Trabajar, o doble clic para abrirlo en la tarea que corresponda

| Nistareas Libres |     |      |       |      |      |                   |                  |    |                                                                                                    |                            |
|------------------|-----|------|-------|------|------|-------------------|------------------|----|----------------------------------------------------------------------------------------------------|----------------------------|
|                  | P 🗘 | M \$ | AR \$ | C \$ | EF 🗘 | Nro. expediente 🖕 | Tipo expediente  | \$ | Asunto 🗘                                                                                                    | Oficina remitente          |
|                  | •   |      |       | 68   |      | 2020-10-1-000248  | Documentación    |    | EXP SIN AR AL PRINCIPIO. ENTRE                                                                                               | Gerencia de Comunicaciones |
|                  | •   |      |       | -    | 700  | 2020-10-1-000229  | Denuncias        |    | EXPEDIENTE PARA PROBAR, DEN                                                                                                  | Gerencia de Comunicaciones |
|                  | 0   |      |       | 60   | No.  | 2020-10-1-000226  | Documentación    |    | EXPEDIENTE CON EF DESDE LA C                                                                                                 | Gerencia de Comunicaciones |
|                  | •   | ۵    |       | -    | No.  | 2020-10-1-000222  | Sanción          |    | EXPEDIENTE DE PRUEBA.<br>ES UNA BANDEJA GRUPAL EN ELL<br>EXTERNIO A TRAVÉS DE UN ?PASE<br>MANUAL O ELEGTRONIGA.<br>LA RECEPC | Gerencia de Comunicaciones |
|                  | •   |      |       | -    | 18 M | 2020-10-1-000194  | Compre de bienes |    | SOLICITO MASCARAS N95                                                                                                    | Garencia de Comunicaciones |
|                  | •   |      |       | -    |      | 2020-10-1-000144  | Documentación    |    | EXPEDIENTE DE ACCESO RESTRI                                                                                                  | Gerencia de Comunicaciones |
|                  | 0   | 8    |       | -    |      | 2020-10-1-000122  | Documentación    |    | EXPEDIENTE NUEVO                                                                                                    | Gerencia de Comunicaciones |
|                  | 0   | K    |       | -    | 15   | 2019-10-1-000114  | Compras          |    | TEST FIRMA                                                                                                    | Departamento de Compras    |

Ilustración 9 - Bandeja de entrada - Libres

En esta pantalla encontrará los mismos paneles de **Acciones**, **Opciones** y **Filtros adicionales** que fueron descritos en la pestaña **Mis tareas**, con la siguiente diferencia:

| Botón    | Descripción                                                                                                    |
|----------|----------------------------------------------------------------------------------------------------|
| Capturar | Permite capturar una tarea libre (un expediente) por el usuario al seleccionarla. La tarea libre se reubicará en la pestaña <i>Mis tareas</i> y pasará a ser adquirida para ser trabajada por el usuario que realizó la captura de la tarea. El usuario no la verá más en la pestaña <i>Libres</i> , a menos que la libere nuevamente para toda la oficina. Esto no significa que se está realizando un pase, es simplemente mover el expediente de lugar. |

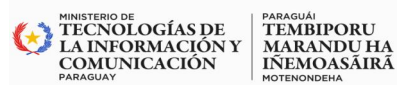

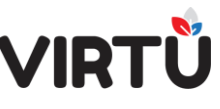

#### Desde esta pantalla se pueden realizar las siguientes acciones:

- ✓ Capturar un expediente libre
- ✓ Trabajar con un expediente libre

#### a) Capturar un expediente libre

Dentro de la pestaña *Libres,* haga clic en el registro que corresponde al expediente que se desea capturar. Esta acción mostrará el registro con otro color. Recuerde que, si desea capturar más de un expediente, debe utilizar la tecla *SHIFT* + *clic* con cada expediente que desea capturar/adquirir.

Haga clic en el botón **Capturar**. Esta acción mostrará el mensaje "Operación completa". **Cierre** esta ventana.

El o los expedientes que se haya/n seleccionado se eliminará/n de la lista de expedientes libres que se encuentra en la oficina a la que pertenece el usuario y se moverá/n hacia la pestaña *Mis tareas*. Esto no significa que se está realizando un pase. Es simplemente mover un expediente para que lo pueda adquirir y trabajar o ver el usuario que está realizando la acción.

#### b) Trabajar con un expediente libre

Haga clic en el registro que corresponde al expediente con el que se desea trabajar dentro de la pestaña *Libres*. Esta acción mostrará el registro con otro color. Recuerde que el usuario podrá seleccionar un solo expediente para trabajar. Si selecciona más de uno, se desplegará un mensaje al usuario.

Haga clic en el botón **Trabajar**. El sistema verificará que la tarea pueda ser trabajada por el usuario y luego se cerrará la pestaña *Libres* y se abrirá el expediente para ser trabajado. Si al verificar el sistema determina que el expediente fue seleccionado por otro usuario, se desplegará un mensaje de notificación.

**Nota:** los expedientes solamente pueden estar en una de las pestañas, en **Mis tareas** o en **Libres**, nunca en las dos a la vez.

**Nota:** para asegurarse de que un expediente no esté en poder de otro usuario, siempre se recomienda verificar las pestañas **Mis tareas** y **Libres**. Utilice el botón **Actualizar** o el icono de actualizar para actualizar los datos en la pantalla.

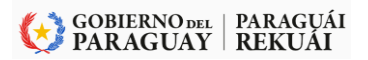

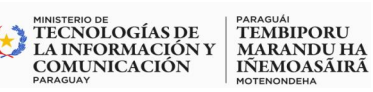

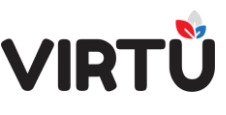

### Sistema de Gestión de Expedientes Electrónicos (SGEE) – VIRTU <u>1.3.1.2 En la Bandeja de salida:</u>

Bandeja de salida es una bandeja personal. En ella se encuentran los expedientes que el usuario trabajó y pasó a otro usuario/oficina y que todavía no fueron tomados por el destinatario. Es una bandeja informativa

Una vez que el destinatario tome el expediente de su Bandeja de entrada, inmediatamente desaparecerá desde Bandeja de salida del usuario que originó el pase, por lo tanto, esta bandeja contiene datos actuales y no un histórico de todas las salidas.

Desde la bandeja se puede Imprimir Remito de un expediente que tiene elementos físicos si dicho expediente aun no fue abierto por el destinatario. En caso de no visualizar el expediente para imprimir el remito, tendrá que acceder a la funcionalidad Emitir remito.

Al hacer clic en el nombre de una columna, los expedientes de la bandeja se ordenarán según esta columna. Se puede hacer clic en cualquier nombre de la columna.

A continuación, se presenta un ejemplo de Bandeja de salida:

|      |              |       |          |          | _       |                      |                                        |                                |          | -                  |                                                 |
|------|--------------|-------|----------|----------|---------|----------------------|----------------------------------------|--------------------------------|----------|--------------------|-------------------------------------------------|
| ଚ୍ଚି | $\heartsuit$ | Bande | eja de s | salida X |         |                      |                                        |                                |          | 👰 Ra               | quel Susana Martinez Ramírez   11/04/2023 14:10 |
|      |              |       |          |          |         |                      |                                        |                                |          |                    |                                                 |
| P    | \$ М         | ÷ AR  | R¢ C     | ¢ €      | ÷       | Nro. expediente 🌲    | Tipo expediente 👙                      | Asunto 💠                       | Remito 💠 | Oficina destino    | Consulta: Bandeja de salida 🛛 🔺 刘               |
|      |              |       |          |          |         |                      |                                        |                                |          |                    | Bandeja de salida                               |
| •    |              | 1     | -        | 1        | 1       | 2023-23009001-0      | Informe de Gestión                     | LOS USUARIOS DENTRO DEL SIST   |          | PRESIDENCIA        |                                                 |
| •    | $\boxtimes$  | 1     | -        | 1        | 1       | 2023-23009001-0      | Solicitud de Permiso/Licencia/Renuncia | PERMISO PARA EL DIA 23/03/2023 |          | DIRECCION ADMINIST |                                                 |
| •    | $\boxtimes$  | 1     | -        |          | 1       | 2023-23009001-0      | Informe de Gestión                     | PRUEBA DE EXPEDIENTE - DEVOL   |          | DIRECTORIO         | Acciones                                        |
| •    | $\boxtimes$  | 1     | -        |          | 1       | 2023-23009001-0      | Solicitud de Permiso/Licencia/Renuncia | SOLICITO EL PERMISO CORRESP    |          | DIRECTORIO         | Buscar Cerrar                                   |
| •    | $\boxtimes$  | ]     | -        |          | 1       | 2023-23009001-0      | Circular de Origen Externa             | SE REMITE CIRCULAR DEL DIREC   |          | GABINETE           | Onsignas                                        |
| 0    | $\ge$        | ]     | -        |          | 1       | 2023-23009001-0      | Informes Técnicos                      | EJEMPLO DE EXPEDIENTE - MODI   |          | DIRECTORIO         | Exportar Imprimir                               |
| •    | $\boxtimes$  | 1     | -        |          | 1       | 2023-23009001-0      | Informe de Comite                      | PLANIFICACIÓN ANUAL            |          | DIRECTORIO         | Tino de filtres                                 |
| •    | $\boxtimes$  | 1     | -        |          | :       | 2023-23009001-0      | Concurso Público                       | FAVOR TENER EN CUENTA PARA L   |          | DIRECTORIO         | iipo de littos                                  |
| •    | $\boxtimes$  | 1     | -        |          | :       | 2023-23009001-0      | Concurso Público                       | FAVOR TENER EN CUENTA PARA E   |          | DIRECTORIO         |                                                 |
|      |              |       |          |          |         |                      |                                        |                                |          |                    |                                                 |
| 14   | € 1          | De 1  | - Þ ÞI   | ₹ R      | tesulta | do: 10 Registro/s er | icontrado/s                            |                                |          | Eliminar filtros   |                                                 |

Ilustración 10 - Pestaña Bandeja de entrada: Mis Tareas - Libres

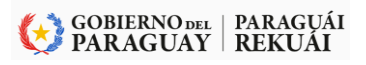

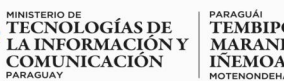

#### PARAGUÁI TEMBIPORU MARANDU HA IÑEMOASÃIRÃ MOTENONDEHA

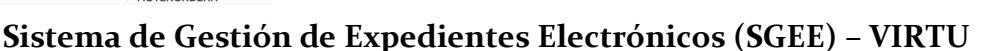

#### <u>1.3.1.3 Bandeja en espera:</u>

Es una bandeja grupal. En ella se encuentran los expedientes que fueron colocados en espera. Para que los expedientes aparezcan en esta bandeja, antes de seleccionar el próximo paso, se debe elegir el pase llamado Poner en espera. Solo podrán hacer un pase a espera los usuarios con los permisos necesarios. Al hacer clic en el nombre de una columna, los expedientes de la bandeja se ordenarán según dicha columna.

Se puede hacer clic en cualquier nombre de la columna. A continuación, se muestra Bandeja en espera, pestaña Libres. Aquí es donde se ubicarán los expedientes que están a la espera de ser trabajados nuevamente y la tarea estará "A la espera". Si el usuario desea, puede mover el expediente a la pestaña Mis tareas. En caso de que el usuario no esté presente, su jefe podrá sacar el expediente de la espera desde su pestaña Mis tareas, a través de la funcionalidad Gestionar ausencias.

| G |           | Bandeja | en espe | ra x |                   |                    |                      |                   |                        |                | 👰 Raq               | uel Susana Martinez Ramirez   24/07/2023 14:23 |
|---|-----------|---------|---------|------|-------------------|--------------------|----------------------|-------------------|------------------------|----------------|---------------------|------------------------------------------------|
| N | is tareas | Libres  |         |      |                   |                    |                      |                   |                        |                |                     |                                                |
| P | 0 M       | ARO     | C o     | EF 0 | Nro. expediente 💠 | Tipo expediente 🗘  | Asunto 🗘             | Oficina remitente | Usuario remitente      | Id. usuario 💠  | Usuario actual      | Consulta: Bandeja en espera                    |
|   |           |         |         |      |                   | v                  |                      |                   |                        |                |                     | 0                                              |
| • |           |         | -       |      | 2023-23009001-0   | Informe de Gestión | INFORME DE TEST      | PRESIDENCIA       | Raquel Susana Martinez | tramitador_rma | Raquel Susana Marti |                                                |
| • |           |         | -       |      | 2023-23009001-0   | Informe de Gestión | EXPEDIENTE DE PRUEBA | DIRECTORIO        | Raquel Susana Martinez | tramitador_rma | Raquel Susana Marti | Acciones                                       |
|   |           |         |         |      |                   |                    |                      |                   |                        |                |                     | Buscar Trabajar Liberar                        |
|   |           |         |         |      |                   |                    |                      |                   |                        |                |                     | Exportar Actualizar Cerrar                     |
|   |           |         |         |      |                   |                    |                      |                   |                        |                |                     |                                                |
|   |           |         |         |      |                   |                    |                      |                   |                        |                |                     | Opciones                                       |
|   |           |         |         |      |                   |                    |                      |                   |                        |                |                     | Columnas                                       |
|   |           |         |         |      |                   |                    |                      |                   |                        |                |                     | Tipo de fiitros                                |
|   |           |         |         |      |                   |                    |                      |                   |                        |                |                     | Ver: Ver solo mis tareas 🗸                     |
| P | 4 1       | De 1    | ► N E   | ł    |                   |                    |                      |                   |                        |                | Eliminar filtros    |                                                |
|   |           |         |         |      |                   |                    |                      |                   |                        |                |                     | Filtros adicionales                            |
|   |           |         |         |      |                   |                    |                      |                   |                        |                |                     | Oficina:                                       |
|   |           |         |         |      |                   |                    |                      |                   |                        |                |                     | Fecha de nase:                                 |

Ilustración 11 Bandeja en espera

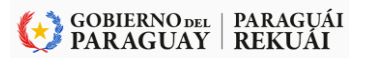

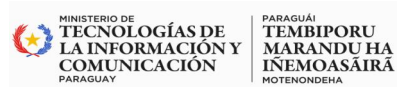

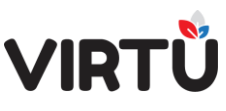

| Realizar actuación x                                                              | 👰 Raquel Susana Martinez Ramirez   08/08/2023 11:58                            |
|-----------------------------------------------------------------------------------|--------------------------------------------------------------------------------|
| Carátula Actuación Adjuntar documentos Pase Formularios específicos Observaciones | Crear forma documental > Realizar actuaci )]                                   |
| <ul> <li>Próximo paso</li> </ul>                                                  | Tarea en la cual se trabaja con<br>el expediente.                              |
| Próximo paso:*                                                                    |                                                                                |
| Pase directo     Pase directo                                                     | Expediente 2023-12021001-000002 [109,13                                        |
| Elevar a superior                                                                 | KB]                                                                            |
| O Pase a grupo de trabajo                                                         | E. Q. 🗳                                                                        |
| O Pase para firma                                                                 | Arbol Visualizar Descargar                                                     |
| Poner en espera                                                                   | Funcionalidades                                                                |
| Pase a archivo     Devolver expediente                                            | Historial Historial Validación<br>Actuar Actuar Actuaria Validación enhaustiva |
| ✓ Pase a espera                                                                   |                                                                                |
| Oficina destino:                                                                  | Modificar Elementos Acceso                                                     |
| DIRECCION DE TECNOLOGIA DE LA INFORMACION Y COMUNICACION                          | carátula físicos restringido                                                   |
| 2Genera actuación?:                                                               | 8 🗷 🗊                                                                          |
|                                                                                   | Acordonar Relacionar Incorporar<br>Parcialmente                                |
|                                                                                   | Acciones                                                                       |
|                                                                                   | Confirmar Guardar Liberar                                                      |
|                                                                                   | Cerrar                                                                         |
|                                                                                   | Opciones                                                                       |
|                                                                                   | Documentos Imprimir                                                            |

Ilustración 12 - Pase poner en espera

Para sacar un expediente de Bandeja en espera, seleccione el expediente y haga clic en el botón Trabajar. A continuación, haga clic en el botón Confirmar. Aparecerá el mensaje indicando que la tarea "A la espera" se completó.

| ☆ ♥ Bandeja en espera x                 |                                             |                  | 👰 RSMR   05/08/2023 10:50        |
|-----------------------------------------|---------------------------------------------|------------------|----------------------------------|
| Mis tareas Libres                       |                                             |                  |                                  |
|                                         |                                             |                  | Consulta: Bandeja en espera      |
| P ⊕ M ⊕ AR ⊕ C ⊕ EF ⊕ Nro. expediente ⊕ | Tipo expediente   Asunto                    | Oficina          | Sandeja de expedientes en espera |
|                                         | No hay registros para la consulta realizada |                  | Acciones                         |
|                                         |                                             |                  | Buscar Trabajar Liberar          |
|                                         |                                             |                  | Exportar Actualizar Cerrar       |
|                                         |                                             |                  | Opciones                         |
|                                         |                                             |                  | Columnas                         |
|                                         |                                             |                  | Tipo de filtros                  |
|                                         |                                             |                  | Ver: Ver solo mis tareas 🗸       |
| [4 4 0 De 0 → ▶] 🔁                      |                                             | Eliminar filtros | Filtros adicionales              |
|                                         |                                             |                  | Tarea V                          |

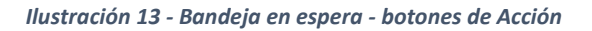

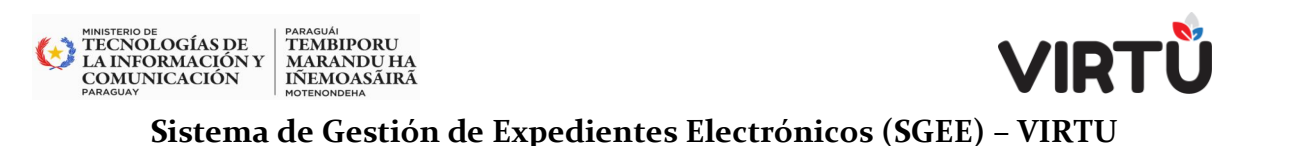

#### 1.3.1.4 Últimos expedientes recibidos

Es una bandeja en la que el usuario podrá ver los últimos expedientes recibidos y los que están libres en su totalidad. Porque a diferencia del panal con el mismo nombre y que se encuentra en la pantalla principal, se configura para mostrar un determinado número de expedientes. En cambio, la bandeja mostrará todos los últimos expedientes recibidos.

|               | Expediente               | Tipo expediente                    | Asunto                                                                                                    | Oficina remitente                          | Remitente                         | Envio                  | Tarea                 |
|---------------|--------------------------|------------------------------------|----------------------------------------------------------------------------------------------------|--------------------------------------------|-----------------------------------|------------------------|-----------------------|
|               | 2023-12021001-<br>000002 | Concurso Público                   | SEGUNDO EXPEDIENTE CREADO                                                                                                    | PRESIDENCIA                                | Ismael Ricardo<br>Leguizamón      | 12/07/2023<br>13:57:45 | Realizar<br>actuación |
|               | 2023-23009001-<br>000697 | Agenda del dia                     | 3RA PRUEBA, CARATULA                                                                                                    | DIRECCION DE RELACIONES<br>INSTITUCIONALES | PruebaC                           | 06/07/2023<br>12:56:14 | Realizar<br>actuación |
|               | 2023-23009001-<br>000696 | Agenda del dia                     | 2DA PRUEBA, CARATULA                                                                                                    | DIRECCION DE RELACIONES<br>INSTITUCIONALES | PruebaC                           | 06/07/2023<br>12:52:00 | Realizar<br>actuación |
|               | 2023-23009001-<br>000242 | Legajo de Personal                 | SOLICITUD DE INFORME DE EVALUACIÓN - DE LOS COMPAÑEROS QUE TU<br>DIRECCIÓN                                                           | PRESIDENCIA                                | Rossana Mereles -<br>Tramitador   | 23/06/2023<br>14:40:32 | Realizar<br>actuaciór |
|               | 2023-23009001-<br>000688 | Agenda del dia                     | CREAR ORDEN DEL DÍA                                                                                                    | PRESIDENCIA                                | Rossana Mereles -<br>Tramitador   | 23/06/2023<br>14:35:06 | Realizar<br>actuaciór |
|               | 2023-23009001-<br>000657 | Circular de Origen<br>Externa      | PRUEBA PRUEBA                                                                                                    | DIRECTORIO                                 | Rossana Mereles -<br>Tramitador   | 23/06/2023<br>14:33:42 | Realizar<br>actuaciór |
| <b>\$</b> • 🖂 | 2023-23009001-<br>000664 | Informes Técnicos                  | PRUEBA                                                                                                    | DIRECTORIO                                 | Raquel Susana Martinez<br>Ramírez | 22/05/2023<br>16:29:35 | Firmar<br>actuación   |
| •             | 2023-23009001-<br>000475 | Informes Técnicos                  | SE VERIFICO EL EQUIPO Y SE CONFIRMO QUE EL TECLADO NO FUNCIONA, POR<br>LO QUE REALIZARA EL CAMBIO DEL MISMO, CUMPLIENDO LA GARANTÍA. | DIRECTORIO                                 | Ismael Ricardo<br>Leguizamón      | 10/05/2023<br>09:13:46 | Realizar<br>actuaciór |
|               | 2023-23009001-<br>000634 | Auditoria Interna                  | EJEMPLO FUNCIONAMIENTO                                                                                                    | PRESIDENCIA                                | Raquel Susana Martinez<br>Ramírez | 04/05/2023<br>17:37:27 | Firmar<br>carátula    |
|               | 2023-23009001-<br>000473 | Solicitud de<br>Capacitación/Becas | SOLICITAR ACCESO AL CURSO DE CAPACITACIÓN - NELSON CAMPIS                                                                            | DIRECCION DE INSPECCION Y<br>FISCALIZACION | NELSON MAURICIO<br>CAMPIS GIMÉNEZ | 26/04/2023<br>15:24:11 | Realizar<br>actuaciór |

Ilustración 14-Últimos expedientes recibidos

#### 1.4 Ciclo de los documentos

Los usuarios pueden tomar y trabajar sus documentos haciendo uso de un editor de texto propio o adjuntando otros documentos o imágenes. Pueden completarlos, guardar el avance, liberarlos, delegarlos o elevarlos de acuerdo a la estructura organizacional. A este proceso le denominaremos: **Actuar** 

La incorporación del uso de firma electrónica en cada etapa del proceso asegura la autenticación de los usuarios, aportando integridad y validez de las actuaciones.

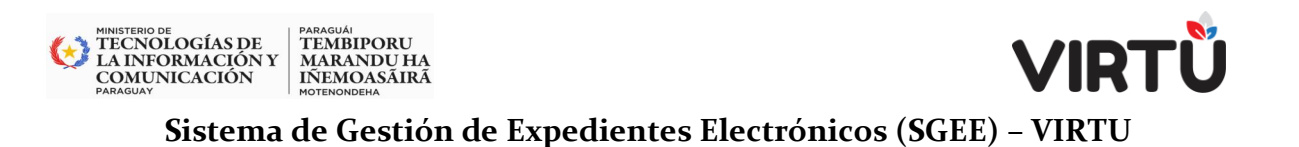

También es posible cambiarles la prioridad y confidencialidad a los expedientes dependiendo el grado de jerarquía de la persona que está trabajando.

### Etapas del expediente

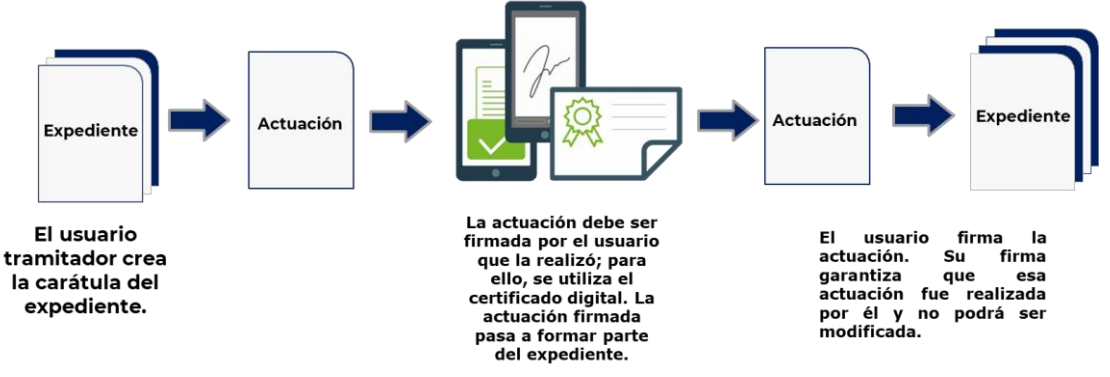

Ilustración 15- Etapas del expediente

#### 1.5 Monitoreo, análisis y optimización

Provee un conjunto de consultas sobre la información de gestión y de auditorías preestablecidas tales como situación actual de un documento (ubicación, estado, usuario que está actuando, etc.), carátula y recorrido.

Además, podrán consultarse todas las acciones realizadas por un usuario y los datos involucrados, acciones realizadas sobre un documento específico, consultas realizadas (qué consulta, quién y cuándo la hizo). Los resultados de estas consultas pueden ser exportados a diferentes formatos como xls, pdf, csv, rtf, xml.

#### 1.6 Otras funcionalidades

- Validación de firmas de formularios y documentos para realizar un chequeo de la integridad de la información existente.
- Relacionar documentos de diferentes formas. Para el caso de la Unión de expedientes existe un expediente "principal" que es el referente y los vinculados viajan junto a él. (Acordonar)
- Modalidad "Fuera de oficina" que permite al usuario declararse como ausente y decidir qué hacer con los expedientes que tiene en su bandeja de entrada.

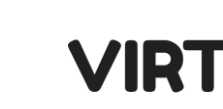

- Incorporación de informes digitalizados con el fin de reducir el soporte papel.
- Distribución de tareas específicas a grupos de trabajo o personas.
- Marcar expedientes para facilitar el seguimiento de los mismos.
- Integración automática a la estructura organizacional definida en los sistemas de RRHH.

## 2. Introducción a la tramitación Básica (Usuario Operativo) 2.1 ¿A quién está dirigido?

Este documento está enfocado a los usuarios que desean aprender el funcionamiento y la utilización del Sistema Expediente Electrónico – VIRTU utilizando el perfil de usuario operativo. El manual sirve de guía para empezar a instruirse en la herramienta. La estructura del material facilita que el usuario adquiera rápidamente los conocimientos necesarios para la gestión electrónica de expedientes.

#### 2.2 Propósito del sistema

MINISTERIO DE TECNOLOGÍAS DE LA INFORMACIÓN Y COMUNICACIÓN

PARAGUÁI TEMBIPORU MARANDU HA IÑEMOASÃIRÃ

El sistema de gestión electrónica de expedientes tendrá como cometido básico la gestión de expedientes electrónicos en los Organismos y Entidades del Estado seleccionados (OEE).

El ámbito de aplicación serán todas las fuentes de atención de la organización como tratamiento de expediente electrónico, con el objetivo de mejorar la calidad del servicio y la democratización de la información.

#### 2.3 Glosario

- Acceso restringido: es la propiedad asociada a los elementos de un expediente. Permite acceder a su visualización.
- Acordonar: es la unión o vinculación de dos o más expedientes, donde se define uno de ellos como expediente madre y los demás como expedientes hijos.
- Actuación: es la unidad de trabajo para el usuario y puede implicar una o varias actividades. Se corresponde con un paso del expediente.

# VIRTŮ

#### Sistema de Gestión de Expedientes Electrónicos (SGEE) – VIRTU

- Área: Este es un campo informativo que indica el área del usuario que está conectado al sistema. Es una definición interna del sistema Es un conjunto de oficinas que pertenecen a una rama de la estructura jerárquica. Un área puede ser toda la estructura jerárquica o una parte. La nomenclatura de nombramiento dependerá de cada organismo (puede ser un departamento, un área, una gerencia, una sección), pero todos estos términos serán definidos como oficinas.
- Búsqueda: permite buscar información, fundamentalmente de forma desestructurada en el contenido, así como también en base a filtros. Ejemplo: búsqueda "2023".
- **Campo**: menor unidad lógica de almacenamiento de datos. Tiene un tipo de dato y un largo.
- Clasificación: categorización de los expedientes y sus actuaciones para clasificar la información y su visibilidad a terceras personas. Ejemplo: Confidencial, Reservado, Secreto o Público.
- **Consulta:** acceso a información de forma estructurada, en base a filtros sobre campos conocidos y con resultado en un formato determinado.
- Dependencia: Este es un campo informativo que indica la dependencia del usuario que está conectado al sistema. Es una definición interna del sistema. Una dependencia puede coincidir o no con un área. Cuando el área es una sola, coinciden. Se puede definir un área por cada unidad ejecutora. Se define la dependencia del organismo al que corresponde la instalación. Esa dependencia puede tener 1 a N áreas.
- Elementos de un expediente: son los diferentes componentes que contiene un expediente, por ejemplo: formularios, campos, documentos, condiciones, ruta, eventos, firmas, entre otros.
- Estado: es una propiedad del expediente que identifica su condición actual. El estado del expediente ilustra su situación actual completa. Puede recorrer uno o más pasos sin cambiar de estado.

MINISTERIO DE TECNOLOGÍAS DE LA INFORMACIÓN Y COMUNICACIÓN

PARAGUÁI TEMBIPORU MARANDU HA IÑEMOASÁIRÁ

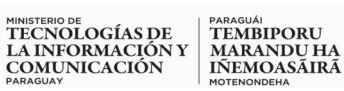

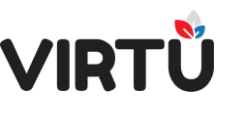

- Expediente Electrónico: conjunto de datos registrados en un soporte electrónico durante el seguimiento y hasta la finalización de una actividad institucional o personal, y que comprende un contenido, un contexto y una estructura suficiente para constituir una prueba o una evidencia de esa actividad.
- Filtrar: permite establecer uno o más criterios de búsqueda en las bandejas y en la consulta para que ésta sea más ágil.
- Firma electrónica cualificada: una firma electrónica que se crea mediante un dispositivo cualificado de creación de firmas electrónicas y que se basa en un certificado cualificado de firma electrónica, la cual deberá estar vinculada al firmante de manera única, permitir la identificación del firmante, haber sido creada utilizando datos de creación de la firma electrónica que el firmante puede utilizar, con un alto nivel de confianza, bajo su control exclusivo y estar vinculada con los datos firmados por la misma de modo tal que cualquier modificación ulterior de los mismos sea detectable.
- Firma electrónica: los datos en formato electrónico anexos a otros datos electrónicos o asociados de manera lógica con ellos que utiliza el firmante para firmar.
- Firmante: una persona física que crea una firma electrónica.
- Identificación electrónica: proceso de utilizar los datos de identificación de una persona en formato electrónico que representan de manera única a una persona física o jurídica o a una persona física que representa a una persona jurídica.
- Forma documental: se refiere a las formas documentales definidas en el ámbito de la OEE específicamente o el modo o manera de documentar y de dar a conocer la voluntad administrativa. Para este alcance la forma documental es expediente electrónico.
- Formulario: agrupamiento de campos en una unidad lógica que facilita el tratamiento de los datos en una actuación. Puede tener una o varias secciones. No se refiere a la forma documental "Formulario".

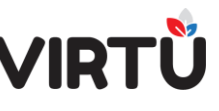

- Grupo: agrupamiento de usuarios identificados por características en común.
- Pase de forma documental: es la acción de enviar un expediente electrónico, a otra persona u oficina de la organización.
- Paso: unidad básica utilizada para definir el flujo de trabajo. Luego que el usuario considere que terminó de realizar la actuación se debe pasar el expediente para que siga su proceso.
- Perfil: asignación de la capacidad de ejecutar tareas a los usuarios y/o grupos.
- **Prioridad:** es una propiedad de la forma documental expediente, la cual condiciona el tratamiento por parte de los usuarios. Ejemplo: normal o urgente.
- Remito: archivo que se visualiza en el SGEE que visualiza la información de elementos físicos que puede contener un expediente. Datos que contempla: oficina origen, oficina destino, fecha, firmante, número de expediente, asunto y la lista de los elementos físicos
- **Relacionar expedientes:** significa marcar una relación entre un determinado expediente con otro en el que se está trabajando.
- **Ruta:** conjunto de pasos recorridos por un expediente durante su ciclo de vida en el proceso de negocio, Cada expediente tiene asociada una ruta.
- Ruta Libre: cuando el usuario es quien determina el próximo paso del expediente.
- Estado: valor que identifica la situación de un expediente en un momento dado. La situación de un expediente proporciona una idea global desde tres puntos de vista básicos:
  - ¿Qué datos contiene en ese momento?
  - ¿En qué etapa del proceso se encuentra?
  - ¿Cuál es el próximo paso a realizar sobre el expediente en el proceso?
- **Tipo de expediente:** Un tipo de expediente está asociado a una única forma documental (expediente electrónico). Se denomina al conjunto de documentos

MINISTERIO DE TECNOLOGÍAS DE LA INFORMACIÓN Y COMUNICACIÓN PARAGUÁI TEMBIPORU MARANDU HA IÑEMOASÃIRÃ

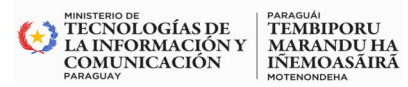

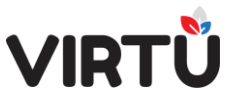

que corresponde a un proceso de la organización o a un trámite realizado en la misma.

- **Tipo de titular:** clasificación de los titulares de un expediente. Ejemplos: Persona, funcionarios, oficina.
- Usuario: recurso que lleva a cabo determinadas actividades dentro de un proceso. Generalmente, los usuarios son personas internas o externas a la organización, pero existen casos en que puede ser un sistema externo a la aplicación.

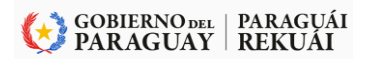

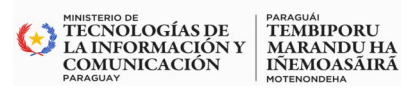

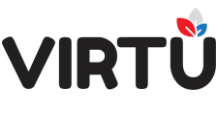

#### 3. Pasos iniciales

#### 3.1 Acceso al sistema

En esta sección se explica genéricamente cómo ingresar al sistema y qué usuarios pueden acceder a él. Para ingresar al sistema, se deben seguir los siguientes pasos:

a) Conéctese a internet/intranet a la siguiente URL por intermedio de un navegador: (ambiente de capacitación)

| https://capacitacion.pgr.gov.py/Api                                                      | <u>a/</u>   |
|------------------------------------------------------------------------------------------|-------------|
| → C ⊊ capacitacion.pgr.gov.py/Apia/                                                      | * 0 4 0 6 : |
| PROCURADURÍA<br>GENERAL DE LA<br>REPÚBLICA<br>PARAGUAY<br>VIRTŮ   EXPEDIENTE ELECTRÓNICO |             |
| *Usuario                                                                                 |             |
| "Contraseña                                                                              |             |
| Ingresar                                                                                 |             |
| ¿Olvidó su contraseña?                                                                   |             |

Ilustración 16 - Acceso al Sistema

En esta pantalla un usuario podrá realizar las siguientes acciones:

- Ingresar un usuario
- Ingresar la contraseña

Puede acceder un usuario definido y autorizado. En el caso de SGEE - VIRTU el ambiente predefinido es: FORMAS\_DOCUMENTALES, en el ingreso por primera vez debe generar una nueva contraseña y luego ingresar al sistema.

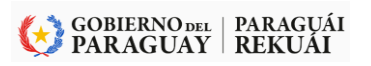

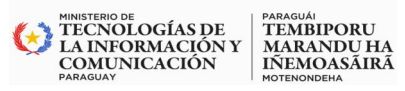

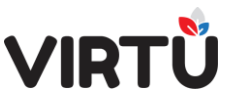

#### 3.2 Pantalla Principal:

La pantalla principal del sistema se muestra de la siguiente manera

- 1. Barra de encabezado
- 2. Logo relacionado
- 3. Favoritas
- 4. Funcionalidades recomendadas
- 5. Barra de búsqueda
- 6. Mensajes del sistema
- 7. Accesos directos
- 8. Mensaje inicial
- 9. Últimos expedientes recibidos
- 10. La información sobre las versiones

| <b>☆</b>                                                                                                    |                                            |                                              |                                                |                                                                                     | 👰 Raqu                                                                                                    | el Susana Martinez I             | Ramirez   11/04               | /2023 09:42                     |
|----------------------------------------------------------------------------------------------------|--------------------------------------------|----------------------------------------------|------------------------------------------------|-------------------------------------------------------------------------------------|----------------------------------------------------------------------------------------------------|----------------------------------|-------------------------------|---------------------------------|
| Apia Documentum 2.3                                                                                                    | Buscar expediente                          |                                              | 5<br>BUSCAR                                    | Tramitador                                                                          |                                                                                                    |                                  |                               | 7                               |
| Logo de la OEE 🦆                                                                                                    | Mensajes<br>El 17/04/2023 iniciaremos el c | urso de capacitación. Nos ver                | mos próximame                                  | Crear forma<br>documental                                                           | Bandeja de<br>entrada Consulta global Consulta<br>por número de<br>expediente por fecha                            | Consulta global<br>por titulares | Tablero de Ba<br>control proc | ndeja de<br>esamiento<br>nterno |
| Favoritas<br>Aún no ha seleccionado Ancionalídades como favoritas.<br>Agréguelas para poder vertas y utilizarías en el panel 3 |                                            |                                              |                                                | Mensaje inicial<br>Buen día Raque<br>Usted tiene 1 ex<br>A <del>demás hay dis</del> | I Susana Martinez Ramfrez<br>ipediente adquirido para trabajar.<br><del>ponible 1 expediente libre para trab</del> | ajaı.                            |                               | 8 🧿                             |
| Funcionalidades recomendadas                                                                                                   | Últimos expedientes recibid                | os .                                         | •                                              |                                                                                     |                                                                                                    |                                  |                               |                                 |
| Declarar Ausencia                                                                                                    | 2023-23009001-<br>000061                   | Plan de Implementación de<br>Control Interno | Asunto<br>PRUEBA EXPEDIENT<br>CONTROL INTERNO. | E. IMPLEMENTACIÓN                                                                   | DIRECTORIO                                                                                                    | Ismael Ricardo<br>Leguizamón     | 29/03/2023<br>11:36:42        | Realizar<br>actuación           |
| Consulta mis actuaciones 4                                                                                                    | A ● ⊠                                      | Circular de Origen Externa                   | SE REMITE CIRCULA                              | R EMITIDA POR MITIC                                                                 | DIRECCION DE TECNOLOGIA DE LA<br>INFORMACION Y COMUNICACION                                                        | LUCIA FATIMA JAR<br>TULLMAN      | A DE 24/03/2023<br>15:15:32   | Archivar<br>expediente          |
| Computer Colona<br>Bandeja trabajo<br>calaborativo                                                                             |                                            |                                              |                                                |                                                                                     |                                                                                                    | 9                                |                               |                                 |
| Visualización de expedientes<br>TEST CNV 01   Licensed To: MITIC EE DISTRIBUCION - Apia 3.1.0.8 (                              | (2022.07.21.05.42) ©2008 - 2023 STA        | [UM, All rights reserved.   ApiaD            | locumentum 2.3.0.1 (2022.1                     | 2.19.13.06)                                                                         |                                                                                                    |                                  |                               |                                 |

Ilustración 17- Pantalla Principal

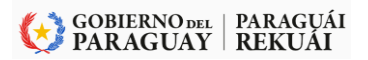

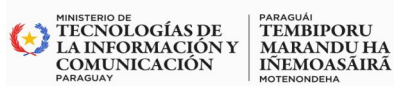

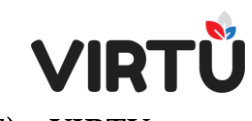

#### 3.2.1 Barra de encabezado:

#### 3.2.1.1 Home:

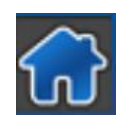

La barra de encabezado (Header) se indica con el número 1 en la pantalla principal del sistema. Ésta posee varios componentes que se explican a lo largo de este material. Equivalente a la Pantalla Principal

#### 3.2.1.2 Menú de funcionalidad:

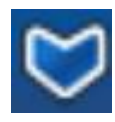

Al hacer clic en el ícono, se desplegarán, en forma de árbol, todas las carpetas y funcionalidades que el usuario tiene disponibles en su ambiente de acuerdo a su rol organizacional.

Para esta organización los usuarios tendrán las siguientes funcionalidades:

#### a) Funcionalidades USUARIO OPERATIVO (Básico – Avanzado)

#### Administración documental

Declarar Ausencia

#### <u>Bandejas</u>

- Bandeja de entrada
- Bandeja en espera

Bandeja de salida

Últimos expedientes recibidos

#### Formas documentales

Crear forma documental

Emitir remito

#### Consultas on-line

Consulta de expedientes

Consulta global por número de expediente

Consulta expedientes por usuarios

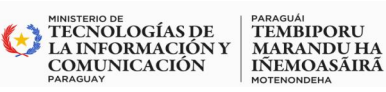

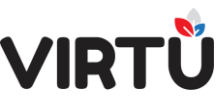

Consulta expedientes por fecha

Consulta expedientes por tipo y asunto

Consulta global por titular Persona Física / Persona Jurídica

Consulta expedientes por organismo externo

Consulta expedientes por ubicación actual

Consulta global por titulares

Consulta mis actuaciones

#### b) Funcionalidades Usuario: Jefe

Administración documental

Gestionar ausencias

Consultas on-line

Consulta de expediente

Consulta de expedientes clasificados

#### Reportes

Movimientos por usuarios

Expedientes en oficina

Consulta de movimientos de expedientes

Consulta global de documentos

Consulta de usuarios ausentes

#### c) Usuarios: Administrador - EE

Consultas on-line

#### Consulta de expedientes

Consulta global por número de expediente

Consulta expedientes por usuarios

Consulta expedientes por fecha

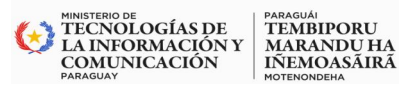

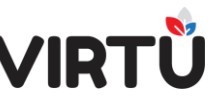

Consulta expedientes por tipo y asunto

Consulta expedientes por organismo externo

Consulta expedientes por ubicación actual

Consulta de expedientes clasificados

Consulta global por titulares

#### 3.2.1.3 Submenú:

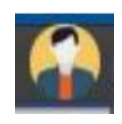

En el ángulo superior derecho, dentro de la barra de encabezado, aparece una imagen que fue asignada al usuario, los datos del usuario que está conectado al sistema, la fecha y la hora actuales. Al hacer clic en cualquiera

de estos componentes, el sistema desplegará un submenú

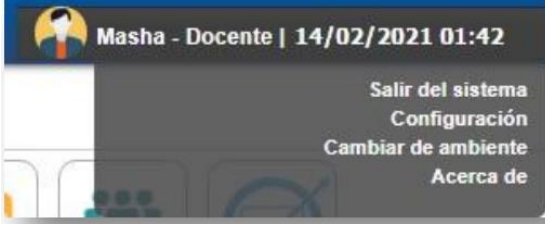

Ilustración 18SubMenú

#### 3.2.1.4 Opciones del SubMenú

#### a) Salir del Sistema:

Permite salir de la aplicación a la pantalla de ingreso al sistema. Al hacer clic en esta opción, aparecerá el siguiente mensaje:

| Apia      |                                |        |
|-----------|--------------------------------|--------|
|           | ¿Desea salir de la aplicación? |        |
| Confirmar |                                | Cerrar |

#### Ilustración 19 - Salir del Sistema

Presione el botón **Confirmar**, usuario saldrá del sistema y aparecerá la pantalla de ingreso.

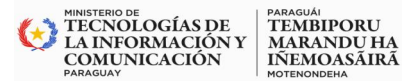

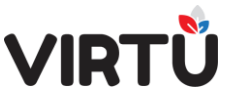

Si se hace clic en el botón Cerrar, se cierra el mensaje y aparece la pantalla

inicial. Se cierra el submenú

b) Configuración:

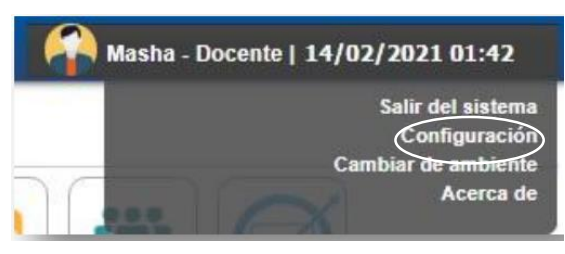

#### Ilustración 20 Opción de Configuración del SubMenú

| Destableser         | Configurat |
|---------------------|------------|
| Restablecel         | Configurar |
| tras configuracione | s          |
| Inicio              | Contraseña |
|                     |            |

#### Ilustración 21- Opción de Configuración

Las opciones disponibles son:

- Restablecer
- Configurar
- Inicio
- Contraseña
- Idioma
- Estilo

#### b.1 Restablecer:

Permite restablecer el Dashboard (Tablero de Control) con los paneles configurados para el usuario que está conectado al sistema. En este caso, el usuario "*usuario* 

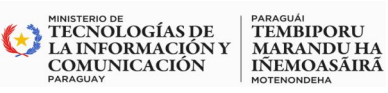

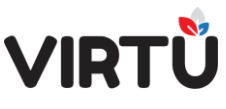

*operativo*" tiene el rol organizacional "usuario operativo", por lo que verá el Dashboard (Tablero de Control configurado para dicho usuario (opción por defecto).

#### b.2 Configurar:

Al hacer clic en esta opción, se permite configurar la visibilidad de los paneles. Al seleccionar "No mostrar" y hacer clic en el botón Confirmar, dicho panel no será mostrado en el Dashboard principal (Tablero de Control) y se generará la opción llamada Paneles no visibles. Al hacer clic en el botón Cerrar, se cierra la pantalla y no se realiza ningún cambio

| Configuración                  |         |        |
|--------------------------------|---------|--------|
| Paneles visibles               |         |        |
| Logo de Sistema Apia:          | Mostrar | ~      |
| Favoritas:                     | Mostrar | ~      |
| Funcionalidades recomendadas:  | Mostrar | ~      |
| Funcionalidades de perfil:     | Mostrar | ~      |
| Últimos expedientes recibidos: | Mostrar | ~      |
| Buscar expediente:             | Mostrar | ~      |
| Mensajes:                      | Mostrar | ~      |
| Tramitador:                    | Mostrar | ~      |
| Mensaje inicial:               | Mostrar | ~      |
| -                              |         |        |
| Confirmar                      |         | Cerrar |

Ilustración 22- Opción de Configuración (Visualización)

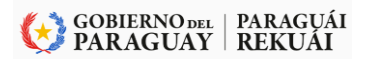

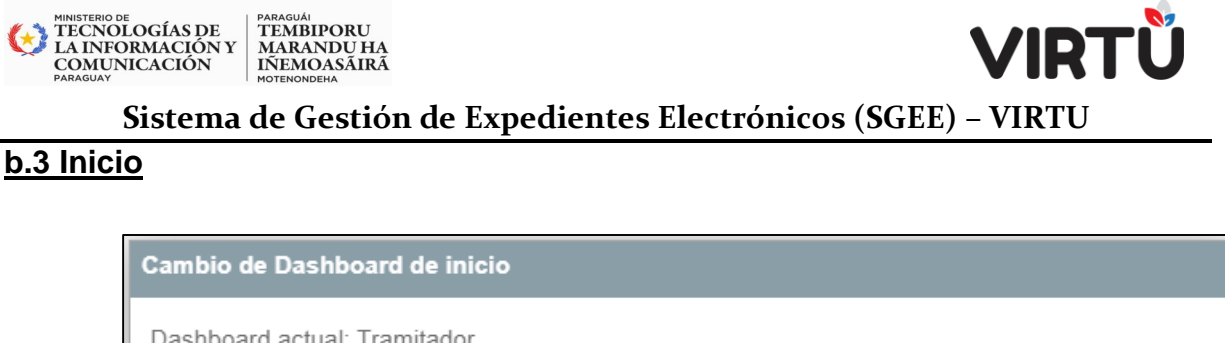

| Dashb  | ooard actual: Tramitador  |                   |                          |    |
|--------|---------------------------|-------------------|--------------------------|----|
| Seleco | cionar Dashboard:         |                   |                          | ~  |
|        |                           |                   | Avanzado                 |    |
| Confi  | rmar                      |                   | Dashboard Mobile Queries |    |
|        |                           |                   | Dashboard Mobile Reports | nt |
| 9001-  | Plan de Implementación de | PRUEBA EXPEDIENTE | Jete                     |    |

Ilustración 23 - Cambio de Dashboard

Al hacer clic en esta opción, se permite configurar el Dashboard que será visible para el usuario con el **rol organizacional que tiene**. En este caso, el usuario *"usuario operativo"* visualiza el Dashboard actual con el nombre Avanzado, Jefe y de Reportes.

Si desea puede seleccionar otro Dashboard que se desplegará en esta lista, por ejemplo, el Dashboard para usuarios No videntes. Al terminar de seleccionar, se deberá hacer clic en el botón Confirmar. El sistema cambiará el Dashboard y le mostrará al usuario sus respectivos paneles.

#### b.4 Contraseña:

| Reseteo de contraseña |        |
|-----------------------|--------|
| Contraseña:           | )      |
| Nueva contraseña:     | )      |
| Confirmar contraseña: | )      |
| Confirmar             | Cerrar |

#### Ilustración 24 Reseteo de contraseña

Al hacer clic en esta **opción**, se permite cambiar la contraseña del usuario conectado al sistema, siempre y cuando lo permita la configuración. Se sugiere consultar con el administrador del sistema dentro de la OEE antes de hacer clic en esta opción.
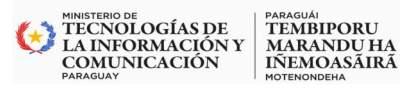

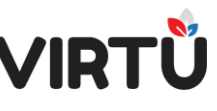

Al hacer clic en el botón Confirmar, se confirmará el cambio de contraseña. En caso contrario, al hacer clic en el botón Cerrar, se mostrará la pantalla principal sin realizar ningún cambio.

# b.5 Idioma:

| Idiomas             |                      |  |
|---------------------|----------------------|--|
| Seleccionar idioma: | Español V<br>Español |  |
| Confirmar           | English              |  |

# Ilustración 25 - Configurar Idioma

Al hacer clic en esta opción, el usuario podrá elegir el idioma de configuración del sistema. Se sugiere dejar el idioma configurado por defecto (español), pero, si se tuviera que cambiar, seleccione el idioma y haga clic en el botón **Confirmar**. Antes de cambiar el idioma, se sugiere verificar con el administrador del sistema que todas las etiquetas estén traducidas al idioma que corresponda, de modo de garantizar una correcta visibilidad de las funcionalidades.

Al hacer clic en el botón **Cerrar** se mostrará la pantalla principal sin realizar ningún cambio.

# b.6 Estilo:

Al hacer clic en esta opción, el sistema SGEE | VIRTU mostraría un estilo del ambiente diferente al que posee actualmente. Se sugiere no realizar ningún cambio en esta opción y, ante la duda, consultar con el administrador del sistema. Al hacer clic en el botón Cerrar, se mostrará la pantalla principal sin realizar ningún cambio.

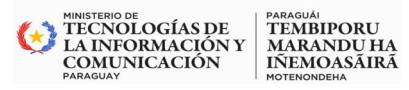

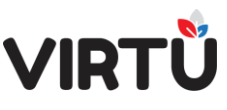

| Estilos             |                     |        |
|---------------------|---------------------|--------|
| Seleccionar estilo: | Estilo del ambiente | ~      |
| Confirmar           |                     | Cerrar |

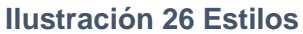

# c) Cambiar de ambiente:

Permite cambiar de ambiente. Si un usuario está configurado para acceder a más de un ambiente en la misma instalación, lo podrá hacer a través de esta opción. Se desplegarán todos los ambientes a los que puede acceder. En este caso, el usuario operativo puede acceder a FORMAS\_DOCUMENTALES y, si tuviera más de un ambiente, tendría que seleccionar uno.

Si se hace clic en el botón Confirmar, el usuario cambiará de ambiente al seleccionado y aparecerá una pantalla con la configuración que le corresponde ver al usuario en ese ambiente.

| Cambiar de ambiente   |        |
|-----------------------|--------|
| Ambientes del usuario |        |
| FORMAS_DOCUMENTALES   |        |
| Confirmar             | Cerrar |

Ilustración 27 - Cambiar de ambiente

Si se hace clic en el botón Cerrar, se cierra el mensaje y aparece la pantalla inicial. Se cierra el submenú.

#### d) Acerca de:

Permite leer información acerca de la empresa desarrolladora del sistema. -

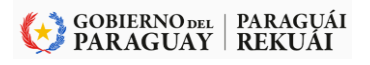

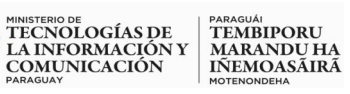

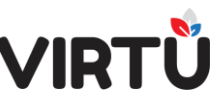

# Sistema de Gestión de Expedientes Electrónicos (SGEE) – VIRTU <u>3.3 Funcionalidades Favoritas:</u>

El usuario tiene la opción de crear accesos directos a las funcionalidades que tiene disponibles en su ambiente actual. Para agregar una funcionalidad al panel "Favoritas", el usuario tendrá dos opciones:

- buscar en el menú de funcionalidades por el nombre y marcar la estrella al lado del nombre de la funcionalidad,
- o, en el extremo superior derecho, marcar la estrella (estando dentro de la funcionalidad).

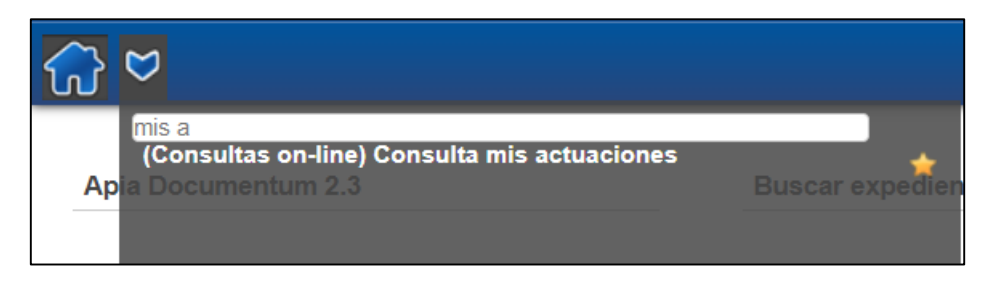

Ilustración 28- Marcar una funcionalidad como favorito, haciendo clic en la estrella

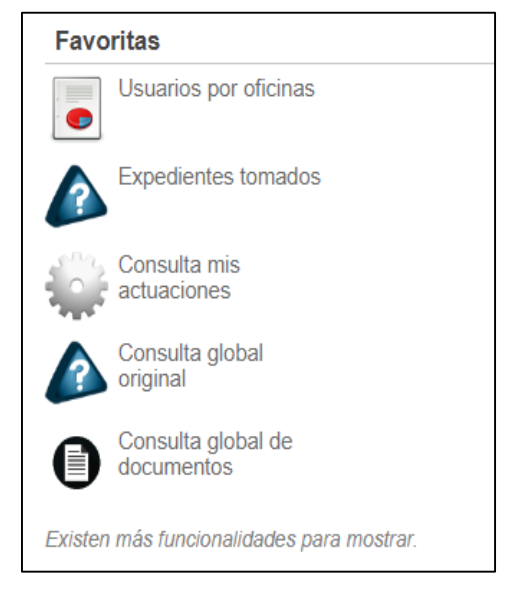

#### Ilustración 29 - Favoritas (configurable por cada usuario)

# 3.4 Funcionalidades recomendadas

El usuario cuenta con un listado de funcionalidades predefinidas anteriormente por el administrador, que le pueden servir al trabajar con la herramienta.

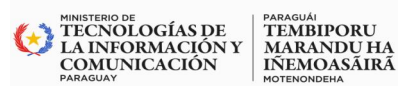

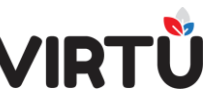

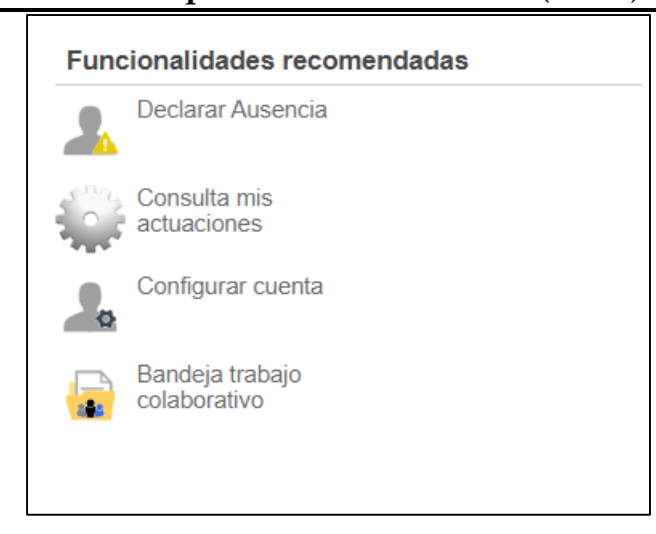

Ilustración 30 - Funcionalidades recomendadas

# 3.5 Barra de búsqueda

El usuario cuenta con una barra de búsqueda inteligente que permite, mediante palabras clave y lenguaje natural, buscar información que le interese.

| Buscar expediente |        |
|-------------------|--------|
|                   |        |
|                   | BUSCAR |

#### Ilustración 31-Buscar Expediente

#### 3.5.1 La búsqueda puede realizarse por:

- número de expediente (búsqueda por coincidencia)
- asunto
- contenido
- búsqueda avanzada (contiene múltiples filtros)

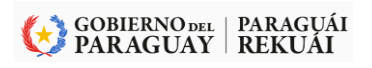

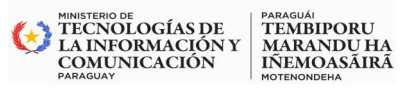

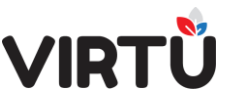

| G ♥ Büsqueda x                                                                                                    | tramitador_bas   03/02/2023 15:54             |
|----------------------------------------------------------------------------------------------------|-----------------------------------------------|
| ¿Qué expediente desea buscar?                                                                                                    |                                               |
| Q 2022                                                                                                    | BUSCAR                                        |
| <u>Nro.</u><br>Expediente Asunto Titular Contenido Búsqueda avanzada <b>ൿ</b> ® Todas las palabras ○ Al menos una                                                                                  | Ayúdanos a Exportar<br>mejorar resultado      |
| Sugerencia: puede ingresar el número o el asunto del expediente.                                                                                                    |                                               |
| << Inicio < Anterior 1 <u>2</u> <u>3</u> <u>4</u> <u>Siguiente &gt;</u> Fin >> Resultados1 - 10d                                                                                                   | le aproximadamente <b>36</b> en 00:00,874seg. |
| ● 🖂 🚔 🖴 2022-12021001-000180 - Informe 🔹 🌣 🔮                                                                                                    |                                               |
| Asunto: IFORME DE PRUEBA WF                                                                                                    |                                               |
| Fecha pase: 28/12/2022 11:25:48 - Oficina actual: Departamento de Marketing Usuario actual: Usuario Jefe Excelsis                                                                                  |                                               |
| Expediente 2022-12021001-000180.pdf Visualizar 118 KB - Carátula 2022-12021001-000180.pdf - Visualizar                                                                                             |                                               |
| 🥃 🖂 🚘 2022-12021001-000179 - Informe Mensual Consultor Externo_ ★ 💿 🔮                                                                                                    |                                               |
| Fecha creación: 28/12/2022 - Estado: Activo                                                                                                    |                                               |
| Asunto: INFORME DE PRUEBA PARA EL GABINE LE MINIS LERIAL<br>Fecha pase: 28/12/2022 11:25:48 - Oficina actual: Departamento de Marketing Usuario actual: Usuario Jefe Excelsis<br>Total de días: 37 |                                               |

Ilustración 32- Búsqueda - Consulta

#### 3.5.2 La búsqueda permite:

- Ingresar al árbol del expediente, haciendo clic en el número del expediente
- Marcar el expediente como favorito
- Ver el historial
- Realizar consultas anidadas del expediente
- Descargar el expediente
- Descargar la carátula
- Trabajar el expediente. En caso de que otro usuario tenga adquirido el expediente, este puede ser solicitado (a un jefe) por el usuario que está haciendo la búsqueda.

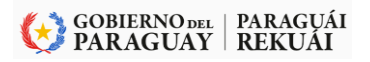

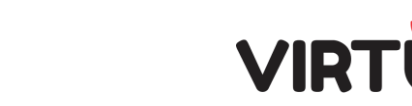

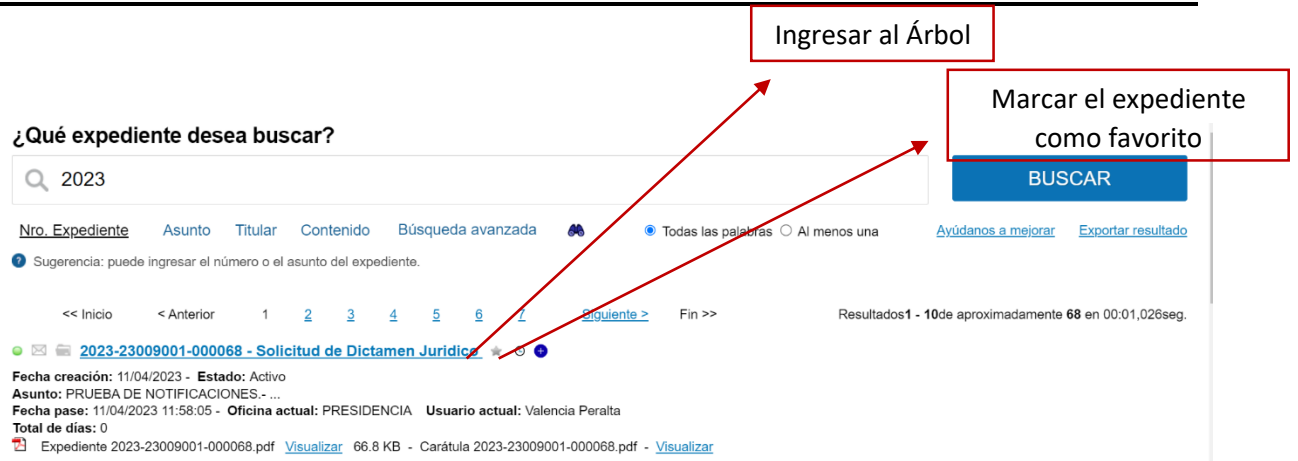

PARAGUÁI TEMBIPORU MARANDU HA IÑEMOASÃIRÃ

MINISTERIO DE TECNOLOGÍAS DE LA INFORMACIÓN Y COMUNICACIÓN PARAGUAY

#### Ilustración 33 - Búsqueda de un expediente por número - búsqueda por coincidencia

|                                                                                                    | 👰 Raquel Susana Martinez Ramírez   11/04/2023 20:46  |
|----------------------------------------------------------------------------------------------------|------------------------------------------------------|
| Ý Árbol del expediente 😝                                                                                                    |                                                      |
| ① Nota: aquellas actuaciones que no generan folio, no son parte del árbol y por lo tanto no son visibles en el mismo.                                      |                                                      |
| B Expediente 2023-23009001-000068                                                                                                    |                                                      |
| ™ <u>2023-23009001-000068</u> - 66.8 KB<br>■ 🍃 Indice                                                                                                    |                                                      |
| 1 Indice-2023-23009001-000068.pdf                                                                                                    |                                                      |
| ■ Caratula-2023-23009001-000068.pdf- 66.8 KB                                                                                                    |                                                      |
| Ilustración 34- Árbol del expedier                                                                                                    | ite                                                  |
| 🔐 🗢 Büsqueda X Arbol del expediente X                                                                                                    | 👰 Raquel Susana Martinez Ramirez   11/04/2023 20:52  |
| 🗸 Árbol del expediente  🖨                                                                                                    |                                                      |
| ① Nota: aquellas actuaciones que no generan folio, no son parte del árbol y por lo tanto no son visibles en el mismo.                                      |                                                      |
| 🖻 🔃 Expediente 2023-23009001-000063                                                                                                    |                                                      |
| <sup>™</sup> 2023-23009001-000063- 124.1 KB                                                                                                    |                                                      |
| 2 Indice-2023-23009001-000063.pdf                                                                                                    |                                                      |
| Carátula     Caratula-2023-23009001-000063 pdf- 66 2 KB                                                                                                    |                                                      |
| e 🍃 Resúmenes de clasificación                                                                                                    |                                                      |
| ResumenClasificacion-2023-23009001-000063.pdf- 1.9 KB                                                                                                    |                                                      |
| B > Actuación 1 - Solicitar - Folios: 1 - 1 - Firmante/s: Raquel Martinez - 29/03/2023 13:27:12                                                            |                                                      |
| 2 Actuacion-1-2023-23009001-000063.pdf- 2.2 KB                                                                                                    |                                                      |
| Actuacion 2 - Notificar - Folios: 2 - 2 - Firmante/s: Raquel Susana Martinez Ramirez - 29/03/2023 16:05:24<br>Actuacion-2-2023-23009001-000063 ndf- 2 2 KB |                                                      |
| ■ → Actuación 3 - AUTO- Unión de expedientes (2023-23009001-000061) - Folios: 3 - 3 - Firmante/s: Raquel Su                                                | ısana Martinez Ramírez - 29/03/2023 16:23:46         |
| Actuacion-3-2023-23009001-000063.pdf- 2.2 KB                                                                                                    | Daguel Susana Martinez Pamírez - 30/03/2023 14:23:58 |
| Actuación 4 - Aoro - Emminar ofilon de Expediences (2023-2000001-000001) - Folios. 4 - 4 - Firmante/s. F Actuación-4-2023-23009001-000063.pdf- 2.2 KB      |                                                      |
| e 🝃 Actuación 5 - Solicitar - Folios: 5 - 5 - Firmante/s: Raquel Susana Martinez Ramírez - 30/03/2023 14:41:34                                             |                                                      |
| № <u>Actuacion-5-2023-23009001-000063.pdf</u> - 2.2 KB                                                                                                    |                                                      |

#### Ilustración 35 - Ejemplo del Historial del expediente

# MINISTERIO DE DOLOGÍAS DE LA INFORMACIÓN COMUNICACIÓN PARAGUAY

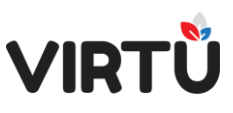

# Sistema de Gestión de Expedientes Electrónicos (SGEE) – VIRTU

### 3.5.3 Algunas de las frases que se pueden utilizar para realizar una búsqueda:

- Mis expedientes
- Expedientes tomados
- Expedientes que cree
- Mis expedientes libres
- Los expedientes de usuariox
- Expedientes tomados por usuariox
- Expedientes creados por usuariox
- Expedientes libres de usuariox

| expedientes         (Consulta de expedientes) Expedientes tomados         Ap         (Consultas on-line) Expedientes libres         Buscar excediente         (Consultas on-line) Expedientes favoritos         (Consultas on-line) Expedientes favoritos         (Consultas on-line) Expedientes favoritos         (Consultas on-line) Expedientes favoritos         (Consultas on-line) Expedientes en oficina         (Consultas on-line) Expedientes archivados         (Lista de tareas) Expedientes adquiridos         (Consultas on-line) Expedientes solicitados         (Consultas on-line) Expedientes solicitados         (Dashboards) Expedientes de usuario móvil         (Bandejas) Últimos expedientes recibidos         (Consultas no incluidas) Consulta datos expedientes WS         (Consultas no incluidas) Datos titulares expedientes WS         (Consulta de expedientes) Consulta expedientes a firmar         (Consultas on-line) Cantidad de expedientes a firmar         (Consulta de expedientes) Consulta expedientes por fecha         (Procesos de creación) Estado de expedientes a firmar         (Consulta de expedientes) Consulta expedientes por oficina         (Consulta de expedientes) Consulta expedientes por oficina         (Consulta de expedientes) Consulta expedientes por oficina         (Consulta de expedientes) Consulta expedientes por oficina                                    |                                                                                  |                      |
|----------------------------------------------------------------------------------------------------|----------------------------------------------------------------------------------|----------------------|
| Ap (Consultas on-line) Expedientes libres Buscar exite die nt<br>(Consultas on-line) Expedientes favoritos<br>(Consultas on-line) Expedientes favoritos<br>(Consultas on-line) Expedientes en oficina<br>(Consultas on-line) Expedientes archivados<br>(Lista de tareas) Expedientes adquiridos<br>(Consulta de expedientes) Expedientes para Firma<br>(Consultas on-line) Expedientes solicitados<br>(Dashboards) Expedientes de usuario móvil<br>(Bandejas) Últimos expedientes recibidos<br>(Consultas no incluidas) Consulta datos expedientes WS<br>(Consultas no incluidas) Datos titulares expedientes WS<br>(Consulta de expedientes) Consulta expedientes a firmar<br>(Consulta de expedientes) Consulta expedientes a firmar<br>(Consulta on-line) Cantidad de expedientes a firmar<br>(Consulta de expedientes) Consulta expedientes por oficina<br>(Consulta de expedientes) Consulta expedientes por oficina<br>(Consulta de expedientes) Consulta expedientes por oficina<br>(Consulta de expedientes) Consulta expedientes por oficina<br>(Consulta de expedientes) Consulta expedientes por oficina<br>(Consulta de expedientes) Consulta expedientes por oficina<br>(Consulta de expedientes) Consulta expedientes por oficina<br>(Consulta de expedientes) Consulta expedientes por oficina<br>(Consulta de expedientes) Consulta expedientes por oficina<br>(Consulta de expedientes) Consulta expedientes por oficina | expedientes<br>(Consulta de expedientes) Expedientes tomados                     |                      |
| <ul> <li>(Consultas on-line) Expedientes favoritos</li> <li>(Consultas on-line) Expedientes favoritos</li> <li>(Consultas on-line) Expedientes en oficina</li> <li>(Consultas on-line) Expedientes archivados</li> <li>(Lista de tareas) Expedientes achivados</li> <li>(Consulta de expedientes) Expedientes para Firma</li> <li>(Consultas on-line) Expedientes solicitados</li> <li>(Dashboards) Expedientes de usuario móvil</li> <li>(Bandejas) Últimos expedientes recibidos</li> <li>(Consultas no incluidas) Consulta datos expedientes WS</li> <li>(Consulta de expedientes) Consulta expedientes por fecha</li> <li>(Procesos de creación) Estado de expedientes a firmar</li> <li>(Consulta de expedientes) Consulta expedientes por oficina</li> <li>(Consulta de expedientes) Consulta expedientes por oficina</li> <li>(Consulta de expedientes) Consulta expedientes por oficina</li> <li>(Consulta de expedientes) Consulta expedientes por oficina</li> <li>(Consulta de expedientes) Consulta expedientes por oficina</li> <li>(Consulta de expedientes) Consulta expedientes por oficina</li> <li>(Consulta de expedientes) Consulta expedientes por oficina</li> <li>(Consulta de expedientes) Consulta expedientes por oficina</li> <li>(Consulta de expedientes) Consulta expedientes por oficina</li> </ul>                                                                                                    | Ap (Consultas on-line) Expedientes libres                                        | Buscar exnedient     |
| <ul> <li>(Consultas on-line) Expedientes favoritos</li> <li>(Consultas on-line) Expedientes en oficina</li> <li>(Consultas on-line) Expedientes archivados</li> <li>(Lista de tareas) Expedientes adquiridos</li> <li>(Consulta de expedientes) Expedientes para Firma</li> <li>(Consultas on-line) Expedientes solicitados</li> <li>(Dashboards) Expedientes de usuario móvil</li> <li>(Dashboards) Expedientes de usuario móvil</li> <li>(Consultas no incluidas) Consulta datos expedientes WS</li> <li>(Consultas no incluidas) Datos titulares expedientes WS</li> <li>(Consultas on-line) Cansulta de expedientes a firmar</li> <li>(Consultas on-line) Cantidad de expedientes por oficina</li> <li>(Consulta de expedientes) Consulta expedientes por oficina</li> <li>(Consulta de expedientes) Consulta expedientes por oficina</li> <li>(Consulta de expedientes) Consulta expedientes por oficina</li> <li>(Consulta de expedientes) Consulta expedientes por oficina</li> <li>(Consulta de expedientes) Consulta expedientes por oficina</li> <li>(Consulta de expedientes) Consulta expedientes por oficina</li> <li>(Consulta de expedientes) Consulta expedientes por oficina</li> <li>(Consulta de expedientes) Consulta expedientes por oficina</li> <li>(Consulta de expedientes) Consulta expedientes por oficina</li> </ul>                                                                                          | (Consultas on-line) Expedientes favoritos                                        |                      |
| <ul> <li>(Consultas on-line) Expedientes en oficina</li> <li>(Consultas on-line) Expedientes archivados</li> <li>(Lista de tareas) Expedientes adquiridos</li> <li>(Consulta de expedientes) Expedientes para Firma</li> <li>(Consultas on-line) Expedientes solicitados</li> <li>(Dashboards) Expedientes de usuario móvil</li> <li>(Bandejas) Últimos expedientes recibidos</li> <li>(Consultas no incluidas) Consulta datos expedientes WS</li> <li>(Consultas no incluidas) Datos titulares expedientes WS</li> <li>(Consulta de expedientes) Consulta expedientes a firmar</li> <li>(Consultas on-line) Cantidad de expedientes a firmar</li> <li>(Consulta de expedientes) Consulta expedientes por oficina</li> <li>(Consulta de expedientes) Consulta expedientes por oficina</li> <li>(Consulta de expedientes) Consulta expedientes por oficina</li> <li>(Consulta de expedientes) Consulta expedientes por oficina</li> <li>(Consulta de expedientes) Consulta expedientes por oficina</li> <li>(Consulta de expedientes) Consulta expedientes por oficina</li> <li>(Consulta de expedientes) Consulta expedientes por oficina</li> <li>(Consulta de expedientes) Consulta expedientes por oficina</li> </ul>                                                                                                    | (Consultas on-line) Expedientes favoritos                                        | <u> </u>             |
| <ul> <li>(Consultas on-line) Expedientes archivados</li> <li>(Lista de tareas) Expedientes adquiridos</li> <li>(Consulta de expedientes) Expedientes para Firma<br/>(Consultas on-line) Expedientes solicitados</li> <li>(Dashboards) Expedientes de usuario móvil</li> <li>(Bandejas) Últimos expedientes recibidos</li> <li>(Consultas no incluidas) Consulta datos expedientes WS</li> <li>(Consultas no incluidas) Datos titulares expedientes WS</li> <li>(Consulta de expedientes) Consulta expedientes por fecha</li> <li>(Procesos de creación) Estado de expedientes a firmar</li> <li>(Consulta on-line) Cantidad de expedientes por oficina</li> <li>(Consulta on-line) Cantidad de expedientes sin tomar</li> <li>(Consulta on-line) Cantidad de expedientes sin tomar</li> </ul>                                                                                                    | (Consultas on-line) Expedientes en oficina                                       | ÷ ÷                  |
| <ul> <li>(Lista de tareas) Expedientes adquiridos         <ul> <li>(Consulta de expedientes) Expedientes para Firma</li> <li>(Consultas on-line) Expedientes solicitados</li> <li>(Dashboards) Expedientes de usuario móvil</li> <li>(Dashboards) Expedientes de usuario móvil</li> <li>(Bandejas) Últimos expedientes recibidos</li> <li>(Consultas no incluidas) Consulta datos expedientes WS</li> <li>(Consulta no incluidas) Datos titulares expedientes WS</li> <li>(Consulta de expedientes) Consulta expedientes por fecha</li> <li>(Procesos de creación) Estado de expedientes a firmar</li> <li>(Consulta de expedientes) Consulta expedientes por oficina</li> <li>(Consulta de expedientes) Consulta expedientes por oficina</li> <li>(Consulta on-line) Cantidad de expedientes sin tomar</li> <li>(Consulta de expedientes) Consulta expedientes por fecha</li> </ul> </li> </ul>                                                                                                    | (Consultas on-line) Expedientes archivados                                       |                      |
| <ul> <li>(Consulta de expedientes) Expedientes para Firma<br/>(Consultas on-line) Expedientes solicitados</li> <li>(Dashboards) Expedientes de usuario móvil</li> <li>(Dashboards) Expedientes de usuario móvil</li> <li>(Dashboards) Expedientes de usuario móvil</li> <li>(Bandejas) Últimos expedientes recibidos</li> <li>(Consultas no incluidas) Consulta datos expedientes WS</li> <li>(Consultas no incluidas) Datos titulares expedientes WS</li> <li>(Consulta de expedientes) Consulta expedientes por fecha</li> <li>(Procesos de creación) Estado de expedientes a firmar</li> <li>(Consulta on-line) Cantidad de expedientes por oficina</li> <li>(Consulta de expedientes) Consulta expedientes por oficina</li> <li>(Consulta de expedientes) Consulta expedientes por oficina</li> <li>(Consulta de expedientes) Consulta expedientes por oficina</li> <li>(Consulta de expedientes) Consulta expedientes por oficina</li> <li>(Consulta de expedientes) Consulta expedientes por oficina</li> <li>(Consulta de expedientes) Consulta expedientes por oficina</li> </ul>                                                                                                    | (Lista de tareas) Expedientes adquiridos                                         | ÷                    |
| <ul> <li>(Consultas on-line) Expedientes solicitados</li> <li>(Dashboards) Expedientes de usuario móvil</li> <li>(Bandejas) Últimos expedientes recibidos</li> <li>(Consultas no incluidas) Consulta datos expedientes WS</li> <li>(Consultas no incluidas) Datos titulares expedientes WS</li> <li>(Consulta de expedientes) Consulta expedientes por fecha</li> <li>(Procesos de creación) Estado de expedientes a firmar</li> <li>(Consulta on-line) Cantidad de expedientes por oficina</li> <li>(Consulta on-line) Cantidad de expedientes sin tomar</li> <li>(Consulta de expedientes) Consulta expedientes por oficina</li> </ul>                                                                                                    | (Consulta de expedientes) Expedientes para Firm                                  | a Mensaies           |
| <ul> <li>(Dashboards) Expedientes de usuario móvil</li> <li>(Bandejas) Últimos expedientes recibidos</li> <li>(Consultas no incluidas) Consulta datos expedientes WS</li> <li>(Consultas no incluidas) Datos titulares expedientes WS</li> <li>(Consulta de expedientes) Consulta expedientes por fecha</li> <li>(Procesos de creación) Estado de expedientes a firmar</li> <li>(Consultas on-line) Cantidad de expedientes por oficina</li> <li>(Consulta de expedientes) Consulta expedientes por oficina</li> <li>(Consulta de expedientes) Consulta expedientes por oficina</li> <li>(Consulta de expedientes) Consulta expedientes por oficina</li> <li>(Consulta de expedientes) Consulta expedientes sin tomar</li> </ul>                                                                                                    | (Consultas on-line) Expedientes solicitados                                      |                      |
| (Bandejas) Últimos expedientes recibidos<br>(Consultas no incluidas) Consulta datos expedientes WS<br>Fav (Consultas no incluidas) Datos titulares expedientes WS<br>(Consulta de expedientes) Consulta expedientes por fecha<br>(Procesos de creación) Estado de expedientes a firmar<br>(Consultas on-line) Cantidad de expedientes activos<br>(Consulta de expedientes) Consulta expedientes por oficina<br>(Consultas on-line) Cantidad de expedientes sin tomar<br>(Consulta de expedientes) Consulta expedientes nor                                                                                                    | (Dashboards) Expedientes de usuario móvil                                        | EI 17/04/2023 Ini    |
| <ul> <li>(Consultas no incluidas) Consulta datos expedientes WS</li> <li>Fav (Consultas no incluidas) Datos titulares expedientes WS</li> <li>(Consulta de expedientes) Consulta expedientes por fecha</li> <li>(Procesos de creación) Estado de expedientes a firmar</li> <li>(Consultas on-line) Cantidad de expedientes activos</li> <li>(Consulta de expedientes) Consulta expedientes por oficina</li> <li>(Consultas on-line) Cantidad de expedientes sin tomar</li> <li>(Consulta de expedientes) Consulta expedientes por oficina</li> </ul>                                                                                                    | (Bandejas) Últimos expedientes recibidos                                         | *                    |
| Far (Consultas no incluidas) Datos titulares expedientes WS<br>(Consulta de expedientes) Consulta expedientes por fecha<br>(Procesos de creación) Estado de expedientes a firmar<br>(Consultas on-line) Cantidad de expedientes activos<br>(Consulta de expedientes) Consulta expedientes por oficina<br>(Consultas on-line) Cantidad de expedientes sin tomar<br>(Consulta de expedientes) Consulta expedientes por                                                                                                    | (Consultas no incluidas) Consulta datos expedier                                 | ntes WS 🄺            |
| (Consulta de expedientes) Consulta expedientes por fecha<br>(Procesos de creación) Estado de expedientes a firmar<br>(Consultas on-line) Cantidad de expedientes activos<br>(Consulta de expedientes) Consulta expedientes por oficina<br>(Consultas on-line) Cantidad de expedientes sin tomar<br>(Consulta de expedientes) Consulta expedientes por                                                                                                    | Fav. (Consultas no incluidas) Datos titulares expedien                           | tes WS 🄺             |
| (Procesos de creación) Estado de expedientes a firmar<br>(Consultas on-line) Cantidad de expedientes activos<br>(Consulta de expedientes) Consulta expedientes por oficina<br>(Consultas on-line) Cantidad de expedientes sin tomar<br>(Consulta de expedientes) Consulta expedientes por                                                                                                    | (Consulta de expedientes) Consulta expedientes                                   | por fecha 🏻 🌟        |
| (Consultas on-line) Cantidad de expedientes activos<br>(Consulta de expedientes) Consulta expedientes por oficina<br>(Consultas on-line) Cantidad de expedientes sin tomar<br>(Consulta de expedientes) Consulta expedientes por                                                                                                    | (Procesos de creación) Estado de expedientes a f                                 | firmar 🔺             |
| (Consulta de expedientes) Consulta expedientes por oficina<br>(Consultas on-line) Cantidad de expedientes sin tomar<br>(Consulta de expedientes) Consulta expedientes por                                                                                                    | (Consultas on-line) Cantidad de expedientes activ                                | /os 🔺                |
| (Consultas on-line) Cantidad de expedientes sin tomar                                                                                                    | (Consulta de expedientes) Consulta expedientes                                   | por oficina expedien |
| (Consulta de expedientes) Consulta expedientes por                                                                                                    | (Consultas on-line) Cantidad de expedientes sin t                                | omar 🔺 🚽             |
| Funcionalidades recomendadas Expe                                                                                                    | (Consulta de expedientes) Consulta expedientes (<br>Funcionalidades recomendadas | eor Expe             |

Ilustración 36 Ejemplo a través del menú buscar una consulta

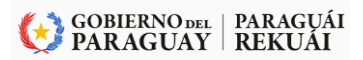

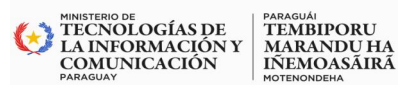

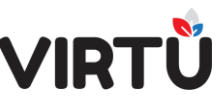

#### 3.6 Mensajes del sistema

El usuario recibirá mensajes del sistema que otro usuario con el permiso correspondiente pueda configurar.

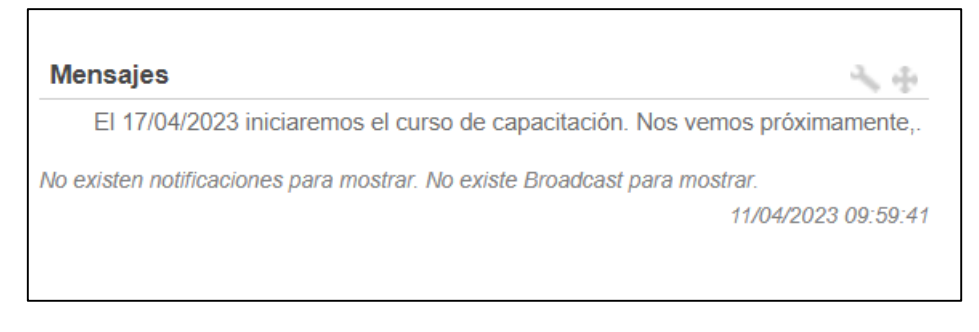

Ilustración 37 - Panel de mensajes del sistema

#### 3.7 Accesos directos

El usuario cuenta con accesos directos a Crear forma documental, Bandeja de entrada, Consulta global por número del expediente, Consulta expedientes por fecha, Consulta global por titulares y Tablero de control.

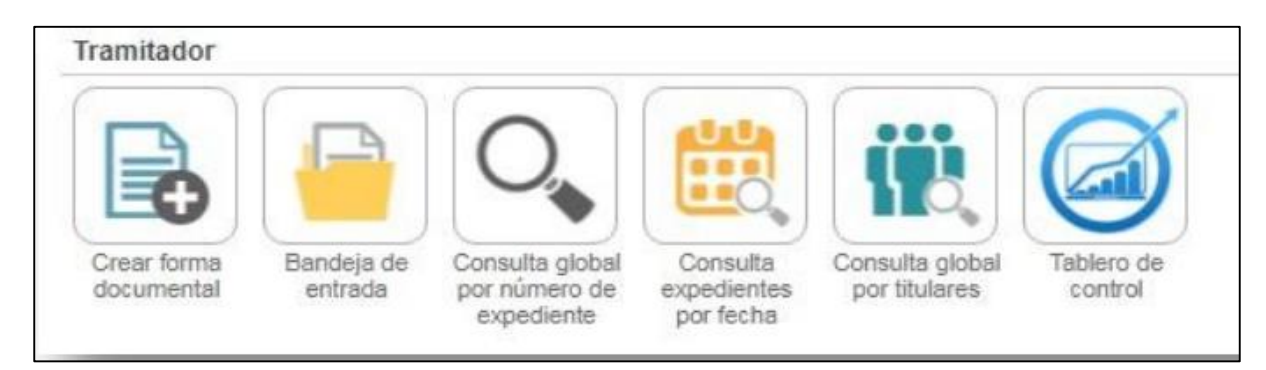

# Ilustración 38Accesos Directos

# 3.8 Mensaje inicial

El sistema le da la bienvenida al usuario y le hace un resumen de los expedientes que tiene.

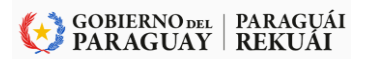

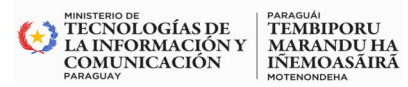

VIR

Mensaje inicial

Buen día Raquel Susana Martinez Ramírez Usted tiene **1** expediente adquirido para trabajar. Además hay disponible **1** expediente libre para trabajar.

# Ilustración 39 Ejemplo de Mensaje Inicial

| <b>☆</b> ♡                                                                                                    |                                          |                                                                 |                                            |                                                                                                    | 👰 Raqi                                                                       | uel Susana Martine                        | z Ramirez   11/0                | 04/2023 10:02                        |
|----------------------------------------------------------------------------------------------------|------------------------------------------|-----------------------------------------------------------------|--------------------------------------------|----------------------------------------------------------------------------------------------------|------------------------------------------------------------------------------|-------------------------------------------|---------------------------------|--------------------------------------|
| Apia Documentum 2.3                                                                                                    | Buscar expediente                        |                                                                 |                                            | Tramitador                                                                                                  |                                                                              |                                           |                                 |                                      |
| LOGO DE LA                                                                                                    |                                          |                                                                 | BUSCAR                                     |                                                                                                    | <b>O</b>                                                                     |                                           |                                 |                                      |
| OEE                                                                                                    | Mensajes<br>El 17/04/2023 iniciaremos el | curso de capacitación. Nos ve                                   | nos próximamente,.                         | Crear torma Bandeja de C<br>documental entrada p                                                            | consulta global Consulta<br>por número de expediente<br>expediente por fecha | Consulta global<br>es por titulares       | lablero de E<br>control pro     | landeja de<br>ocesamiento<br>interno |
| Favoritas<br>Aŭn no ha seleccionado funcionalidades como favoritas.<br>Agréguelas para poder verias y utilizarías en el panel |                                          |                                                                 |                                            | Mensaje inicial<br>Buen día Raquel Susana Ma<br>Usted tiene 1 expediente ado<br>Además hay disponible 1 exp | artinez Ramírez<br>quirido para trabajar.<br>pediente libre para tra         | bajar.                                    |                                 | ?                                    |
| Funcionalidades recomendadas                                                                                                  | Últimos expedientes recibio              | dos                                                             |                                            |                                                                                                    |                                                                              |                                           |                                 |                                      |
| Leclarar Ausencia                                                                                                    | Expediente<br>2023-23009001-<br>000061   | Tipo expediente<br>Plan de Implementación de<br>Control Interno | Asunto<br>PRUEBA EXPEDIE<br>CONTROL INTERN | Oficina remiter                                                                                             | nte                                                                          | Remitente<br>Ismael Ricardo<br>Leguizamón | Envio<br>29/03/2023<br>11:36:42 | Tarea<br>Realizar<br>actuación       |
| Consulta mis<br>consucones<br>Configurar cuenta<br>Bandeja trabajo<br>colaborativo                                            | <u>A</u> ♥⊠                              | Circular de Origen Externa                                      | SE REMITE CIRCU                            | AR EMITIDA POR MITIC DIRECCION DE                                                                           | E TECNOLOGIA DE LA<br>Y COMUNICACION                                         | LUCIA FATIMA J                            | ARA DE 24/03/2023<br>15:15:32   | Archivar<br>expediente               |
| Visualización de expedientes                                                                                                  | 0.8 (2022 07.21.05.42) @2008 . 2023 STJ  | ATTIM All rights reserved.   Ania[                              | ocumentum 2 3.0.1 (202                     | 2 12 19 13 06)                                                                                              |                                                                              |                                           |                                 |                                      |

Ilustración 40 Ubicación de Mensaje Inicial dentro del Dashboards Principal

¿Al hacer clic en el icono?, el sistema abrirá una nueva pantalla en la que se lanzará el video de ayuda.

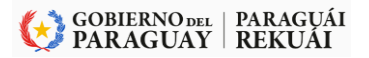

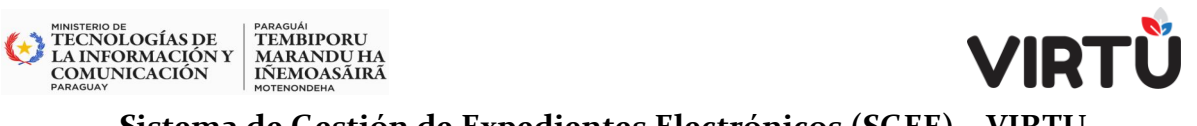

| Video de ayuda X |                                                                                                    | Raquel Susana Martinez Ramírez   11/04/2023 10:06                                                                                                    |
|------------------|----------------------------------------------------------------------------------------------------|----------------------------------------------------------------------------------------------------|
|                  | Funcionalidades<br>• Crear un expediente<br>• Bandeja de entrada<br>• Consultas                                                                                                    |                                                                                                    |
|                  | THE NOLANOP 2115     Bocker segulation     Tambié       Documentum®     Incore     Incore       Contra non-     Incore     Incore       Contra non-     Incore     Incore       Contra non-     Incore     Incore       Contra non-     Incore     Incore       Contra non-     Incore     Incore       Contra non-     Incore     Incore       Contra non-     Incore     Incore                                                                                                    | Image: Constraint of the state of the state of                                                                                                    |
| ► 0:15 / 1:05    | ■         □         □         □         □         □         □         □         □         □         □         □         □         □         □         □         □         □         □         □         □         □         □         □         □         □         □         □         □         □         □         □         □         □         □         □         □         □         □         □         □         □         □         □         □         □         □         □         □         □         □         □         □         □         □         □         □         □         □         □         □         □         □         □         □         □         □         □         □         □         □         □         □         □         □         □         □         □         □         □         □         □         □         □         □         □         □         □         □         □         □         □         □         □         □         □         □         □         □         □         □         □         □         □         □         □         □ | e Home a version (2013) 41 (2111) France andika<br>Home a version (2013) 41 (2111) Angle analos<br>Home a version (2013) 41 (2111) Angle analos<br>Home a version (2013) 41 (2111) Angle analos<br>Home a version (2013) 41 (2111) Angle analos<br>Home a version (2013) 41 (2111) Angle analos<br>Home a version (2013) 41 (2111) Angle analos<br>Home a version (2013) 41 (2111) Angle analos<br>Home a version (2013) 41 (2111) 41 (2111) 41 (2111)<br>Home a version (2013) 41 (2111) 41 (2111)<br>Home a version (2013) 41 (2111) 41 (21111) 41 (21111) 41 (2111) 41 (2111) 41 (2111) 41 ( |

Ilustración 41 - Ejemplo del Video de ayuda

# 3.9 Últimos expedientes recibidos

En esta bandeja se encuentran todos los expedientes que recibe un usuario específico (pestaña Mis tareas) o que recibe la oficina a la que el usuario pertenece (pestaña Libres).

Generalmente se distinguen por color: Ejemplo en azul lo que está en la bandeja de entrada (Mis tareas) y en negro las que recibe la oficina a la cual pertenece

| Expediente               | Tipo expediente                              | Asunto                                                | Oficina remitente                                           | Remitente                       | Envío                  | Tarea                  |
|--------------------------|----------------------------------------------|-------------------------------------------------------|-------------------------------------------------------------|---------------------------------|------------------------|------------------------|
| 2023-23009001-<br>000061 | Plan de Implementación de<br>Control Interno | PRUEBA EXPEDIENTE. IMPLEMENTACIÓN<br>CONTROL INTERNO. | DIRECTORIO                                                  | Ismael Ricardo<br>Leguizamón    | 29/03/2023<br>11:36:42 | Realizar<br>actuación  |
| 2023-23009001-<br>000039 | Circular de Origen Externa                   | SE REMITE CIRCULAR EMITIDA POR MITIC                  | DIRECCION DE TECNOLOGIA DE LA<br>INFORMACION Y COMUNICACION | LUCIA FATIMA JARA DE<br>TULLMAN | 24/03/2023<br>15:15:32 | Archivar<br>expediente |

# 3.10 Información sobre versión:

Aquí figurará la información sobre el nodo, versión. fecha en el que se instaló y se está ejecutando

TEST\_CNV\_01 | Licensed To: MITIC-EE-DISTRIBUCION - Apia 3.1.0.8 (2022.07.21.05.42) ©2008 - 2023 STATUM, All rights reserved. | ApiaDocumentum 2.3.0.1 (2022.12.19.13.06)

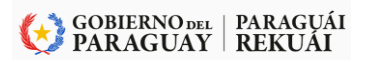

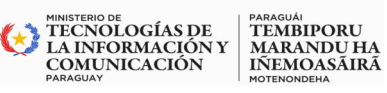

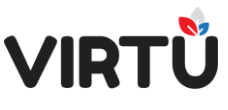

Sistema de Gestión de Expedientes Electrónicos (SGEE) – VIRTU <u>4 Crear Forma Documental:</u>

La funcionalidad Crear forma documental le permite al usuario crear una forma documental (un expediente). Para ello, deberá completar los datos básicos que se presentan en el formulario correspondiente a la carátula.

#### 4.1 Iniciar expediente

Para acceder a la funcionalidad desde el menú o desde la pantalla inicial, seleccione el ítem Crear forma documental, como muestra la figura:

| <b>☆</b> ♡                                                                             |                                                                  |                                               |                                               |                       | Raqu                                       | uel Susana Martine               | z Ramírez   1:         | 1/04/2023 16:34                        |
|----------------------------------------------------------------------------------------|------------------------------------------------------------------|-----------------------------------------------|-----------------------------------------------|-----------------------|--------------------------------------------|----------------------------------|------------------------|----------------------------------------|
| Apia Documentum 2.3                                                                    | Buscar expediente<br>Mensajes<br>El 17/04/2023 inclaremos el cun | BUSC<br>so de capacitación. Nos vemos próxima | Tramitador<br>CAR<br>mente,<br>Mensaje Inicia | Bendeja de<br>entrada | bbal Consulta<br>e expediente<br>por fecha | Consulta global<br>por titulares | Tablero de<br>control  | Bandeja de<br>procesamiento<br>interno |
| Funcionalidades recomendadas                                                           | Últimos expedientes recibidos<br>Expediente                      | Tipo expediente                               | Asunto                                        |                       | Oficina<br>remitente                       | Remitente                        | Envio                  | Tarea                                  |
| Declarar Ausencia                                                                      | <b>▲</b> <sup>©</sup> ि = 2023-23009001-<br>000061               | Plan de Implementación de Control<br>Interno  | PRUEBA EXPEDIENTE. IMPLI<br>INTERNO.          | EMENTACIÓN CONTROL    | DIRECTORIO                                 | Ismael Ricardo<br>Leguizamón     | 29/03/2023<br>11:36:42 | Realizar<br>actuación                  |
| Consulta mis<br>actuaciones<br>Configurar cuenta<br>Bandeja trabajo<br>Bandeja trabajo |                                                                  |                                               |                                               |                       |                                            |                                  |                        |                                        |

Ilustración 42 - Crear Forma Documental

| Numeración del expedi                             | ente   |                                        |                |                |   |                 |                  | Crear forma o<br>expediente | documental > Iniciar      |   |
|---------------------------------------------------|--------|----------------------------------------|----------------|----------------|---|-----------------|------------------|-----------------------------|---------------------------|---|
| Carátula                                          |        |                                        |                |                |   |                 |                  |                             | rea en la cual se crea un |   |
| ficina origen:*                                   | *      | Dependencia:                           |                | Área:          |   |                 |                  |                             | pediente.                 | æ |
| echa valor:<br>15/02/2021                         |        | Fecha de creación<br>15/02/2021 11:23: | N:<br>17       |                |   |                 |                  | Acciones                    |                           |   |
| ipo de expediente:*                               |        |                                        |                |                |   |                 |                  | Confirmar                   | Cerrar                    |   |
| a unha i F                                        | ~      |                                        |                |                |   |                 |                  | Opciones                    |                           |   |
|                                                   |        | /Tiens elemento ficiro)                | h-             | Dringidad #    |   | Clasificación.* |                  |                             |                           |   |
| meto restringido:*                                |        | No                                     | v              | Normal         | ~ | Público         | ~                |                             |                           |   |
| cceso restringido:*<br>Vo                         | ¥      |                                        |                |                |   |                 | Thereas is a set |                             |                           |   |
| cceso restringido:*<br>No<br>Tipo de titular      | ~      | itular                                 | Tipo documento | Nro. documento |   | Nombre          | Direction real   |                             |                           |   |
| cceso restringido:*<br>No<br>Tipo de titular      | ¥<br>1 | 'itular<br>•                           | Tipo documento | Nro. documento |   | Nombre          | Direction real   |                             |                           |   |
| cceso restringido:*<br>No<br>Tipo de titular<br>S | *      | ritular<br>V                           | Tipo documento | Nro. documento |   | Nombre          | Direction real   |                             |                           |   |

Ilustración 43- Iniciar un expediente - Pestaña Carátula

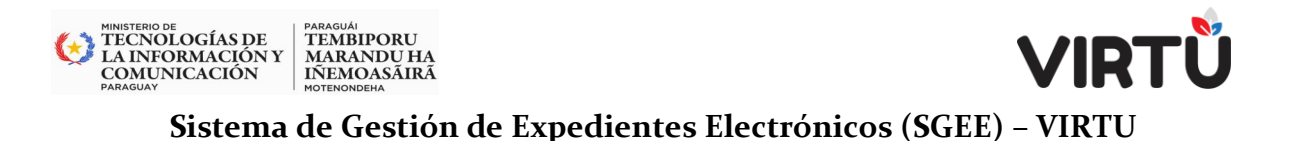

#### Numeración del expediente: es un proceso automático

| Carátula Pase Observaciones                   |                                   |
|-----------------------------------------------|-----------------------------------|
| <ul> <li>Numeración del expediente</li> </ul> |                                   |
|                                               | Tipo de numeración:<br>Automática |
| Año del expediente:                           | Código del inciso:                |
| 2021                                          | 10                                |
| Código de la unidad ejecutora:                | Correlativo:                      |
| 1                                             |                                   |

Ilustración 44 Numeración del Expediente

#### La numeración del expediente tiene el siguiente formato:

El código de la OEE (único e irrepetible) concatenado el código asignado por el Ministerio de Hacienda. De esta manera el código para expediente queda de la siguiente manera: Año + Código OEE + secuencia que se reinicia cada año.

Expediente N°

2021-12021001-007677

# Ilustración 45 Formato de la numeración del expediente

#### Por ejemplo, al crear la carátula:

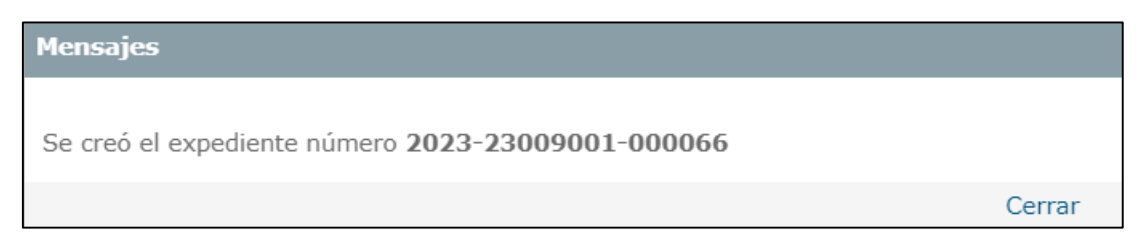

#### Ilustración 46 Al crear la carátula

En la numeración del expediente, existen cuatro tipos de numeración, pero por defecto se utilizará la automática:

 <u>Automática</u>: el número del expediente se genera de forma automática con datos precargados en la aplicación. Esta opción se encuentra seleccionada por defecto.

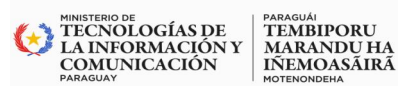

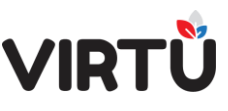

- <u>Manual</u>: el usuario tiene la posibilidad de redefinir el año y el número correlativo.
- Externa: el usuario tiene la posibilidad de redefinir cualquiera de los valores.
- **Reservada:** el usuario tiene la posibilidad de ingresar una numeración que haya sido previamente reservada.

El tipo de numeración del expediente por defecto es "Automática", que significa que el número del expediente se generará de forma automática, y es la que se utilizará para esta organización del estado. (alcance previsto) –

# 4.2 Crear la Carátula del Expediente:

# 4.2.1 Carátula

Una vez que elija la opción Crear forma documental, se presentará la siguiente pantalla, donde aparecerá seleccionada por defecto la pestaña "Carátula":

| Carátula Pase Observacio<br>> Numeración del exp                                                                                                  | ones<br>ediente                                                    |                          |                             |     |                 |                     | Crear forma documental > Iniciar<br>expediente                                                         | Э |
|----------------------------------------------------------------------------------------------------|--------------------------------------------------------------------|--------------------------|-----------------------------|-----|-----------------|---------------------|----------------------------------------------------------------------------------------------------|---|
| Carátula     Oficina origent*     PRESIDENCIA     Fecha valor:     11/04/2023     Top de expeliente*     Solicitud de Insumos, Bienes     Aunto:* | y/o v<br>Dependenci<br>PRESIDENCIA<br>Fecha de cr<br>11/04/2023 10 | a:<br>cación:<br>::50:07 | <b>Área:</b><br>presidencia |     |                 |                     | Tarea en la cual se crea un expediente.       Acciones       Confirmar       Opciones       Documentos | • |
| Arceen restringido.*                                                                                                    | /Tione elements                                                    | fielen2:                 | Drioridad-*                 |     | Clasificación:* | - le                |                                                                                                    |   |
| No                                                                                                    | ✓ No                                                               | - 19001.<br>V            | Normal                      | ~   | Público         | ~                   |                                                                                                    |   |
| Tipo de titular                                                                                                    | Titular                                                            | Tipo documento           | Nro. documento              | Nor | hbre            | Dirección real      |                                                                                                    |   |
| V                                                                                                    | ×                                                                  |                          |                             |     |                 |                     |                                                                                                    |   |
| 4                                                                                                    |                                                                    |                          |                             |     | Subir Baja      | ar Agregar Eliminar |                                                                                                    |   |

Ilustración 47Iniciar un expediente - Pestaña Carátula

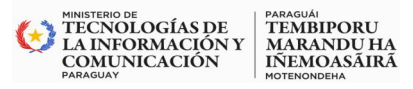

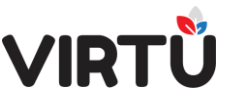

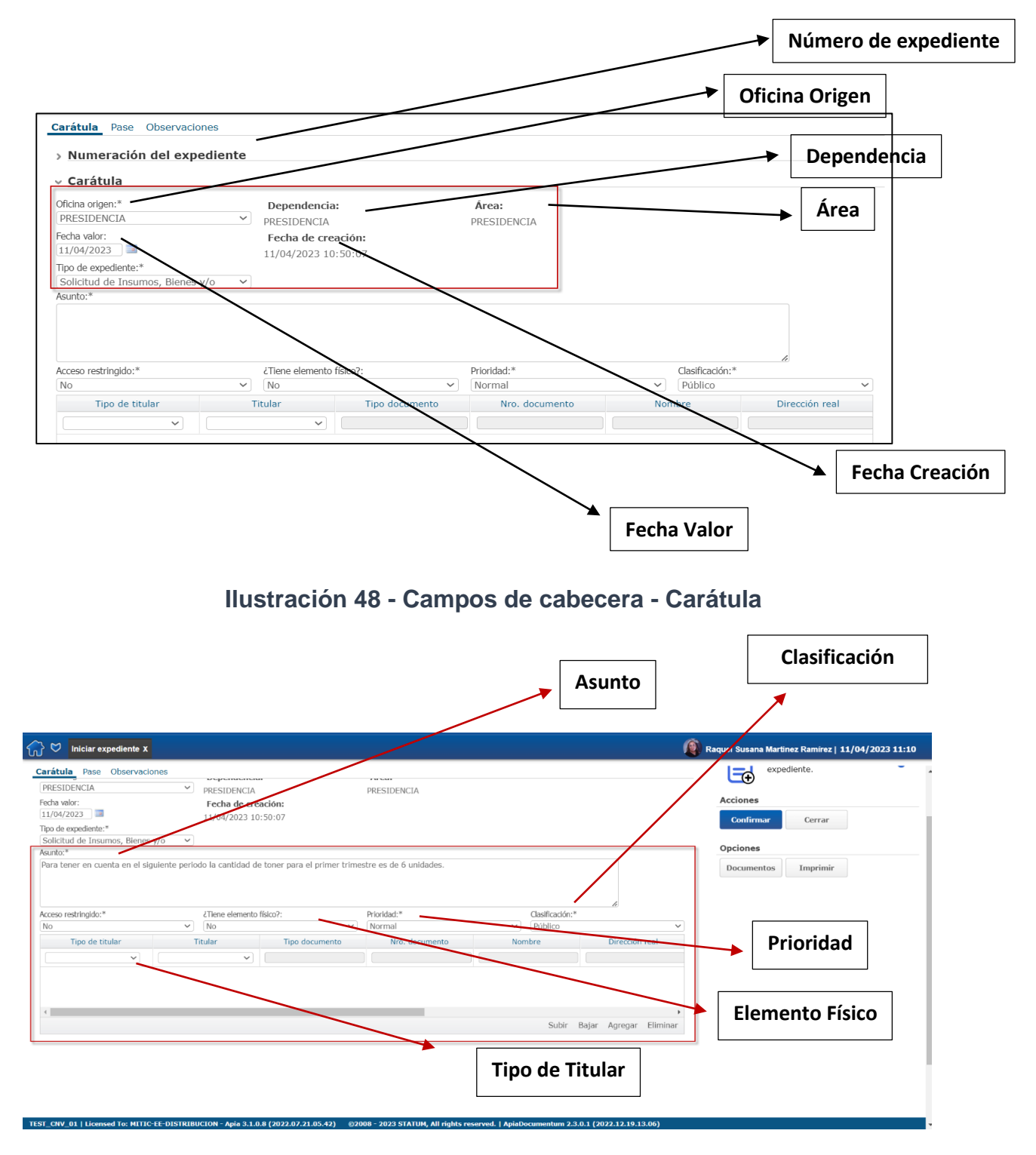

Ilustración 49 Campos o Datos del detalle de la Carátula

GOBIERNO DEL | PARAGUÁI PARAGUAY | REKUÁI

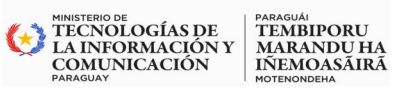

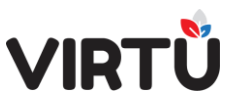

A continuación, se describe qué representan cada uno de los campos del formulario:

| Campo o<br>Dato         | Descripción                                                                                                    |
|-------------------------|----------------------------------------------------------------------------------------------------|
| Dependencia             | Es un campo informativo que indica la dependencia del usuario que está conectado al sistema.                                                                                                    |
|                         | Es una definición interna del sistema SGEE - VIRTU. Una dependencia puede coincidir o no con un área.                                                                                                    |
|                         | Cuando el área es una sola, coinciden. Se puede definir un área por cada unidad ejecutora.                                                                                                    |
|                         | Si las unidades ejecutoras (áreas) dependen direcciones, estas también se definen como áreas.                                                                                                    |
| Área                    | Es un campo informativo que indica el área del usuario que está conectado<br>al sistema. Es una definición interna del sistema SGEE - VIRTU. Es un<br>conjunto de oficinas que pertenecen a una rama de la estructura jerárquica.                                                                                                    |
|                         | Un área puede ser toda la estructura jerárquica o una parte. La nomenclatura de nombramiento dependerá de cada organismo (puede ser un departamento, un área, una gerencia, una sección), pero todos estos términos serán definidos como oficinas.                                                                                                    |
| Oficina origen          | Es un campo informativo que indica la oficina a la que pertenece el usuario<br>que está conectado al sistema. Un usuario puede trabajar en más de una<br>oficina, por lo tanto, se visualizarán todas las oficinas y el usuario podrá<br>seleccionar aquella que corresponda. Al seleccionar un valor, se cargarán<br>automáticamente la Dependencia y el Área.                                                                                                    |
| Número de<br>expediente | Muestra el número del expediente, precedido de la palabra "expediente".<br>Durante el proceso de creación, este campo no aparece. Al estar<br>trabajando, aparecerá en el ángulo superior derecho                                                                                                    |
| Fecha valor             | Fecha a partir de la cual un expediente empieza a tener vigencia. Por lo general, su valor debe ser igual al que aparece en el campo Fecha de creación.                                                                                                    |
| Fecha de<br>creación    | Representa la fecha y la hora actuales y no puede ser modificada.                                                                                                    |
| Tipo de<br>expediente   | Existen definidos diferentes tipos de expedientes a nivel de la organización,<br>de las dependencias, de las áreas y de las unidades ejecutoras. Se carga<br>de forma automática con la conjunción de los tipos de expedientes definidos<br>a nivel organizacional, más los definidos a nivel de la dependencia y del<br>área a la que pertenece la oficina de origen. Estos valores son mantenidos<br>en una funcionalidad específica del sistema por usuarios con privilegios<br>especiales para hacerlo. |

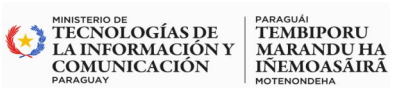

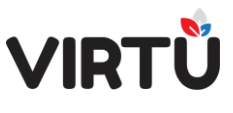

| Asunto                        | Es un campo de texto libre en el que los usuarios pueden hacer una breve descripción de lo que refiere un expediente. Es muy útil luego para realizar las búsquedas.                                                                                                    |
|-------------------------------|----------------------------------------------------------------------------------------------------|
|                               | Indica el acceso al expediente y, por lo tanto, lo condiciona.                                                                                                    |
|                               | Un expediente puede ser de acceso total o de acceso restringido.                                                                                                    |
| Acceso<br>restringido         | En caso de ser de acceso total, es decir sin acceso restringido (opción No),<br>no se le hace ningún tratamiento especial. Por lo tanto, cualquier persona a<br>la que se le envíe el expediente puede verlo en su totalidad y realizar una<br>actuación sobre él. En caso de ser con Acceso restringido (opción Sí),<br>solamente tienen acceso las personas que tienen asociado el grupo<br>(permiso)VIRTUAL_CONFIDENCIAL. Es un permiso. Únicamente estas<br>personas pueden verlo en su totalidad y actuar sobre él.                                                                                                    |
|                               | Si una persona que no integra el grupo VIRTUAL_CONFIDENCIAL recibe<br>un expediente con acceso restringido, solamente tendrá acceso a la carátula<br>y al historial de pases. En caso de que esto suceda, se recomienda pasar<br>el expediente a un superior para que él lo encamine. Este campo solamente<br>está disponible para ser modificado por personas que tengan grado de<br>jefatura.                                                                                                    |
| ¿Tiene<br>elemento<br>físico? | Indica si el expediente tiene asociado algún elemento físico. Si se selecciona la opción Sí, se habilitará la tabla para agregar elementos físicos dentro de una nueva pestaña "Elementos físicos".                                                                                                    |
| Prioridad                     | Indica la prioridad del expediente. No afecta su comportamiento,<br>simplemente se utiliza como una forma de resaltar al expediente en Bandeja<br>de entrada y en las Consultas. Este campo solamente está disponible para<br>ser modificado por personas que tengan grado de jefatura.                                                                                                    |
| Clasificación                 | Funcionalidad que permite clasificar los expedientes al crear en: Público, Reservado, Confidencial y Secreto.                                                                                                    |
| de los tipos<br>de expediente | La clasificación puede ser realizada a nivel de: Expediente: se clasifica el expediente desde la carátula. <u>Actuación</u> : un usuario, cuando está actuando, puede clasificar la actuación actual.                                                                                                    |
| Titulares                     | En un expediente se permiten múltiples titulares. Para cada uno de estos existen diversos campos: Tipo de titular: es una clasificación para cada uno de los titulares del expediente. Existen cinco definidos por defecto: OFICINA, ORGANISMO, PERSONA FÍSICA, PERSONA JURÍDICA y USUARIO. Otros ejemplos pueden ser: CLIENTES, PROVEDORES, EMPRESAS, etc. Titular: los titulares son una especificación del tipo de titular. Es decir, dado un tipo de titular, existen diferentes titulares. Por ejemplo: Para el Tipo de titular igual a "Usuario", el campo Titular se carga con todos los funcionarios de la organización. En el caso de que el Tipo de titular sea "Persona física" o "Persona jurídica", se despliegan una serie de |

| KINISTERIO DE    | PARAGUÁI    |
|------------------|-------------|
| TECNOLOGÍAS DE   | TEMBIPORU   |
| LA INFORMACIÓN Y | MARANDU HA  |
| COMUNICACIÓN     | IÑEMOASÃIRÃ |
| PARAGUAY         | MOTENONDEHA |

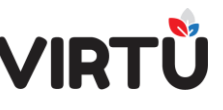

| campos disponibles para identificar a la persona y son: Tipo documento,<br>Nro. documento, Nombre, Dirección real, Domicilio constituido, Teléfono, E- |
|----------------------------------------------------------------------------------------------------|
| mail y Razón social.                                                                                                    |

**Nota:** los campos Tipo de expediente, Tipo de titular y Titular serán especialmente útiles al realizar consultas, ya que permiten categorizar y estandarizar la información.

# 4.2.2 Pase

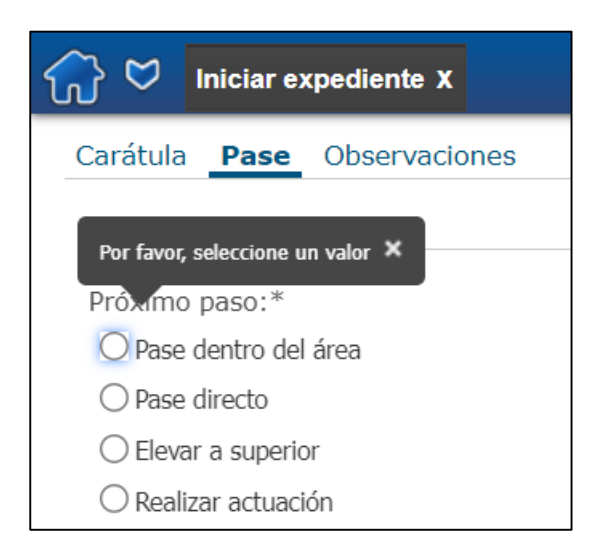

Pase Una vez que se completan los campos del formulario de la carátula, se debe seleccionar el próximo paso que va a seguir un expediente. Para ello, es necesario hacer clic en la pestaña "Pase".

#### Ilustración 19 Pase del Expediente

A continuación, se describen los tres tipos de pases que aparecen para el usuario "usuario operativo", de acuerdo a los permisos configurados:

- Pase dentro del área
- Elevar a superior
- Realizar actuación

#### 4.2.2.1 Pase dentro del área:

Pase dentro del área: se puede pasar un expediente a oficinas o personas que se encuentren dentro del área a la que pertenece la persona conectada al sistema.

Todas las personas del área pueden realizar un pase a otra persona dentro de la misma área. En este tipo de pase se puede seleccionar **el pase a nivel de la oficina** (Seleccionar oficina) o a nivel de un integrante del área (Usuario destino).

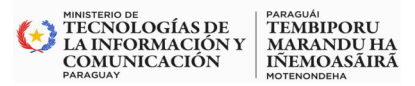

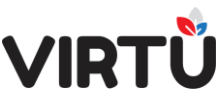

A continuación, se presenta un ejemplo de la pantalla donde se selecciona una oficina

como destinataria del Pase dentro del área.

| 分 ♥ Iniciar expediente X                                                                                    |                    |          | 👰 Raquel Susana Mart      | inez Ramírez   11/04/2023 | 21:19 |
|----------------------------------------------------------------------------------------------------|--------------------|----------|---------------------------|---------------------------|-------|
| Carátula <b>Pase</b> Observacional                                                                          | ones               |          | Crear forma<br>expediente | documental > Iniciar      | К     |
| Próximo paso;*  Prove derato deratea  Pase directo  Flevar a superior                                       | Buscar Oficina:    |          |                           | nte.                      | 0     |
| Realizar actuación     Realizar actuación     Vase dentro del áre     Oficina destino:     Usuario destino: | Selectone oficina: | Usuario: | Foto:                     | Cerrar                    |       |

Ilustración 50- Pase dentro del área

En esta pantalla se debe seleccionar una oficina. Para ello, puede utilizar la sección de búsqueda de oficinas, de forma de ubicar la oficina dentro de la estructura jerárquica y, si necesita, puede seleccionar un funcionario que será el destinatario del pase. Por último, haga clic en el botón **Confirmar**. Esta tarea se enviará en la bandeja de entrada: Libres de cada usuario de esa oficina

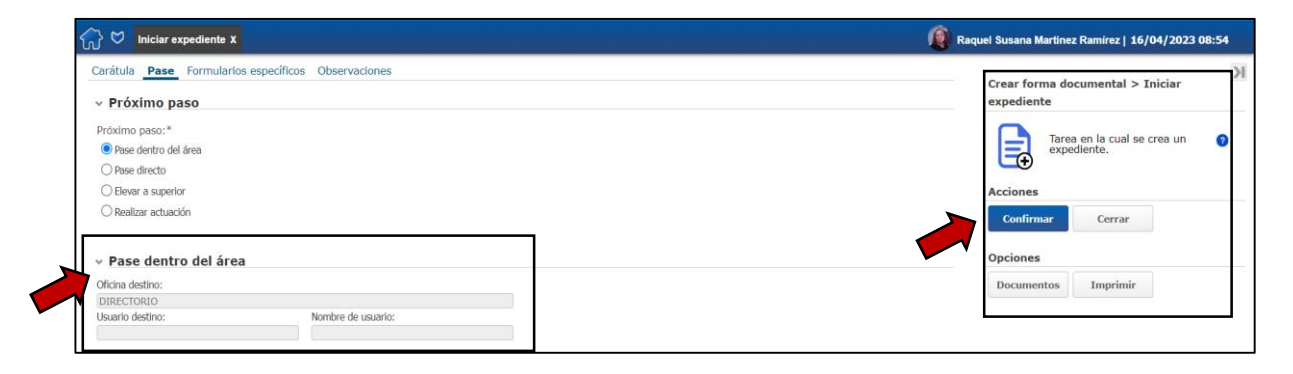

# Ilustración 51 - Figura de pase dentro del área (selección a una oficina en específica)

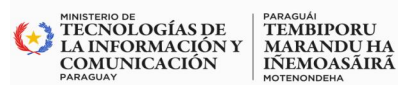

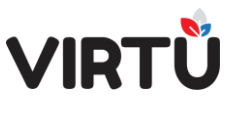

| 分 ♥ Iniciar expediente X                                  |                              | 👰 Raquel Susana Martinez Ramírez   16/04/2023 09:56 |
|-----------------------------------------------------------|------------------------------|-----------------------------------------------------|
| Carátula <b>Pase</b> Observacion<br>• <b>Próximo paso</b> | es                           | Crear forma documental > Iniciar<br>expediente      |
| Próximo paso:*                                            |                              |                                                     |
| Pase dentro del área                                      |                              |                                                     |
| O Pase directo                                            |                              |                                                     |
| O Elevar a superior                                       |                              | Acciones                                            |
| O Realizar actuación                                      |                              | Confirmar Cerrar                                    |
| <ul> <li>Pase dentro del área</li> </ul>                  |                              | Opciones                                            |
| Oficina destino:                                          |                              | Documentos Imprimir                                 |
| DIRECTORIO                                                |                              |                                                     |
| Usuario destino:                                          | Nombre de usuario:           |                                                     |
| tramitador_lpalczuk                                       | Luciano Palczuk - Tramitador |                                                     |

# Ilustración 52 - Figura de pase dentro del área (seleccionando un usuario específico)

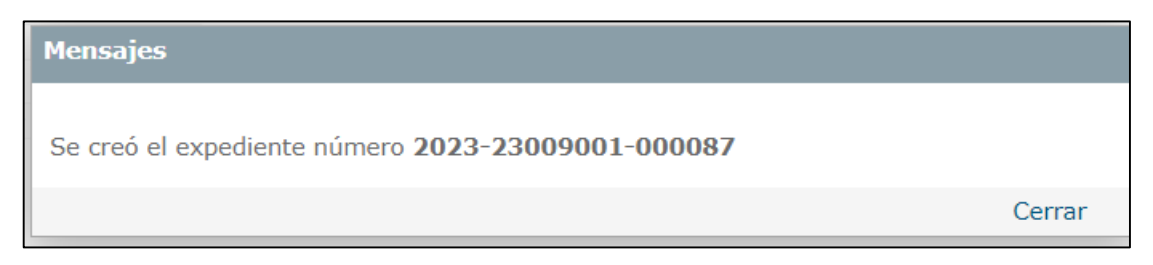

Ilustración 53- Después de realizar la acción Confirmar - se crea el expediente

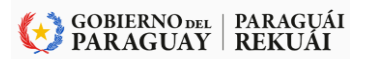

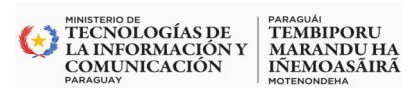

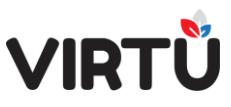

| LOGO DE LA<br>OEE                                                 | ■ GOBIERNO Parazuny<br>■ NACIONAL de la zente             |
|-------------------------------------------------------------------|-----------------------------------------------------------|
| Expediente N°                                                     | 2023-23009001-000086                                      |
|                                                                   | Prioridad: <b>Normal</b><br>Acceso restringido: <b>No</b> |
| Tipo de Expediente                                                | Solicitud de Servicios y/o Recursos<br>a DTIC             |
| Oficina receptora<br>Asunto                                       | PRESIDENCIA<br>VERIFICACIÓN DEL MATERIAL                  |
| Tipo de Titular<br>Titular:                                       | USUARIO<br>RAQUEL SUSANA MARTINEZ RAMIREZ                 |
| Fecha iniciado : 16<br>Clasificación : Po<br>Elemento físico : No | 5/04/2023 08:47:07 Fecha valor : 16/04/2023<br>iblico     |
|                                                                   |                                                           |
|                                                                   |                                                           |

Ilustración 54- Ejemplo de la carátula del expediente

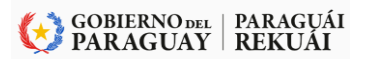

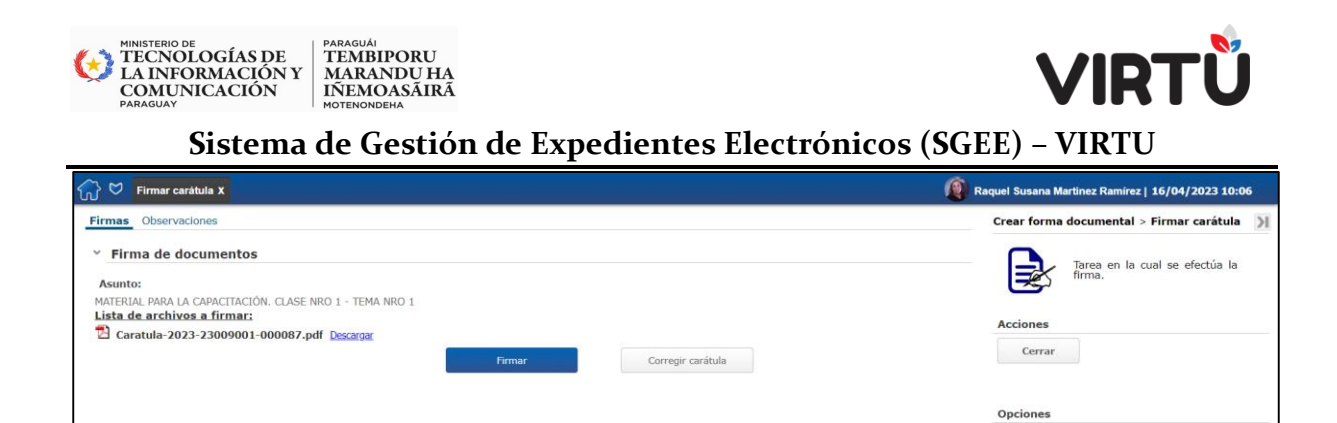

# Ilustración 55 - Ejemplo de firmar carátula - pase por área

#### 4.2.2.2 Pase elevar a superior

En esta pantalla se debe seleccionar al superior del usuario que está creando el expediente. En esta lista aparecerán todos los superiores según la cadena de mando del organismo. Si se cuenta con los permisos correspondientes.

| ☆ ♥ Iniciar expediente X                                                                                                    | Raquel Susana Martinez Ramirez   11/04/2023 21:22                                                                                                    |
|----------------------------------------------------------------------------------------------------|----------------------------------------------------------------------------------------------------|
| Image: Control of State     Image: Control of State       Image: Superior     Image: Superior       Image: Superior     Image: Superior       Image: Superior     Image: Superi | Reguel Staans Metricer Eanire   11/04/2023 21:22 Crear forma documental > Iniciar expedients Trem on risk of some on the culties or as an  Accines Concines Documentas Inspirat Inspirat Inspira |

Ilustración 56 - Pase Elevar a Superior – Seleccionar la Oficina

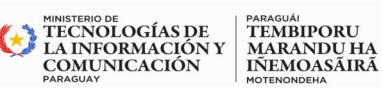

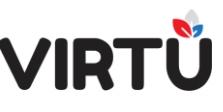

# Sistema de Gestión de Expedientes Electrónicos (SGEE) – VIRTU <u>4.2.2.3 Realizar actuación</u>:

Al seleccionar esta opción, se cargarán en los cuadros correspondientes la Oficina destino, Usuario destino y el Nombre de usuario que está creando el expediente.

Al crearse el expediente, el sistema automáticamente abrirá el expediente para que la persona empiece a actuar por primera vez.

Es muy útil cuando se desea caratular y crear la primera actuación por la misma persona en la misma oficina.

| 301         | niciar ex  | pediente X              |                   |
|-------------|------------|-------------------------|-------------------|
| Carátula    | Pase       | Formularios específicos | Observaciones     |
| v Próx      | imo pa     | 150                     |                   |
| Próximo     | baso:*     |                         |                   |
| O Pase d    | entro del  | área                    |                   |
| O Elevar    | a superio  | r                       |                   |
| Realiza     | ar actuaci | ón                      |                   |
|             |            |                         |                   |
| v Pase      | a real     | izar actuacion          |                   |
| Oficina des | tino:      |                         |                   |
| Gerencia    | de Comu    | inicaciones             |                   |
| Usuario de  | stino:     | N                       | ombre de usuario: |
| tramitado   | r          | 1                       | Masha - Docente   |

# Ilustración 57- Pestaña Pase - Realizar actuación

Nota: cuando se crea un expediente con elementos físicos, si el pase es para realizar la primera actuación y es a la misma oficina donde se está creando el expediente, no se mostrará el remito al confirmar la tarea "Firmar carátula"

#### 4.2.3 Formularios específicos:

Si el tipo de expediente tiene asociado algún formulario específico, se mostrará dentro de la pestaña "Formularios específicos". Estos formularios contienen información relevante para el expediente y se despliegan durante toda la vida del expediente.

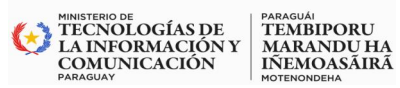

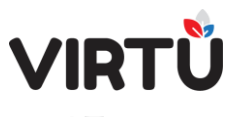

# 4.2.4 Observaciones

Esta sección permite ingresar otro tipo de información que puede ser de utilidad para distintos usuarios. En esta pantalla se encontrarán los siguientes campos.

| Campo o Dato        | Descripción                                                                                                    |  |
|---------------------|----------------------------------------------------------------------------------------------------|--|
| Observación         | Permite ingresar observaciones sobre la actuación o el trabajo. Estas observaciones no son parte formal del expediente y no se agregan al PDF del expediente. Se utilizan para enviar información informal al destinatario del pase y serán visibles por todas las personas que han participado en el trabajo con el expediente. No se pueden eliminar las observaciones en ningún momento. |  |
| Agregar marcador    | Al seleccionar esta casilla, los futuros usuarios que trabajen<br>con el expediente visualizarán la pestaña con otro color para<br>que sea notoriamente visible.                                                                                                    |  |
| Marcar todos        | Marca automáticamente el CheckBox correspondiente a todas las observaciones realizadas en diferentes actuaciones.                                                                                                    |  |
| Eliminar marcadores | Permite eliminar todos los marcadores de las observaciones.                                                                                                    |  |

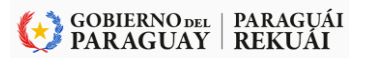

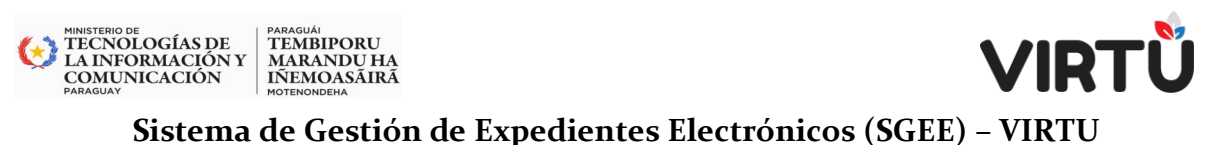

# 4.2.5 Acciones y Opciones:

Para que se haga efectivo el pase, es necesario hacer clic en el botón **Confirmar** que se encuentra a la derecha de la pantalla:

| Crear forma do<br>expediente | cumental > Iniciar                 | Ж |
|------------------------------|------------------------------------|---|
| Acciones                     | a en la cual se crea un<br>diente. | 0 |
| Confirmar                    | Cerrar                             |   |
|                              |                                    |   |
| Opciones                     |                                    |   |

Ilustración 58 – Acciones y Opciones

En este panel se puede observar: La funcionalidad donde se encuentra el usuario (en este caso, es Crear forma documental). A continuación, aparece el nombre de la primera tarea del proceso de creación de un expediente, la cual se llama **"Iniciar expediente".** 

El icono y la descripción de la tarea (en este caso, es Tarea en la cual se crea un expediente). Al lado se encuentra un botón que permite **acceder a un video** para visualizar la explicación de cómo crear un expediente.

# 4.2.5.1 Panel Acciones:

que contiene los siguientes botones: Confirmar o Cerrar

- Confirmar: permite completar la primera tarea del proceso de creación de un expediente. Esta acción mostrará un mensaje con el número del expediente creado.
- **Cerrar:** permite regresar a la pantalla principal del sistema. Esta acción cerrará la pantalla actual y no se guardará ningún dato.

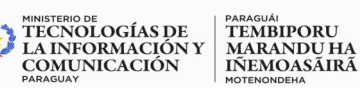

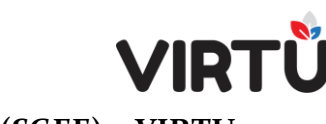

#### 4.2.5.2 Panel Opciones:

que contiene los siguientes botones: Documentos o Imprimir.

- **Documentos:** permite agregar documentos del ambiente al expediente.
- Imprimir: permite imprimir todas las secciones de la pantalla que corresponde a la primera tarea del proceso de creación. Luego de imprimir, vuelve al lugar de donde se solicitó la impresión.

#### 4.2.3 Firmar la carátula:

Luego de confirmar se abrirá una nueva tarea "Firmar carátula", como se puede observar en la siguiente imagen:

| G ♥ Firmar carátula X                                       |        |                   |
|-------------------------------------------------------------|--------|-------------------|
| Firmas Observaciones                                        |        |                   |
| <ul> <li>Firma de documentos</li> </ul>                     |        |                   |
| Asunto:                                                     |        |                   |
| EXPEDIENTE DE PRUEBA - MASHA<br>Lista de archivos a firmar: |        |                   |
| 🔁 Caratula-2021-10-1-000557.pdf Descargar                   |        |                   |
|                                                             | Firmar | Corregir carátula |
|                                                             |        |                   |

Ilustración Tarea – Firmar carátula

Para realizar esta actuación el usuario deberá contar con firma electrónica o firma electrónica cualificada (*token*) disponible.

Aquí, el usuario puede:

- Ver la lista de archivos a firmar.
- Descargar la carátula del expediente en formato PDF. Para ello, se debe hacer clic en el link "Descargar" que aparece al lado del nombre del archivo.
- Hacer clic en el botón "Firmar" para completar la firma de la carátula.
- Hacer clic en el botón "Corregir carátula" para corregir datos en la carátula.

Para firmar, se debe hacer clic en el botón Firmar. A continuación, aparecerá una ventana en la que se podrá completar la firma digital.

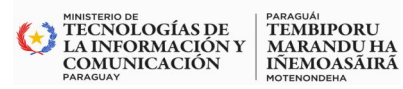

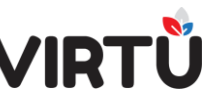

| Firma Digital |                                                                      |          |
|---------------|----------------------------------------------------------------------|----------|
|               | Firma realizada con éxito, haga clic<br>en Completar para finalizar. |          |
| Completar     |                                                                      | Cancelar |

#### Ilustración 59 Mensaje de Firma realizada con éxito

Al hacer clic en el botón **Confirmar**, se completará la firma y aparecerá el siguiente mensaje:

| Mensajes                                |        |
|-----------------------------------------|--------|
| La tarea "Firmar carátula" se completó. |        |
|                                         | Cerrar |

# Ilustración - La tarea "Firmar carátula" se completó

Nota: cuando se crea un expediente con elementos físicos, si el pase es para realizar la primera actuación y es a la misma oficina donde se está creando el expediente, no se mostrará el remito al confirmar la tarea "Firmar carátula".

Si existe algún inconveniente para firmar, por ejemplo, que no haya un certificado válido, se presentará el mensaje correspondiente en esta pantalla.

En caso de que se deje inactiva la ventana de firma por un período de tiempo mayor al de expiración de la tarea original, se le recomienda al usuario cerrarla e ingresar nuevamente a la tarea de firma. En caso contrario, puede suceder que la firma no se realice y será necesario ingresar nuevamente a la tarea.

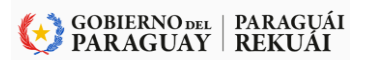

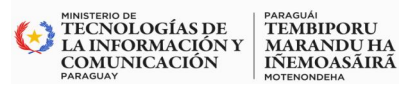

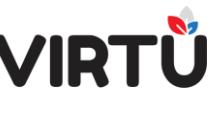

# 4.2.4 Realizar pase masivo

En la carpeta Formas documentales del menú existe la funcionalidad llamada

#### Realizar pase masivo.

| <b>☆ ♡</b>                                                                                               |          |
|----------------------------------------------------------------------------------------------------|----------|
| Buscar funcionalidad                                                                                     |          |
| Ap De Administración documental<br>Formas documentales<br>Crear forma documental<br>Realizar pase masivo |          |
| Emitr remito<br>Firma masiva<br>Consultas on-line<br>Consultas analíticas                                | 557      |
| opciones                                                                                                 | Mensajes |

Ilustración 60- Menú - Funcionalidad: Pase masivo

Dicha funcionalidad permite que un usuario pase varios expedientes a la misma vez a una oficina o a un usuario deseado.

La funcionalidad **Realizar pase masivo** se define como la selección de uno o un conjunto de expedientes para la ejecución de igual tarea dentro de cada expediente y/o asignación a otro paso.

El **usuario** deberá completar cuatro pasos para poder realizar el pase de los expedientes.

No es un pase común, **es un pase y una actuación masiva por excepción**. Por lo tanto, no va a estar dentro de las reglas actuales de los pases y actuaciones.

# 4.2.4.1 Restricciones de la funcionalidad

- Los pases masivos no permiten modificar la actuación.
- No se permite **Devolver pase**.
- Solo se podrán realizar pases a usuarios u oficinas a través de Pase dentro del área o de Pase directo.
- Se generará remito del pase masivo para aquellos expedientes que tengan un elemento físico asociado.

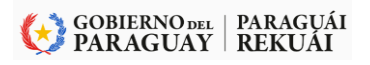

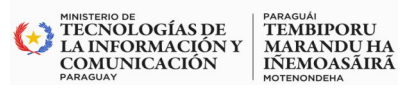

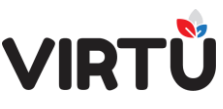

#### <u>4.2.4.2 Pasos a realizarse en un pase masivo.</u>

| cpedi   | entes a pas           | ar Observacio          | nes                                     |                                                                             |                    |                     |                               | Pase masivo > P | ase masivo                   |
|---------|-----------------------|------------------------|-----------------------------------------|-----------------------------------------------------------------------------|--------------------|---------------------|-------------------------------|-----------------|------------------------------|
| Exp     | oedientes             | a pasar                | Paso 1                                  |                                                                             | Paso 2             | 2                   |                               | Tare Tare       | a en la cual es posible hace |
| ro, exp | pediente:             |                        | Ubicación actual:"<br>Gerencia de Comun | icaciones 🗸 🗸                                                               | Buscar             |                     |                               |                 | orma simultánea.             |
| rdena   | r por:                |                        | *                                       |                                                                             | Limpiar seleccion  | 05                  |                               | Acciones        |                              |
| Sel.    | cTiene doc<br>física? | ¿Tiene<br>acordonados? | Nro. expediente                         | Asunto                                                                      | Tipo de expediente | Fecha pase          | Oficina actual                | Siguiente       | Cerrar                       |
|         | No                    | No                     | 2021-10-1-000563                        | EXPEDIENTE<br>CON LA<br>CLASIFICACIÓ<br>N RESERVADO<br>DESDE LA<br>CARÁTULA | Documentación      | 18/02/2021 02:23:00 | Gerencia de<br>Comunicaciones | Pasos           |                              |
|         | Si                    | Si                     | 2021-10-1-000557                        | EXPEDIENTE DE<br>PRUEBA -<br>MASHA                                          | Documentación      | 18/02/2021 12:41:02 | Gerencia de<br>Comunicaciones | Opciones        |                              |
| Pa      | so 3                  |                        |                                         |                                                                             |                    |                     |                               | Documentos      | Imprimir                     |

Ilustración 61 - Pase masivo – Selección de expedientes

En esta pantalla, el usuario deberá seleccionar la Ubicación actual que representa la oficina desde la que desea pasar los expedientes a través del pase masivo. A continuación, deberá hacer clic en el botón Buscar para que aparezcan expedientes en la tabla.

En la tabla solo se muestran los expedientes que se encuentran en Bandeja de entrada en la pestaña **Mis tareas** y en la tarea Realizar actuación. Deberá seleccionar al menos un expediente y una **cantidad máxima de 20 <configurable>**. Haga clic en el botón Siguiente para continuar con el pase masivo.

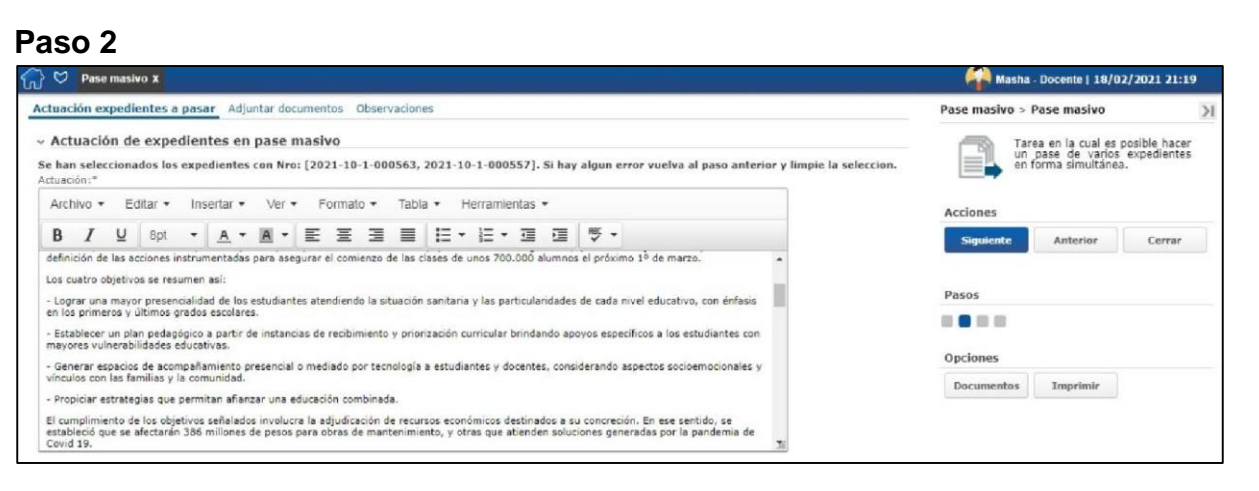

Ilustración 62 - Pase Masivo - Actuación de expedientes

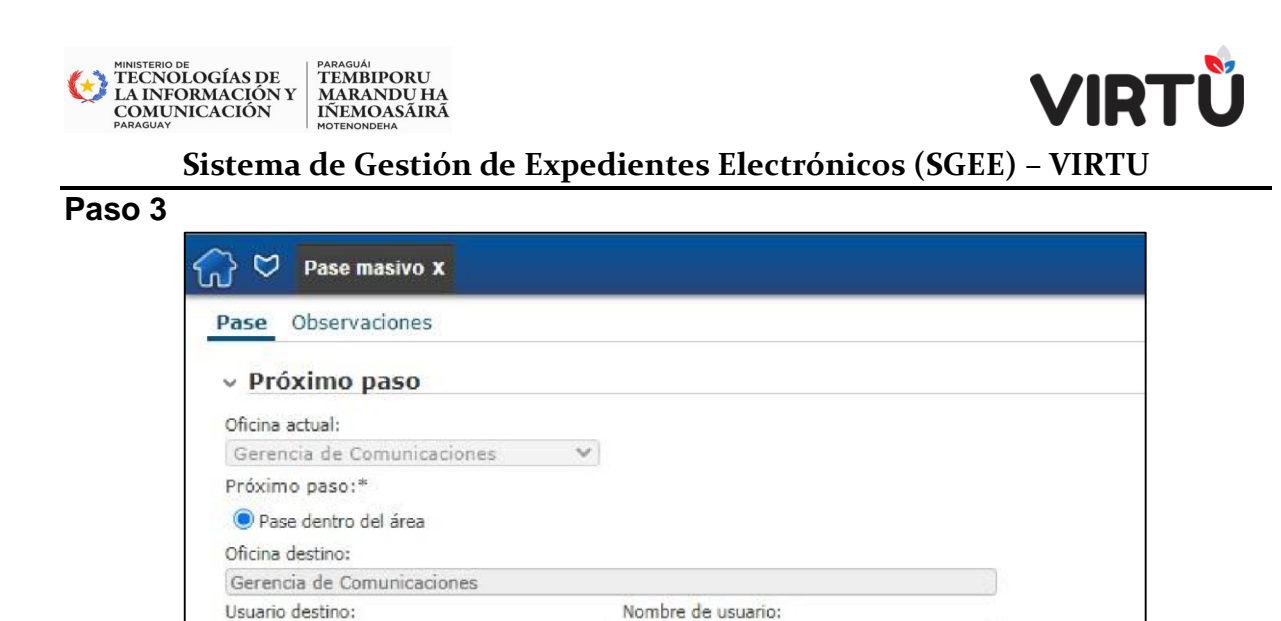

# Ilustración 63- Seleccionar la oficina y/o usuario destino

Masha Severov

Si un usuario pertenece a más de una oficina, podrá seleccionar en qué oficina desea realizar las actuaciones, si es que no se eligió previamente la oficina actual.

A continuación, se deberá elegir el destino de los expedientes que se van a pasar a través del pase masivo. De acuerdo a los permisos del usuario, podrá pasar el expediente a través del Pase dentro del área a una misma oficina o a una persona.

#### Paso 4

mseverov

Se le mostrarán al usuario los archivos PDF correspondientes a la actuación de cada expediente que desea pasar. Aquí deberá firmar las actuaciones y luego confirmar la tarea. Una vez confirmado, todos los expedientes se pasan al destino seleccionado.

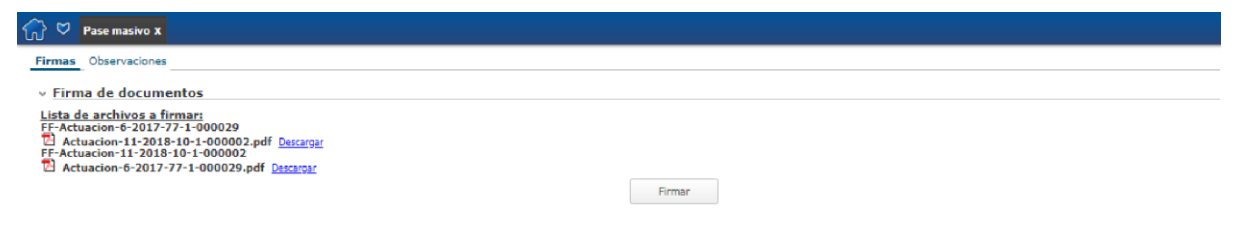

#### Ilustración 64 - Firmas – Pase masivo

Al finalizar la firma aparecerá un mensaje similar al siguiente:

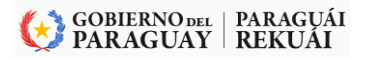

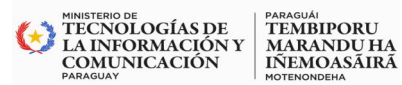

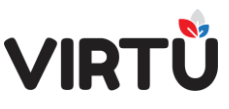

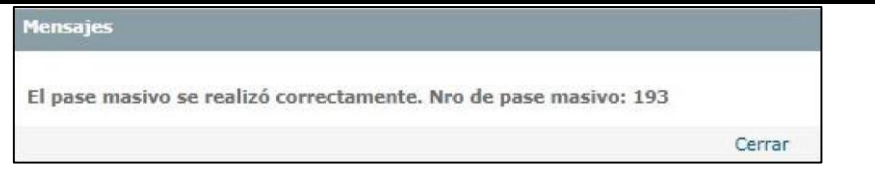

Ilustración 65 Mensaje confirmando el pase masivo

#### 4.2.4.3 Historial de un pase masivo

En la imagen a continuación, se muestra cómo queda la actuación de un pase masivo en un expediente pasado de forma masiva. Se puede observar que la actuación indica que el pase de ese expediente se realizó de forma masiva.

| stado actual: ACTIVO<br>bicación actual: Geren<br>suario actual: Masha S | <ul> <li>actual: ACTIVO</li> <li>ción actual: Gerencia de Comunicaciones</li> <li>io actual: Masha Severov</li> </ul> |                       |                      |                      |                     |         |
|--------------------------------------------------------------------------|----------------------------------------------------------------------------------------------------|-----------------------|----------------------|----------------------|---------------------|---------|
| Oficina actuante                                                         | Tipo actuación                                                                                                    | Acceso<br>restringido | Nombre actuante      | Id. Actuante         | Fecha actuación     | Folios  |
| Serencia de<br>Comunicaciones                                            | AUTO- Constancia de<br>Pase a Firma                                                                                   | No                    | apiadocumentumserver | apiadocumentumserver | 18/02/2021 01:25:04 | 9 - 9   |
| Gerencia de<br>Comunicaciones                                            | AUTO- Unión de<br>expedientes (2021-10-1-<br>000558,2021-10-1-<br>000559)                                             | No                    | Masha - Docente      | tramitador           | 18/02/2021 12:21:57 | 10 - 10 |
| Gerencia de<br>Comunicaciones                                            | Capacitación                                                                                                    | No                    | Masha - Docente      | tramitador           | 18/02/2021 12:40:29 | 11 - 12 |
| Gerencia de<br>Comunicaciones                                            | AUTO- Deshacer Pase a<br>oficina: Gerencia de<br>Comunicaciones                                                       | No                    | Masha - Docente      | tramitador           | 18/02/2021 20:38:35 | 10 - 10 |
| Gerencia de<br>Comunicaciones                                            | Capacitación                                                                                                    | No                    | Masha - Docente      | tramitador           | 18/02/2021 22:07:14 | 11 - 12 |
| Serencia de<br>Comunicaciones                                            | AUTO- Pase Masivo                                                                                                    | No                    | Masha - Docente      | tramitador           | 18/02/2021 22:27:55 | 13 - 15 |

Ilustración 66 - Historial de actuaciones - pase masivo

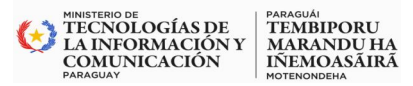

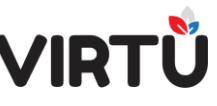

# 4.2.4.4 Formato PDF de actuación por pase masivo

A continuación, se muestra un ejemplo de actuación por pase masivo impreso en formato PDF

Expediente Nº: 2021-10-1-000557

| DDUU              | EXPEDIENTE N°             |  |  |
|-------------------|---------------------------|--|--|
| DDHH              | 2021-10-1-000557          |  |  |
| Oficina Actuante: | erencia de Comunicaciones |  |  |
| Fecha:            | 3/02/2021 22:26:58        |  |  |
| Tipo:             | AUTO- Pase Masivo         |  |  |

Aquí se escribe el texto de la actuación que será ubicada en los expedientes que se seleccionaron para realizar el pase masivo.

Se suben 2 documentos.

|   | A                       | rchivos Adjuntos |                  |
|---|-------------------------|------------------|------------------|
| # | Nombre                  |                  | Convertido a PDF |
| 1 | 2021-10-1-000557-201609 | 012 193246.jpg   | Sí               |
| 2 | 2021-10-1-000557-201408 | 323_113230.jpg   | Si               |
|   |                         | Firmante:        |                  |
|   | tramitador              | Masha            | - Docente        |

# Ilustración 67 - Ejemplo de actuación pase masivo

#### 4.2.5 Pase para firma

4.2.51. Paso 1

- Al hacer clic en la opción "Pase para firma" (paso 1):
- El expediente se pasa para que sea firmado por los usuarios seleccionados.
- No se puede seleccionar una oficina para este tipo de pase, por lo que se deberán seleccionar usuarios.
- El usuario que está haciendo el pase para firma también tiene la posibilidad de elegir cuál será el siguiente paso que dará el expediente, es decir, cuál será el siguiente pase luego de que los firmantes firmen el expediente.
- El expediente se envía a dichos usuarios, los que pueden decidir si lo avalan o no, o si están de acuerdo con el pase luego de la firma o no.

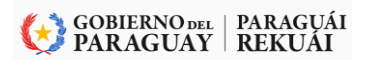

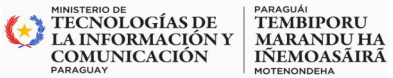

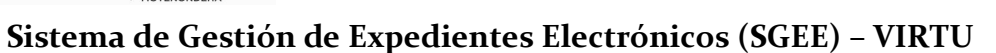

**VIR**1

|  | Jefe Foutault     Jefe Gerardo     Jefe Gorzalo     Jefe Ignacio Hernandez     Jefe Ignacio Peirano     Jefe JP     Jefe Jan Pablo Gorzalez     Jefe Masha     Jefe Masha     Jefe Mayra     Jefe Mileybis |  |
|--|----------------------------------------------------------------------------------------------------|--|
|--|----------------------------------------------------------------------------------------------------|--|

Ilustración 68 - Pase para firma - paso 1

Una vez seleccionados los usuarios, se despliega una tabla dentro de la pestaña "Pase" con todos los usuarios que fueron seleccionados para firmar. A modo de ejemplo se muestra la siguiente figura:

|                                 | - Contratarios específicos                                                                          | Observaciones                                                                                           |                                                                                                    |                                                                                                    |
|---------------------------------|----------------------------------------------------------------------------------------------------|----------------------------------------------------------------------------------------------------|----------------------------------------------------------------------------------------------------|----------------------------------------------------------------------------------------------------|
| Paso 1                          |                                                                                                    |                                                                                                    |                                                                                                    |                                                                                                    |
| de la actuación<br>Paso 2       |                                                                                                    |                                                                                                    |                                                                                                    |                                                                                                    |
| Usuario                         | Orden                                                                                               | Fecha                                                                                                   | Conforme con documento                                                                                                    | Comentario                                                                                                    |
| jefemasha                       | 3                                                                                                   | D 2                                                                                                    |                                                                                                    |                                                                                                    |
| mseverov                        | 2                                                                                                   | Paso 3                                                                                                  |                                                                                                    |                                                                                                    |
| tramitador                      | 1                                                                                                   |                                                                                                    |                                                                                                    |                                                                                                    |
| <sup>1a:</sup> Paso 4<br>firma: |                                                                                                    |                                                                                                    |                                                                                                    |                                                                                                    |
|                                 | Paso 1<br>de la actuación<br>Paso 2<br>Usuario<br>jefemasha<br>mseverov<br>tramitador<br>tramitador | Paso 1<br>te la actuación<br>Paso 2<br>Usuario Orden<br>jefemasha 3 ~<br>mseverov 2 ~<br>tramitador 1 ~ | Paso 1<br>de la actuación<br>Paso 2<br>Usuario Orden Fecha<br>jefemasha 3 V Paso 3<br>mseverov 2 V<br>tramitador 1 V<br>Paso 4<br>firma: | Paso 1<br>te la actuación<br>Paso 2<br>Usuario Orden Fecha Conforme con documento<br>jefemasha 3 • Paso 3<br>mseverov 2 • Paso 3<br>tramitador 1 • • • |

Ilustración 69 - Pase para firma – Armado de la tabla y el próximo paso

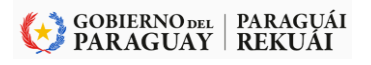

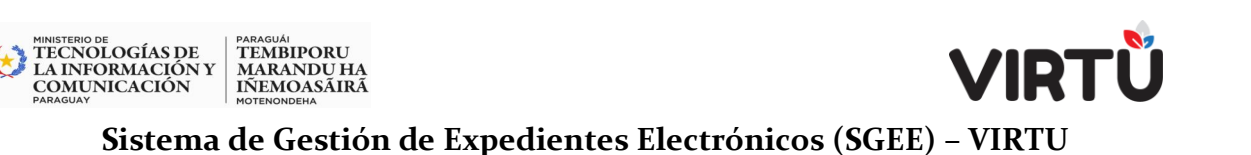

La siguiente decisión (paso 2) que tiene que tomar la persona que está armando Pase para firma es seleccionar o no el CheckBox "No aparecer como firmante de la actuación".

**IMPORTANTE**: el CheckBox mencionado aparece deseleccionado por defecto. Esto quiere decir que la persona también va a tener que firmar la actuación (resolución, decreto, ley, informe, etc.) que está enviando a firmar, o sea, será Firmante, al igual que los destinatarios del pase a firma. Sin embargo, y esta es la opción que se usa en la mayoría de los casos, hay que seleccionar este CheckBox, para que la persona sea un Actuante y no un Firmante.

|                            | Actuante:    |  |
|----------------------------|--------------|--|
| tramitador Masha - Docente |              |  |
|                            | Pase a Firma |  |
| is famosha                 | Jefe Masha   |  |
| Jeremasna                  | vere maana   |  |

Ilustración 70 - Actuante y Firmante

A modo de ejemplo, se muestra cómo aparecerá en el PDF de la actuación:

El siguiente paso (paso 3) consiste en decidir cómo firmarán los destinatarios del pase a firma. Las opciones son las siguientes:

- En orden paralelo (en este caso, es necesario dejar seleccionado el orden 2 para todos los destinatarios)
- En orden secuencial (en este caso, es necesario cambiar el orden a número 3 para las personas que lo harán luego de que firme la persona que tiene el orden 2).

En este ejemplo:

- 1. Primero firmará como actuante el tramitador.
- 2. Luego firmará mseverov como firmante.
- Por último, firmará jefemasha y aparecerá también en el folio, dentro del PDF, como firmante.

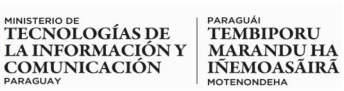

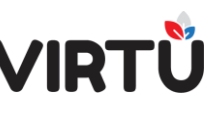

El siguiente y último paso (paso 4) consiste en seleccionar o dejar en blanco el próximo paso que tomará el expediente luego de que todas las personas firmen avalando o no la actuación. Existen ciertos criterios que es necesario tomar en cuenta:

- Si el usuario no selecciona ninguna opción, el expediente, luego de que se completen las firmas, vuelve al usuario original que armó el pase para firma.
- Si el usuario selecciona un pase, luego de que se completen las firmas y los firmantes están de acuerdo con todo el contenido de la actuación, el expediente no volverá al usuario original, sino que seguirá el camino que éste le dio.
- El expediente volverá al usuario si alguno de los firmantes no avala la actuación o no está de acuerdo con el próximo pase seleccionado.

Luego de que todos los usuarios firmen, el sistema generará una constancia, que reflejará el estado de las firmas de los usuarios, agregándola como una nueva actuación

Nota: si se elige a un mismo usuario más de una vez (esto se puede dar si el usuario trabaja en más de una oficina), el sistema solamente enviará el expediente a este usuario una vez.

El expediente se envía a todos los usuarios seleccionados, que pueden decidir si avalan o no la actuación, y si el usuario remitente seleccionó un pase posterior, los firmantes deberán seleccionar si están de acuerdo con el siguiente pase.

A continuación, se muestra cómo aparecerá la tarea de firma a uno de los destinatarios:

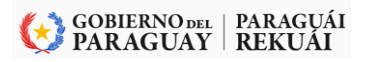

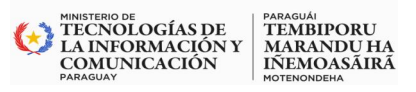

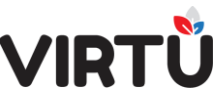

| irmas Datos expediente Observaciones                                                                                                    |                               |
|----------------------------------------------------------------------------------------------------|-------------------------------|
| <ul> <li>Validar destino pase a firma</li> </ul>                                                                                                    |                               |
| Oficina destino pase a firma:<br>Gerencia de Comunicaciones                                                                                                    | Usuario destino pase a firma: |
| ¿Está de acuerdo con el siguiente pase?: Paso 1                                                                                                    |                               |
| Firma de documentos                                                                                                    |                               |
| <ul> <li>Firma de documentos</li> <li>Asunto:</li> </ul>                                                                                                    |                               |
| <ul> <li>Firma de documentos</li> <li>Asunto:</li> <li>EXPEDIENTE DE PRUEBA - MASHA</li> <li>Lista de archivos a firmar:</li> </ul>                                                                                                    |                               |
| Firma de documentos Asunto: EXPEDIENTE DE PRUEBA - MASHA Lista de archivos a firmar: Koala.jpg Descarcar                                                                                                    |                               |
| <ul> <li>Firma de documentos</li> <li>Asunto:</li> <li>EXPEDIENTE DE PRUEBA - MASHA</li> <li>Lista de archivos a firmar:</li> <li>Koala.jpo Descaroar</li> <li>GU_Modif_carátula_v1.0.2_AD_v2.2_ES_20.01.22.docx Descaroar</li> </ul>                                                                                                    | scargar                       |
| <ul> <li>Firma de documentos</li> <li>Asunto:</li> <li>EXPEDIENTE DE PRUEBA - MASHA</li> <li>Lista de archivos a firmar:</li> <li>Koala.jpg Descarçar</li> <li>GU_Modif_carátula_v1.0.2_AD_v2.2_ES_20.01.22.docx Descarçar</li> <li>Penguins.jpg Descarçar</li> <li>Actuacion-2-2021-10-1-000557.pdf Descarçar</li> </ul>                     | <u>cargar</u>                 |
| <ul> <li>Firma de documentos</li> <li>Asunto:</li> <li>EXPEDIENTE DE PRUEBA - MASHA<br/>Lista de archivos a firmar:</li> <li>Koala.jpg Descargar</li> <li>GU_Modif_carátula_v1.0.2_AD_v2.2_ES_20.01.22.docx Des<br/>Penguins.jpg Descargar</li> <li>Actuacion-2-2021-10-1-000557.pdf Descargar</li> <li>Conforme con el documento:</li> </ul> | <u>Kargar</u><br>Firmar       |

Ilustración 71 - Pase para Firma - En tres pasos

Primero el firmante tendrá que validar si está de acuerdo con el siguiente pase. Luego podrá descargar la actuación que va a firmar, e indicar, en el campo Conforme con el documento, si avala o no la actuación. Si no está conforme, debe seleccionar No e ingresar un texto en el campo Comentario. Si está conforme, deberá hacer clic en el botón Firmar.

#### 4.2.6 Cancelar expediente

La opción Cancelar expediente permite cancelar la creación de un expediente en el cual aún no se haya actuado, ni haya sido puesto en la Bandeja de espera, ni se le haya acordonado ningún expediente. Luego de confirmar la actuación, se procede a firmarla y, posteriormente, el expediente queda en estado "Cancelado".

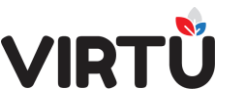

| Carátula | Actuación       | Adjuntar documentos | Pase | Formularios específicos | Observaciones |
|----------|-----------------|---------------------|------|-------------------------|---------------|
| v Próx   | cimo paso       |                     |      |                         |               |
| Próximo  | paso:*          |                     |      |                         |               |
| O Pase o | dentro del área |                     |      |                         |               |
| ⊖ Elevar | a superior      |                     |      |                         |               |
| O Pase p | para firma      |                     |      |                         |               |
| () Poner | en espera       |                     |      |                         |               |
| Cance    | lar expediente  |                     |      |                         |               |

#### Ilustración 72 - Cancelar Expediente

Accediendo a alguna de las consultas se podrá verificar que el expediente figure con el estado "Cancelado".

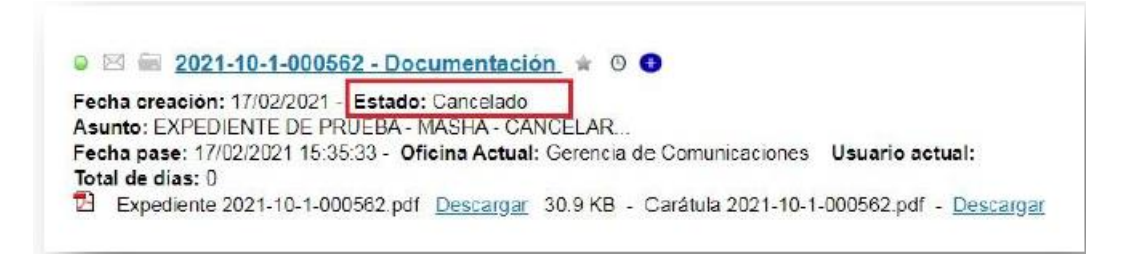

Ilustración 73 - Ejemplo del resultado en la búsqueda del expediente

# 4.3 Emitir Remito:

MINISTERIO DE TECNOLOGÍAS DE LA INFORMACIÓN Y COMUNICACIÓN

PARAGUÁI TEMBIPORU MARANDU HA IÑEMOASÃIRÃ

Esta funcionalidad permite al usuario emitir el remito de cualquiera de los expedientes que el usuario haya enviado en cualquier momento. Para esto, es necesario acceder a la carpeta Formas documentales, funcionalidad Emitir remito.

Esta funcionalidad permite crear un remito de cualquiera de los expedientes que el usuario que realiza esta operación envió y que el usuario destino todavía no trabajó.

Permite crear un único remito para varios expedientes o simplemente imprimir el remito de un solo expediente
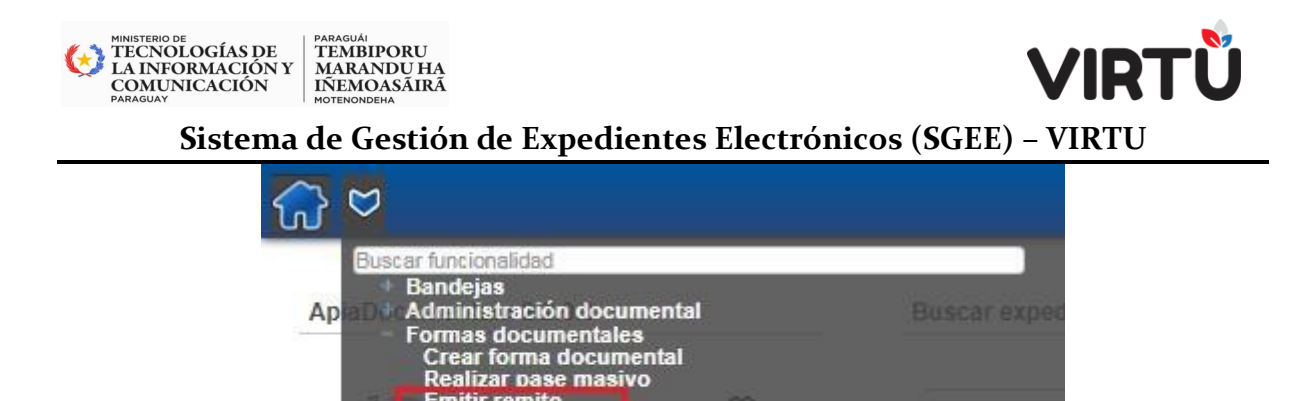

### Ilustración 74 Emitir remito

Al ingresar a la funcionalidad tendrá que seleccionar el Tipo de pase (Normal, Masivo), seleccionar la Oficina origen pase y especificar si el Remito fue (Individual o Masivo). Por último, especificar el Filtro destino pase. Opcionalmente se puede especificar el Filtro usuario destino pase.

#### 4.3.1 Único remito para varios expedientes

Emitir remito rirma masiva Consultas on-line Consultas analíticas

Opciones

Se podrá emitir un remito para varios expedientes que se enviaron al mismo destino.

#### 4.3.1.1 Pase realizado – Pase masivo

En el caso de que se desee emitir un único remito para expedientes que se enviaron mediante un pase masivo, al ingresar a la funcionalidad, se deberá seleccionar la opción "Masivo" en el ComboBox "Tipo de pase", y elegir "Masivo" en el campo "Remito".

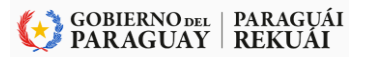

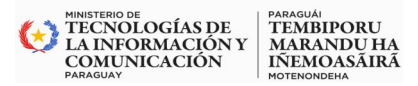

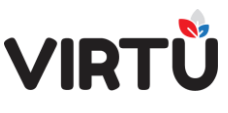

Una vez realizado, se debe elegir cuál fue el destino del pase, es decir, a qué grupo de trabajo, nodo, oficina u organismo externo se realizó el pase. Para ello, el usuario debe hacer clic en el botón de búsqueda (lupa), que abrirá una nueva ventana donde mediante algunos filtros (Tipo destino, Nombre ubicación), se podrá buscar el destino deseado.

| 👌 💝 Emitir remito 🗴               |             |                     |                             |                   |                 |
|-----------------------------------|-------------|---------------------|-----------------------------|-------------------|-----------------|
| orms. tarea Observaciones         |             |                     |                             |                   |                 |
| <ul> <li>Emitir remito</li> </ul> |             |                     |                             |                   |                 |
| Tipo de pase:                     |             |                     | Remito:                     |                   |                 |
| Masivo                            | Ŧ           |                     | Masivo                      | Ŧ                 |                 |
| Oficina origen pase:              |             |                     |                             |                   |                 |
|                                   |             | •                   |                             |                   |                 |
| Filtro destino pase:*             |             |                     |                             |                   |                 |
|                                   |             | 4                   |                             |                   |                 |
| Buscar                            |             |                     |                             |                   |                 |
| Nro. pase masivo                  | Expedientes | Destino pase masivo | Usuario destino pase masivo | Fecha pase masivo | Imprimir remito |
|                                   |             |                     |                             |                   |                 |
|                                   |             |                     |                             |                   |                 |
|                                   |             |                     |                             |                   |                 |
|                                   |             |                     |                             |                   |                 |
|                                   |             |                     |                             |                   |                 |
|                                   |             |                     |                             |                   |                 |
|                                   |             |                     |                             |                   |                 |
|                                   |             |                     |                             |                   |                 |
|                                   |             |                     |                             |                   |                 |
|                                   |             |                     |                             |                   |                 |
|                                   |             |                     |                             |                   |                 |
|                                   |             |                     |                             |                   |                 |

Ilustración 75-Único remito – Pase masivo – Consulta – Destino pase

Al elegir el destino del pase, automáticamente aparecerá un nuevo filtro que permitirá marcar qué usuario fue destinatario del pase (este campo no es requerido).

| estino pase    |                  |                | + Filtro  |
|----------------|------------------|----------------|-----------|
| Tipo destino 💠 | Nombre ubicación |                |           |
| •              |                  |                |           |
|                |                  |                |           |
|                |                  |                |           |
|                |                  |                |           |
|                |                  |                |           |
|                |                  |                |           |
|                |                  |                |           |
|                |                  |                |           |
|                |                  |                |           |
|                |                  |                |           |
|                |                  |                |           |
|                |                  |                |           |
|                |                  |                |           |
|                |                  |                |           |
|                |                  | Buscar Elimina | r filtros |
|                |                  | Curf           | Conseller |

#### Ilustración 76 - Destino del Pase Masivo

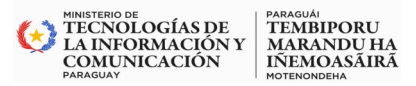

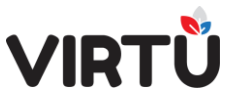

En este se van a listar todos los usuarios que pertenecen al grupo de trabajo,

nodo, oficina u organismo externo que se seleccionó en el filtro anterior.

| ipo de pase:                                                                      |           |                                                   | Remito:                     |                     |                 |
|-----------------------------------------------------------------------------------|-----------|---------------------------------------------------|-----------------------------|---------------------|-----------------|
| Masivo                                                                            | Ŧ         |                                                   | Masivo                      | ¥                   |                 |
| ficina origen pase:                                                               |           |                                                   |                             |                     |                 |
| Directorio                                                                        |           | Ŧ                                                 |                             |                     |                 |
| iltro destino pase:*                                                              |           |                                                   |                             |                     |                 |
| RHH                                                                               |           | <u></u>                                           |                             |                     |                 |
| iltro usuario destino pase:                                                       |           |                                                   |                             |                     |                 |
| avanzado<br>Jsuario Jefe<br>Jsuario<br>Marc Quinta<br>Jsuario Uno<br>Avanzado dos | redientes | Destino pase masivo                               | Usuario destino pase masivo | Fecha pase masivo   | Imprimir remito |
| wanzado Jefe                                                                      | redientes | Departamento de Servicio<br>y Atención al Usuario |                             | 09/03/2016 16:35:36 | Imprimir remito |
|                                                                                   |           |                                                   |                             | 11/02/2010 11.10.17 | Imprimir remito |
|                                                                                   | pedientes | Departamento de Servicio<br>y Atención al Usuario |                             | 11/03/2010 11:18:17 |                 |

Ilustración 77- Emitir Remito

Para que en la tabla se muestren los registros que cumplen con el criterio definido anteriormente, se deberá hacer clic en el **botón Buscar**.

| 💮 🗢 Emitir remito x               |             |                     |                             |                     |                 |
|-----------------------------------|-------------|---------------------|-----------------------------|---------------------|-----------------|
| Forms. tarea Observaciones        |             |                     |                             |                     |                 |
| <ul> <li>Emitir remito</li> </ul> |             |                     |                             |                     |                 |
| Tipo de pase:                     |             |                     | Remito:                     |                     |                 |
| Masivo                            | T           |                     | Masivo                      | <b>T</b>            |                 |
| Oficina origen pase:              |             |                     |                             |                     |                 |
| Directorio                        |             | Ŧ                   |                             |                     |                 |
| Filtro destino pase:*             |             |                     |                             |                     |                 |
| RRHH                              |             | Q                   |                             |                     |                 |
| Filtro usuario destino pase:      |             |                     |                             |                     |                 |
|                                   | <b>V</b>    |                     |                             |                     |                 |
| Buscar                            |             |                     |                             |                     |                 |
| Nro. pase masivo                  | Expedientes | Destino pase masivo | Usuario destino pase masivo | Fecha pase masivo   | Imprimir remito |
| 1                                 | Expedientes | Gerencia            | Gerente General             | 20/05/2015 14:20:39 | Imprimir remito |
| 2                                 | Expedientes | RRHH                |                             | 13/11/2015 11:16:48 | Imprimir remito |
| 3                                 | Expedientes | RRHH                |                             | 13/11/2015 13:40:15 | Imprimir remito |
| 6                                 | Expedientes | RRHH                |                             | 01/02/2016 14:27:32 | Imprimir remito |
| 4                                 |             |                     |                             |                     | •               |

Ilustración 78 Buscar Remito

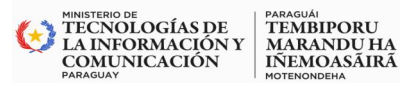

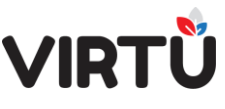

Para cada registro, en la tabla se mostrará la siguiente información: número de pase masivo, destino, usuario destino y fecha del pase. Además, contarán con dos botones: Expedientes e Imprimir remito.

El botón Expedientes facilita información sobre cada uno de los expedientes que fueron enviados mediante el pase masivo.

| <sup>≈</sup> Expedientes p | asados en el pase n | nasivo: 15             |
|----------------------------|---------------------|------------------------|
| Nro<br>expediente          | Asunto              | Tipo de<br>expediente  |
| 2000-10-1-<br>000001       | CT H-01.2           | Consultas<br>recibidas |
| 2016-10-1-<br>000106       | CT H-00.2           | Consultas<br>recibidas |

Al hacer clic sobre el botón Imprimir remito, se despliega el remito correspondiente.

#### 4.3.1.2 Pase realizado – Pase normal

Si se desea emitir un único remito para expedientes que se enviaron mediante un pase individual, al ingresar a la funcionalidad, se deberá seleccionar la opción "Regular" en el ComboBox "Tipo de pase", y elegir "Masivo" en el campo "Remito".

| Emitir remito     |                |                    |        |                   |      |
|-------------------|----------------|--------------------|--------|-------------------|------|
| po de pase:       |                | Remito:            |        |                   |      |
| egular            | ×              | Masivo             |        | Ŧ                 |      |
| cina origen pase: |                |                    |        |                   |      |
| RHH               |                | •                  |        |                   |      |
| ro destino pase:* |                |                    |        |                   |      |
|                   |                | ]Q                 |        |                   |      |
|                   |                |                    |        |                   |      |
| Buscar            |                |                    |        |                   |      |
|                   |                |                    |        |                   |      |
| Sel.              | Nro expediente | Tipo de expediente | Asunto | Destino del pase  | Usua |
| Sel.              | Nro expediente | Tipo de expediente | Asunto | Destino del pase  | Usua |
| Sel.              | Nro expediente | Tipo de expediente | Asunto | Destino del pase  | Usua |
| Sel.              | Nro expediente | Tipo de expediente | Asunto | Destino del pase  | Usua |
| Sel.              | Nro expediente | Tipo de expediente | Asunto | Destino del pase  | Usua |
| Sel.              | Nro expediente | Tipo de expediente | Asunto | Destino del pase  | Usua |
| Sel.              | Nro expediente | Tipo de expediente | Asunto | Destino del pase. | Usua |
| Sel.              | Nro expediente | Tipo de expediente | Asunto | Destino del pase. | Usua |
| Sel.              | Nro expediente | Tipo de expediente | Asunto | Destino del pase  | Usua |
| Sel.              | Nro expediente | Tipo de expediente | Asunto | Destino del pase. | Usua |
| Sel.              | Nro expediente | Tipo de expediente | Asunto | Destino del pase. | Usua |

#### Ilustración 79- Emitir Remito

Una vez realizado, se debe elegir cuál fue el destino del pase, es decir, a qué grupo de trabajo, nodo, oficina u organismo externo se realizó el pase. Para ello, el usuario debe hacer clic en el botón de búsqueda (lupa), que abrirá una nueva ventana

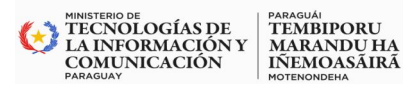

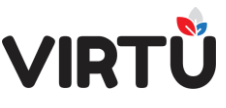

donde, mediante algunos filtros (Tipo destino, Nombre ubicación), se podrá buscar el destino deseado.

| estino pase    |                    |           | + Filtro         |  |
|----------------|--------------------|-----------|------------------|--|
| Tipo destino 🔶 | Nombre ubicación 🔶 |           |                  |  |
| <b></b>        |                    |           |                  |  |
|                |                    |           |                  |  |
|                |                    |           |                  |  |
|                |                    |           |                  |  |
|                |                    |           |                  |  |
|                |                    |           |                  |  |
|                |                    |           |                  |  |
|                |                    |           |                  |  |
|                |                    |           |                  |  |
|                |                    |           |                  |  |
|                |                    |           |                  |  |
|                |                    |           |                  |  |
|                |                    |           |                  |  |
|                |                    | Buecar    | Eliminar filtros |  |
|                |                    | Duscal    | Eliminar niu us  |  |
|                |                    | Confirmar | Cancelar         |  |

Ilustración 80 - Único remito – Pase normal – Consulta – Destino pase

Al elegir el destino del pase, automáticamente aparecerá un nuevo filtro que permitirá marcar qué usuario fue destinatario del pase (este campo no es requerido). En éste se van a listar todos los usuarios que pertenecen al grupo de trabajo, nodo, oficina u organismo externo que se seleccionó en el filtro anterior.

| - Emitir remito                                                              |               |                    |        |   |                  |       |
|------------------------------------------------------------------------------|---------------|--------------------|--------|---|------------------|-------|
| * Enner renneo                                                               |               | 2000               |        |   |                  |       |
| Tipo de pase:                                                                |               | Remito             | ;      |   |                  |       |
| Regular<br>Oficiae origen name:                                              |               | Masi               | vo     | • |                  |       |
| RRHH                                                                         |               | Y                  |        |   |                  |       |
| Filtro destino nase:*                                                        |               |                    |        |   |                  |       |
| RRHH                                                                         |               | 10                 |        |   |                  |       |
| Filtro usuario destino nase:                                                 |               |                    |        |   |                  |       |
| Usuario Avanzado<br>jefe<br>Usuario Uno                                      |               |                    | 8      |   | -                |       |
| Usuario Avanzado<br>jefe<br>Usuario Uno<br>Avanzado dos<br>Usuario<br>Prueba | ro expediente | Tipo de expediente | Asunto |   | Destino del pase | Usuar |

Ilustración 81 - Único remito – Pase normal – Usuario destino de pase

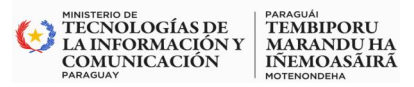

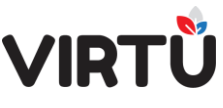

Para que los registros que cumplen con el criterio definido anteriormente se muestren en la tabla, se deberá hacer clic en el botón Buscar.

| Empitin nomit-                 |                                                                                                    |                                                                                                    |                                                                                                    |                                                                          |                               |
|--------------------------------|----------------------------------------------------------------------------------------------------|----------------------------------------------------------------------------------------------------|----------------------------------------------------------------------------------------------------|--------------------------------------------------------------------------|-------------------------------|
| Emilir remito                  |                                                                                                    |                                                                                                    |                                                                                                    |                                                                          |                               |
| lipo de pase:                  | - 1                                                                                                    | Remit                                                                                                    | 0;                                                                                                  | -                                                                        |                               |
| Regular<br>Nicina origen pasa: | •                                                                                                    | (Mas                                                                                                    | IVO                                                                                                 | •                                                                        |                               |
| RRHH                           |                                                                                                    | · •                                                                                                    |                                                                                                    |                                                                          |                               |
| iltro destino pase:*           |                                                                                                    |                                                                                                    |                                                                                                    |                                                                          |                               |
| RHH                            |                                                                                                    | Q                                                                                                    |                                                                                                    |                                                                          |                               |
| ltro usuario destino pase:     |                                                                                                    |                                                                                                    |                                                                                                    |                                                                          |                               |
|                                | <b>v</b>                                                                                                    |                                                                                                    |                                                                                                    |                                                                          |                               |
| Buscar                         |                                                                                                    |                                                                                                    |                                                                                                    |                                                                          |                               |
|                                |                                                                                                    |                                                                                                    |                                                                                                    |                                                                          |                               |
|                                |                                                                                                    |                                                                                                    |                                                                                                    |                                                                          |                               |
| Sel.                           | Nro expediente                                                                                                    | Tipo de expediente                                                                                                    | Asunto                                                                                              | Destino del pase                                                         | Usuar                         |
| Sel.                           | Nro expediente<br>2015-10-1-000004                                                                                                    | Tipo de expediente<br>Autorización                                                                                     | Asunto C1                                                                                           | Destino del pase                                                         | Usuar<br>jefe                 |
| Sel.                           | Nro expediente<br>2015-10-1-000004<br>2015-10-1-000121                                                                                                    | Tipo de expediente<br>Autorización<br>Auditorias                                                                       | Asunto<br>C1<br>PRUEBA ELEMENTO<br>FÍSICO                                                           | Destino del pase<br>RRHH<br>RRHH                                         | Usuar<br>jefe<br>jefe         |
| Sel,                           | Nro expediente           2015-10-1-000004           2015-10-1-000121           2015-99-10-000001                                                                                  | Tipo de expediente<br>Autorización<br>Auditorias<br>Auditorias                                                         | Asunto<br>C1<br>PRUEBA ELEMENTO<br>FISICO<br>CT H-01.3 QUIQUE 1                                     | Destino del pase<br>RRHH<br>RRHH<br>RRHH                                 | Usuar<br>jefe<br>jefe         |
| Sel.                           | Nro expediente           2015-10-1-000004           2015-10-1-000121           2015-99-10-000001           2015-10-1-000134                                                       | Tipo de expediente<br>Autorización<br>Auditorias<br>Auditorias<br>Auditorias                                           | Asunto<br>C1<br>PRUEBA ELEMENTO<br>FÍSICO<br>CT H-01.3 QUIQUE 1<br>PRUEBA 2                         | Destino del pase<br>RRHH<br>RRHH<br>RRHH<br>RRHH                         | Usuar<br>jefe<br>jefe         |
| Sel.                           | Nro expediente           2015-10-1-000004           2015-10-1-000121           2015-99-10-000001           2015-10-1-000134           2015-10-1-000153                            | Tipo de expediente<br>Autorización<br>Auditorias<br>Auditorias<br>Auditorias<br>Auditorias                             | Asunto C1 PRUEBA ELEMENTO FÍSICO CT H-01.3 QUIQUE 1 PRUEBA 2 CARÁTULA MODIFICADA                    | Destino del pase<br>RRHH<br>RRHH<br>RRHH<br>RRHH<br>RRHH                 | Usuar<br>jefe<br>jefe<br>jefe |
| Sel.                           | Nro expediente           2015-10-1-000004           2015-10-1-000121           2015-99-10-000001           2015-10-1-000134           2015-10-1-000153           2015-10-1-000155 | Tipo de expediente<br>Autorización<br>Auditorias<br>Auditorias<br>Auditorias<br>Auditorias<br>Auditorias<br>Auditorias | Asunto C1 PRUEBA ELEMENTO FÍSICO CT H-01.3 QUIQUE 1 PRUEBA 2 CARÁTULA MODIFICADA CT H-05.1 PRUEBA 2 | Destino del pase<br>RRHH<br>RRHH<br>RRHH<br>RRHH<br>RRHH<br>RRHH<br>RRHH | Usuar<br>jefe<br>jefe<br>jefe |

#### Ilustración 82 Único remito – Pase normal – Resultados

Para cada registro, se mostrará la siguiente información en la tabla: Número de expediente, tipo de expediente, asunto, destino, usuario destino y fecha del pase. Además, cada registro cuenta con un CheckBox para marcar cuáles son los que se desean elegir para la emisión del remito único.

Luego de seleccionar todos los expedientes a los que se les va a imprimir un remito único, se deberá hacer clic en el botón Imprimir remito.

#### 4.3.2 Remito por expediente

#### 4.3.2.1 Pase realizado – Pase normal- un expediente

Si se desea emitir un remito por cada expediente, al ingresar a la funcionalidad, se deberá seleccionar la opción "Regular" en el ComboBox "Tipo de pase" y elegir "Individual" en el campo "Remito".

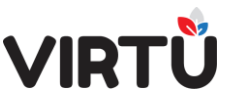

PARAGUÁI TEMBIPORU MARANDU HA IÑEMOASÃIRÃ

MINISTERIO DE TECNOLOGÍAS DE LA INFORMACIÓN Y COMUNICACIÓN

Ilustración 83 Remito por expediente – Pase masivo

Luego de realizar, se debe elegir cuál fue el destino del pase, es decir, a qué grupo de trabajo, nodo, oficina u organismo externo se realizó el pase. Para ello, el usuario debe hacer clic en el botón de búsqueda (lupa), que abrirá una nueva ventana donde mediante algunos filtros (Tipo destino, Nombre ubicación), se podrá buscar el destino deseado.

| estino pase    |                  |       |            | + Filtro   |
|----------------|------------------|-------|------------|------------|
|                |                  |       |            |            |
| Tipo destino 💠 | Nombre ubicación | <br>7 |            |            |
| Y              |                  |       |            |            |
|                |                  |       |            |            |
|                |                  |       |            |            |
|                |                  |       |            |            |
|                |                  |       |            |            |
|                |                  |       |            |            |
|                |                  |       |            |            |
|                |                  |       |            |            |
|                |                  |       |            |            |
|                |                  |       |            |            |
|                |                  |       |            |            |
|                |                  |       |            |            |
|                |                  |       |            |            |
|                |                  |       |            |            |
|                |                  |       |            |            |
|                |                  |       |            |            |
|                |                  |       |            |            |
|                |                  |       |            |            |
|                |                  |       |            |            |
|                |                  | Buse  | ar Elimina | ar filtros |
|                |                  |       |            |            |
|                |                  | Confi | mar        | Cancelar   |

Ilustración 84 - Remito por expediente - Pase masivo - Consulta - Destino pase

Al elegir el destino del pase, automáticamente aparecerá un nuevo filtro que permitirá marcar qué usuario fue destinatario del pase (este campo no es requerido).

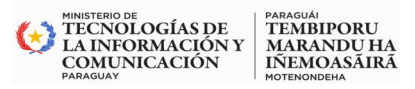

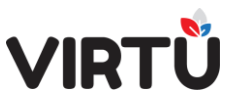

En éste se van a listar todos los usuarios que pertenecen al grupo de trabajo, nodo,

oficina u organismo externo que se seleccionó en el filtro anterior.

| orms. tarea Observaciones                       |                 |                   |        |   |                  |       |
|-------------------------------------------------|-----------------|-------------------|--------|---|------------------|-------|
| Emitir remito                                   |                 |                   |        |   |                  |       |
| ipo de pase:                                    |                 | Remito:           |        |   |                  |       |
| Regular                                         | *               | Individua         | al .   | ¥ |                  |       |
| oficina origen pase:                            |                 |                   |        |   |                  |       |
| RRHH                                            |                 | ¥                 |        |   |                  |       |
| filtro destino pase:**                          |                 |                   |        |   |                  |       |
| RHH                                             |                 | Q                 |        |   |                  |       |
| iltro usuario destino pase:                     |                 |                   |        |   |                  |       |
| Jese<br>Usuario Uno<br>Avanzado dos             | ro expediente 1 | ipo de expediente | Asunto |   | Destino del pase | Usuar |
| uenei Uno<br>Avanzado dos<br>Usuarido<br>Prueba | ro expediente 1 | ipo de expediente | Asunto |   | Destino del pase | Usuar |

Ilustración 85 Remito por expediente – Pase masivo – Usuario destino de pase

Para que los registros que cumplen con el criterio definido anteriormente se muestren en la tabla, se deberá hacer clic en el botón Buscar.

| offitis, tarea observad                                                               | ones                                                                    |                                                        |                                          |                                      |                                  |
|---------------------------------------------------------------------------------------|-------------------------------------------------------------------------|--------------------------------------------------------|------------------------------------------|--------------------------------------|----------------------------------|
| Emitir remito                                                                         |                                                                         |                                                        |                                          |                                      |                                  |
| ipo de pase:                                                                          |                                                                         | Remit                                                  | D:                                       |                                      |                                  |
| Regular                                                                               | T                                                                       | Indi                                                   | vidual                                   | Y                                    |                                  |
| ficina origen pase:                                                                   |                                                                         |                                                        |                                          |                                      |                                  |
| RRHH                                                                                  |                                                                         | Υ.                                                     |                                          |                                      |                                  |
| ltro destino pase:*                                                                   |                                                                         |                                                        |                                          |                                      |                                  |
| IRHH                                                                                  |                                                                         | <u>]</u> Q                                             |                                          |                                      |                                  |
| iltro usuario destino pase:                                                           |                                                                         |                                                        |                                          |                                      |                                  |
|                                                                                       | <b>T</b>                                                                |                                                        |                                          |                                      |                                  |
|                                                                                       |                                                                         |                                                        |                                          |                                      |                                  |
| Buscar                                                                                |                                                                         |                                                        |                                          |                                      |                                  |
| Buscar                                                                                |                                                                         |                                                        |                                          |                                      |                                  |
| Buscar<br>Nro expediente                                                              | Tipo de expediente                                                      | Asunto                                                 | Destino del pase                         | Usuario destino pase                 | Fe                               |
| Buscar<br>Nro expediente<br>2015-10-1-000004                                          | Tipo de expediente<br>Autorización                                      | Asunto C1                                              | Destino del pase                         | Usuario destino pase                 | Fe<br>12/08/                     |
| Buscar<br>Nro expediente<br>2015-10-1-000004                                          | Tipo de expediente<br>Autorización                                      | Asunto<br>C1                                           | Destino del pase                         | Usuario destino pase<br>jefe         | Fe<br>12/08/                     |
| Buscar<br>Nro expediente<br>2015-10-1-000004                                          | Tipo de expediente<br>Autorización                                      | Asunto<br>C1<br>PRUEBA ELEMENTO                        | Destino del pase                         | Usuario destino pase                 | Fe<br>12/08/                     |
| Buscar<br>Nro expediente<br>2015-10-1-000004<br>2015-10-1-000121                      | Tipo de expediente Autorización Auditorias                              | Asunto C1 PRUEBA ELEMENTO FISICO                       | Destino del pase RRHH RRHH               | Usuario destino pase<br>jefe<br>jefe | Fe<br>12/08/                     |
| Buscar<br>Nro expediente<br>2015-10-1-000004<br>2015-10-1-000121                      | Tipo de expediente<br>Autorización<br>Auditorias                        | Asunto C1 PRUEBA ELEMENTO FISICO                       | Destino del pase<br>RRHH<br>RRHH         | Usuario destino pase<br>jefe<br>jefe | Fe<br>12/08/<br>18/08/           |
| Buscar<br>Nro expediente<br>2015-10-1-000004<br>2015-10-1-000121<br>2015-99-10-000001 | Tipo de expediente       Autorización       Auditorias       Auditorias | Asunto C1 PRUEBA ELEMENTO FISICO CT H-01.3 QUIQUE 1    | Destino del pase RRHH RRHH RRHH          | Usuario destino pase<br>jefe<br>jefe | Fe<br>12/08/<br>18/08/<br>04/11/ |
| Buscar<br>Nro expediente<br>2015-10-1-000004<br>2015-99-10-000001                     | Tipo de expediente Autorización Auditorias Auditorias                   | Asunto C1 C1 PRUEBA ELEMENTO FISICO CT H-01.3 QUIQUE 1 | Destino del pase<br>RRHH<br>RRHH<br>RRHH | Usuario destino pase<br>jefe<br>jefe | Fe<br>12/08/<br>18/08/<br>04/11/ |

Ilustración 86 Remito por expediente – Pase masivo – Resultados

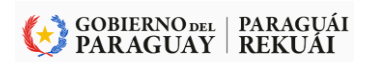

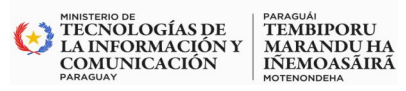

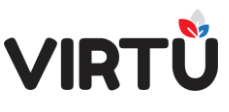

Por cada registro, se mostrará la siguiente información en la tabla: número de expediente, tipo de expediente, asunto, destino, usuario de destino y fecha del pase. Además, cada registro cuenta con el botón Imprimir remito, que permite emitir el remito correspondiente.

#### 4.3.2.2 Pase realizado - Pase normal - más de un expediente

En el caso de que se desee emitir un remito con más de un expediente, al ingresar a la funcionalidad, se deberá seleccionar la opción "Regular" en el ComboBox "Tipo de pase", y elegir "Masivo" en el campo "Remito".

| Emitir remito       |                |                     |        |                  |     |
|---------------------|----------------|---------------------|--------|------------------|-----|
| ipo de pase:        |                | Remito:             |        |                  |     |
| Regular             | ¥ .            | Masivo              |        | Ŧ                |     |
| ficina origen pase: |                |                     |        |                  |     |
| RRHH                |                | •                   |        |                  |     |
| tro destino pase:*  |                |                     |        |                  |     |
|                     |                | Q.                  |        |                  |     |
|                     |                |                     |        |                  |     |
| Buscar              |                |                     |        |                  |     |
|                     |                |                     |        |                  |     |
| Sel.                | Nro expediente | Tipo de expediente  | Asunto | Destino del pase | Usi |
| Sel.                | Nro expediente | Tipo de expediente  | Asunto | Destino del pase | Us  |
| Sel.                | Nro expediente | Tipo de expediente  | Asunto | Destino del pase | Us  |
| Sel.                | Nro expediente | Tipo de expediente  | Asunto | Destino del pase | Us  |
| Sel.                | Nro expediente | Tipo de expediente  | Asunto | Destino del pase | Us  |
| Sel.                | Nro expediente | Tipo de expediente. | Asunto | Destino del pase | Us  |
| Sel.                | Nro expediente | Tipo de expediente. | Asunto | Destino del pase | Us  |
| Sel.                | Nro expediente | Tipo de expediente. | Asunto | Destino del pase | Us  |
| Sel.                | Nro expediente | Tipo de expediente. | Asunto | Destino del pase | Us  |
| Sel.                | Nro expediente | Tipo de expediente. | Asunto | Destino del pase | Us  |
| Sel.                | Nro expediente | Tipo de expediente  | Asunto | Destino del pase | Us  |

#### Ilustración 87 Remito por expediente – Pase normal

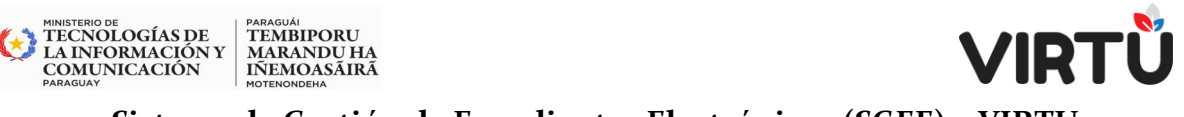

#### 5. Deshacer Pase

Esta funcionalidad permite deshacer el último pase realizado en el expediente. El expediente debe estar en Bandeja de salida y estar firmado.

| ☆ ♡                                    | Declarar ausencia X                                                                                                    |
|----------------------------------------|----------------------------------------------------------------------------------------------------|
| Der Busi<br>V Dec<br>Maccasa<br>Desdes | ar functionalidad<br>Bandejas<br>Administración documental<br>Estado de formas documentales a firmar<br>Deshacer pase expediente<br>Deciarar Ausencia<br>Formas documentales<br>Consultas on-line<br>Consultas analíticas<br>Opciones |

Ilustración 88Deshacer pase

El tipo de pase a deshacer puede ser Individual (como el ejemplo de la imagen a continuación) o Pase masivo

| 🎧 🗢 Deshacer pase 🗴 |               |  |  |  |  |  |
|---------------------|---------------|--|--|--|--|--|
| Deshacer pase       | Observaciones |  |  |  |  |  |
| ✓ Deshacer p        | ase           |  |  |  |  |  |
| Tipo pase a deshace | er:           |  |  |  |  |  |
|                     | ×             |  |  |  |  |  |
| Individual          |               |  |  |  |  |  |
| Pase masivo         |               |  |  |  |  |  |

#### Ilustración 89 - Tipo de pase a deshacer

Al deshacer un pase, se genera una constancia en el historial del expediente, con el tipo de actuación "AUTO – Deshacer pase a: usuario/oficina destino".

Únicamente se permitirá realizar esta acción en los casos en que el expediente no se haya comenzado a trabajar.

Es importante tener en cuenta que solo la persona que envía el expediente puede deshacer el pase.

#### 5.1 Pases que no se pueden deshacer

- El **Pase a firma** no se puede deshacer, ya que el usuario que realiza el pase es firmante siempre.
- El pase **Devolver expediente** no se pude deshacer.

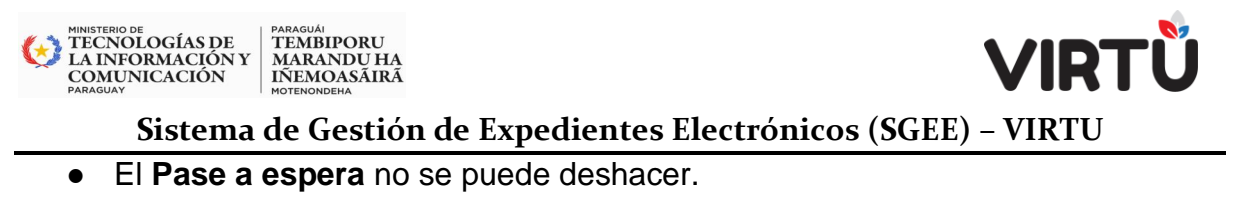

Nota: Es importante tener en cuenta que de los otros tipos de pase solo se puede deshacer el último pase.

#### 5.2 Funcionamiento

Al seleccionar Deshacer pase, el usuario debe seleccionar qué tipo de pase se desea deshacer: Pase masivo (aquellos que se enviaron mediante un pase masivo) o Individual (expedientes que se pasaron de forma regular).

| C. C. C. C. C. C. C. C. C. C. C. C. C. C | 12 - 1 - 1 - 1 - 1 - 1 - 1 - 1 - 1 - 1 - |
|------------------------------------------|------------------------------------------|
| Deshacer pase                            | Observaciones                            |
|                                          |                                          |
| <ul> <li>Deshacer p</li> </ul>           | lase                                     |
|                                          | , and                                    |
|                                          |                                          |
| Tipo pase a deshac                       | er:                                      |
| Tipo pase a deshac                       | er:                                      |
| Tipo pase a deshac                       | er:                                      |
| Tipo pase a deshace                      | er:                                      |

#### Ilustración 90 Deshacer pase – Individual

#### a) Pase individual

| Deshacer pase        |            |                                      |              |                  |          |
|----------------------|------------|--------------------------------------|--------------|------------------|----------|
| po pase a deshacer:  |            |                                      |              |                  |          |
|                      | ~          | and there is not strength thereing   |              |                  | 2004/05  |
| úmero de expediente: |            | Expedientes en bandeja de salida     |              |                  | + Filtro |
|                      |            | Nro. expediente                      | Asunto 💠     |                  |          |
|                      | ) (po act) | 2021                                 |              |                  |          |
|                      |            | 2021-10-1-000557                     | EXPEDIENTE D |                  |          |
|                      |            | Resultado: 1 Renistrale encontradole |              | Buscar Filminar  | filtros  |
|                      |            | Resultado. 1 Registro/s encontrado/s |              | Cuscor Chimitori | nita dia |

#### Ilustración 91 Deshacer Pase

Cuando se selecciona que el pase realizado fue hecho individualmente, se debe seleccionar el expediente en el que se desea deshacer el último pase realizado.

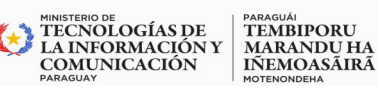

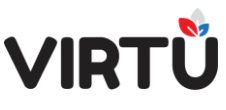

Para ello, al hacer clic en el botón de búsqueda (lupa), se desplegará una ventana donde se debe seleccionar/buscar el expediente.

Esta acción cargará el número del expediente en el campo Número de expediente. A continuación, se deberá hacer clic en el botón Historial. Se cargará la tabla con el historial del expediente y los botones Ver expediente y Confirmar (en el caso de que el expediente aun no haya sido abierto por el destinatario).

| Des             | hacer pase                    |                                                                           |                      |                      |                    |                       |         |
|-----------------|-------------------------------|---------------------------------------------------------------------------|----------------------|----------------------|--------------------|-----------------------|---------|
| po pas          | e a deshacer:                 |                                                                           |                      |                      |                    |                       |         |
| ndivid          | lual                          | ~                                                                         |                      | Paso 1               |                    |                       |         |
| úmero<br>1021-1 | de expediente:                |                                                                           |                      | Historial            |                    | Ver expediente        |         |
| Nro.            | Oficina actuante              | Tipo actuación                                                            | Nombre actuante      | Id. Actuante         | Elemento<br>físico | Acceso<br>restringido | Clasi   |
| o               | Gerencia de<br>Comunicaciones | AUTO- Creación de<br>expediente                                           | Masha - Docente      | tramitador           | No                 | No                    | Público |
| 1               | Gerencia de<br>Comunicaciones | AUTO- Cambio de<br>pertenencia de<br>elementos físicos                    | Masha - Docente      | tramitador           | Si                 | No                    | Público |
| 2               | Gerencia de<br>Comunicaciones | Documentación                                                             | Masha - Docente      | tramitador           | Si                 | No                    | Público |
| 3               | Gerencia de<br>Comunicaciones | AUTO- Constancia de<br>Pase a Firma                                       | apiadocumentumserver | apiadocumentumserver | Si                 | No                    | Público |
| 4               | Gerencia de<br>Comunicaciones | AUTO- Unión de<br>expedientes (2021-10-1-<br>000558,2021-10-1-<br>000559) | Masha - Docente      | tramitador           | Si                 | No                    | Público |
| 5               | Gerencia de<br>Comunicaciones | Capacitación                                                              | Masha - Docente      | tramitador           | Si                 | No                    | Público |

#### Ilustración 92 Deshacer Pase

Haga clic en el botón Confirmar. A continuación, se desplegará el mensaje "El último pase se anuló correctamente.".

| Mensajes                               |        |
|----------------------------------------|--------|
| El último pase se anuló correctamente. |        |
|                                        | Cerrar |

#### Ilustración 93 - - Mensaje del sistema

Se generará automáticamente una línea en el historial ("AUTO – Deshacer pase a: usuario/oficina destino").

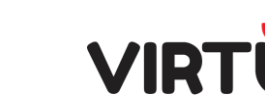

PARAGUÁI TEMBIPORU MARANDU HA IÑEMOASÃIRÃ

| stado actual: ACTIVO<br>bicación actual: Geren<br>suario actual: Masha - | cia de Comunicaciones<br>Docente                                          |        |                      |                      |                     |         | Historial del expediente. |
|--------------------------------------------------------------------------|---------------------------------------------------------------------------|--------|----------------------|----------------------|---------------------|---------|---------------------------|
| Oficina actuante                                                         | Tipo actuación                                                            | Acceso | Nombre actuante      | Id. Actuante         | Fecha actuación     | Folios  | Acciones                  |
| Gerencia de<br>Comunicaciones                                            | AUTO- Campio de<br>pertenencia de<br>elementos físicos                    | No     | Masha - Docente      | tramitador           | 17/02/2021 00:34:06 | 1 - 1   | Imprimir                  |
| Serencia de<br>Comunicaciones                                            | Documentación                                                             | No     | Masha - Docente      | tramitador           | 18/02/2021 00:19:48 | 2 - 8   | Cerrar                    |
| Gerencia de<br>Comunicaciones                                            | AUTO- Constancia de<br>Pase a Firma                                       | No     | apiadocumentumserver | apiadocumentumserver | 18/02/2021 01:25:04 | 9 - 9   |                           |
| Gerencia de<br>Comunicaciones                                            | AUTO- Unión de<br>expedientes (2021-10-1-<br>000558,2021-10-1-<br>000559) | No     | Masha - Docente      | tramitador           | 18/02/2021 12:21:57 | 10 - 10 |                           |
| Gerencia de<br>Comunicaciones                                            | Capacitación                                                              | No     | Masha - Docente      | tramitador           | 18/02/2021 12:40:29 | 11 - 12 |                           |
| Gerencia de<br>Comunicaciones                                            | AUTO- Deshacer Pase a<br>oficina: Gerencia de<br>Comunicaciones           | No     | Masha - Docente      | tramitador           | 18/02/2021 20:38:35 | 10 - 10 |                           |

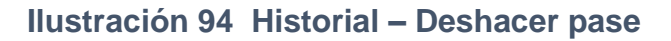

#### b) Pase masivo

MINISTERIO DE TECNOLOGÍAS DE LA INFORMACIÓN Y COMUNICACIÓN

| ☆ ♥ Deshace                                                 | r pase X      |
|-------------------------------------------------------------|---------------|
| Deshacer pase                                               | Observaciones |
| <ul> <li>Deshacer p</li> <li>Tipo pase a deshace</li> </ul> | ase           |
|                                                             | ~             |
| Individual                                                  |               |
| Pase masivo                                                 |               |

Ilustración 95 - Deshacer pase – Pase masivo

Cuando se desea deshacer un pase masivo que fue realizado a través de la funcionalidad "Realizar pase masivo", lo primero que se debe seleccionar es el tipo de pase = Pase masivo y aparecerá la pantalla similar que se muestra a continuación:

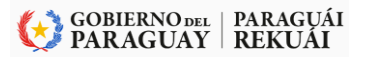

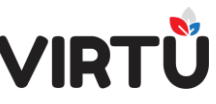

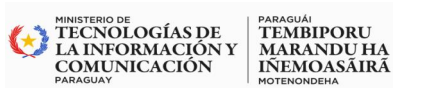

|          | hacon        | 200              |                                                                      |                      |                                |                                |   |
|----------|--------------|------------------|----------------------------------------------------------------------|----------------------|--------------------------------|--------------------------------|---|
| DUS      | nacer p      | ase              |                                                                      |                      |                                |                                |   |
| Tpo pas  | e a deshace  | r:               |                                                                      |                      |                                |                                |   |
| Pase r   | nasivo       | ~                |                                                                      | 1210510230           |                                |                                |   |
| iro. pas | e masivo:    |                  |                                                                      | Asunto:              |                                |                                |   |
| ino exi  | ediente:     |                  |                                                                      | Nro, expediente:     |                                |                                |   |
| the suit |              | ~                |                                                                      | 2021                 |                                |                                |   |
| ficina   | destino pase | masivo:          |                                                                      | Usuario destino pase | e masivo:                      |                                |   |
|          | Q            |                  |                                                                      |                      | ~                              |                                |   |
| echa e   | nvío (desde) | :                |                                                                      | Fecha envío (hasta): |                                |                                |   |
|          |              |                  |                                                                      |                      |                                |                                |   |
|          |              |                  |                                                                      | Busce                | аг                             | Resetear                       |   |
| Cal      | Nro.<br>pase | Nro. expediente  | Asunto expediente                                                    | Tipo expediente      | Oficina destino pase<br>masivo | Usuario destino pase<br>masivo |   |
| Sei-     |              |                  | EXPEDIENTE DE PRUEBA                                                 | Documentación        | Gerencia de<br>Comunicaciones  | Masha Severov                  | 1 |
| 0        | 193          | 2021-10-1-000557 |                                                                      |                      |                                |                                |   |
| □<br>□   | 193<br>193   | 2021-10-1-000557 | EXPEDIENTE CON LA<br>CLASIFICACIÓN<br>RESERVADO DESDE LA<br>CARÁTULA | Documentación        | Gerencia de<br>Comunicaciones  | Masha Severov                  | 1 |
| □<br>□   | 193<br>193   | 2021-10-1-000563 | EXPEDIENTE CON LA<br>CLASTFICACIÓN<br>RESERVADO DESDE LA<br>CARÁTULA | Documentación        | Gerencia de<br>Comunicaciones  | Masha Severov                  | 1 |

Ilustración 96 - Pase masivo

Aquí se podrán utilizar diferentes campos para buscar los expedientes que fueron pasados masivamente y son:

- Nro. pase masivo
- Tipo expediente
- Oficina destino pase masivo
- Fecha envío (desde)
- Asunto
- Nro. expediente
- Usuario destino pase masivo
- Fecha envío (hasta)

Una vez que se realiza la búsqueda, en la tabla aparecerán todos los expedientes que cumplen con los filtros. En la primera columna aparece un CheckBox por cada expediente para poder seleccionar cuáles son los elegidos para deshacer el pase. Por último, al hacer clic en el botón Confirmar, se mostrará el mensaje: "El último pase se anuló correctamente".

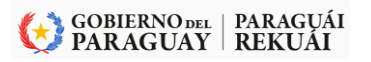

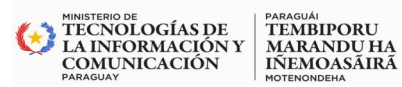

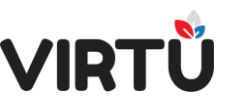

| Mensajes                               |        |
|----------------------------------------|--------|
| El último pase se anuló correctamente. |        |
|                                        | Cerrar |

#### Ilustración 97-- Mensaje – El último pase se anuló correctamente

#### 6. Trabajar con expedientes:

Una vez que se tomó un expediente para trabajar, se presentará la siguiente pantalla:

Al abrir un expediente para trabajar, se muestra **Carátula.** Desde ahí se puede descargar, visualizar y abrir el árbol del expediente, así como realizar distintas acciones dentro de la actuación

La pestaña, que aparecerá seleccionada por defecto, siempre será la que corresponde a **Carátula**.

## Las pestañas disponibles en la tarea Realizar actuación son las siguientes:

- ✓ Actuación
- ✓ Adjuntar documentos
- ✓ Pase
- ✓ Formularios específicos
- ✓ Observaciones

#### A la derecha se podrán visualizar diferentes paneles:

- ✓ Información sobre el expediente
- ✓ Funcionalidades
- ✓ Acciones
- ✓ Opciones

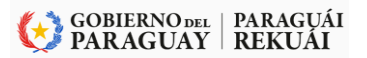

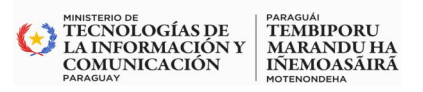

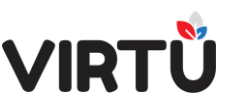

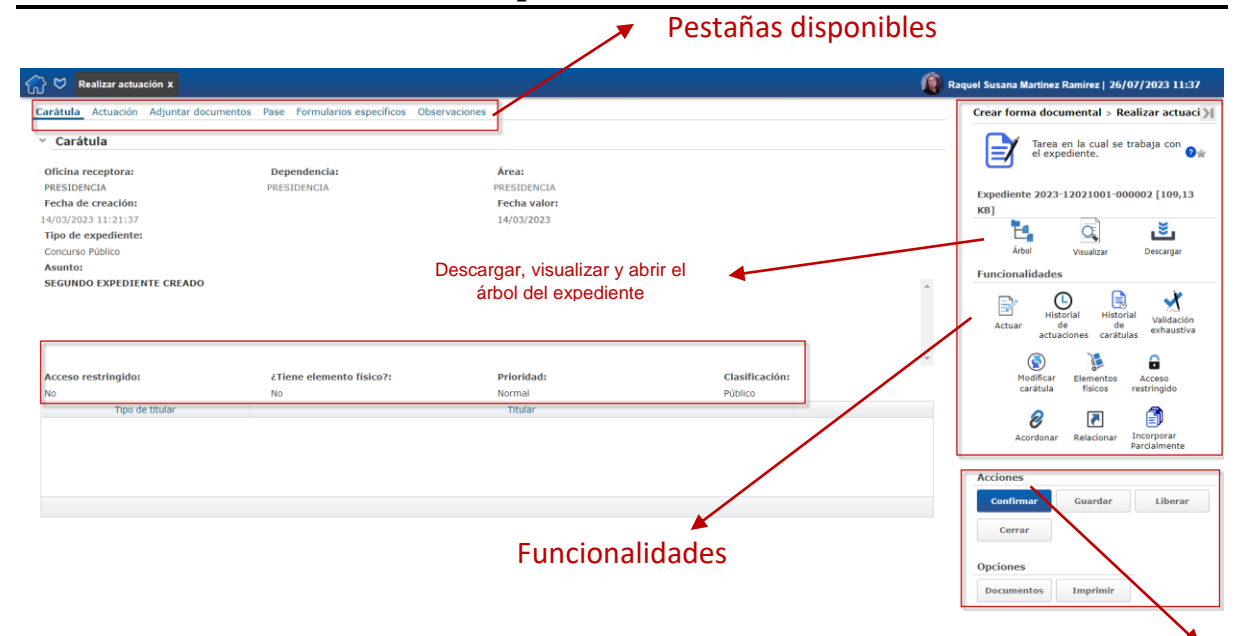

Ilustración 98 - Trabajar con expediente - Realizar actuación

Acciones

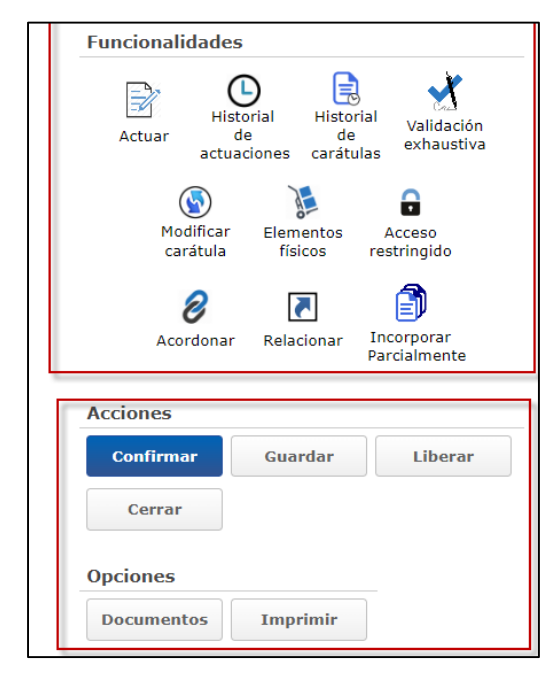

Ilustración 99 - Funcionalidades – Acciones – Opciones

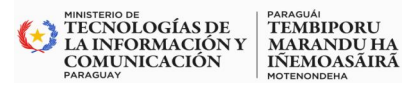

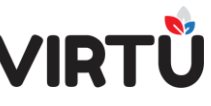

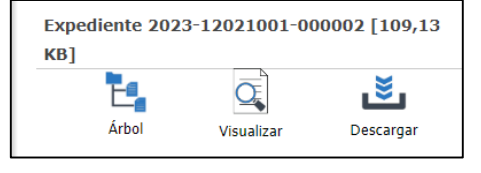

Ilustración 100 - Información del expediente

#### 6.1 Expediente número:

Muestra la palabra "Expediente", seguida del número del expediente y el tamaño entre paréntesis rectos ([]), por ejemplo:

Expediente 2023-12021001-000002 [109,13 KB]

Ilustración 101 Número de expediente

#### 6.2 Árbol:

La funcionalidad "Árbol del expediente" permite ver cada actuación de forma independiente y simplificada. Se podrá acceder a cada una de las actuaciones, al expediente completo, la carátula (se podrá ver las distintas versiones de la carátula), resumen de clasificaciones, elementos físicos, acordonados, documentos originales, respaldo de expedientes, entre otras opciones. Dependiendo del rol del usuario, o de lo contrario podrá visualizar solo hasta su actuación. -

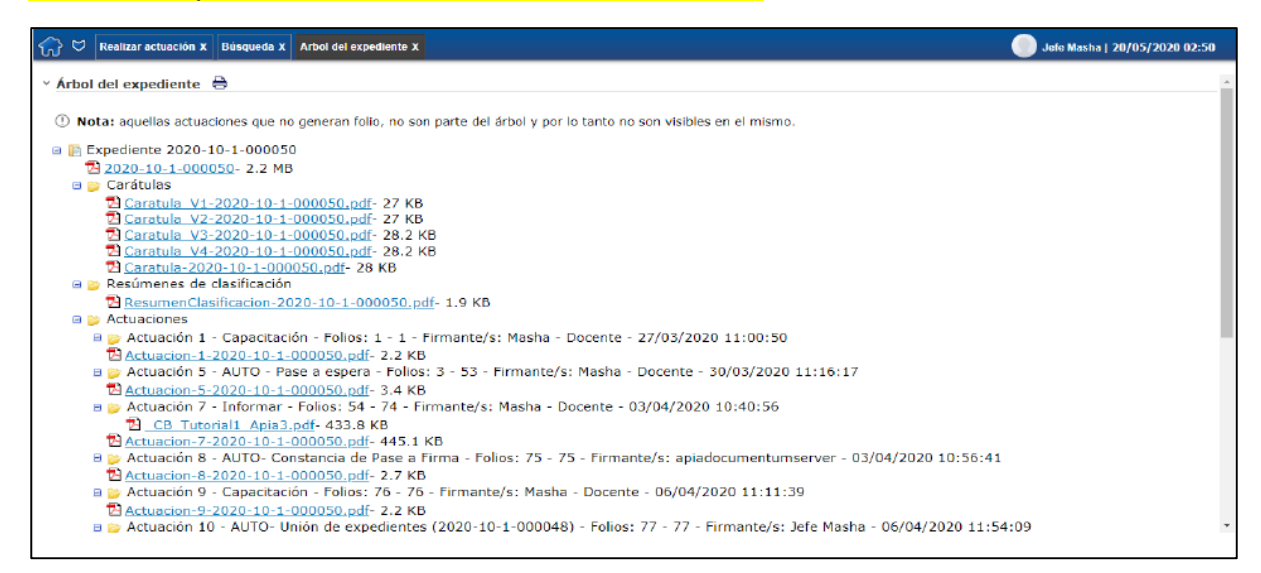

Ilustración 102 - Árbol de Expediente

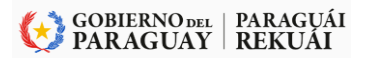

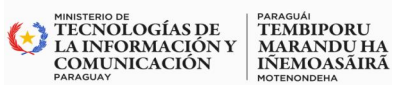

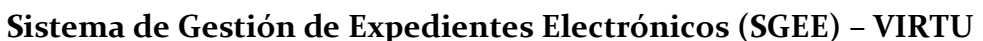

#### 6.3 Visualizar

Esta opción permite:

- ✓ Visualizar últimas 3 actuaciones
- ✓ Visualizar últimas 5 actuaciones
- ✓ Visualizar todo el expediente

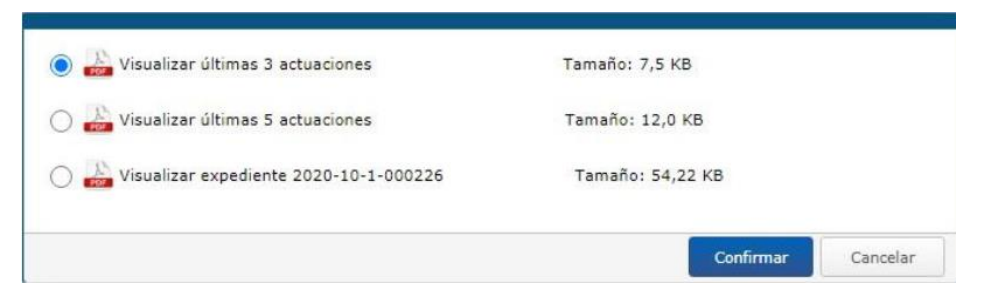

Ilustración 103 - Visualizar Actuaciones

#### 6.4 Descargar

Esta opción permite:

- ✓ Descargar últimas 3 actuaciones
- ✓ Descargar últimas 5 actuaciones
- ✓ Descargar todo el expediente

| 💿 🚠 Descargar últimas 3 actuaciones       | Tamaño: 7,5 KB     |
|-------------------------------------------|--------------------|
| 🔿 🍰 Descargar últimas 5 actuaciones       | Tamaño: 12,0 KB    |
| 🔿 🚵 Descargar expediente 2020-10-1-000226 | Tamaño: 54,22 KB   |
|                                           | Confirmar Cancelar |

Ilustración 104 - Descargar Actuaciones

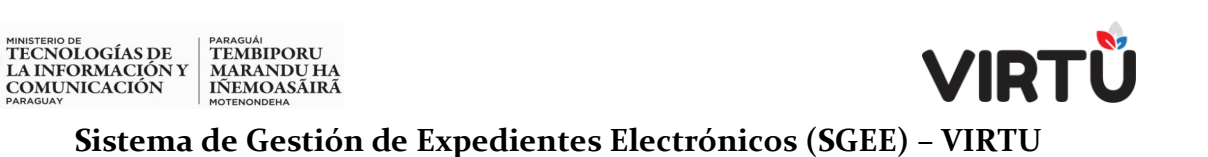

#### 6.5 Actuación

En la segunda pestaña, "Actuación", es necesario seleccionar el tipo de actuación y escribir el texto de la actuación en el editor de texto. Por otra parte, se puede acceder a una vista previa de esa actuación a través del botón Vista previa

| Pestaña Actuació                                                                                                    | in                                     |                                                            |
|----------------------------------------------------------------------------------------------------|----------------------------------------|------------------------------------------------------------|
| ⑦ ♥ Realizar actuación x                                                                                                    |                                        |                                                            |
| Carátula Actuación Adjuntar documentos Pase Formularios específicos Observaci<br>• Realizar actuación                                                                                                    | iones                                  |                                                            |
| Oficina actual:* DIRECCION DE TECNOLOGIA DE LA INFORMACION Y COMUNICACION Asunto: SEGUNDO EXPEDIENTE CREADO Tipo de actuación:*  Actuación:*                                                                                                    | Mostrar todos los tipos de actuaciones | Agregar formulario específico                              |
| Archivo •       Editar       Insertar •       Ver •       Formato •       Tabla •       Herramien         B       I       U       8pt       •       A •       E       E       E       E       E       Image: E       Image: | tas ▼<br>፲፰ ፲፱ <sup>R®C</sup> ▼        |                                                            |
| Acceso restringido:<br>No Clasificación:*<br>Público<br>Nustración 105 - Po                                                                                                    | Vista previa                           |                                                            |
| Clasificaci<br>de Act                                                                                                    | ión – Tipo<br>uación                   | Lugar para escribir las notas<br>específicas, como un memo |

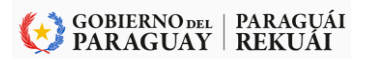

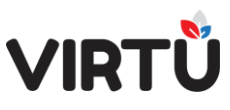

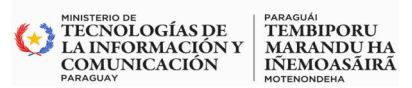

|                                 | ~ |
|---------------------------------|---|
|                                 |   |
| Ampliación de Informe           |   |
| Analizar /Evaluar               |   |
| Archivar                        |   |
| Autorizar / Aprobar             |   |
| Elaborar Contrato/Convenio      |   |
| Elaborar Dictamen               |   |
| Elaborar Informe                |   |
| Elaborar Informe Técnico        |   |
| Elaborar Memorandum             |   |
| Elaborar Nota                   |   |
| Elaborar Proyecto               |   |
| Elaborar Resolución             |   |
| Informar                        |   |
| Notificar                       |   |
| Providenciar                    |   |
| Remitir/Solicitar documentación |   |
| Solicitar                       |   |
| Solicitar Anexo                 |   |

#### Ilustración 106 - Tipo de Actuación

A continuación, se describe lo que representa cada uno de los campos del formulario "Realizar actuación":

| Campo o              | Descripción                                                                                                    |
|----------------------|----------------------------------------------------------------------------------------------------|
| Dato                 |                                                                                                    |
| Oficina              | Es un campo informativo que indica la oficina en la que se creó el                                                                                                    |
| actual               | expediente y va a actuar el usuario.                                                                                                    |
| Asunto               | Es un campo informativo que muestra el asunto del expediente que fue ingresado al momento de la creación de la carátula.                                                                                                    |
| Tipo de<br>actuación | Es un campo que establece el tipo de acción que está realizando el usuario<br>en su actuación. Se encuentran definidos diferentes Tipos de actuaciones<br>que se cargan de forma automática, a nivel de la organización, de las<br>dependencias y de las áreas a las que pertenece la oficina origen. Estos<br>valores se mantienen en una funcionalidad específica del sistema por<br>usuarios con privilegios especiales para hacerlo. Se deberá seleccionar un<br>valor en este campo. |
| Actuación            | Este campo es un editor de texto en el que se deberá ingresar el texto correspondiente a la actuación                                                                                                    |

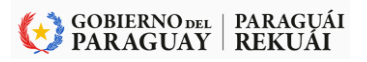

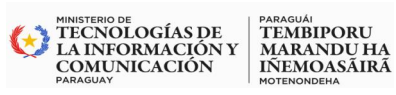

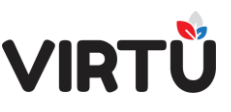

| Acceso<br>restringido                        | Indica el acceso restringido de la actuación y, por lo tanto, lo condiciona.<br>Una actuación puede ser "Normal" o de "Acceso restringido".<br>En caso de ser "Normal" (opción No), no se le hace ningún tratamiento<br>especial, por lo tanto, cualquier persona a la que se le envíe el<br>expediente podrá verla en su totalidad y continuar actuando.<br>En caso de ser de "Acceso restringido" (opción Sí), solamente tendrán<br>acceso las personas que integran el grupo <b>VIRTUAL_CONFIDENCIAL</b> .<br>Solamente estas personas podrán verlo en su totalidad y realizar una<br>actuación sobre el expediente.<br>Si una persona que no integra el grupo <b>VIRTUAL_CONFIDENCIAL</b><br>recibe un expediente con una actuación de acceso restringido, ésta<br>tendrá acceso a la carátula y al resto de las actuaciones, menos a las<br>definidas de acceso restringido.<br>Este campo solamente puede ser modificado por personas que tengan<br>un grado de jefatura. |
|----------------------------------------------|----------------------------------------------------------------------------------------------------|
| Clasificación                                | Indica qué clasificación le dio el usuario a la actuación, según la Ley de<br>Acceso a la Información Pública. Las clasificaciones son: Público (por<br>defecto), Reservado, Confidencial y Secreto. El usuario podrá cambiar<br>la clasificación si posee permisos especiales para hacerlo.                                                                                                    |
| Mostrar todos<br>los tipos de<br>actuaciones | Este campo permite ver todos los tipos de actuaciones existentes definidas a nivel de la organización.                                                                                                    |
| Agregar<br>formulario<br>específico          | Este campo permite agregar el formulario específico al PDF del expediente al realizar la actuación.                                                                                                    |

Se podrá hacer clic en el botón Vista previa para previsualizar cómo quedará la actuación antes de confirmarla. Esta acción abrirá un archivo PDF que, además del texto de la actuación, incluirá los archivos adjuntos que fueron agregados en la pestaña "Documentos adjuntos".

Estos archivos se mostrarán antes del folio que corresponde a la actuación y también se generará una tabla que mostrará el número del documento adjunto, su nombre y si fue convertido a PDF. Esta tabla aparecerá después del texto de la actuación y antes de la sección Firmante. El PDF se abrirá en una nueva pestaña fuera del sistema, la cual se deberá cerrar para volver a realizar la actuación.

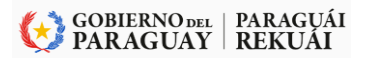

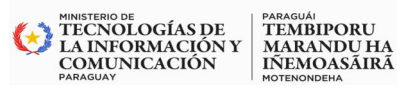

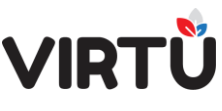

#### 6.6 Adjuntar documentos

En la tercera pestaña, Adjuntar documentos, se pueden agregar diferentes archivos a la actuación.

| Documentación adjunta                |                     |        |                      |
|--------------------------------------|---------------------|--------|----------------------|
| gregar Documento:<br>↓ 1 ∦ X Convert | îr y adjuntar       |        |                      |
| Documentos originales                | Documentos adjuntos | Tamaño |                      |
|                                      |                     |        |                      |
|                                      |                     |        |                      |
|                                      |                     |        |                      |
|                                      |                     |        |                      |
|                                      |                     |        |                      |
|                                      |                     |        | Subir Bajar Eliminar |

Ilustración 107 - Pestaña Adjuntar documentos

Primero se deberá agregar un documento. Para seleccionarlo desde la PC, utilice la flecha que señala hacia arriba. Esta acción abrirá la siguiente ventana

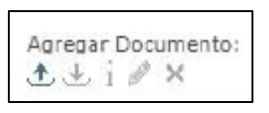

#### Ilustración 108 - Botones agregar Documento

|                    | Documentos      |            |
|--------------------|-----------------|------------|
| Tipo de documento: | Genérico        | <b>v</b> ① |
| Documento:         | Nuevo documento | $\zeta_1$  |
| Descripción:       |                 |            |
| Confirmar          |                 | Cerrar     |

Ilustración 109 - Cuadro de diálogo para subir Documentos

Haga clic en el botón Nuevo documento para buscar en la PC el archivo deseado.

GOBIERNO DEL | PARAGUÁI PARAGUAY | REKUÁI

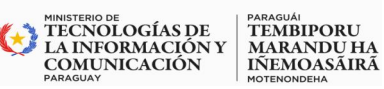

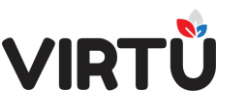

Al seleccionarlo, haga clic en el botón Confirmar. Por lo general, el tipo de documento se deja en genérico y no es necesario agregar la descripción al documento.

Al confirmar el nombre del archivo, dicho archivo se ubicará abajo del campo Agregar Documento, entonces, lo que se debe hacer, por último, es clic en el botón Convertir y adjuntar para que el archivo se convierta a PDF y empiece a formar parte de la actuación.

Cada línea en la tabla representa un documento adjunto que mostrará el documento original y el documento adjunto, convertido siempre a PDF.

Los botones Subir y Bajar permiten definir cómo se verán los documentos dentro de la actuación (cuál se mostrará primero, cuál segundo, etc.).

El botón Eliminar permitirá eliminar el archivo de la tabla y, por consiguiente, no será parte de la actuación.

Debajo de la tabla se muestra el espacio disponible para adjuntar, el cual fue configurado al principio, cuando se instaló el sistema. Existe un parámetro del sistema que especifica el tamaño máximo de la actuación para los archivos adjuntos y el tamaño máximo de cada archivo que se sube en una actuación. Existe otro parámetro que permite especificar la cantidad máxima de archivos adjuntos que se puede subir a una actuación. Por lo general, este valor se marca en 19 archivos. En casos muy poco comunes, se especifica un valor mayor. Frecuentemente, se usan menos de 19 archivos. En caso de desear subir más de 19 archivos, será necesario realizar la actuación por el mismo usuario más de una vez, es decir, se deberá hacer un pase dentro del área seleccionando al mismo usuario.

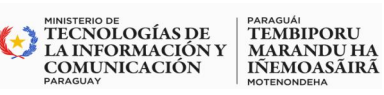

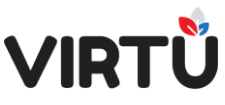

| Documentación<br>adjunta | En esta tabla se pueden incluir archivos en la actuación. Estos<br>archivos pasan a formar parte de la actuación. Las extensiones de los<br>archivos que se permiten adjuntar son las siguientes:    |
|--------------------------|----------------------------------------------------------------------------------------------------|
|                          | .xls o .xlsx – Se sugiere que la configuración de las hojas de Excel esten en formato de hoja A4.                                                                                                    |
|                          | .doc o .docx – Se sugiere que la configuración de las hojas de Word esten en formato de hoja A4.                                                                                                    |
|                          | .odt                                                                                                    |
|                          | .pdf                                                                                                    |
|                          | .ppt o .ppts                                                                                                    |
|                          | .txt                                                                                                    |
|                          | .jpg                                                                                                    |
|                          | No se permite adjuntar los siguientes formatos:                                                                                                    |
|                          | .exe                                                                                                    |
|                          | .bat                                                                                                    |
|                          | .js                                                                                                    |
|                          | .vbs                                                                                                    |
|                          | Tampoco se permiten documentos que se encuentren protegidos con una contraseña, ni aquellos que contengan en su nombre caracteres extraños, como ser: ´, + ñ ! # \$ % & ( ) = ' ; ¿ ~ [ ] ^`{ }; ° ¬ |
|                          | En el caso de que se intente adjuntar un archivo con el mismo<br>nombre que un archivo que ya existe, tampoco se permitirá.                                                                          |
|                          | El nombre del archivo, por lo general, puede tener el largo de<br>50 caracteres. Se sugiere contactar al administrador del sistema en<br>caso de dudas.                                              |

Se podrá hacer clic en el botón Vista previa para previsualizar cómo quedarán los archivos adjuntos, el orden en que aparecerán dentro de la actuación. No se mostrará la actuación a través de este botón.

Esta acción abrirá un archivo PDF en una nueva pestaña fuera del sistema. Para realizar la actuación, cierre la pestaña.

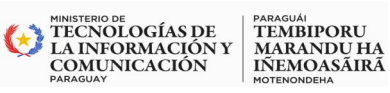

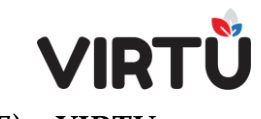

#### 6.7 Elementos físicos

Se puede indicar si un expediente electrónico posee uno o más elementos físicos:

- ✓ desde la carátula, al crear una forma documental
- ✓ trabajando en una actuación

Conceptualmente, cuando un expediente pasa a tener un elemento físico en alguna de sus actuaciones, el expediente en sí mismo pasa a tener elemento físico.

#### 6.7.1 Elementos físicos desde la carátula:

Se puede definir si un expediente electrónico posee uno o más elementos físicos desde la carátula. Para esto se deberá seleccionar Sí en el campo ¿Tiene elementos físicos? al crear una forma documental.

El sistema mostrará un mensaje similar al que se muestra a continuación:

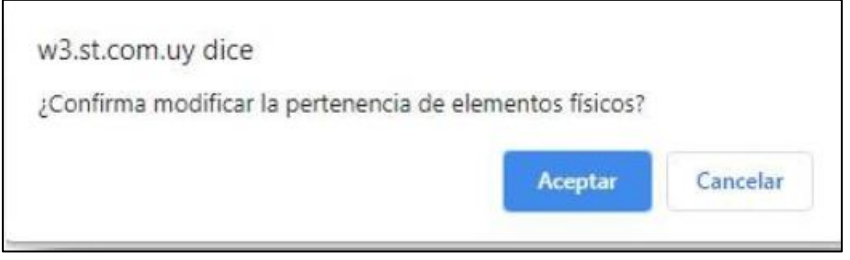

Ilustración 110 - Confirma modificar la pertenencia de elementos físicos

Al hacer clic en el botón Aceptar, aparecerá una nueva pestaña llamada "Elementos físicos" para definir uno o varios elementos físicos.

| 🆒 💝 🛛 Iniciar exp                 | ediente X                                  |                                |                          |           |                    |               | Masha - Docente   17/02/2021                   | L 02:09 |
|-----------------------------------|--------------------------------------------|--------------------------------|--------------------------|-----------|--------------------|---------------|------------------------------------------------|---------|
| Carátula Pase E<br>• Agregar eler | ilementos físicos Formul<br>nentos físicos | arios específicos Observa      | aciones                  |           |                    |               | Crear forma documental > Iniciar<br>expediente | ×       |
|                                   | Foliar                                     | antes de los documentos adjunt | tos                      |           |                    |               | Tarea en la cual se crea un expediente.        | ۲       |
| دDeben<br>reservarse folios?      | Tipo de elemento                           | Descripción                    | ¿Acompaña al expediente? | Ubicación | Cantidad de folios |               | <b>⊡</b> €                                     |         |
| Sí •••                            | Documentos 🗸 *                             | Documento de Licita:*          | Sí 🗸 *                   | [-        | 5                  |               | Acciones                                       |         |
|                                   |                                            |                                |                          |           |                    |               | Opciones                                       |         |
|                                   |                                            |                                |                          |           |                    |               | Documentos Imprimir                            |         |
|                                   |                                            |                                |                          |           | Subir Bajar Agr    | egar Eliminar |                                                |         |

Ilustración 111 - Elemento físico desde la carátula

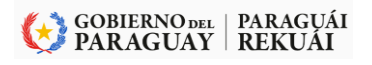

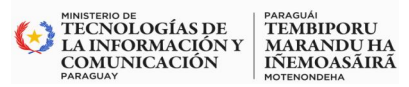

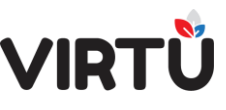

Para agregar un elemento físico, se deberá hacer clic en el botón Agregar dentro de la tabla.

1) si se reservan folios, se cargan unos tipos de elementos. En caso de no reservarse folios, se cargan otros tipos distintos y la columna "Cantidad de folios" quedará en 0.

2) Los elementos físicos que **NO reservan folios pueden**, con el tiempo, darse de baja.

3) Hacer clic en la pestaña "Pase" para seleccionar el destino del expediente y recién ahí se puede Confirmar.

#### 6.7.2 Elementos físicos desde la actuación

Se puede definir si un expediente posee uno o más elementos físicos en la actuación.

Para esto, en la carátula deberá estar especificado Sí en el campo ¿Tiene elementos físicos? Si el expediente no tiene dicha especificación, se deberá Modificar carátula.

Luego se deberá:

Establecer los elementos físicos en la pestaña "Elementos físicos" en la actuación. A continuación, se desplegará una pantalla similar a la siguiente:

| Elementos físicos asoci    | iados al expedier | nte<br>N<br>20 | úmero de expediente: |                      |                            |
|----------------------------|-------------------|----------------|----------------------|----------------------|----------------------------|
| Usuario alta               |                   | N<br>20        | úmero de expediente: |                      |                            |
| Usuario alta               |                   |                | 21-10-1-000557       |                      |                            |
|                            | Oficina alta      | Fecha alta     | Descripción          | Tipo elemento físico | «Acompaña a<br>expediente? |
|                            |                   |                |                      |                      |                            |
| Realiza                    | ar actuación      | Agregar EF.jpg |                      |                      |                            |
|                            |                   |                |                      |                      |                            |
| ( ( []De1 ) )              |                   |                |                      |                      |                            |
| Agregar elementos físi     | cos               |                |                      |                      |                            |
| gregar elementos físicos?: |                   |                |                      |                      |                            |

Ilustración 112 - Realizar actuación – Agregar elementos físicos

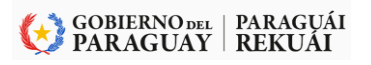

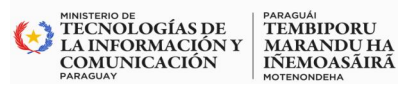

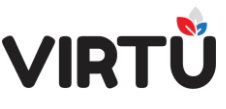

La tabla *Elementos físicos asociados al expediente* muestra todos los elementos físicos que se hayan asociado al expediente a lo largo de su tramitación o hayan sido dados de baja, siempre y cuando no hayan reservado folios.

#### Las columnas de la tabla son las siguientes:

- ✓ Usuario alta
- ✓ Oficina alta
- ✓ Fecha alta
- ✓ Descripción del elemento físico
- ✓ Tipo elemento físico
- ✓ ¿Acompaña el expediente? (Sí /No)
- ✓ Ubicación (si no acompaña al expediente)
- ✓ ¿Deben reservarse folios?
- ✓ Cantidad de folios a reservarse (solo si la opción ¿Deben reservarse folios? está en Sí)
- ✓ Actuación (Número de actuación en la cual se asoció el elemento físico)
- ✓ Dar baja
- ✓ Usuario que dio de baja
- ✓ Historial de expediente oficina de baja del elemento físico
- ✓ Fecha baja

En la tabla *Agregar elementos físicos* se muestran todos los elementos físicos que se están agregando a la actuación en este momento.

| Agregar elementos físicos?: F |                  |                | Foliar a | Foliar antes de los documentos adjuntos |                             |              |                    |  |  |  |
|-------------------------------|------------------|----------------|----------|-----------------------------------------|-----------------------------|--------------|--------------------|--|--|--|
| sí                            |                  |                | ~        |                                         |                             |              |                    |  |  |  |
| éDeb<br>reservars             | en<br>ic folios? | Tipo de elemer | nto      | Descripción                             | ¿Acompaña al<br>expediente? | Ubicación    | Cantidad de folios |  |  |  |
| No                            | *                | Elementos      | **       | Caja de un regalo                       | No 👻 *                      | Oficina 1234 | 0                  |  |  |  |
|                               |                  |                |          | 1 Sector Contractor (Sector Sector)     |                             |              |                    |  |  |  |
|                               |                  |                |          |                                         |                             |              |                    |  |  |  |
|                               |                  |                |          |                                         |                             |              |                    |  |  |  |
|                               |                  |                |          |                                         |                             |              |                    |  |  |  |

Ilustración 113 - Agregar elementos físicos

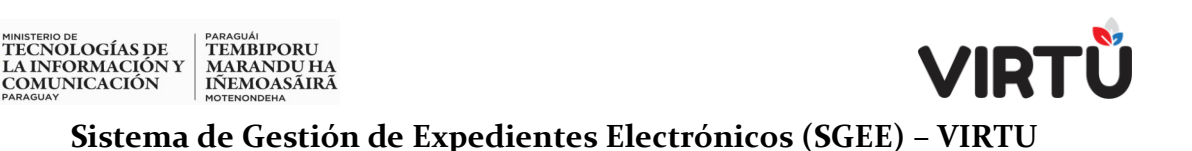

Se deberá seleccionar Sí en el campo ¿Agregar elementos físicos? Luego se deberá decidir si se foliarán los elementos físicos antes (*CheckBox* seleccionado) o después de los documentos adjuntos.

Se habilita la tabla para agregar los elementos físicos deseados con las siguientes columnas:

- ✓ ¿Deben reservase folios? (Sí / No)
- Tipo de elemento: de acuerdo a si deben o no reservarse folios es que se mostrarán los tipos de elementos físicos. Se fuera necesario, un administrador del sistema puede agregar más elementos físicos para que aparezcan en este *ComboBox.*
- Descripción: aquí el usuario debe escribir una descripción completa del elemento físico, ya que será muy importante, a la hora de imprimir el remito, saber de qué se trata y de dónde proviene. También puede especificar la cantidad de folios y otros datos. Se puede ingresar hasta 255 caracteres.
- ✓ ¿Acompaña al expediente? (Sí / No)
- Ubicación: si el elemento físico no acompaña al expediente, se deberá escribir la ubicación del lugar en donde queda guardado el elemento físico dentro del organismo.
- Cantidad de folios: se debe escribir un número que indica el número exacto de folios que corresponden al elemento físico.

Los botones **Subir** y **Bajar** permiten definir cómo se verán los elementos físicos dentro de la actuación (cuál se mostrará primero, cuál segundo, etc.).

El botón **Eliminar** permite eliminar el registro del elemento físico de la tabla y, por consiguiente, no será parte de la actuación.

Para volver a la actuación, se debe utilizar el botón Actuar en el panel derecho Funcionalidades.

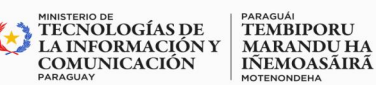

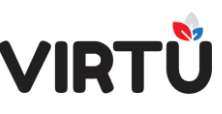

#### 6.7.3 Elementos físicos – Remito

Al terminar de firmar, se abrirá una ventana en el navegador con el REMITO que corresponde a los elementos físicos definidos para poder imprimirlos.

El Remito muestra la información del expediente para que quien se encarga de repartir los elementos físicos pueda conocer, por ejemplo, el destino de la documentación.

#### 6.7.4 Elementos físicos – Dar de baja

Para dar de baja un elemento físico, selecciónelo, verifique que tenga el valor No en el campo ¿Deben reservarse folios? (dentro de la tabla Elementos físicos asociados al expediente) y seleccione el CheckBox en la columna Dar baja.

|    | Elementos físicos aso                                                                                                    | ciados al expediente | 5                           |              | Número de expedia<br>2021-10-1-000557 | nte:                 |           |          |           |
|----|----------------------------------------------------------------------------------------------------|----------------------|-----------------------------|--------------|---------------------------------------|----------------------|-----------|----------|-----------|
|    | Descripción                                                                                                    | Tipo elemento físico | LAcompaña al<br>expediente? | Ubicación    | 20aban reservanse folice?             | Cantidad de folice a | Actuación | Dar beje | Usuarie q |
| 60 | Caja de un regalo ;<br>Aque el usuario debe<br>escribir una<br>desempción completa<br>del elemento fasco, ya<br>que sera muy<br>a que sera muy<br>do imprimie al ramito<br>do imprimie al ramito<br>provision, también<br>puede seguejít ar la<br>cantidad de folios y<br>otros | Elementos            | No                          | Oficina 1234 | No                                    | Ũ                    | 2         | ۵        |           |
| 4  |                                                                                                    |                      |                             |              |                                       |                      |           |          | •         |
| [4 | < 1 De1 >>#                                                                                                    |                      |                             |              |                                       |                      |           |          |           |

Ilustración 114 - Dar de baja - Elemento físico

Al Confirmar y Firmar, el elemento físico permanecerá en la tabla Elementos físicos asociados al expediente marcado en la columna "Dar baja". Se especificará el "Usuario que dio de baja", el "Historial del expediente (oficina que dio de baja el elemento físico)" y la "Fecha baja".

#### 7. Declarar ausencia

7.1 En el menú que lista las funcionalidades, abra la carpeta Administración documental y haga clic en la funcionalidad Declarar Ausencia

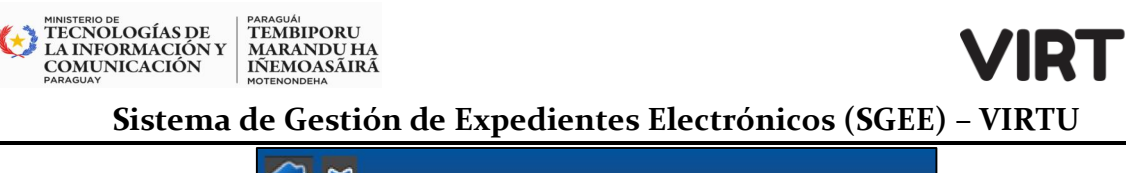

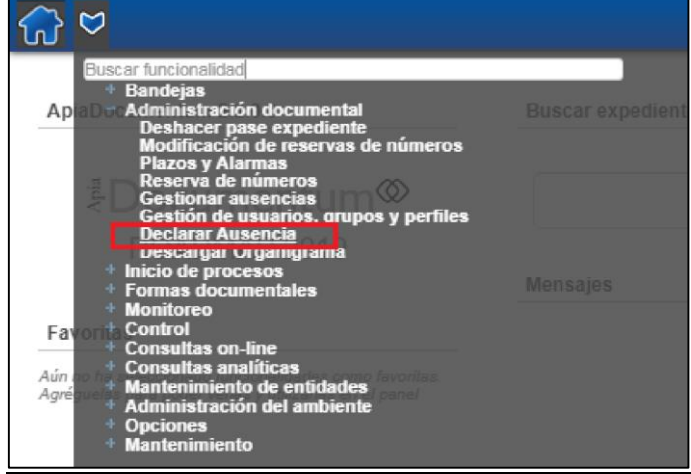

Ilustración 115 Declarar Ausencia

7.2 La funcionalidad tiene dos pestañas: Declarar ausencia y Trabajar expedientes.

| 🎧 💝 Declarar ausencia 🗴                                 |                      | Masha Severov   13/01/2020 11:52                                 |
|---------------------------------------------------------|----------------------|------------------------------------------------------------------|
| Declarar ausencia Trabajar expedie                      | ntes                 | Declarar ausencia > Declarar ausencia                            |
| Declarar ausencia Marcar como ausente Desde: 13/01/2020 | Hasta:<br>13/01/2020 | Tarea en la cual un usuario<br>puede declararse como<br>ausente. |
|                                                         | ß                    | Acciones                                                         |
| Comman Pica                                             | ICar                 | Opciones<br>Documentos                                           |

Ilustración 116 Formulario - Declarar Ausencia

7. 2.1 La pestaña <u>Declarar ausencia</u> le permite al usuario declararse ausente. Por lo tanto, cuando otro usuario decida enviarle un expediente, se le comunicará a este que el usuario se encuentra ausente hasta determinada fecha y se mostrará el texto que se haya ingresado en el campo Observaciones.

7.2.2 Una vez que se ha declarado ausente, tiene la opción de decidir qué hacer con los expedientes que tiene en su Bandeja de entrada. Para ello, es necesario acceder a la pestaña <u>Trabajar expedientes</u>.

7.2.3 Para declararse ausente, en la pestaña Declarar ausencia, seleccione el CheckBox Marcar como ausente. Una vez marcado se habilitarán otros campos.

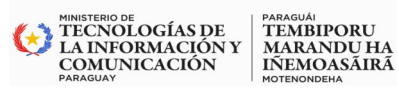

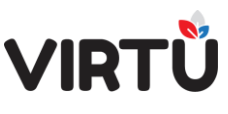

7.2.4. Seleccione el período de fechas Desde y Hasta entre las que se encontrará ausente el usuario. Estas fechas, al principio, aparecen cargadas con la fecha de hoy.No se puede colocar una fecha anterior al del día de hoy

7.2.5. En el campo **Observaciones** puede ingresar un comentario si lo considera pertinente. Se sugiere hacerlo. Este comentario se presentará en el mensaje desplegado al usuario que desea realizar un pase y enviar el expediente al usuario que se encuentra ausente.

7.2.6. Para confirmar la ausencia, haga clic en el botón **Confirmar**. A continuación, aparecerá el siguiente mensaje:

| w3.st.com.uy dice                      |         |          |
|----------------------------------------|---------|----------|
| ¿Confirma que desea cambiar su estado? |         |          |
|                                        | Aceptar | Cancelar |

#### Ilustración 117- Declarase ausente

7.2.7. Haga clic en el botón Aceptar para confirmar el cambio de estado del usuario.Pasará de estar Activo a estar Ausente.

7.2.8. Observe que en la pestaña *Declarar ausencia* se habilita el botón Modificar y se deshabilita el botón Confirmar. Esto sirve para realizar modificaciones a la ausencia definida. Se explicará más adelante.

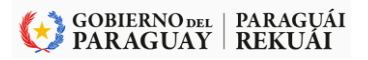

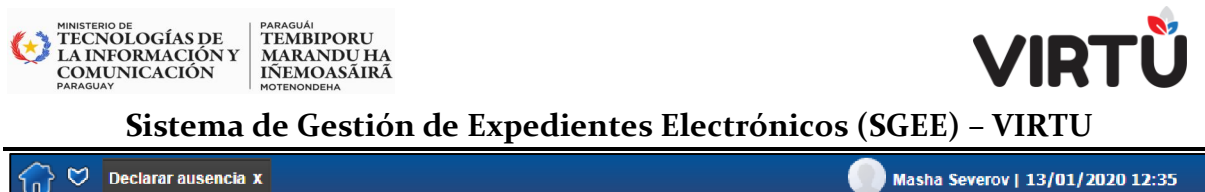

| Declarar ausencia x                              |                      | Masha Severov   13/01/2020 12:35                                                |
|--------------------------------------------------|----------------------|---------------------------------------------------------------------------------|
| Declarar ausencia Trabajar expedientes           |                      |                                                                                 |
| <ul> <li>Declarar ausencia</li> </ul>            |                      | Declarar ausencia > Declarar ausencia                                           |
| Marcar como ausente<br>e<br>Desde:<br>13/01/2020 | Hasta:<br>14/01/2020 | Tarea en la cual un usuario <sup>211</sup><br>puede declararse como<br>ausente. |
| Licencia del 13 a 14.<br>Confirmar Modificar     | 10                   | Acciones                                                                        |
|                                                  |                      | Opciones Documentos                                                             |

#### Ilustración 118- Realizar modificaciones a la ausencia definida

7.2. 9. Una vez que se ha declarado ausente, tiene la opción de decidir qué hacer con los expedientes que tiene en su Bandeja de entrada. Para ello, es necesario acceder a la pestaña **Trabajar expedientes**.

|                    |                          | a touts.       | Haga click en <b>Busc</b> | <b>ar</b> para listar los expedientes |                    |
|--------------------|--------------------------|----------------|---------------------------|---------------------------------------|--------------------|
| mero de expediente | de expediente a filtrar: |                | Buscar                    |                                       |                    |
| antidad de días    | Nombre usuario origen    | Usuario origen | Id. proceso               | Nombre del proceso                    | Tarea              |
|                    | Masha Severov            | mseverov       | 1015                      | EXPEDIENTE                            | A la espera        |
|                    | Masha Severov            | mseverov       | 1014                      | EXPEDIENTE                            | Firmar actuación   |
|                    | Masha Severov            | mseverov       | 1013                      | EXPEDIENTE                            | Firmar carátula    |
|                    | Jefe Masha               | jefemasha      | 930                       | EXPEDIENTE                            | Realizar actuación |

Ilustración 119 - Decidir qué hacer con los expedientes

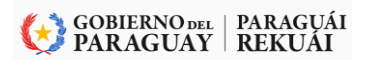

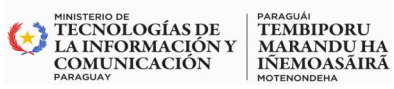

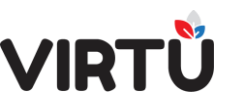

7.2.10. Al ingresar, se desplegará el listado de los expedientes que el usuario tiene en su Bandeja de entrada, en la pestaña Mis tareas, tareas Firmar carátula, Realizar actuación, Corregir carátula y Firmar actuación, y dentro de la Bandeja en espera, en la pestaña Mis tareas, la tarea A la espera.

Se puede liberar los expedientes seleccionados. **Liberar un expediente** implica colocarlo nuevamente a disposición del grupo al que fue enviado (se entiende por oficina, nodo de distribución o grupo de trabajo).

# 7.3 Consideraciones a tener en cuenta cuando se libera un expediente por el usuario que se va de licencia (Ausente):

7.3.1 Cuando el expediente se encuentra en la tarea "Firmar actuación", el usuario actuante (distinto al usuario que completó la actuación y se definió como ausente) cuando abre el expediente, no tendrá la posibilidad de firmar la actuación, sino que deberá Modificar la actuación disponible en la tarea de firma.

7.3.2 Cuando el expediente se encuentra en la tarea "**Firmar carátula**", el usuario actuante (distinto al usuario que creó la carátula y se definió como ausente) no tendrá la posibilidad de firmar la carátula, sino que deberá Modificar carátula disponible en la tarea de firma.

7.3.3 Cuando se libera un expediente desde la pestaña **Trabajar expedientes** que se encuentra en la tarea "A la espera", al confirmar, el expediente quedará en Bandeja en espera, dentro de la pestaña Libres, para ser trabajado por cualquier usuario actuante que tenga acceso a dicha funcionalidad.

7.3.4 Cuando el expediente se encuentra en la tarea **"Corregir carátula"**, el usuario actuante (distinto al usuario que creó la carátula y se definió como ausente) deberá revisar los datos de la carátula y del pase antes de confirmar y firmar.

7.3.5 Cuando el expediente se encuentra en la tarea de firma por haber realizado un pase a firma y uno de los usuarios receptores del pase no puede ejecutar la tarea porque se encuentra ausente, un superior podrá tomar la tarea para indicar cuál es el motivo por el cual el usuario ausente no puede firmar. Es importante saber que el jefe no firma a nombre de la persona ausente, sino que el jefe decidirá no avalar el

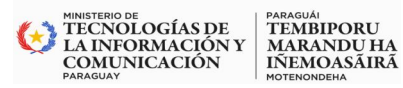

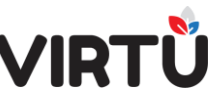

documento y el expediente volverá a la persona que armó el pase a firma para que

#### seleccione nuevos destinatarios.

7.3.6 Seleccione los expedientes que desea liberar y haga clic en el botón Confirmar.

A continuación, aparecerá el siguiente mensaje:

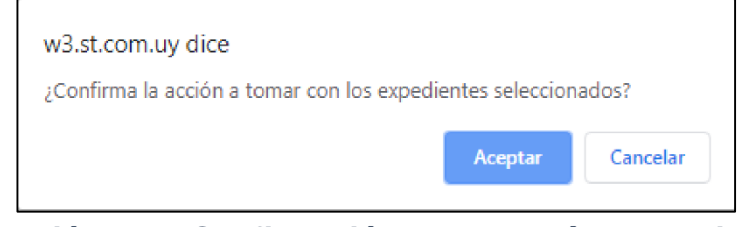

Ilustración 120 - Confirmación que tomará el expediente

7.3.7 Haga clic en el botón **Aceptar** para confirmar la acción que se haya tomado con el o los expedientes a liberar. Al finalizar, aparecerá el mensaje con el o los números de los expedientes liberados y se actualizará la lista con los expedientes tomados por el usuario que se está declarando ausente. Si no tiene más acciones a realizar, cierre la funcionalidad. A partir de ese momento, si algún usuario desea realizarle un pase, al seleccionar el nombre del usuario ausente como destinatario del pase, se le desplegará un mensaje similar al que se observa a continuación:

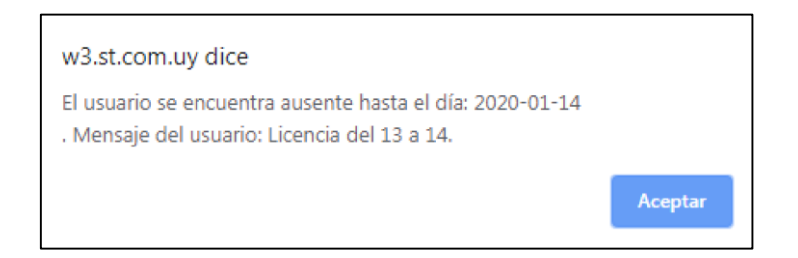

Ilustración 121-Mensaje que aparece cuando hacen un pase a un usuario ausente

#### 7.4 Modificaciones a la ausencia definida

7.4.1 En el menú que lista las funcionalidades, abra la carpeta Administración documental y haga clic en la funcionalidad Declarar Ausencia.

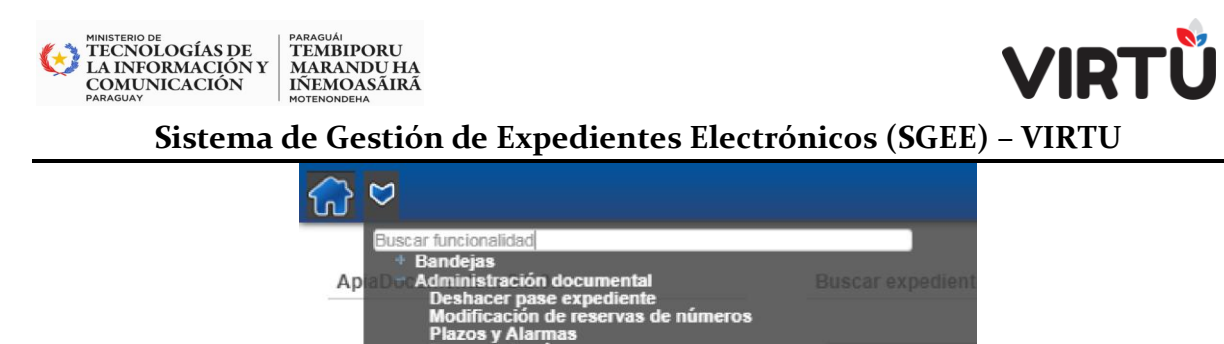

Ilustración 122 - Declarar Ausencia

ios. arupos y perfiles

7.4.2 Se podrán realizar modificaciones si aún no se ha terminado de definir la ausencia. Para ello, seleccione un nuevo período de **fechas Desde y Hasta** entre las que se encontrará ausente el usuario. Estas fechas aparecerán cargadas con la fecha de la licencia definida previamente.

7.4.3 También podrá cambiar la información ingresada en el campo

Fav Aún I Agré

**Nota**. Este campo mostrará el texto que fue ingresado en la licencia definida previamente. Recuerde que lo que se ingresa en este campo aparecerá en un mensaje al usuario que desea realizar un pase y enviar el expediente al usuario que se encuentra ausente.

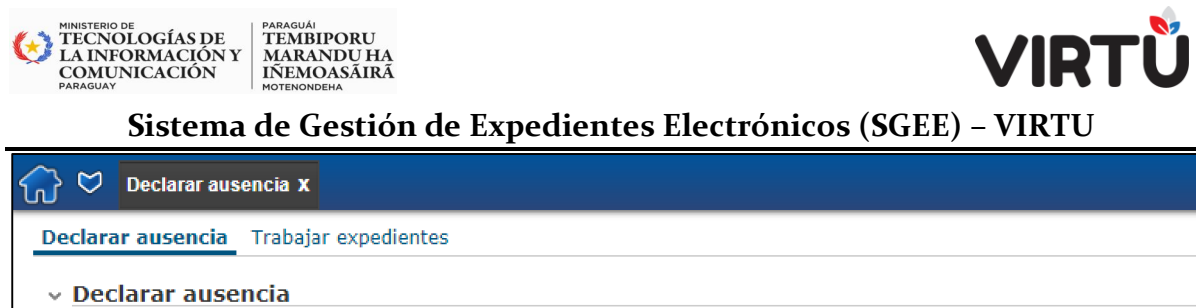

| 4arcar como ausente<br>🔎           |            |            |
|------------------------------------|------------|------------|
| Nesde:                             |            | Hactar     |
| 17/01/2020                         |            | 20/01/2020 |
| Observaciones:                     |            |            |
| Licencia desde el 17/01/2020 hasta | 20/01/2020 |            |
|                                    |            |            |
| Confirmar                          | Modificar  |            |
|                                    |            |            |

#### Ilustración 123 - Modificar la ausencia definida

7.4.4 Para modificar la ausencia, haga clic en el botón Modificar. A continuación, aparecerá un mensaje similar al que se observa a continuación:

| w3.st.com.uy dice                |           |  |
|----------------------------------|-----------|--|
| ¿Confirma que desea modificar su | ausencia? |  |
|                                  |           |  |

#### Ilustración 124 - Confirma que desea modificar su ausencia

7.4.5 Haga clic en el botón Aceptar, para confirmar la modificación de los datos. Recuerde que el usuario sigue con estado "Ausente".

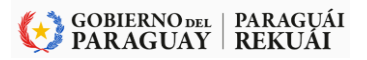
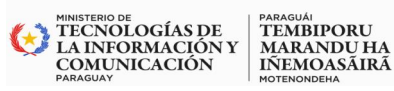

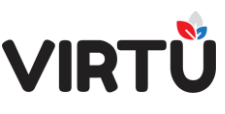

7.4.6 El botón Confirmar permanecerá deshabilitado. Una vez que se ha declarado ausente, tiene la opción de decidir qué hacer con los expedientes que tiene en su **Bandeja de entrada**. Para ello, es necesario acceder a la pestaña Trabajar expedientes. Proceda de la misma forma como se explicó en el capítulo Declarar Ausencia y recuerde los aspectos a tener en cuenta al liberar expedientes.

7.4.7 Si no tiene más acciones a realizar, cierre la funcionalidad. A partir de ese momento, si algún usuario desea realizarle un pase, al seleccionar el nombre del usuario ausente como destinatario del pase, se le desplegará un mensaje similar al que se observa a continuación

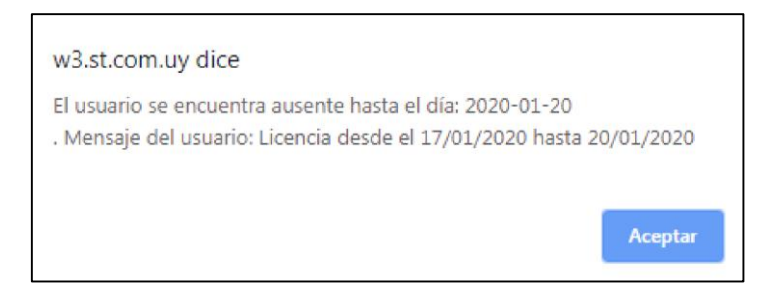

Ilustración 125 - Mensaje del usuario ausente

# 7.5 Levantar la ausencia por el usuario ausente

Si el usuario ingresa al sistema antes de la fecha de expiración de la ausencia definida, el sistema mostrará, en el panel **Mensaje inicial**, que el usuario se encuentra marcado como fuera de oficina desde la fecha A y hasta la fecha B. A continuación, se le preguntará si desea quitar dicha marca a través del link **aquí**, que lo llevará a la funcionalidad **Declarar Ausencia**. Otra opción para acceder a la funcionalidad **Declarar Ausencia**. Otra opción para acceder a la funcionalidad **Declarar Ausencia**. Marcin documental, funcionalidad **Declarar Ausencia**.

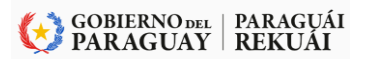

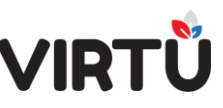

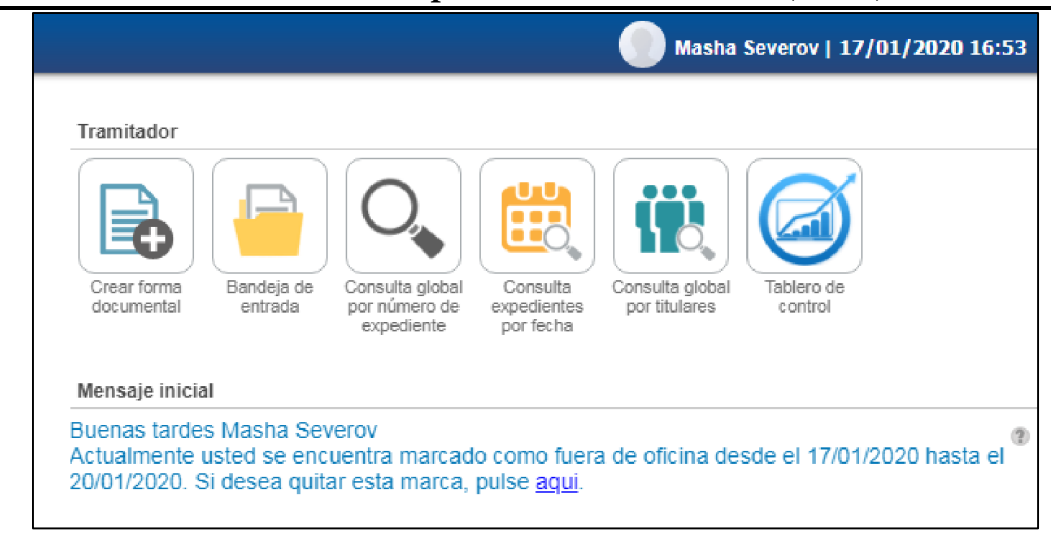

Ilustración 65- Levantar la ausencia por el usuario ausente

- 1. Al acceder a la funcionalidad, se podrá observar la ausencia definida.
- Para levantar la ausencia es necesario desmarcar el CheckBox "Marcar como ausente". Al hacerlo se habilitará el botón Confirmar y quedarán deshabilitadas las fechas, el campo Observaciones y el botón Modificar.
- 3. Haga clic en el botón Confirmar para declararse presente (Activo). Se le podrán enviar expedientes para tramitar a partir de ese momento.
- 4. Si el usuario ingresa al sistema pasada la fecha Hasta en la ausencia definida, el sistema no mostrará ningún mensaje inicial y los usuarios podrán enviarle expedientes para trabajar. Si el usuario ingresa a la funcionalidad Declarar ausencia, podrá visualizar todos los campos habilitados y se podrá definir un nuevo período de ausencia si corresponde.

Tenga en cuenta que el hecho de levantar una ausencia no implica que vuelvan a aparecer aquellos expedientes que se hayan liberado en su Bandeja de entrada. Si corresponde, puede solicitar dichos expedientes.

MINISTERIO DE TECNOLOGÍAS DE LA INFORMACIÓN Y COMUNICACIÓN

TEMBIPORU MARANDU HA IÑEMOASÃIRÃ

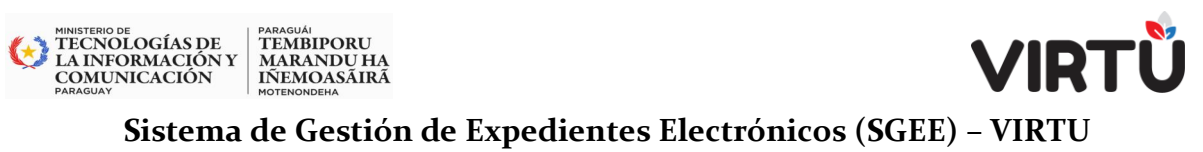

#### 8. Consultas on-line

El usuario cuenta con un conjunto de consultas para los expedientes, ubicada en el menú de funcionalidades en la carpeta Consultas on–line:

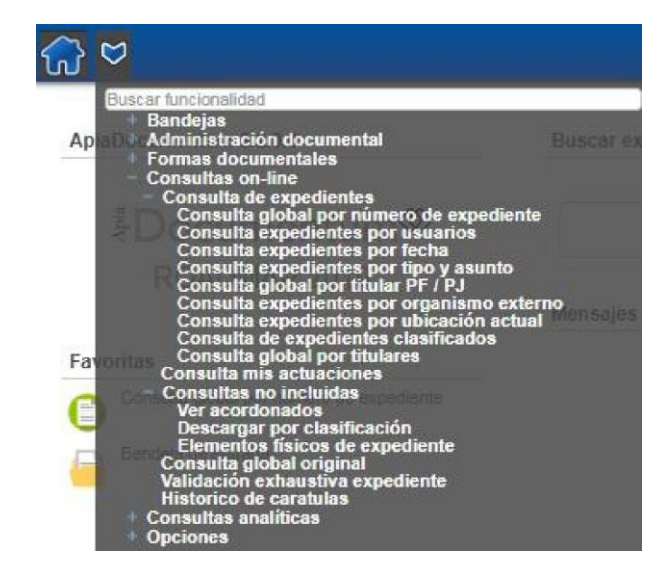

Ilustración 66- Consultas online

# 8.1 Consulta global por número de expediente

En el menú acceda a la carpeta "Consultas on – line", haga clic en la carpeta "Consulta de expedientes" y, por último, haga clic en la funcionalidad Consulta global por número de expediente. Se abrirá una pantalla similar a la que se muestra a continuación.

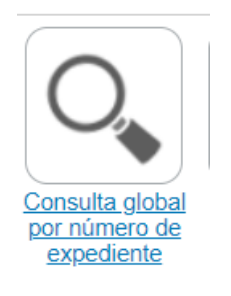

Ilustración 126 - Icono del Acceso Directo

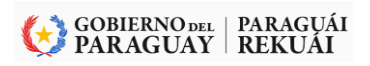

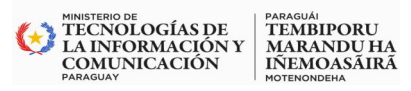

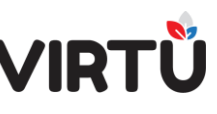

| (;) ♥   | Consulta glo | bal por núme | ro de expedie    | nte X        |                     |                   |                   |                      |                            |                  | 🎧 Masha - Docente   19/02/2021 10:46                                                 |
|---------|--------------|--------------|------------------|--------------|---------------------|-------------------|-------------------|----------------------|----------------------------|------------------|--------------------------------------------------------------------------------------|
| Prio. 🌐 | Modif. 💠     | Acceso 🌐     | Clasif. 💠        | Acord. 😄     | Elem. +<br>Fisico + | Nro. expediente 🌐 | Tipo expediente 🔅 | Asunto 🌐             | Ubicación actual 👙         | Usuario actual   | Consulta: Consulta global por número de expediente                                   |
| Θ       |              |              | 48               |              | - All               | 2021-10-1-000557  | Documentación     | EXPEDIENTE DE PRUEBA | Gerencia de Comunicaciones | Masha Severov    | Consulta global por número de expediente<br>Consulta global por número de expediente |
|         |              |              |                  |              |                     |                   |                   |                      |                            |                  | Nrc, erpediente (3021-10-100867<br>Acciones<br>Buccar<br>Ver acordonados             |
| H - [   | 1_De1        | C Resultad   | io: 1 Registro/s | encontrado/s |                     |                   |                   |                      |                            | Eliminar filtros | Elementos físicos de expediente                                                      |
|         |              |              |                  |              |                     |                   |                   |                      |                            |                  | Validación exhaustiva expediente                                                     |
|         |              |              |                  |              |                     |                   |                   |                      |                            |                  | Descargar por clasificación                                                          |
|         |              |              |                  |              |                     |                   |                   |                      |                            |                  | Opciones                                                                             |
|         |              |              |                  |              |                     |                   |                   |                      |                            |                  | Exportar                                                                             |
|         |              |              |                  |              |                     |                   |                   |                      |                            |                  | Tipo de filtros                                                                      |

# Ilustración 67- Consulta global por número de expediente

La consulta global por número de expediente es una consulta donde el usuario podrá buscar cualquier expediente de la organización por su número, independientemente de que lo tenga. Se puede visualizar la información pública del expediente.

# La consulta no se ejecutará de forma automática al ingresar a la funcionalidad.

Se debe ingresar **el filtro adicional Número del expediente** y hacer clic en el botón Buscar. La consulta mostrará los resultados de acuerdo a lo que se ingresó en este campo en las siguientes columnas: Prioridad, Modificar, Acceso, Clasificación, Elem. Físico, Nro. expediente, Tipo expediente, Asunto, Ubicación actual, Usuario actual, Id. usuario actual, Fecha pase, Cant. días, Oficina creadora, Fecha creación, Total de días, Estado, Historial, Expediente, Carátula, Acordonado a, Dependencia actual, Área actual. Los resultados de la consulta se mostrarán agrupados a través de estas columnas y se pueden ordenar haciendo clic en las flechas ascendente o descendente, al lado del nombre de la columna.

La consulta posee la **sección Filtros adicionales**, que permite colocar la información para buscar. <u>El filtro obligatorio es Nro. expediente.</u>

Haga clic en el botón **Buscar**. La consulta mostrará todos los expedientes que cumplen con el criterio de búsqueda.

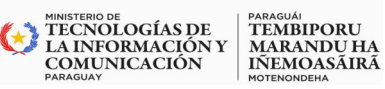

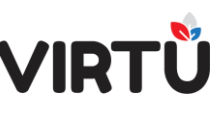

Los resultados se presentan paginados y se pueden ordenar a través de las flechas que se encuentran al lado del nombre de la columna deseada.

Eliminar filtros permite limpiar el contenido de todos los campos de los Filtros adicionales aplicados.

Existe un botón llamado **Historial** que permite visualizar el historial de las actuaciones.

Existe un botón llamado **Carátula** que permite descargar la carátula del expediente en formato PDF. Esta información es pública y siempre se podrá realizar, independientemente de dónde se encuentre el expediente.

Existe un botón llamado Expediente que permite visualizar expedientes:

- Por área: significa que los expedientes podrán ser visualizados por aquellos usuarios que tengan el permiso de ver todos los expedientes que se encuentran en su área.
- Por estructura jerárquica: significa que los expedientes podrán ser visualizados por aquellos usuarios que tengan el permiso de ver todos los expedientes que se encuentran debajo de la oficina del usuario dentro de la estructura jerárquica.
- <u>Dueño del expediente</u>: significa que se puede configurar en el sistema "Dueños de un tipo de expediente" por lo que, al tener este permiso, se podrán visualizar todos los expedientes de ese tipo sin importar en dónde se encuentre el expediente.

Existe una sección llamada "Opciones" contiene:

 a) El botón Exportar permite exportar los resultados de la consulta (todos o aquellos que se muestran en una página) a diferentes formatos (PDF, Excel, Excel (.xlsx), CVS, Valores separados por comas (TXT) o HTML).

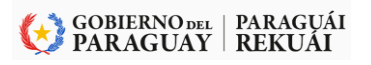

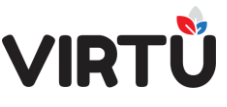

PARAGUÁI TEMBIPORU MARANDU HA IÑEMOASÃIRÃ

MINISTERIO DE TECNOLOGÍAS DE LA INFORMACIÓN Y COMUNICACIÓN

| Exportar                          |        |
|-----------------------------------|--------|
| O PDF                             |        |
| O Excel                           |        |
| O Excel (.xlsx)                   |        |
| O cvs                             |        |
| Valores separados por comas (TXT) |        |
| O HTML                            |        |
| O Exportar todos los datos        |        |
| Exportar los datos en pantalla    |        |
| Exportar                          | Cerrar |

#### Ilustración 127 - Exportar resultados de la consulta

 b) El botón <u>Tipo de filtros</u> permite establecer opciones de filtrado para el campo Nro. expediente. Por defecto está seleccionado el valor "Contiene".

| Opciones de filtrado |                                                             |  |
|----------------------|-------------------------------------------------------------|--|
| Nro. expediente:     | Contiene                                                    |  |
| Confirmar            | Igual<br>Empieza con<br>Termina con                         |  |
|                      | Contiene                                                    |  |
|                      | Distinto<br>No empieza con<br>No termina con<br>No contiene |  |

# Ilustración 128 - Opciones de filtrado

Se pueden realizar diferentes acciones sobre los expedientes que se muestran como resultado de consultas, también llamadas subconsultas. Para ello, se debe seleccionar un expediente, elegir una acción y hacer clic en ella.

| Buscar  | Cerrar               |        |
|---------|----------------------|--------|
|         | Ver acordonados      |        |
| Elemer  | ntos físicos de expe | diente |
|         |                      |        |
| Validac | ión exhaustiva expe  | diente |

Ilustración 129-Consulta global por número de expediente – Subconsultas

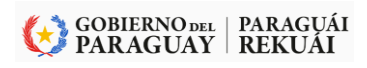

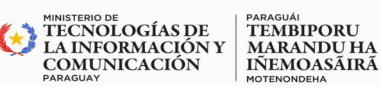

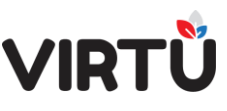

- Existen las siguientes subconsultas, que pueden ser habilitadas o deshabilitadas para ser ejecutadas. Para esto, un usuario administrador del sistema tendrá que realizar ciertas configuraciones en el sistema:

#### 8.2 Ver acordonados

Esta subconsulta permite visualizar todos los expedientes "hijos" que fueron acordonados al expediente principal.

Por cada registro se muestra el número del expediente principal, el número del expediente hijo y la fecha en la que se realizó el acordonado.

Para visualizar la subconsulta, el usuario debe tener el permiso configurado.

| 🞧 💟 Consulta global por número de expediente 🗴 |                   |                  | Masha - Docente   19/02/2021 12:56                        |
|------------------------------------------------|-------------------|------------------|-----------------------------------------------------------|
| Expediente 👳                                   | Expediente hijo 💠 | Fecha 🗘          | Consulta: Ver acordonados 🚖 🎽                             |
| 2021-10-1-000557                               | 2021-10-1-000558  | 18/02/2021 12:21 | Expedientes acordonados a un principal                    |
| 2021-10-1-000557                               | 2021-10-1-000559  | 18/02/2021 12:21 |                                                           |
|                                                |                   |                  | Filtros adicionales<br>Expediente madre: 2021-10-1-000557 |
|                                                |                   |                  | Acciones                                                  |
|                                                |                   |                  | Buscar Anterior Cerrar                                    |
|                                                |                   |                  | Opciones                                                  |
| I De 1 I De 1 I Resultado: 2 Registro/s encont | rado/s            | Eliminar filtros | Subconsulta - Ver acordonados.jpg                         |
|                                                |                   |                  | Tipo de filtros                                           |

# 8.3 Elementos físicos de expediente

Esta subconsulta permite visualizar todos los elementos físicos que fueron agregados al expediente si el usuario posee alguno de los permisos que permiten ver expedientes dentro de la consulta global.

Por cada registro se muestra: Nro. de expediente, Asunto, Tipo de documentación física, Descripción, Acompaña al expediente, Ubicación, Fecha de alta y Fecha de baja.

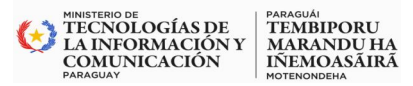

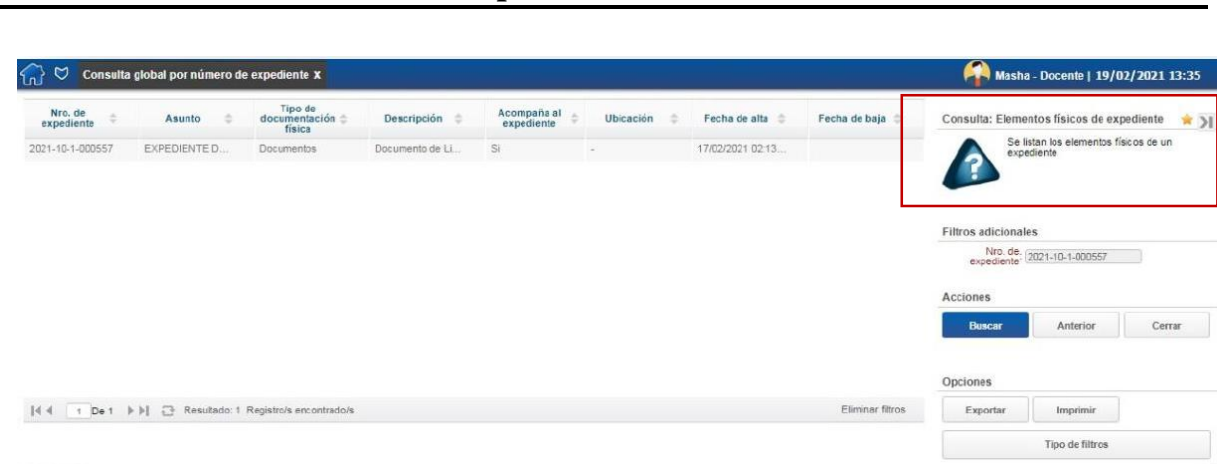

Para visualizar la subconsulta, el usuario debe tener el permiso configurado.

# 8.4 Validación exhaustiva expediente

Esta subconsulta permite visualizar la validez de cada firma y de cada firma de firma. Por cada registro se muestra el Número del expediente, Firma, Usuario, Es válida y Fecha de firma. Para realizar la validación exhaustiva de un expediente, se debe seleccionar el expediente y hacer clic en Validación exhaustiva expediente,

| Número de<br>expediente | Firma 🗘                          | Usuario 🗘  | Es válida 🗘 | Fecha firma 💠       | Consulta: Validación exhaustiva expediente 🔺 |
|-------------------------|----------------------------------|------------|-------------|---------------------|----------------------------------------------|
| 21-10-1-000559          | Carátula 0                       | tramitador | Es Válida   | 18/02/2021 11:47:32 | Validación exhaustiva de expedientes         |
| 21-10-1-000559          | Actuación 1                      | tramitador | Es Válida   | 18/02/2021 12:21:50 | ×.                                           |
| 21-10-1-000559          | Firma de Firma d                 | tramitador | Es ∀álida   | 18/02/2021 12:21:49 | Crew                                         |
|                         |                                  |            |             |                     | Filtros adicionales                          |
|                         |                                  |            |             |                     | Nro. expediente: 2021-10-1-000559            |
|                         |                                  |            |             |                     | Acciones                                     |
|                         |                                  |            |             |                     | Buscar Anterior Cerrar                       |
|                         |                                  |            |             |                     | Opciones                                     |
| ( 1 De 1 ) )            | Resultado: 3 Registro/s encontre | ido/s      |             | Eliminar filtros    | Exportar Imprimir                            |

Ilustración 131 - Subconsulta – Validación exhaustiva expediente

La información que se despliega en la columna "Es válida". Para visualizar la subconsulta, el usuario debe tener el permiso configurado.

# 8.5 Descargar por clasificación

En esta consulta se puede descargar el archivo (en formato PDF) del expediente seleccionado, según determinada clasificación. Aparecerá una tabla con cuatro filas, la cual permite descargar el archivo para ver las actuaciones públicas, reservadas, confidenciales o secretas.

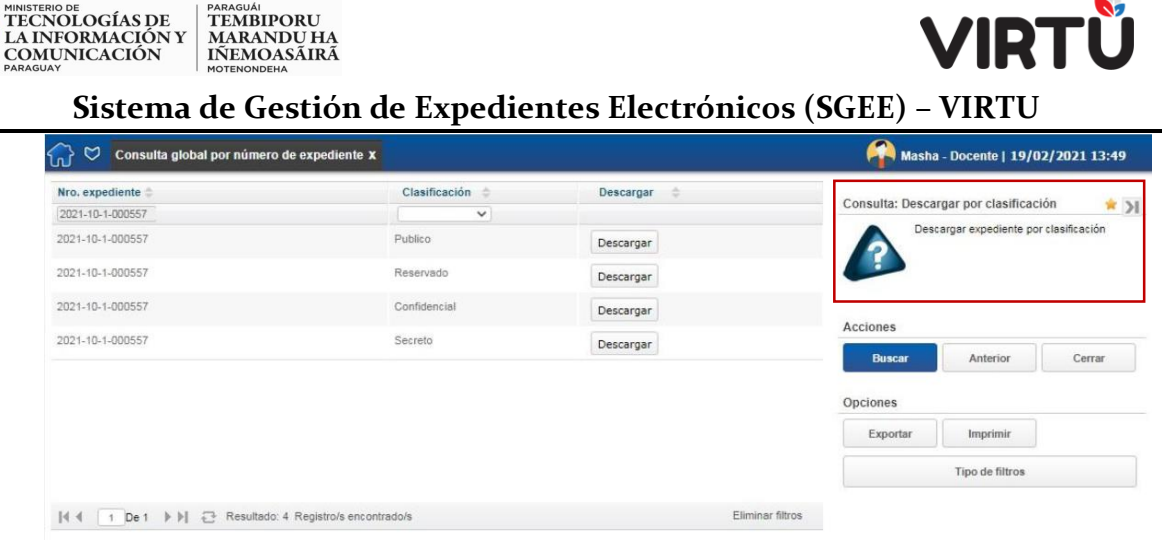

Ilustración 132 - Subconsulta – Descargar por clasificación

De este modo, si se desea visualizar las actuaciones confidenciales, se debe hacer clic en el botón de descarga correspondiente a la fila con clasificación "Confidencial". Se abrirá un **archivo PDF** con todos los folios del expediente, pero solo será visible el contenido de las actuaciones confidenciales y públicas.

El resto de los folios (correspondientes a actuaciones reservadas y secretas) se muestran con una leyenda que indica la clasificación del caso, ocultando el verdadero contenido.

Esta consulta es útil cuando una persona ajena a la organización reclama el acceso a determinado expediente y se le permiten ver otras actuaciones además de las públicas (no contemplado en este alcance de implementación).

Para visualizar la subconsulta, el usuario debe tener el permiso configurado. Esta consulta se debe asociar a aquellas personas que realmente lo requieran. No es una consulta que se asocia a todos los funcionarios.

# 8.6 Consulta expedientes por usuarios

En el menú, acceda a la carpeta "Consultas on-line", haga clic en la carpeta "Consulta de expedientes" y, por último, haga clic en la funcionalidad "Consulta expedientes" por usuarios. Se abrirá una pantalla similar a la que se muestra a continuación.

| Masha - Docente   19/02/2021 14:                               |                            |                               | I                    |                   |                   |          | usuarios X | edientes por | Consulta exp | } 🛛 (   |
|----------------------------------------------------------------|----------------------------|-------------------------------|----------------------|-------------------|-------------------|----------|------------|--------------|--------------|---------|
| Consulta: Consulta expedientes por usuarios y                  | Ubicación actual 💠         | Asunto ©                      | Tipo<br>expediente © | Nro. expediente 🌼 | Elem.<br>Físico 🗘 | Acord. © | Clasif. 0  | Acceso ©     | Modif. 0     | Prio. 🗘 |
| S Consulta expedientes por usuarios                            | Gerencia de Comunicaciones | EXPEDIENTE DE PRUEBA - MASHA  | Documentación        | 2021-10-1-000557  | 14                |          | 65         |              | 521          |         |
|                                                                | Gerencia de Comunicaciones | EXPEDIENTE DE PRUEBA - MASHA  | Documentación        | 2021-10-1-000558  |                   |          | <b>6</b>   |              | 2            |         |
| 5                                                              | Gerencia de Comunicaciones | EXPEDIENTE DE COMPRAS - MASHA | Compras              | 2021-10-1-000559  | β.                |          | 96         |              | $\boxtimes$  |         |
| S Usuario creador: Masha - Docente                             | Gerencia de Comunicaciones | EXPEDIENTE DE PRUEBA - MASHA  | Documentación        | 2021-10-1-000562  |                   |          | 65         |              | 8            |         |
| Feche creación: 01/02/2021 🛛 💷 - 19/02/2021<br>Usuario actual: |                            |                               |                      |                   |                   |          |            |              |              |         |
|                                                                |                            |                               |                      |                   |                   |          |            |              |              |         |

#### Ilustración 133 - Consulta expedientes por usuarios

La consulta de expedientes por usuarios es una consulta donde el usuario podrá buscar, por usuario creador, por fechas de creación y por usuario actual que tiene el expediente, cualquier expediente de la organización, independientemente de si dicho usuario tiene el expediente. Se puede visualizar la información pública del expediente. La consulta no se ejecutará de forma automática al ingresar a la funcionalidad.

La consulta posee la sección **"Filtros adicionales"**, la cual permite colocar la información a buscar. Los filtros son: Usuario creador, Fecha de creación y Usuario actual. Lo primero que se debe hacer es aplicar, por lo menos, un filtro adicional.

La consulta posee las siguientes columnas: Prioridad, Modificar, Acceso, Clasificación, Acordonado, Elem. Físico, Nro. expediente, Tipo expediente, Asunto, Ubicación actual, Usuario actual, Id. usuario actual, Fecha pase, Cant. días, Oficina creadora, Fecha creación, Total de días, Estado, Historial, Expediente, Carátula, Acordonado a, Dependencia actual y Área actual. Los resultados de la consulta se mostrarán agrupados a través de estas columnas y se pueden ordenar haciendo clic en las flechas ascendente o descendente al lado del nombre de la columna.

Haga clic en el botón **Buscar**. La consulta mostrará todos los expedientes que cumplen con el criterio de búsqueda.

Los resultados se presentan paginados y se pueden ordenar a través de las flechas que se encuentran al lado del nombre de la columna deseada.

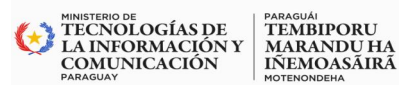

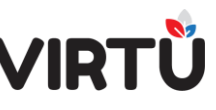

**Eliminar filtros** permite limpiar el contenido de todos los campos de los Filtros adicionales aplicados.

Existe un botón llamado **Historial** que permite visualizar el historial de las actuaciones.

Existe un botón llamado **Carátula** que permite descargar la carátula del expediente en formato PDF. La carátula es pública y siempre se podrá descargar, independientemente dónde se encuentre el expediente.

Existe un botón llamado Expediente que permite visualizar expedientes:

- <u>a)</u> <u>Por área</u>: significa que los expedientes podrán ser visualizados por aquellos usuarios que tengan el permiso de ver todos los expedientes que se encuentran en su área.
- b) Por estructura jerárquica: significa que los expedientes podrán ser visualizados por aquellos usuarios que tengan el permiso de ver todos los expedientes que se encuentran debajo de la oficina del usuario dentro de la estructura jerárquica.
- <u>c)</u> <u>Dueño del expediente</u>: significa que se puede configurar en el sistema "Dueños de un tipo de expediente", por lo que, al tener este permiso, se podrán visualizar todos los expedientes de ese tipo sin importar en donde se encuentre el expediente.

Existe una sección llamada **"Opciones"** que contiene: a) El botón **Exportar** permite exportar los resultados de la consulta (todos o aquellos que se muestran en una página) a diferentes formatos (PDF, Excel, Excel (.xlsx), CVS, Valores separados por comas (TXT) y HTML).

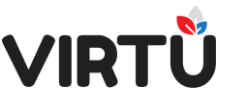

| Exportar                          |        |
|-----------------------------------|--------|
| O PDF                             |        |
| O Excel                           |        |
| O Excel (.xlsx)                   |        |
| O cvs                             |        |
| Valores separados por comas (TXT) |        |
| O HTML                            |        |
| O Exportar todos los datos        |        |
| Exportar los datos en pantalla    |        |
| Exportar                          | Cerrar |

#### Ilustración 134 Exportar resultados de la consulta

b) El botón Tipo de filtros permite establecer opciones de filtrado para los campos Usuario creador y Usuario actual. Por defecto tiene el valor "Igual" para ambos campos y este no se puede cambiar.

| Opciones de filtrado |       |        |
|----------------------|-------|--------|
| Usuario creador:     | Igual | ~      |
| Usuario actual:      | Igual | ~      |
| Confirmar            |       | Cerrar |

Ilustración 135 - Opciones de filtrado

# 8.7 Consulta expedientes por fecha

PARAGUÁI TEMBIPORU MARANDU HA IÑEMOASÃIRÃ

MINISTERIO DE TECNOLOGÍAS DE LA INFORMACIÓN Y COMUNICACIÓN

En el menú, acceda a la carpeta "**Consultas on-line**", haga clic en la carpeta "Consulta de expedientes" y, por último, haga clic en la funcionalidad Consulta expedientes por fecha. Se abrirá una pantalla similar a la que se muestra a continuación:

| <u>ଲ</u> ି ' | a co | onsulta | expedi | entes por | r fecha 🤉      | ×                     |                 |                        |                            |                    | Masha - Docente   19/02/2021 15:12         |
|--------------|------|---------|--------|-----------|----------------|-----------------------|-----------------|------------------------|----------------------------|--------------------|--------------------------------------------|
| Pri O        | Ma o | Ac 0    | Ciz 🗘  | Acc 0     | Eler<br>Fisi ‡ | Nro.<br>expediente 🗘  | Tipo expediente | Asunto                 | Ubicación Actual           | Usuario actual 🛛 🌣 | Consulta: Consulta expedientes por fecha 🚖 |
| ۲            |      |         | -      |           |                | 2021-10-1-000         | Documentación   | EXPEDIENTE CON LA CLAS | Gerencia de Comunicaciones | Masha Severov r    |                                            |
|              |      |         |        |           |                |                       |                 |                        |                            |                    | Filtros adicionales                        |
|              |      |         |        |           |                |                       |                 |                        |                            |                    | Fecha de cresción:                         |
|              |      |         |        |           |                |                       |                 |                        |                            |                    | Último pase: 10/02/2021 🛛 💷 - 19/02/2021 🔤 |
|              |      |         |        |           |                |                       |                 |                        |                            |                    | Clasificación: Secreto 🗸                   |
|              |      |         |        |           |                |                       |                 |                        |                            |                    | Forma documental:                          |
|              |      |         |        |           |                |                       |                 |                        |                            |                    | Acciones                                   |
|              |      |         |        |           |                |                       |                 |                        |                            |                    | Buscar Cerrar                              |
| 14.4         | 1    | De 1 ≯  | N€     | Resulta   | sdo:1 Re       | igistro/s encontrado/ | ,               |                        |                            | Eliminar filtros   | Opciones                                   |
|              |      |         |        |           |                |                       |                 |                        |                            |                    | Exportar Imprimir                          |

Ilustración 136 Consulta por fecha

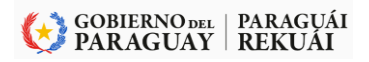

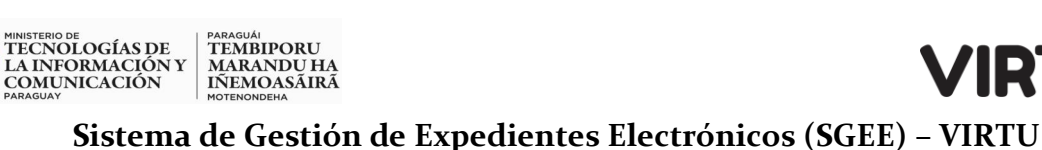

# La consulta no se ejecutará de forma automática al ingresar a la funcionalidad.

La consulta posee la sección **"Filtros adicionales"**, la cual permite colocar la información a buscar. Los filtros son: Fecha de creación, Último pase, Clasificación y Forma documental (Expediente).

Lo primero que se debe hacer es aplicar, por lo menos, un filtro adicional.

Haga clic en el **botón Buscar**. La consulta mostrará todos los expedientes que cumplen con el criterio de búsqueda.

La consulta posee las siguientes columnas: Prioridad, Modificar, Acceso, Clasificación, Acordonado, Elem. Físico, Nro. expediente, Tipo expediente, Asunto, Ubicación actual, Usuario actual, Id. usuario actual, Fecha pase, Cant. días, Oficina creadora, Fecha creación, Total de días, Estado, Historial, Expediente, Carátula, Acordonado a, Dependencia actual y Área actual. Los resultados de la consulta se mostrarán agrupados a través de estas columnas y se pueden ordenar haciendo clic en las flechas ascendente o descendente al lado del nombre de la columna.

Los resultados se presentarán paginados y se pueden ordenar a través de las flechas que se encuentran al lado del nombre de la columna deseada.

La opción **Eliminar filtros** permite limpiar el contenido de todos los campos de los Filtros adicionales aplicados.

Existe un botón llamado **Historial** que permite visualizar el historial de las actuaciones.

Existe un botón llamado **Carátula** que permite descargar la carátula del expediente en formato PDF. La carátula es pública y siempre se podrá descargar, independientemente de dónde se encuentre el expediente.

Existe un botón llamado Expediente que permite visualizar expedientes:

<u>a)</u> <u>Por área:</u> significa que los expedientes podrán ser visualizados por aquellos usuarios que tengan el permiso de ver todos los expedientes que se encuentran en su área.

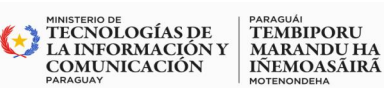

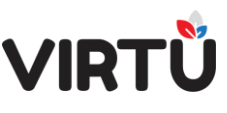

- <u>b)</u> Por estructura jerárquica: significa que los expedientes podrán ser visualizados por aquellos usuarios que tengan el permiso de ver todos los expedientes que se encuentran debajo de la oficina del usuario dentro de la estructura jerárquica.
- <u>c)</u> <u>Dueño del expediente:</u> significa que se puede configurar en el sistema "Dueños de un tipo de expediente", por lo que, al tener este permiso, se podrán visualizar todos los expedientes de ese tipo sin importar en dónde se encuentre el expediente.

# Existe una sección llamada "Opciones" que contiene:

 a) El botón Exportar permite exportar los resultados de la consulta (todos o aquellos que se muestran en una página) a diferentes formatos (PDF, Excel, Excel (.xlsx), CVS, Valores separados por comas (TXT) y HTML).

| Exportar                                                                                                    |        |
|----------------------------------------------------------------------------------------------------|--------|
| <ul> <li>PDF</li> <li>Excel</li> <li>Excel (xlsx)</li> <li>CVS</li> <li>Valores separados por comas (TXT)</li> </ul> |        |
| Exportar todos los datos     Exportar los datos en pantalla                                                          | Cerrar |

# Ilustración 138 - Exportar resultados de la consulta

# 8.8 Consulta expedientes por tipo y asunto

En el menú, acceda a la carpeta "**Consultas on–line**", haga clic en la carpeta "Consulta de expedientes" y, por último, haga clic en la funcionalidad Consulta expedientes por tipo y asunto. Se abrirá una pantalla similar a la que se muestra a continuación.

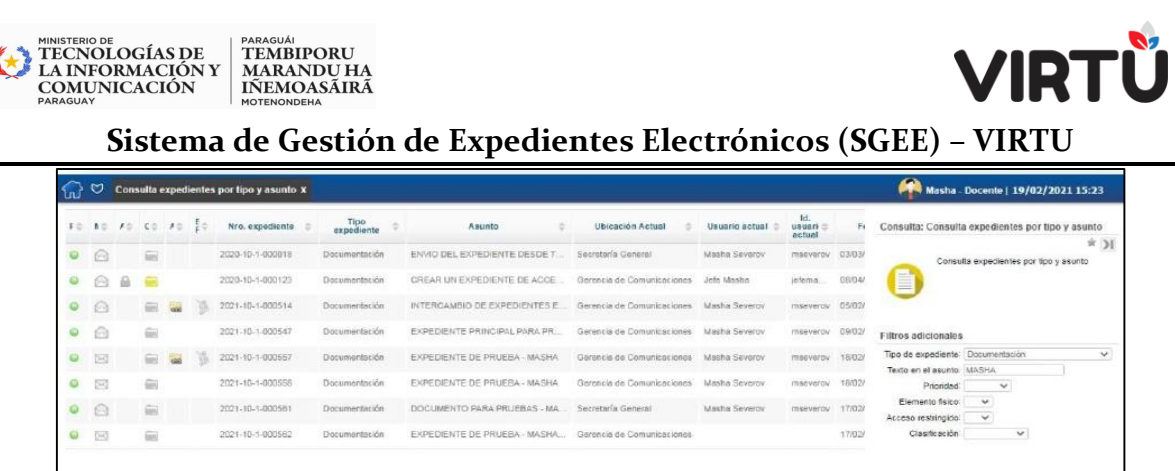

| ß  | 0       | Cons | ulta e | xpedi | entes              | por tipo y asunto X       |                    |                              |                             |                  |                           |        | Masha -                                   | Docente   19/02        | 2/2021 15:23        |
|----|---------|------|--------|-------|--------------------|---------------------------|--------------------|------------------------------|-----------------------------|------------------|---------------------------|--------|-------------------------------------------|------------------------|---------------------|
| FO | 10      | 10   | ¢÷     | 10    | ₽¢.                | Nro. expediente 🔅         | Tipo<br>expediente | Asunto 0                     | Ubicación Actual 🔅          | Usuario actual 🔅 | Id.<br>usuari o<br>actual | Fi     | Consulta: Consult                         | a expedientes po       | r tipo y asunto     |
| 0  |         |      | -      |       |                    | 2020-10-1-000018          | Discumentación     | ENVIO DEL EXPEDIENTE DESDE T | Secretaría General          | Maaha Severov    | mseverov                  | 03/03/ | Сольц                                     | Ita expedientes por    | * )<br>tpo y asunto |
| ø  | $\odot$ | 8    |        |       |                    | 2020-10-1-000123          | Documenteción      | OREAR UN EXPEDIENTE DE ACCE  | Gerencia de Comunicaciones  | Jefe Masha       | jetema,                   | 08/04/ |                                           |                        |                     |
| 0  | 0       |      | -      | -     | 1                  | 2021-10-1-000514          | Documentsción      | INTERCAMBIO DE EXPEDIENTES E | Gerencia de Comunicaciones  | Masha Severov    | mseverov                  | 05/02/ | -                                         |                        |                     |
| 0  |         |      | -      |       |                    | 2021-10-1-000547          | Documentación      | EXPEDIENTE PRINCIPAL PARA PR | Gerencia de Comunicaciones  | Masha Severov    | mseverov                  | 09/02/ | Filtros adicionales                       |                        |                     |
| 0  | 193     |      |        | 68    | $\overline{f}_{i}$ | 2021-10-1-000557          | Documentsción      | EXPEDIENTE DE PRUEBA - MASHA | Gerancia de Comunicaciones  | Masha Severov    | meeverov                  | 16/02/ | Tipo de expediente:<br>Texto en el esunto | Documentación<br>MaSHA | ~                   |
| 0  | 193     |      | -      |       |                    | 2021-10-1-000558          | Documentación      | EXPEDIENTE DE PRUEBA - MASHA | Gerencia de Comunicaciones  | Masha Severov    | mseverov                  | 18/02/ | Prioridad                                 | ~                      |                     |
| •  | 0       |      | -      |       |                    | 2021-10-1-000581          | Documentación      | DOCUMENTO PARA PRUEBAS - MA  | Secretaría General          | Masha Severov    | mseverov                  | 17/02/ | Elemento físico<br>Acceso restringido     | ~                      |                     |
| 0  |         |      |        |       |                    | 2021-10-1-000562          | Documentación      | EXPEDIENTE DE PRUEBA - MASHA | Gerencia de Comunicacioneis |                  |                           | 17/02/ | Clasificación                             | ~                      |                     |
|    |         |      |        |       |                    |                           |                    |                              |                             |                  |                           |        | Acciones                                  |                        |                     |
| H. | 1       | De   | i F    | N E   | } Re               | sultado 8 Registrois enci | ontrado/s          |                              |                             |                  | Eliminar fi               | tros   | Buncar                                    | Cerrar                 |                     |
|    |         |      |        |       |                    |                           |                    |                              |                             |                  |                           |        | Opciones                                  |                        |                     |
|    |         |      |        |       |                    |                           |                    |                              |                             |                  |                           |        | Exportar                                  | Imprimir               |                     |
|    |         |      |        |       |                    |                           |                    |                              |                             |                  |                           |        |                                           | Tipo de filtros        |                     |

# Ilustración 139 Consulta expedientes por tipo y asunto

La consulta de expedientes por tipo y asunto es una consulta donde el usuario podrá buscar los expedientes por su tipo y por el asunto. También podrá utilizar otros filtros opcionales. Se puede visualizar la información pública del expediente.

# La consulta no se ejecutará de forma automática al ingresar a la funcionalidad.

La consulta posee las siguientes columnas: Prioridad, Modificar, Acceso, Clasificación, Acordonado, Elem. Físico, Nro. expediente, Tipo expediente, Asunto, Ubicación actual, Usuario actual, Id. usuario actual, Fecha pase, Cant. días, Oficina creadora, Fecha creación, Total de días, Estado, Historial, Expediente, Carátula, Acordonado a, Dependencia actual y Área actual. Los resultados de la consulta se mostrarán agrupados a través de estas columnas y se pueden ordenar haciendo clic en las flechas ascendente o descendente al lado del nombre de la columna.

La consulta posee la sección "Filtros adicionales", que permite colocar la información a buscar. Los filtros son: Tipo de expediente, Texto en el asunto, Prioridad, Elemento físico, Acceso restringido y Clasificación.

Lo primero que se debe hacer es aplicar, por lo menos, un filtro adicional.

Haga clic en el botón Buscar. La consulta mostrará todos los expedientes que cumplen con el criterio de búsqueda.

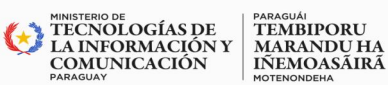

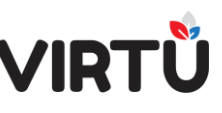

Los resultados se presentarán paginados y se podrán ordenar a través de las flechas ubicadas al lado del nombre de la columna deseada.

**Eliminar filtros** permite limpiar el contenido de todos los campos de los Filtros adicionales aplicados.

Existe un botón llamado **Historial** que permite visualizar el historial de las actuaciones.

Existe un botón llamado **Carátul**a que permite descargar la carátula del expediente en formato PDF. La carátula es pública y siempre se podrá descargar, independientemente dónde se encuentre el expediente.

Existe un botón llamado Expediente que permite visualizar expedientes:

- a) <u>Por área</u>: significa que los expedientes podrán ser visualizados por aquellos usuarios que tengan el permiso de ver todos los expedientes que se encuentran en su área.
- b) <u>Por estructura jerárquica:</u> significa que los expedientes podrán ser visualizados por aquellos usuarios que tengan el permiso de ver todos los expedientes que se encuentran debajo de la oficina del usuario dentro de la estructura jerárquica.
- c) <u>Dueño del expediente</u>: significa que se puede configurar en el sistema "Dueños de un tipo de expediente", por lo que, al tener este permiso, se podrán visualizar todos los expedientes de ese tipo sin importar en dónde se encuentre el expediente.

Existe una sección llamada "Opciones" que contiene:

 a) El botón Exportar permite exportar los resultados de la consulta (todos o aquellos que se muestran en una página) a diferentes formatos (PDF, Excel, Excel (.xlsx), CVS, Valores separados por comas (TXT) y HTML).

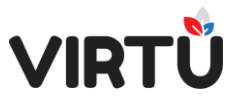

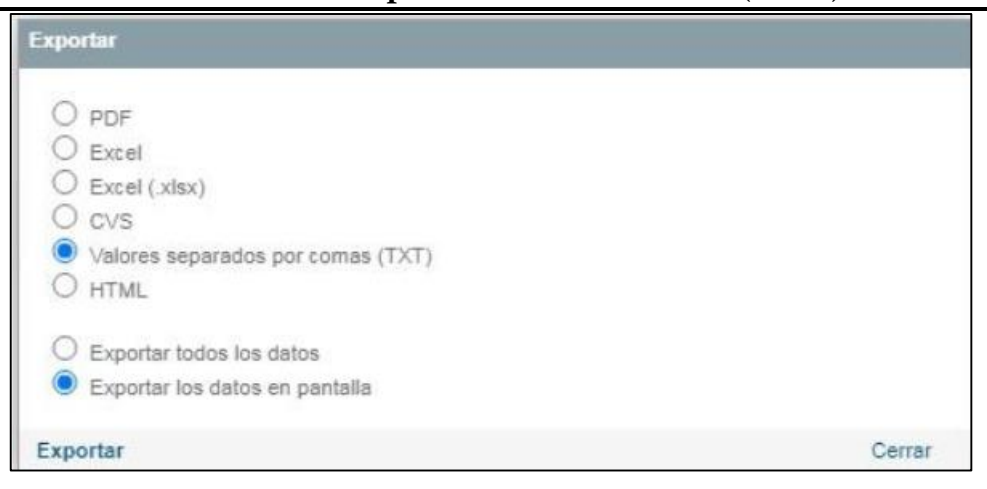

#### Ilustración 140 - Exportar resultados de la consulta

El botón **Tipo de filtros** permite establecer opciones de filtrado para el campo Texto en el asunto que está establecido en "Contiene". Los campos Tipo de expediente, Texto en el asunto, Prioridad, Elemento físico, Acceso restringido y Clasificación, por defecto, tienen el valor "Igual" y este no se puede cambiar.

| Tipo de expediente: | Igual    | ~      |
|---------------------|----------|--------|
| Texto en el asunto: | Contiene | ~      |
| Prioridad:          | Igual    | ~      |
| Elemento fisico:    | Igual    | ~      |
| Acceso restringido: | Igual    | ~      |
| Clasificación:      | Igual    | ~      |
| Confirmar           |          | Cerrar |

Ilustración 141 - Opciones de filtrado

# 8.9 Consulta global por titular Persona Física /Persona Jurídica

En el menú, acceda a la carpeta **"Consultas on–line"**, haga clic en la carpeta "Consulta de expedientes" y, por último, haga clic en la funcionalidad Consulta global por titular Persona Física /Persona Jurídica. Se abrirá una pantalla similar a la que se muestra a continuación:

GOBIERNO DEL | PARAGUÁI PARAGUAY | REKUÁI

MINISTERIO DE TECNOLOGÍAS DE LA INFORMACIÓN Y COMUNICACIÓN

PARAGUAI TEMBIPORU MARANDU HA IÑEMOASÃIRÃ

| Masha - Docente   19/02/2021 16:29              |                       |                             |                  |                   |                 | 8        | ilar PF / PJ ) | iobal por titu | Consulta g | 20      |
|-------------------------------------------------|-----------------------|-----------------------------|------------------|-------------------|-----------------|----------|----------------|----------------|------------|---------|
| Consulta: Consulta global por titular PF / PJ 🛔 | Ubicación actual      | Asunto 0                    | Tipo expediente  | Nro. expediente 🔅 | Elem.<br>Físico | Acord. 0 | Clasif. 🗘      | Acceso 0       | Modif. 0   | Prio, 🗘 |
| Consulta global por titular PF / PJ             | Gerencia de Comunicac | INFORME SOBRE LA COMPRA DE  | Denuncias        | 2020-10-1-001182  |                 |          | (iii           |                | 53         | 9       |
|                                                 | Gerencia de Comunicac | PRUEBA2                     | informe          | 2020-10-1-001188  |                 |          | -              |                |            | 9       |
|                                                 | Gerencia de Comunicac | INFORME SOBRE LA COMPRA DE  | informe          | 2020-10-1-001231  |                 |          | ίπ.            |                | Ø          | 9       |
| Filtros adicionales                             | Gerencia de Comunicac | DENUNCIA POR X MOTIVO       | Denuncias        | 2020-10-1-001258  |                 |          | £8             |                | $\Theta$   | 0       |
| Tipo de titular: PERSONA FÍSICA V               | Gerencia de Comunicac | FRACCIONAMIENTO PADRON 1111 | Fraccionamientos | 2020-10-1-001664  |                 |          | £3             |                | ø          | •       |
|                                                 | Secretaria General    | PRIMER EXPEDIENTE CREADO EN | informe          | 2020-10-1-002516  | JA.             |          | 66             |                | 0          | •       |
| Acciones                                        | Secretaria General    | SEGUNDO EXPEDIENTE CREADO   | Contrataciones   | 2020-10-1-002748  | 3%              |          | £6             |                | 0          | •       |
|                                                 | RRHH                  | EXPEDIENTE PARA DENO        | intimaciones     | 2020-10-2-000300  | 12              |          |                |                | ø          | •       |
| Buscar Cerrar                                   |                       |                             |                  |                   |                 |          |                |                |            |         |

#### Ilustración 142 - Consulta global por titular PF/PJ

La consulta de expedientes por titular Persona Física /Persona Jurídica es una consulta donde el usuario podrá buscar los expedientes por tipo de titular, que puede ser PERSONA FÍSICA o PERSONA JURÍDICA, y por el número de documento de la persona. Se puede visualizar la información pública del expediente.

# La consulta no se ejecutará de forma automática al ingresar a la funcionalidad.

La consulta posee las siguientes columnas: Prioridad, Modificar, Acceso, Clasificación, Acordonado, Elem. Físico, Nro. expediente, Tipo expediente, Asunto, Ubicación actual, Usuario actual, Id. usuario actual, Fecha pase, Cant. días, Oficina creadora, Fecha creación, Total de días, Estado, Historial, Expediente, Carátula, Acordonado a, Dependencia actual y Área actual. Los resultados de la consulta se mostrarán agrupados a través de estas columnas y se pueden ordenar haciendo clic en las flechas ascendente o descendente que se encuentran al lado del nombre de la columna.

La consulta posee la sección "Filtros adicionales" que permite colocar la información a Buscar. Los filtros obligatorios son: Nro. documento y Tipo de titular (PERSONA FÍSICA o PERSONA JURÍDICA).

Lo primero que se debe hacer es aplicar, por lo menos, un filtro adicional.

Haga clic en el botón **Buscar**. La consulta mostrará todos los expedientes que cumplen con el criterio de búsqueda.

MINISTERIO DE TECNOLOGÍAS DE FARAGUÁI TEMBIPORU

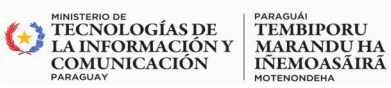

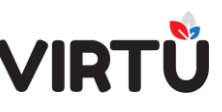

Los resultados se presentan paginados y se pueden ordenar a través de las flechas ubicadas al lado del nombre de la columna deseada.

La opción **Eliminar filtros** permite limpiar el contenido de todos los campos de los Filtros adicionales aplicados.

Existe un botón llamado **Historial** que permite visualizar el historial de las actuaciones.

Existe un botón llamado **Carátula** que permite descargar la carátula del expediente en formato PDF. La carátula es pública y siempre se podrá descargar, independientemente dónde se encuentre el expediente.

Existe un botón llamado Expediente que permite visualizar expedientes:

- a) <u>Por área</u>: significa que los expedientes podrán ser visualizados por aquellos usuarios que tengan el permiso de ver todos los expedientes que se encuentran en su área.
- b) <u>Por estructura jerárquica</u>: significa que los expedientes podrán ser visualizados por aquellos usuarios que tengan el permiso de ver todos los expedientes que se encuentran debajo de la oficina del usuario dentro de la estructura jerárquica.
- c) <u>Dueño del expediente</u>: significa que se puede configurar en el sistema "Dueños de un tipo de expediente", por lo que, al tener este permiso, se podrán visualizar todos los expedientes de ese tipo sin importar en dónde se encuentre el expediente.

Existe una sección llamada "Opciones" que contiene:

 a) El botón Exportar permite exportar los resultados de la consulta (todos o aquellos que se muestran en una página) a diferentes formatos (PDF, Excel, Excel (.xlsx), CVS, Valores separados por comas (TXT) o HTML).

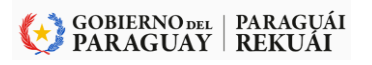

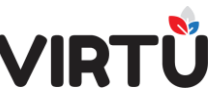

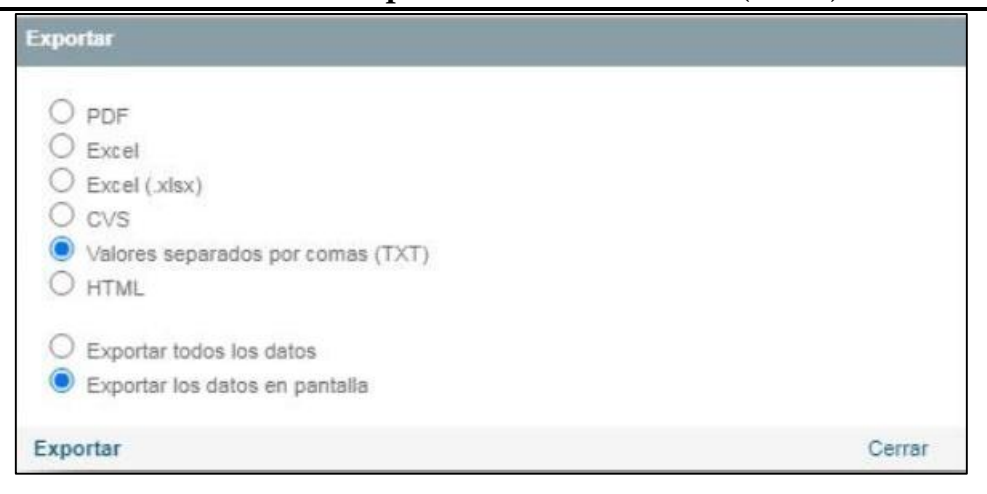

#### Ilustración 143 - Exportar resultados de la consulta

# 8.10 Consulta expedientes por ubicación actual

MINISTERIO DE TECNOLOGÍAS DE LA INFORMACIÓN Y COMUNICACIÓN

PARAGUÁI TEMBIPORU MARANDU HA IÑEMOASÃIRÃ

En el menú, acceda a la carpeta "Consultas on–line", haga clic en la carpeta "Consulta de expedientes" y, por último, haga clic en la funcionalidad Consulta expedientes por ubicación actual. Se abrirá una pantalla similar a la que se muestra a continuación.

| (2) ♡   | Consulta exp | edientes por | ubicación act   | tual X          |                    |                      |                   |                         |                            | Masha - Docente   19/02/2021 16:37                                    |
|---------|--------------|--------------|-----------------|-----------------|--------------------|----------------------|-------------------|-------------------------|----------------------------|-----------------------------------------------------------------------|
| Prio. 0 | Medif. 0     | Acceso 0     | Clasif. 0       | Acord. 0        | Elent.<br>Fisico 0 | Nro.<br>expediente 🗢 | Tipo expediente 😩 | Asunto 0                | Ubicación actual 💠         | Consulta: Consulta expedientes por ubicación actual                   |
| 0       | 0            |              | 60              |                 |                    | 2021-10-1-000        | Informe           | PRUEBA                  | Gesencia de Comunicaciones | * >I<br>Consulta expedientes por ubicación actual                     |
| •       |              |              | 60              | -               | 1                  | 2021-10-1-000        | Documentación     | INTERCAMBIO DE EXPEDIE  | Gerencia de Comunicaciones |                                                                       |
| •       | 23           |              | <u>66</u>       |                 |                    | 2021-10-1-000        | Documentación     | EXPEDIENTE ACORDONADO   | Gerencia de Comunicaciones | 0                                                                     |
| •       | 23           |              | 66              |                 | B.                 | 2021-10-1-000        | Documentación     | EXPEDIENTE PARA ACORD   | Gerencia de Comunicaciones | Filtros adicionales                                                   |
| •       | Θ            |              | 105i            |                 |                    | 2021-10-1-000        | Documentación     | EXPEDIENTE PRINCIPAL P. | Gerencia de Comunicaciones | Tipo de.<br>ubicación Oficinas                                        |
| 6       | 0            |              | -               |                 |                    | 2021-10-1-000        | Documentación     | SEGUNDO EXPEDIENTE Q.,  | Gerencia de Comunicaciones | Ubicación actual: Gerencia de Comunicaciones V<br>Oficina creadora: V |
| •       | 53           |              | 901             | -               | <b>3</b>           | 2021-10-1-000        | Documentación     | EXPEDIENTE DE PRUEBA    | Gerencia de Comunicaciones | Fecha Creación: (01/02/2021 🗍 💷 - (19/02/2021 📄 💷                     |
|         | 192          |              | 60              |                 |                    | 2021-10-1-000        | Documentación     | EXPEDIENTE DE PRUEBA    | Gerencia de Comunicaciones | Estado. Vi                                                            |
| •       | 65           |              | -               |                 | 3                  | 2021-10-1-000        | Compras           | EXPEDIENTE DE COMPRA    | Gerencie de Comunicaciones |                                                                       |
| and D   | Det bil      | Ch. Reputs   | fo: 12 Recistre | is encontradais |                    |                      |                   |                         | Eliminar Nitca             | Acciones                                                              |
| 191 1   | Det PA       | L            | in is regiment  |                 |                    |                      |                   |                         |                            | Buscar                                                                |
|         |              |              |                 |                 |                    |                      |                   |                         |                            |                                                                       |
|         |              |              |                 |                 |                    |                      |                   |                         |                            | Opciones                                                              |
|         |              |              |                 |                 |                    |                      |                   |                         |                            | Exportar Imprimir                                                     |
|         |              |              |                 |                 |                    |                      |                   |                         |                            | Tipo de filtros                                                       |

# Ilustración 144 - Consulta expedientes por ubicación actual

La consulta de expedientes por ubicación actual permite buscar los expedientes que se encuentran en un nodo de distribución, en una oficina o en un grupo de trabajo. Se puede visualizar la información pública del expediente.

# La consulta no se ejecutará de forma automática al ingresar a la funcionalidad.

La consulta posee las siguientes columnas: Prioridad, Modificar, Acceso, Clasificación, Acordonado, Elem. Físico, Nro. expediente, Tipo expediente, Asunto,

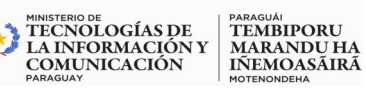

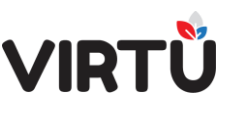

Ubicación actual, Usuario actual, Id. usuario actual, Fecha pase, Cant. días, Oficina creadora, Fecha creación, Total de días, Estado, Historial, Expediente, Carátula, Acordonado a, Dependencia actual y Área actual. Los resultados de la consulta se mostrarán agrupados a través de estas columnas y se pueden ordenar haciendo clic en las flechas ascendente o descendente al lado del nombre de la columna.

La consulta posee la sección "**Filtros adicionales**" que permite colocar la información a Buscar. El filtro obligatorio es Tipo de ubicación (Nodos de distribución, Oficinas, Grupos de trabajo) y los filtros opcionales son: Ubicación actual, Oficina creadora, Fecha de creación, Estado y Nro. expediente.

Lo primero que se debe hacer es aplicar, por lo menos, un filtro adicional.

Haga clic en el botón **Buscar.** La consulta mostrará todos los expedientes que cumplan con el criterio de búsqueda. Los resultados se presentan paginados y se pueden ordenar a través de las flechas ubicadas al lado del nombre de la columna deseada. Eliminar filtros permite limpiar el contenido de todos los campos de los Filtros adicionales aplicados.

Existe un botón llamado **Historial** que permite visualizar el historial de las actuaciones.

Existe un botón llamado **Carátula** que permite descargar la carátula del expediente en formato PDF. La carátula es pública y siempre se podrá descargar, independientemente de dónde se encuentre el expediente.

Existe un botón llamado Expediente que permite visualizar expedientes:

- <u>a)</u> <u>Por área</u>: significa que los expedientes podrán ser visualizados por aquellos usuarios que tengan el permiso de ver todos los expedientes que se encuentran en su área.
- b) Por estructura jerárquica: significa que los expedientes podrán ser visualizados por aquellos usuarios que tengan el permiso de ver todos los expedientes que se encuentran debajo de la oficina del usuario dentro de la estructura jerárquica.

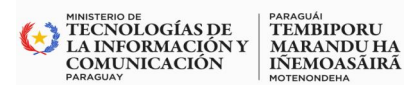

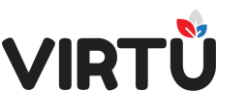

<u>c)</u> <u>Dueño del expediente</u>: significa que se puede configurar en el sistema "Dueños de un tipo de expediente", por lo que, al tener este permiso, se podrán visualizar todos los expedientes de ese tipo sin importar en donde se encuentre el expediente.

Existe una sección llamada "Opciones" que contiene:

 a) El botón Exportar permite exportar los resultados de la consulta (todos o aquellos que se muestran en una página) a diferentes formatos (PDF, Excel, Excel (.xlsx), CVS, Valores separados por comas (TXT) y HTML).

| Exportar                                                                                                    |        |
|----------------------------------------------------------------------------------------------------|--------|
| <ul> <li>PDF</li> <li>Excel</li> <li>Excel (.xlsx)</li> <li>CVS</li> <li>Valores separados por comas (TXT)</li> </ul> |        |
| O HTML O Exportar todos los datos Exportar los datos en pantalla Exportar                                             | Cerrar |

Ilustración 145 - Exportar resultados de la consulta

b) El botón Tipo de filtros permite establecer opciones de filtrado para el campo Nro. expediente que está establecido en "Contiene". Los campos Tipo de ubicación, Ubicación actual, Oficina creadora y Estado, por defecto, tienen el valor "Igual" y este no se puede cambiar.

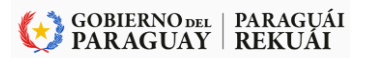

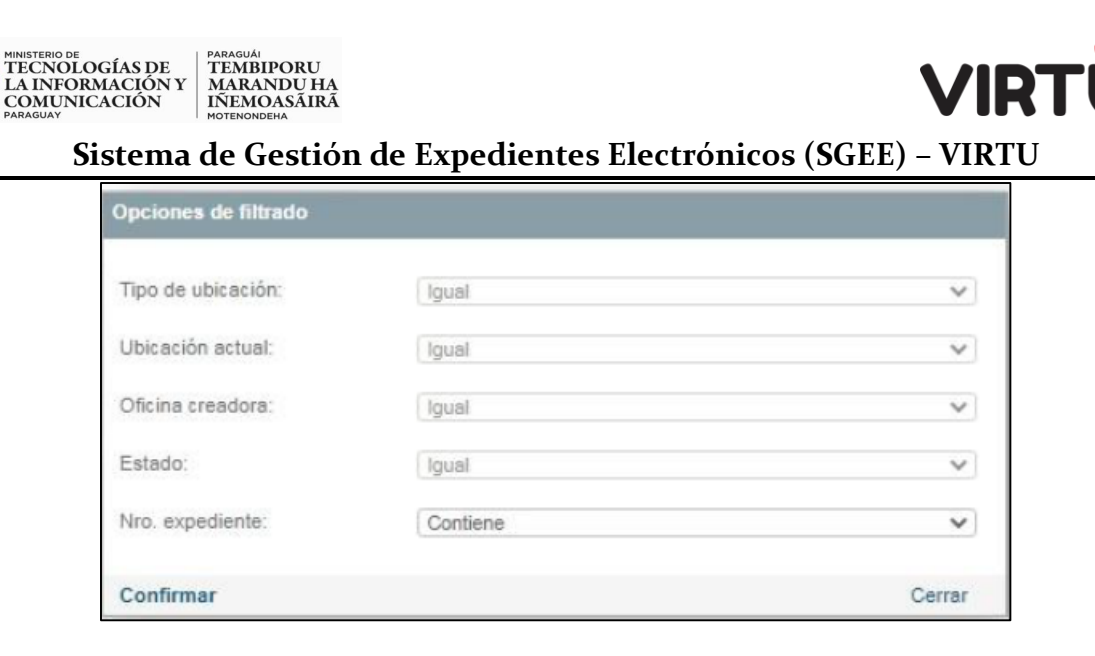

# Ilustración 146 - Tipo de filtros

# 8.11 Consulta expedientes clasificados

En esta consulta se listan los expedientes clasificados en un período determinado de fechas (que el usuario deberá escoger como filtro).

La consulta también debe ser filtrada por clasificación. Si, por ejemplo, se filtra la consulta por "Confidencial", el resultado serán todos los expedientes clasificados confidenciales o que tengan al menos una actuación con dicha clasificación.

| 🏫 🗢 Consulta de      | e expedientes clasificado | os X                |                  |               |                                                               |                  | Masha - Docente   19/02/2021 16:53                                                        |
|----------------------|---------------------------|---------------------|------------------|---------------|---------------------------------------------------------------|------------------|-------------------------------------------------------------------------------------------|
| Número<br>expediente | Asunto 0                  | Clasificación 🔅     | Fecha inicio 🔅   | Fecha fin 🛛 🗯 | Cantidad de<br>actuaciones<br>con<br>clasificación<br>elegida | Estado actual 🔅  | Consulta: Consulta de expedientes clasificados )1<br>Consulta de expedientes clasificados |
| 2021-10-1-000563     | EXPEDIENTE C              | Secreto             | 2021-02-18 02:07 |               | tt                                                            | ACTIVO           |                                                                                           |
|                      |                           |                     |                  |               |                                                               |                  | Filtros adicionales                                                                       |
|                      |                           |                     |                  |               |                                                               |                  | Periodo de. * (0/00/2021) 🗃 - * (19/00/2021) 📑<br>Fecha<br>Clasificación: Secreto 💌       |
|                      |                           |                     |                  |               |                                                               |                  | Acciones                                                                                  |
|                      |                           |                     |                  |               |                                                               |                  | Buscar                                                                                    |
|                      |                           |                     |                  |               |                                                               |                  | Opciones                                                                                  |
| Id d Det H )         | 🗏 🔁 Resultado: 1 Regie    | utro/e encontrado/e |                  |               |                                                               | Eliminar filtros | Exportar Imprimir                                                                         |
|                      |                           |                     |                  |               |                                                               |                  | Tipo de filtros                                                                           |

# Ilustración 88- Consulta expedientes clasificados

Los campos que se listan son: "Número de expediente", "Asunto", "Clasificación", "Fecha inicio" de la clasificación, "Fecha fin" de la clasificación, "Cantidad de actuaciones con clasificación elegida" y "Estado actual del expediente".

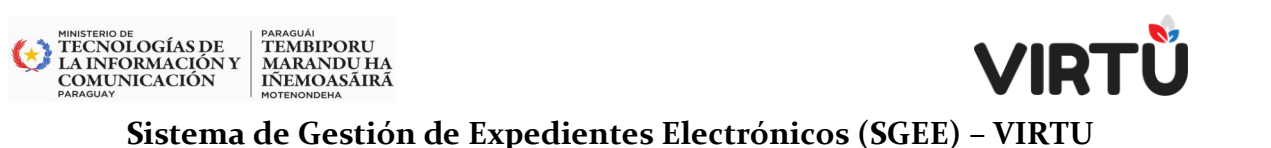

# 8.12 Consulta global por titulares

En esta consulta, el usuario podrá ver los expedientes de forma global de acuerdo con su titular (que puede ser un usuario o una oficina, etc.). La consulta también cuenta con los filtros Estado y Fecha de creación.

| 💮 💙 Consult               | a global por titulares X                      |     |                            |                |                  | Masha - Docente   19/02/2021 17:01                                                                                  |
|---------------------------|-----------------------------------------------|-----|----------------------------|----------------|------------------|----------------------------------------------------------------------------------------------------|
| Número de<br>expediente 🗢 | Asunto                                        | 0   | Ubicación actual 🔅         | Usuario actual | Carátula 🗘       | Consulta: Consulta global por titulares 🔹 😠                                                                         |
| 2020-2-10-123456          | EXPEDIENTE CON NUMERACION EXTERNA QUE SE RECU | PER | Gerencia de Comunicaciones | Masha Severov  | Caratula         | Consulta global por titulares                                                                                       |
|                           |                                               |     |                            |                |                  | Filtros adicionales<br>Fecha sreación: /// III - // III<br>Estado: V<br>Tipo Rudar: USLARIO: V<br>Titular: mereurov |
| 4 4 <u>1</u> De 1         | H      Resultado: 1 Registrols encontradois   |     |                            |                | Eliminar filtros | Acciones Buscer Cerrar Consulta global por número de expediente                                                     |
|                           |                                               |     |                            |                |                  | Opciones<br>Exportar Imprimir<br>Tipo de filtros                                                                    |

Ilustración 147 - Consulta global por titulares

# 8.13 Consulta mis actuaciones

En consultas on-line, Consulta mis actuaciones permite ver las actuaciones que el usuario ha realizado.

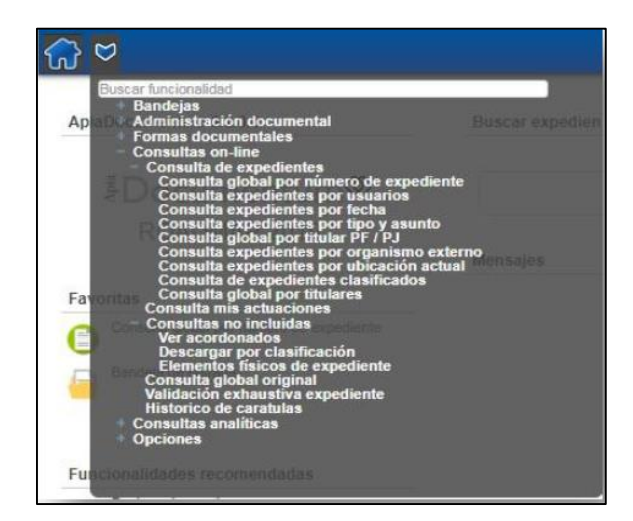

Ilustración 148 - Consulta mis actuaciones

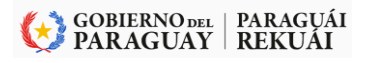

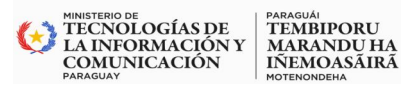

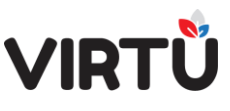

Al ingresar a la funcionalidad, el usuario puede filtrar por número de expediente, tipo de actuación realizada o rango de fecha en que se realizó la actuación.

| Consulta historial actuaciones x                                    |                    |
|---------------------------------------------------------------------|--------------------|
| Forms. tarea Observaciones                                          |                    |
| <ul> <li>Filtros de Consulta de Historial de Actuaciones</li> </ul> |                    |
| Número de expediente:                                               | Tipo de actuación: |
|                                                                     | T                  |
| Fecha desde:                                                        | Fecha hasta:       |
|                                                                     |                    |

# Ilustración 149 - Historial de actuaciones

Al hacer clic en el botón **Siguiente** se despliegan los registros de las actuaciones con información relevante.

| 💮 💙 Consulta historial a                | ctuaciones X           |                  |                            |                        |               |   |
|-----------------------------------------|------------------------|------------------|----------------------------|------------------------|---------------|---|
| Forms. tarea Observacion                | nes                    |                  |                            |                        |               |   |
| <ul> <li>Filtros de Consulta</li> </ul> | de Historial de Actua  | iciones          |                            |                        |               |   |
| Número de expediente:                   |                        |                  | Tipo de actuación:         |                        |               |   |
| Fecha desde:<br>16/03/2018              |                        |                  | Fecha hasta:<br>13/06/2018 |                        |               |   |
| <ul> <li>Resultados Consult</li> </ul>  | ta Historial de Actuac | iones            |                            |                        |               |   |
| Número de expediente                    | Número actuación       | Oficina actuante | Tipo actuación             | Fecha actuación        | Ver actuacion |   |
| 2018-10-2-000007                        | 5                      | RRHH             | Pase                       | 2018-05-17<br>00:00:00 | Ver actuacion |   |
| 2018-10-2-000007                        | 6                      | RRHH             | Informar                   | 2018-05-17<br>00:00:00 | Ver actuacion |   |
| 2018-10-2-000007                        | 7                      | RRHH             | Informar                   | 2018-05-17<br>00:00:00 | Ver actuacion |   |
| 2018-10-2-000005                        | -1                     | RRHH             | Inicio de Tramite          | 2018-05-16<br>00:00:00 | Ver actuacion |   |
| 2018-10-1-000021<br>↓                   | -1                     | Informatica      | Inicio de Tramite          | 2018-04-17             | Ver actuacion | + |
| [4 4 1 De 3 ▶ ▶]                        |                        |                  |                            |                        |               |   |

Ilustración 150 - Información sobre las actuaciones

- El botón Ver actuación permite descargar la actuación que realizó el usuario.
- El botón Ver expediente muestra el expediente actual en el que el usuario actuó, siempre y cuando tenga potestades para ver el expediente.

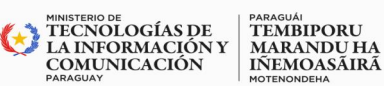

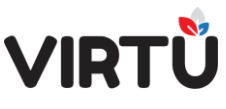

 El botón Ver hasta actuación permite visualizar el expediente hasta la actuación que realizó el usuario (si pudo visualizarlo cuando realizó la actuación).

# 8.14. Clasificar un expediente

Por defecto, al crear un expediente, éste viene clasificado como Público. Si el usuario tiene los permisos necesarios, podrá cambiar esa clasificación.

Si el expediente está siendo creado, en la carátula sólo se deberá modificar el valor del ComboBox "Clasificación".

| <ul> <li>Numeración del exped</li> <li>Carátula</li> </ul>                                                                              | liente       |                                                              |                                     |                                         |   |                                                                                 |  |
|----------------------------------------------------------------------------------------------------|--------------|--------------------------------------------------------------|-------------------------------------|-----------------------------------------|---|---------------------------------------------------------------------------------|--|
| Oficina origen:*                                                                                                    |              | Dependencia:                                                 |                                     | Área:                                   |   |                                                                                 |  |
| Gerencia de Comunicaciones                                                                                                    | ×            | Directorio                                                   |                                     | Gerencia de Comunicaciones              |   |                                                                                 |  |
| Fecha valor:<br>18/02/2021 🔤                                                                                                    |              | Fecha de crea                                                | ción:<br>26:21                      |                                         |   |                                                                                 |  |
|                                                                                                    |              |                                                              |                                     |                                         |   |                                                                                 |  |
| Tipo de expediente: "                                                                                                    |              |                                                              |                                     |                                         |   |                                                                                 |  |
| Tipo de expediente: "<br>Documentación                                                                                                  | *            |                                                              |                                     |                                         |   |                                                                                 |  |
| Tipo de expediente:*<br>Documentación<br>Asunto:*<br>Expediente con la clasificación R                                                  | •<br>ESERVAI | DO desde la caráti                                           | Ja                                  |                                         |   |                                                                                 |  |
| Tipo de expediente:*<br>Documentación<br>Asunto:*<br>Expediente con la clasificación R<br>Acceso restringido:*                          | ESERVAI      | DO desde la caráti<br>4Tiene elemento fis                    | ula<br>sico?:                       | Prioridad:*                             |   | Clasificación:*                                                                 |  |
| Tipo de expediente:*<br>Documentación<br>Asunto:*<br>Expediente con la clasificación R<br>Acceso restringido:*<br>No                    | ▼<br>ESERVAI | DO desde la caráto<br>cTiene elemiento fit                   | ula<br>sico?:                       | Prioridad:"<br>Normal                   | v | Clasificación:*<br>Reservado                                                    |  |
| Tipo de expediente;*<br>Documentación<br>Asunto:*<br>Expediente con la clasificación R<br>Acceso restringido:*<br>No<br>Tipo de titular | ▼<br>ESERVAL | DO desde la caráto<br>cTiene elemiento fit<br>No<br>Títular  | ila<br>ikco?:<br>Tipo documento     | Pricridad:"<br>Normal<br>Nro, documento | ~ | Clasificación:*<br>Recervado<br>Público                                         |  |
| Tipo de expediente:*<br>Documentación<br>Asunto:*<br>Expediente con la clasificación R<br>Acceso restringido:*<br>No<br>Tipo de titular | v<br>ESERVAL | 200 desde la caráto<br>2Tiene elemiento fit<br>No<br>Títular | ula<br>aco?:<br>V<br>Tipo documento | Prioridad:"<br>Normal<br>Nro, documento | ~ | Clasificación:*<br>Reservado<br>Público<br>Reservado<br>Confidencial<br>Secreto |  |

Ilustración 151 - Clasificación del expediente

# 8.15 Consulta de movimientos de expediente

# 8.15.1 Acceso:

Dentro de las Consultas on-line, encontramos Consulta de movimientos de expedientes

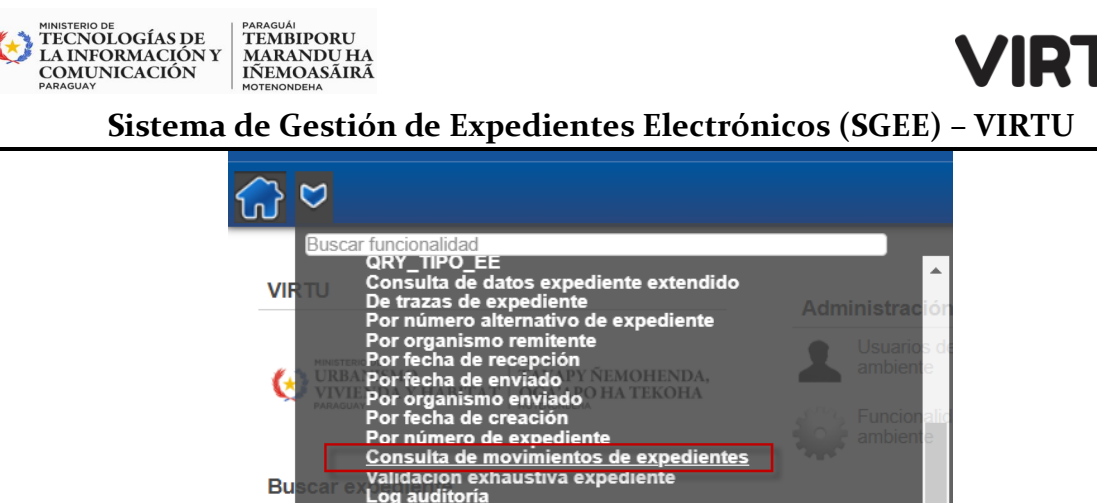

 Por recha de enviado
 Por anganismo enviado

 Por organismo enviado
 Por techa de creación

 Por fecha de creación
 ambienta

 Por número de expediente
 ambienta

 Consulta de movimientos de expedientes
 ambienta

 Buscar Validación exhaustiva expediente
 consulta de documentos

 Respaldo expedientes
 Estado de recepción de expedientes desde ARTEE

 Consulta de usuarios con certificados a vencer
 Consulta de instorial de observaciones

 Consulta de expedientes para terceros
 Suspensión

 Consulta de ingresos al sistema
 Consulta de usuarios ausentes

 Consulta de expedientes no movidos en 50 días
 ambienta

 Suscensión
 Consulta de organismos externos en ARTEE

 Consulta de expedientes no movidos en 50 días
 ambienta

 Consulta de expedientes archivados
 Mantenimiento

Ilustración 152 - Acceso a la consulta de movimientos de expedientes

# 8.15.2 Funcionalidad:

La consulta que facilita conocer los movimientos que se hicieron en una oficina en un determinado rango de fecha.

Esta consulta cuenta con los siguientes filtros: rango de fecha (requerido), tipo de movimiento (requerido), oficina actuante (requerido), oficinas dependientes, usuario actuante, oficina destino y usuario destino.

| Expedientes en oficina X     Consulta de movimientos de expedientes X                                             | Jefe Masha   23/02/2021 17:22                              |
|----------------------------------------------------------------------------------------------------|------------------------------------------------------------|
| Expediente. En Topo e Asunto e Oficina e Usuario e Facha de pase e Oficina destrio e Topo actuación e<br>actuante | Consulta: Consulta de movimientos de expedientes           |
| 4 👔 De S 🕨    🖓 Resultado 8 Registrale encontractula Elemente theo                                                | Acciones                                                   |
|                                                                                                    | Descerr<br>Opciones<br>Exporter Inquinir<br>Tipo de fitros |

Ilustración 153Consulta de movimiento de expediente

El usuario deberá seleccionar, por lo menos, un rango de fecha, la oficina actuante y el tipo de movimiento que se desea consultar:

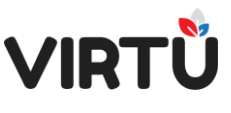

- <u>Entrantes</u>: se refiere a los expedientes que ingresaron a la oficina en el rango de fechas seleccionado.
- **Salieron:** se refiere a los expedientes que salieron de la oficina en el rango de fechas seleccionado.

Al hacer clic en el botón Buscar, se desplegará la información requerida. Al exportar los datos se podrá saber qué expedientes estuvieron en esa oficina y/o usuario. La consulta contendrá la siguiente información: Número de expediente, tipo de expediente, asunto, usuario actual, oficina actual, fecha en que recibió, fecha en que salió, (corresponde al rango de fecha que el usuario/oficina "filtrado" tuvo el expediente), días adquirido (corresponde a los días que el expediente estuvo o está en la oficina/usuario).

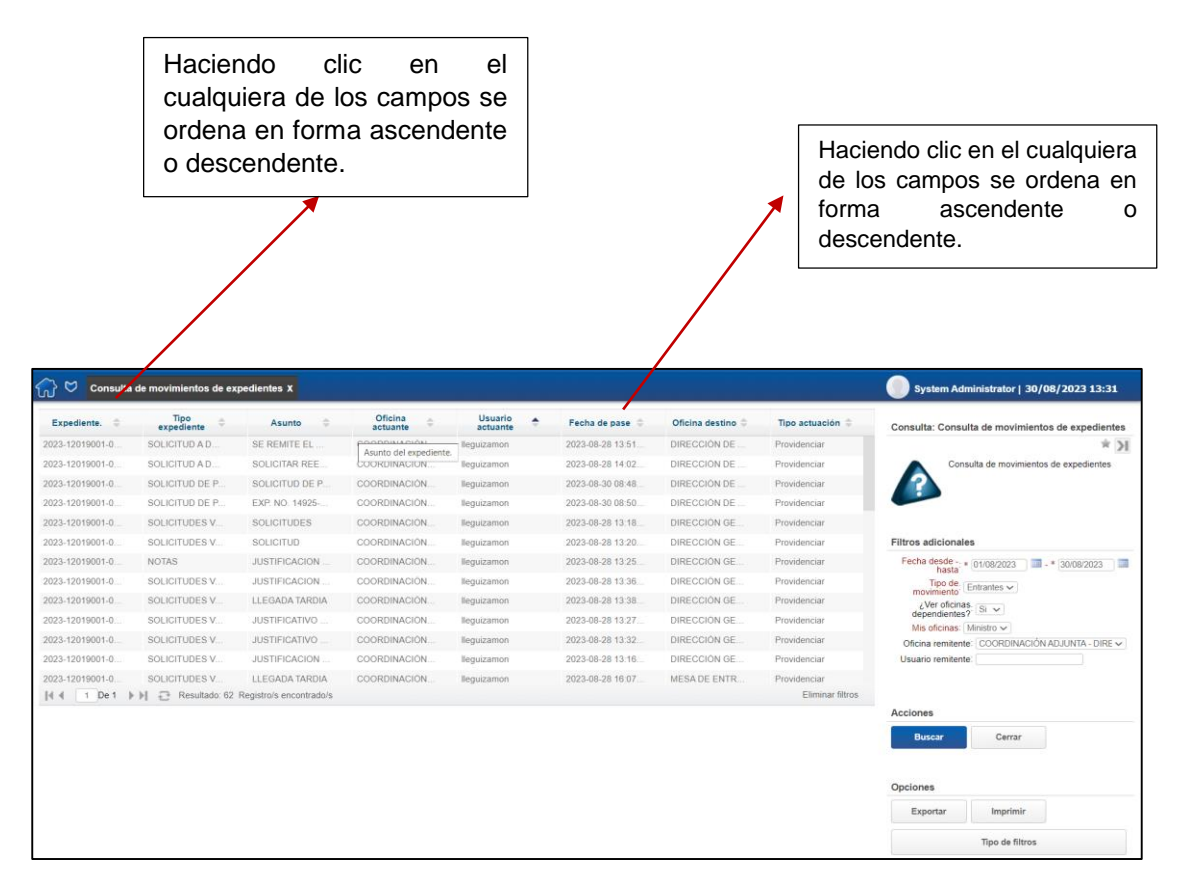

Ilustración 154 - Consulta de movimiento de expedientes

MINISTERIO DE TECNOLOGÍAS DE LA INFORMACIÓN Y COMUNICACIÓN

TEMBIPORU

MARANDU HA IÑEMOASÃIRÃ

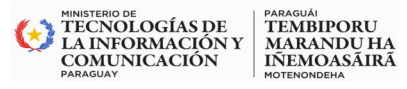

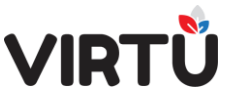

Filtros adicionales para la Búsqueda:

|    | System Administrator   30/08/2023 13:31<br>onsulta: Consulta de movimientos de expedientes<br>Consulta de movimientos de expedientee      |                | Encabezado, el<br>ícono de la<br>estrellita sirve pa<br>colocar como<br>favorito | ra |
|----|----------------------------------------------------------------------------------------------------|----------------|----------------------------------------------------------------------------------|----|
| Fi | Itros adicionales<br>Fecha desde - * 01/08/2023 - * 30/08/2023<br>Tipo de: Entrantes ~<br>¿Ver oficinas: Si ~<br>Mis oficinas: Ministro ~ | <br>Filt<br>pa | ros adicionales<br>tra la consulta                                               |    |
|    |                                                                                                    |                | Acciones                                                                         |    |
|    | Buscar Cerrar                                                                                                    |                | Opciones                                                                         |    |
|    | Exportar Imprimir<br>Tipo de filtros                                                                                                    |                |                                                                                  |    |

Ilustración 155 - Consulta de movimientos de expedientes

| Fecha desde * 01/08/2023 30/08/2023              |
|--------------------------------------------------|
| Tipo de.<br>movimiento                           |
| ¿Ver oficinas.<br>dependientes?                  |
| Mis oficinas: Ministro 🗸                         |
| Oficina remitente: COORDINACIÓN ADJUNTA - DIRE 🗸 |
| Usuario remitente:                               |

Ilustración 156 - Campos de configuración - Filtros adicionales

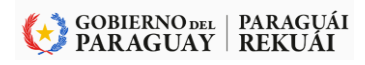

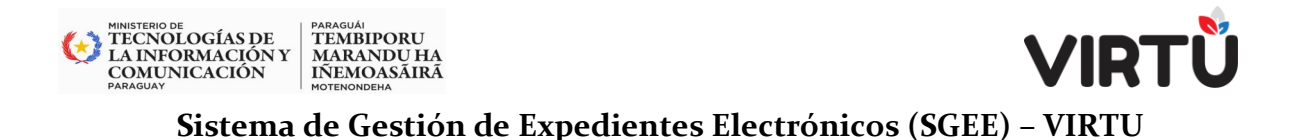

# 8.16 Clasificar una actuación

Las actuaciones pueden ser clasificadas al momento de actuar. Las actuaciones no clasificadas serán, por defecto, públicas.

| arátula Actuación Adjuntar docu                                        | mentes Base Formularies específices                                            | Observaciones                          |                                                                                                    |
|------------------------------------------------------------------------|--------------------------------------------------------------------------------|----------------------------------------|----------------------------------------------------------------------------------------------------|
| aratula Actuación Aujuntar docur                                       | nentos Pase Formulanos específicos                                             | Observaciones                          |                                                                                                    |
| Poplizar actuación                                                     |                                                                                |                                        |                                                                                                    |
| Realizar actuación                                                     |                                                                                |                                        |                                                                                                    |
| ficina actual:*                                                        |                                                                                | Mostrar todos los tipos de actuaciones | Agregar formulario específi                                                                                     |
| Serencia de Comunicaciones                                             | ~                                                                              |                                        |                                                                                                    |
| Asunto:                                                                |                                                                                |                                        |                                                                                                    |
| VPEDIENTE CON LA CLASIFICACIÓN RI                                      | ESERVADO DESDE LA CARÁTULA                                                     |                                        |                                                                                                    |
| po de actuación:*                                                      | SERVINO DESDE DI GARATOLA                                                      |                                        |                                                                                                    |
| Capacitación 🗸                                                         |                                                                                |                                        |                                                                                                    |
| ctuación:*                                                             |                                                                                |                                        |                                                                                                    |
| Archivo - Editor - Incortor                                            | Vor - Formato - Tabla -                                                        | Herramiontes -                         |                                                                                                    |
| Altilivo + Eultai - Insertai -                                         | Ver + Formato + Tabla +                                                        | Herramientas +                         |                                                                                                    |
| B / U Spt - A                                                          |                                                                                |                                        |                                                                                                    |
|                                                                        |                                                                                | 1                                      |                                                                                                    |
|                                                                        |                                                                                |                                        |                                                                                                    |
| Se realizará una capacitación en ApiaDo                                | cumentum para el organismo X.                                                  |                                        |                                                                                                    |
| Se realizará una capacitación en ApiaDo                                | cumentum para el organismo X.                                                  |                                        |                                                                                                    |
| Se realizará una capacitación en ApiaDo                                | cumentum para el organismo X.                                                  |                                        |                                                                                                    |
| Se realizará una capacitación en ApiaDo                                | cumentum para el organismo X.                                                  |                                        |                                                                                                    |
| Se realizará una capacitación en ApiaDo                                | cumentum para el organismo X.<br>Clasificación:*                               | Vieta arquia                           | in the second second second second second second second second second second second second second second second |
| Se realizará una capacitación en ApiaDo<br>icceso restringido:<br>No V | Clasificación:*<br>Confidencial                                                | Vista previa                           | 4                                                                                                    |
| Se realizará una capacitación en ApiaDo<br>Icceso restringido:<br>No V | Clasificación:"<br>Confidencial<br>Público                                     | Vista previa                           | <u>,4</u>                                                                                                    |
| Se realizará una capacitación en ApiaDo<br>4cceso restringido:<br>No V | Clasificación:*<br>Clasificación:*<br>Confidencial<br>Reservado<br>Confidencei | Vista previa                           | A                                                                                                    |

#### Ilustración 157 - Clasificación de la actuación

Si el expediente ya fue creado, debe modificar la clasificación a través de la funcionalidad "Modificación de clasificación".

# 8.16.1 Modificar la clasificación de un expediente

La clasificación de un expediente o de actuaciones en particular puede ser modificada en cualquier momento del trámite, mientras el expediente esté activo, <u>por</u> <u>un funcionario con los permisos adecuados</u>.

La nueva funcionalidad se encuentra en la carpeta "Formas documentales", funcionalidad "Modificación de clasificación".

# El usuario debe tener el perfil PER\_MODIFICAR\_CLASIFICACION y el grupoVIRTUAL\_CLASIFICADOR\_NIVEL1oelgrupoVIRTUAL\_CLASIFICADOR\_NIVEL2.

El expediente debe estar en "Mis tareas" de "Bandeja de entrada" y en la tarea "Realizar actuación" del usuario que desea modificar la clasificación.

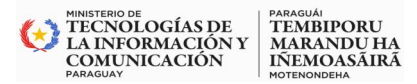

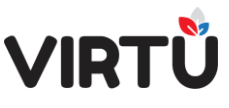

Se busca el expediente al que se le desea cambiar la clasificación. Se debe indicar si se desea cambiar la clasificación del expediente o de alguna/s de su/s actuación/es.

| e a reclasificar |
|------------------|
|                  |

# Ilustración 158 - Reclasificar un expediente

Si se elige reclasificar el expediente, se debe completar el campo Aplicar nueva clasificación a actuaciones.

| Reclasificar expediente x                          |                                                |  |  |
|----------------------------------------------------|------------------------------------------------|--|--|
| Modificación de clasificación Observa              | ciones                                         |  |  |
| <ul> <li>Seleccionar expediente a recla</li> </ul> | sificar                                        |  |  |
| Número de expediente:*                             |                                                |  |  |
| Reclasificar:*                                     | Aplicar nueva clasificación a<br>actuaciones:* |  |  |
| Expediente                                         | 🔿 Solo carátula                                |  |  |
| Actuaciones                                        | O Actuaciones con la misma clasificación       |  |  |
|                                                    | ○ Todas las actuaciones                        |  |  |

# Ilustración 159 Nueva clasificación

# Si se elige la opción:

# 1. Solo carátula:

Se modificará la clasificación del expediente, pero no la de las actuaciones.

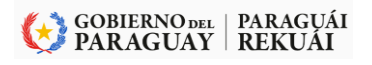

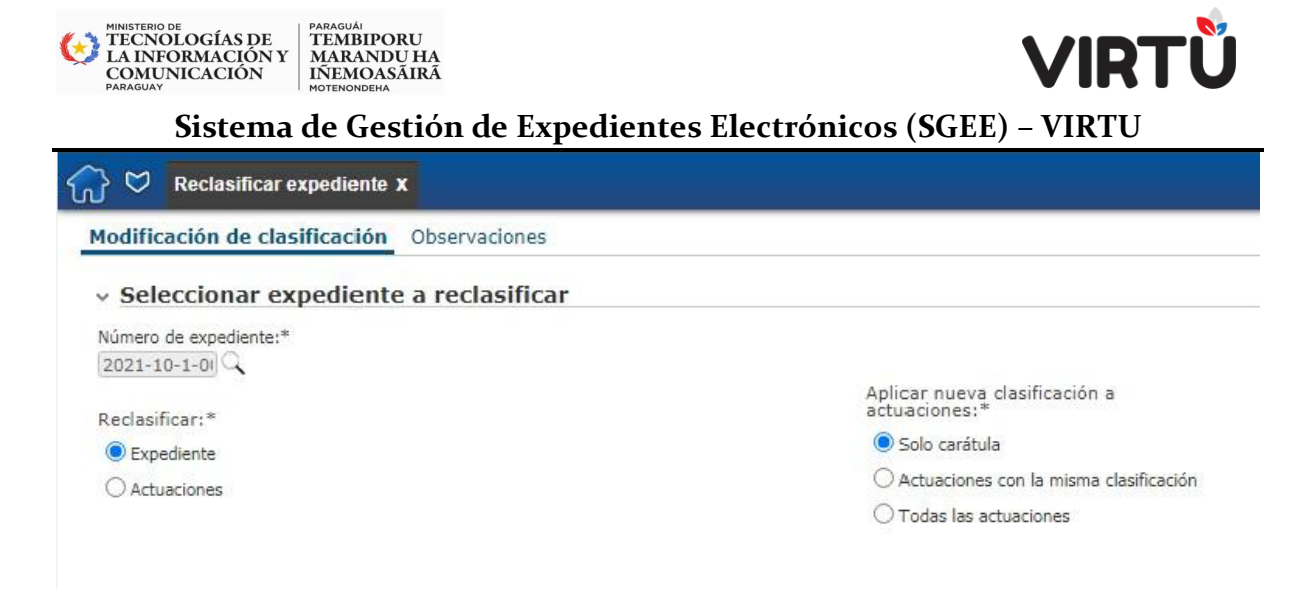

# Ilustración 160 Reclasificar expediente

Al pasar al siguiente paso, el usuario tendrá que completar los campos Nueva clasificación, Observaciones y Adjuntar archivo, de acuerdo con la clasificación

| todificación de clasi                      | icación Observaciones                    |  |
|--------------------------------------------|------------------------------------------|--|
| <ul> <li>Modificar clasifi</li> </ul>      | cación                                   |  |
| Número de expedien                         | te:                                      |  |
| 2021-10-1-000563                           |                                          |  |
| Clasificación:                             |                                          |  |
| Reservado                                  |                                          |  |
| Asunto:                                    |                                          |  |
| EXPEDIENTE CON LA CL<br>RESERVADO DESDE LA | ASIFICACIÓN<br>CARÁTULA                  |  |
| Nueva clasificación:*                      |                                          |  |
| Secreto                                    | ~                                        |  |
| Observaciones:*                            |                                          |  |
| Se cambia la clasificació                  | in de reservado a secreto en la carátula |  |
|                                            |                                          |  |
|                                            |                                          |  |

# Ilustración 161 - Modificación de clasificación – Solo carátula

Por último, se deberá firmar la reclasificación.

1. <u>Actuaciones con la misma clasificación</u>: Se modificará la clasificación del expediente junto con las actuaciones que tengan su misma clasificación.

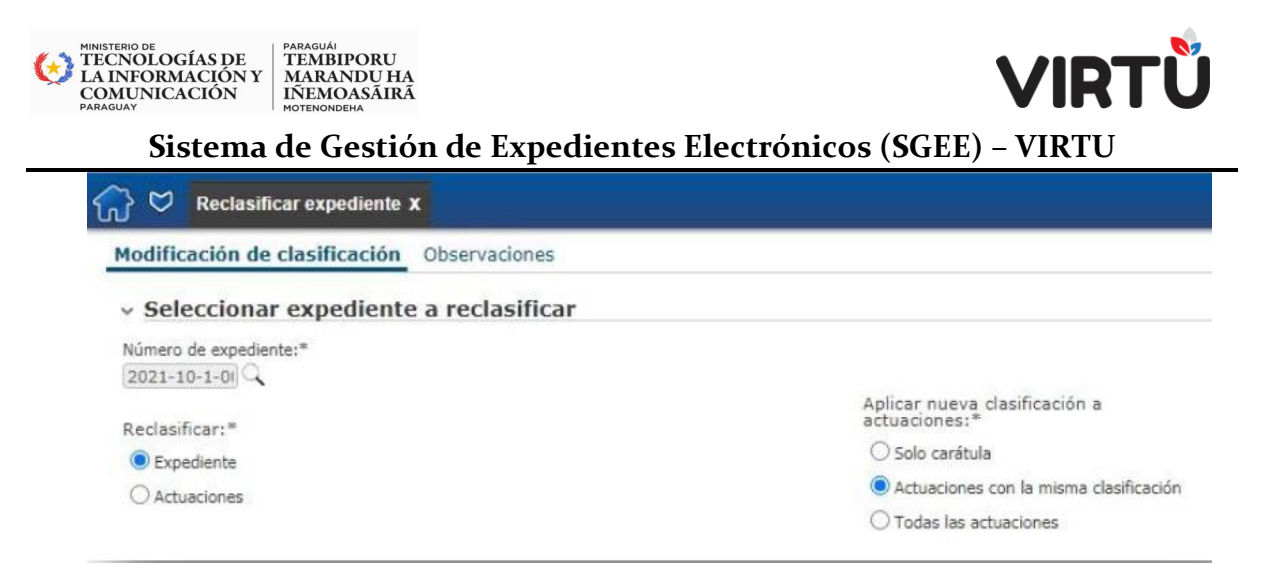

#### Ilustración 162 - Firma de clasificación

Al pasar al siguiente paso, el usuario tendrá que completar los campos Nueva clasificación, Observaciones y Adjuntar archivo, de acuerdo con la clasificación.

| difie                             | ación de clasificación Observacio     | nes                         |               |                     |              |           |  |
|-----------------------------------|---------------------------------------|-----------------------------|---------------|---------------------|--------------|-----------|--|
| Мо                                | dificar clasificación                 |                             |               |                     |              |           |  |
| Núme                              | ro de expediente:                     |                             |               |                     |              |           |  |
| 021-1                             | 0-1-000563                            |                             |               |                     |              |           |  |
| Clasif                            | icación:                              |                             |               |                     |              |           |  |
| Reserv                            | adio                                  |                             |               |                     |              |           |  |
| Asunt                             | :0:                                   |                             |               |                     |              |           |  |
| EXPED                             | IENTE CON LA CLASIFICACIÓN            |                             |               |                     |              |           |  |
| Actua                             | ciones que el usuario Masha Sevi      | erov tiene nermisos nara re | eclasificar   |                     |              |           |  |
| Nro.                              | Oficina                               | Usuario                     | Clasificación | Fecha               | Folio inicio | Folio fin |  |
|                                   |                                       |                             |               |                     |              |           |  |
| 1                                 | Gerencia de Comunicaciones            | Masha - Docente             | Confidencial  | 18/02/2021 01:40:20 | 1            | 1         |  |
| 1                                 | Gerencia de Comunicaciones            | Macha - Docente             | Confidencial  | 18/02/2021 01:40:20 | 1            | 1         |  |
| 1<br>Nueva o<br>Secre             | Cerencia de Comunicaciones            | Macha - Docente             | Confidencial  | 18/02/2021 01:40:20 | 1            | 1         |  |
| 1<br>Nueva o<br>Secret<br>Observa | Cerencia de Comunicaciones     I De 1 | Macha - Docente             | Confidencial  | 18/02/2021 01:40:20 |              | 1         |  |

# Ilustración 163 - Modificación de clasificación – Actuaciones con la misma clasificación

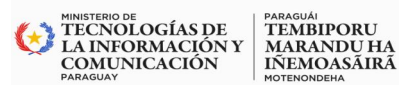

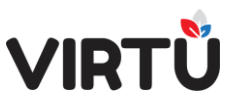

Solo cambiarán de clasificación las actuaciones que tengan la misma clasificación que el expediente. En este caso, existe una sola actuación en el expediente y no se reclasificará.

# 2. <u>Todas las actuaciones:</u>

Se modificará la clasificación del expediente junto con las clasificaciones de todas sus actuaciones.

| Seclasificar expediente x                                 |                                                |  |  |
|-----------------------------------------------------------|------------------------------------------------|--|--|
| Modificación de clasificación Observaciones               |                                                |  |  |
| <ul> <li>Seleccionar expediente a reclasificar</li> </ul> |                                                |  |  |
| Número de expediente:* 2021-10-1-0I                       |                                                |  |  |
| Reclasificar:*                                            | Aplicar nueva clasificación a<br>actuaciones:* |  |  |
| Expediente                                                | 🔿 Solo carátula                                |  |  |
| ○ Actuaciones                                             | O Actuaciones con la misma clasificación       |  |  |
|                                                           | Todas las actuaciones                          |  |  |
|                                                           |                                                |  |  |

# Ilustración 164 - Todas las actuaciones

Al pasar al siguiente paso, el usuario tendrá que completar los campos Nueva clasificación, Observaciones y Adjuntar archivo, de acuerdo con la clasificación.

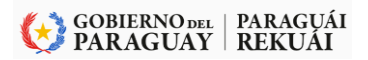

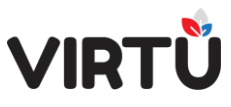

PARAGUÁI TEMBIPORU MARANDU HA IÑEMOASÃIRÃ

MINISTERIO DE TECNOLOGÍAS DE LA INFORMACIÓN Y COMUNICACIÓN

| Modi                                                             | ficar clasificación                                                                                                    |                                                           |                                              |                              |                   |                |  |
|------------------------------------------------------------------|----------------------------------------------------------------------------------------------------|-----------------------------------------------------------|----------------------------------------------|------------------------------|-------------------|----------------|--|
| Número                                                           | de expediente:                                                                                                    |                                                           |                                              |                              |                   |                |  |
| 2021-10-                                                         | 1-000563                                                                                                    |                                                           |                                              |                              |                   |                |  |
| Clasifica                                                        | ación;                                                                                                    |                                                           |                                              |                              |                   |                |  |
| Reservad                                                         | 0                                                                                                    |                                                           |                                              |                              |                   |                |  |
| Asunto:                                                          |                                                                                                    |                                                           |                                              |                              |                   |                |  |
| EXPEDIE                                                          | TE CON LA CLASIFICACIÓN                                                                                                    |                                                           |                                              |                              |                   |                |  |
| VESEDVA                                                          | DO DESDE LA CADATILLA                                                                                                    |                                                           |                                              |                              |                   |                |  |
| Actuaci                                                          | DO DESDE LA CARATULA<br>ones que el usuario Masha Seve                                                                                      | erov tiene permisos para re                               | eclasificar                                  |                              |                   |                |  |
| Actuaci<br>Nro.                                                  | DO DESDE LA CARATULA<br>ones que el usuario Masha Seve<br>Oficina                                                                           | erov tiene permisos para re<br>Usuario                    | eclasificar<br>Clasificación                 | Fecha                        | Folio inicio      | Folio fin      |  |
| Actuacio<br>Nro.<br>1                                            | DO DESDE LA CARATULA<br>ones que el usuario Masha Seve<br>Oficina<br>Gerencia de Comunicaciones                                             | erov tiene permisos para re<br>Usuarie<br>Masha - Docente | eclasificar<br>Clasificación<br>Confidencial | Fecha<br>18/02/2021 01:40:20 | Folio inicio      | Folio fin      |  |
| Actuaci<br>Nro.<br>1                                             | DO DESDE LA CARATULA<br>ones que el usuario Masha Seve<br>Oficina<br>Gerencia de Comunicaciones                                             | rov tiene permisos para re<br>Usuario<br>Masha - Docente  | eclasificar<br>Dasificación<br>Confidencial  | Fecha<br>18/02/2021 01:40:20 | Folio inicio<br>1 | Folio fin<br>1 |  |
| Actuaci<br>Nro.                                                  | DO DESDE LA CARATULA<br>ones que el usuario Masha Seve<br>Oficina<br>Gerencia de Comunicaciones                                             | erov tiene permisos para re<br>Usuario<br>Masha - Docente | eclasificar<br>Clasificación<br>Confidencial | Fecha<br>18/02/2021 01:40:20 | Folio inicio      | Folio fin<br>1 |  |
| Actuaci<br>Nro.<br>1                                             | DO DESDE LA CARATULA<br>ones que el usuario Masha Seve<br>Oficina<br>Gerencia de Comunicaciones<br>1 De 1 De 1                              | erov tiene permisos para re<br>Usuario<br>Masha - Docente | eclasificar<br>Clasificación<br>Confidencial | Fecha<br>18/02/2021 01:40:20 | Folio inicio<br>1 | Folio fin<br>1 |  |
| Actuaci<br>Nro.                                                  | Do DESDE LA CARATULA<br>ones que el usuario Masha Seve<br>Oficina<br>Gerencia de Comunicaciones<br>1 De 1 ) )                               | erov tiene permisos para re<br>Usuario<br>Masha - Docente | eclasificar<br>Clasificación<br>Confidencial | Fecha<br>18/02/2021 01:40:20 | Folio inicio<br>1 | Folio fin<br>1 |  |
| Actuaci<br>Nro.<br>1                                             | Do DESDE LA CARATULA<br>ones que el usuario Masha Seve<br>Oficina<br>Gerencia de Comunicaciones<br>1 De 1 >>=<br>ificación:*                | erov tiene permisos para re<br>Usuario<br>Masha - Docente | eclasificar<br>Clasificación<br>Confidencial | Fecha<br>18/02/2021 01:40:20 | Folio inicio      | Folio fin<br>1 |  |
| Actuaci<br>Nro.<br>1<br>I<br>Vueva clas<br>Secreto<br>Observacio | DO DESDE LA CARATULA<br>ones que el usuario Masha Seve<br>Oficina<br>Gerencia de Comunicaciones<br>1 De 1 >>=<br>ificación:*<br>v<br>anes:* | erov tiene permisos para re<br>Usuario<br>Masha - Docente | eclasificar<br>Clasificación<br>Confidencial | Fecha<br>18/02/2021 01:40:20 | Folio inicio      | Folio fin<br>1 |  |

Ilustración 165 - Modificación de clasificación – Todas las actuaciones

Luego se solicita la firma del usuario y el sistema genera una actuación de forma automática.

| odificación de clasificación Observaciones                                           |                  |
|--------------------------------------------------------------------------------------|------------------|
| Firma reclasificación                                                                |                  |
|                                                                                      | Nro. documento:  |
|                                                                                      | 2021-10-1-000563 |
| Lista de archivos a firmar:                                                          |                  |
| Actuacion-2-2021-10-1-000563.pdf Descargar                                           |                  |
| Caratula-2021-10-1-000563-v1.pdf <u>Descargar</u><br>FF-Actuacion-2-2021-10-1-000563 |                  |
|                                                                                      |                  |

Ilustración 166 - Firma de clasificación

Si se modifica la clasificación del expediente, también se regenerará la carátula.

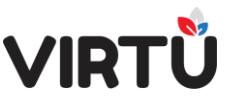

| Iodificación de clasificación Observaciones                                                                                                    |                                                                                                 |
|----------------------------------------------------------------------------------------------------|-------------------------------------------------------------------------------------------------|
| Firma reclasificación                                                                                                    |                                                                                                 |
| Lista de archivos a firmar;<br>Actuacion-2-2021-10-1-000563.pdf <u>Desceroar</u><br>Caratula-2021-10-1-000563-v1.pdf <u>Descargar</u><br>FF-Actuacion-2-2021-10-1-000563 | Nro, documento:<br>2021-10-1-000563<br>Fermar                                                   |
|                                                                                                    | Mensajos<br>Se modificó la dasificación del expediente 2021-10-1-000563 de Reservado a Secreto. |
|                                                                                                    | Se modinar in chambaran per explorente accar ao a subspira de reservado a succ                  |

# Ilustración 167 - Se modificó la clasificación de un expediente

El expediente quedará con la nueva clasificación o con la nueva clasificación de sus actuaciones en la "Bandeja de entrada" en la pestaña "Mis tareas" del usuario que está conectado al sistema.

# 9.Configurar cuenta

MINISTERIO DE TECNOLOGÍAS DE LA INFORMACIÓN Y COMUNICACIÓN

PARAGUÁI TEMBIPORU MARANDU HA IÑEMOASÃIRÃ

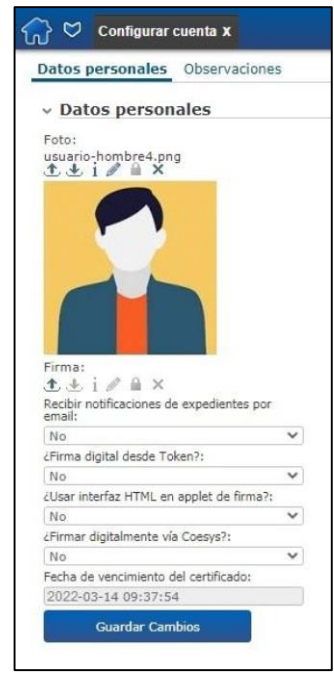

En esta funcionalidad se pueden configurar algunos aspectos de la cuenta del usuario, como la foto del usuario que aparecerá cuando se realice un pase al usuario, y si desea recibir notificaciones de expedientes por e-mail.

Ilustración 168- Datos Personales

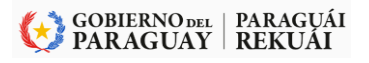
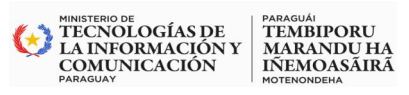

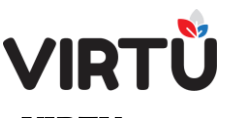

# 9.1 Foto del usuario

| atos personales                                                                                                    | Observaciones                                                                |
|----------------------------------------------------------------------------------------------------|------------------------------------------------------------------------------|
| Datos person                                                                                                    | ales                                                                         |
| Foto:<br>isuario-hombre4.png<br>t t i i i i × ×                                                                                                    | 1                                                                            |
|                                                                                                    |                                                                              |
| Firma:<br>() () () () () () () () () () () () () (                                                                                                    | expedientes por                                                              |
| firma:<br>t                                                                                                    | expedientes por                                                              |
| Firma:<br>t t i P A ×<br>Recibir notificaciones de<br>mail:<br>No<br>Firma digital desde Tok                                                                          | expedientes por                                                              |
| Firma:<br>★ ↓ i ∥ A ×<br>Recibir notificaciones de<br>mail:<br>No<br>Firma digital desde Tok<br>No                                                                    | expedientes por<br>en?:                                                      |
| Firma:<br>t t i I a X<br>Recibir notificaciones de<br>email:<br>No<br>L'Firma digital desde Tok<br>No<br>LUsar interfaz HTML en                                       | expedientes por<br>(en?:<br>applet de firma?:                                |
| Firma:<br>t t i i i i X<br>Recibir notificaciones de<br>mail:<br>No<br>Firma digital desde Tok<br>No<br>Usar interfaz HTML en<br>No                                   | expedientes por<br>(en?:<br>applet de firma?:                                |
| Firma:<br>t d i a a x<br>Recibir notificaciones de<br>email:<br>No<br>Firma digital desde Tok<br>No<br>Usar interfaz HTML en<br>No<br>Firmar digitalmente vía         | expedientes por<br>en?:<br>applet de firma?:                                 |
| Firma:<br>t t i a t ×<br>Recibir notificaciones de<br>amail:<br>No<br>Firma digital desde Tok<br>No<br>Udsar interfaz HTML en<br>No<br>Efirmar digitalmente vía<br>No | expedientes por<br>(en?:<br>applet de firma?:<br>Coesys?:                    |
| Firma:                                                                                                    | expedientes por<br>cen?:<br>applet de firma?:<br>Coesys?:<br>el certificado: |

Para configurar una foto en la cuenta, se debe subir el archivo a la funcionalidad y luego guardar los cambios.

# Ilustración 169 - Foto de usuario

# 9.2 Recibir e-mail

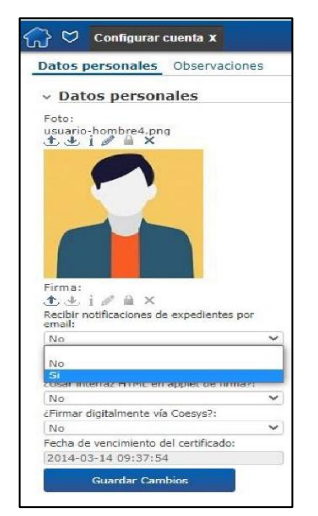

Cada usuario tendrá la posibilidad de decidir si desea recibir e-mails del sistema. Ese e-mail es una notificación que indica cuando le llega un expediente al usuario.

Simplemente debe seleccionar la opción Sí en el ComboBox "Recibir notificaciones de expedientes por email" y luego hacer clic en el botón Guardar Cambios.

Ilustración 170 - Recibir Mail

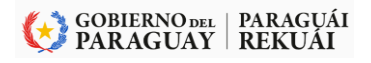

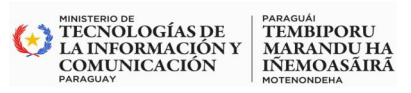

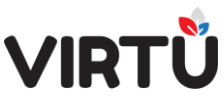

## 10. Usuarios Avanzados – Jefes – Capacitadores

#### 10.1 Modificar/Regenerar la carátula

Por algún motivo se debe modificar algún dato de la carátula del expediente, ésta se debe regenerar para que se impacten los campos en el archivo .pdf.

En la tarea Realizar actuación, los usuarios con los permisos necesarios podrán modificar la carátula a través de la funcionalidad **Modificar carátula**.

| Carátula Actuación Ac        | djuntar documentos Pase Formulario | os específicos Observacio | nes            | Crear forma documental > Realizar actuació        |
|------------------------------|------------------------------------|---------------------------|----------------|---------------------------------------------------|
| <ul> <li>Carátula</li> </ul> |                                    |                           |                | Tarea en la cual se trabaja con<br>el expediente. |
| Oficina receptora:           | Dependencia:                       | Área:                     |                |                                                   |
| DIRECTORIO                   | PRESIDENCIA                        | PRESIDENCIA               |                | Fundiante 2022 0200001 000012 [120 21             |
| Fecha de creación:           |                                    | Fecha valor:              |                | Expedience 2023-23009001-000013 [138,31           |
| 17/03/2023 13:26:21          |                                    | 17/03/2023                |                |                                                   |
| Tipo de expediente:          |                                    |                           |                |                                                   |
| Auditoria Interna            |                                    |                           |                | Árbol Visualizar Descargar                        |
| Asunto:                      |                                    |                           |                | Funcionalidades                                   |
| SOLICITUD DE PERMIS          | 0                                  |                           |                | Actuar de carátulas validación exhaustiva         |
|                              |                                    |                           |                | - 🚯 🚺 🔒                                           |
| Acceso restringido:          | ¿Tiene elemento físico?:           | Prioridad:                | Clasificación: | Modificar Elementos Acceso                        |
| No                           | No                                 | Normal                    | Público        | carátula físicos restringido                      |
| Tipo de tit                  | ular                               |                           | Titular        |                                                   |
|                              |                                    |                           |                |                                                   |
|                              |                                    |                           |                | Acordonar Relacionar Incorporar<br>Parcialmente   |
|                              |                                    |                           |                |                                                   |

Ilustración 171 Opciones para modificar la carátula

| 💦 💟 Realizar actuación 🗴                                                                                                    |                                |                                                                                                    |                                                 | Raquel Martinez   19/03/2023 19:28                |
|----------------------------------------------------------------------------------------------------|--------------------------------|----------------------------------------------------------------------------------------------------|-------------------------------------------------|---------------------------------------------------|
| Carátula Actuación Adjur                                                                                                    | ntar documentos Pase Formula   | rios específicos Observaciones                                                                                                    |                                                 | Crear forma documental > Realizar actuació        |
| <ul> <li>Carátula</li> </ul>                                                                                                    |                                |                                                                                                    |                                                 | Tarea en la cual se trabaja con<br>el expediente. |
| Oficina receptora:<br>DIRECTORIO<br>Fecha de creación:<br>17/03/2023 13:26:21<br>Tipo de expediente:<br>Auditoria Interna<br>Asunto:<br>SSSS | Dependencia:<br>PRESIDENCIA    | Área:<br>PRESIDENCIA<br>Fecha valor:<br>17/07/2023<br>Cambio de asunto, prioridad y/o titul<br>Cambio de elemento físico<br>Cambio de acceso restringido | ar                                              | Expediente 2023-23009001-000013 [69,49 KB]        |
| Acceso restringido:<br>No                                                                                                    | ¿Tiene elemento físico?:<br>No | Prioridad:<br>Normal                                                                                                    | Confirmar Cancelar<br>Clasificación:<br>Público | Actuar duaciones carátulas exhaustiva             |
|                                                                                                    |                                |                                                                                                    |                                                 | Acordonar Relacionar Incorporar<br>Parcialmente   |

Ilustración 172 - Realizar actuación

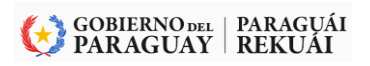

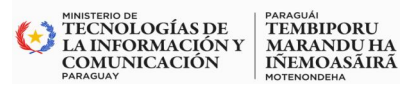

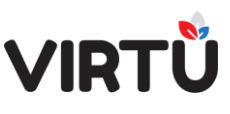

Estas opciones aparecen de esta forma porque el usuario con el rol organizacional de jefe o si tiene permisos configurados y, por lo tanto, puede realizar:

- Cambio de asunto, prioridad y/o titular
- Cambio de elemento físico (esta opción es la única incluida para usuarios "usuario operativo")
- Cambio de acceso restringido

Luego de haber elegido una opción, se debe hacer clic en el botón Confirmar. De esta manera accederá a modificar los datos que permite la opción seleccionada. Además de las modificaciones correspondientes, se deberá completar el campo Motivo de cambio. A modo de ejemplo se selecciona la primera opción y la pantalla que se abre es la siguiente

| Cambio asunto y/o prioridad<br>Número de expediente:<br>2023-23009001-000013<br>Tipo de expediente:<br>Auditoria Interna |                          | v                          |                |                             | Acciones<br>Siguiente Cancelar |
|----------------------------------------------------------------------------------------------------|--------------------------|----------------------------|----------------|-----------------------------|--------------------------------|
| Tipo de titular                                                                                                    | Titular                  | Tipo documento             | Nro. documento | Nombre                      |                                |
| × .                                                                                                    | ~                        |                            |                |                             | Pasos                          |
| <                                                                                                    |                          | _                          | Subir          | ►<br>Bajar Agregar Eliminar | •••                            |
| Asunto indevo.                                                                                                    |                          |                            |                |                             |                                |
| Solicitud de Permiso                                                                                                    |                          |                            |                | ĥ                           |                                |
| Acceso restringido:                                                                                                    | ¿Tiene elemento físico?: | Prioridad:                 |                |                             |                                |
| Motivo de cambio:                                                                                                    | No                       | <ul> <li>Normal</li> </ul> | ~              |                             | 1                              |

El campo "Tipo de expediente" solamente se podrá modificar al realizar la primera actuación. En las posteriores actuaciones este campo permanecerá deshabilitado

| 分 ♥ Modificación de carátula x                 |                                         |                                        | Raquel Martinez   19/03/2023 19:35                                                             |
|------------------------------------------------|-----------------------------------------|----------------------------------------|------------------------------------------------------------------------------------------------|
| Firmas Observaciones                           |                                         |                                        | Modificación de carátula > Modificación de<br>carátula                                         |
| Firma modificación de carátula                 | Nro. documento:<br>2023-23009001-000013 |                                        | Tarea en la cual se pueden<br>realizar cambios en la<br>carátula de un expediente.<br>Acciones |
| Actuacion-2-2023-23009001-000013.pdf Descargar | Firma Digital                           | ×                                      | Anterior Cancelar                                                                              |
|                                                | Firma realizada<br>en Completar pi      | con éxito, haga clic<br>ara finalizar. |                                                                                                |
|                                                | Completar                               | Cancelar                               |                                                                                                |

Ilustración 174 - Firma de la Actuación Modificar Carátula

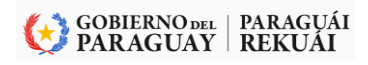

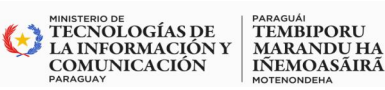

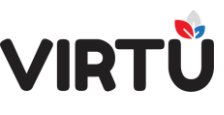

Desde esta pantalla también es posible volver al paso anterior o cancelar la modificación, mediante los botones Anterior y Cancelar respectivamente. Además, se puede descargar la carátula recientemente modificada.

En el Historial de carátulas se podrán observar las versiones que ha tenido la carátula. En la primera página se ubicará la versión actual y en el resto todas las versiones previas que tuvo la carátula. Luego, es posible continuar con la tramitación del expediente y, si fuera necesario realizar otra modificación de la carátula, se deberá proceder de la misma forma como se explicó anteriormente

Una vez modificados todos los datos, se debe hacer clic en el botón Siguiente y firmar dichas modificaciones.

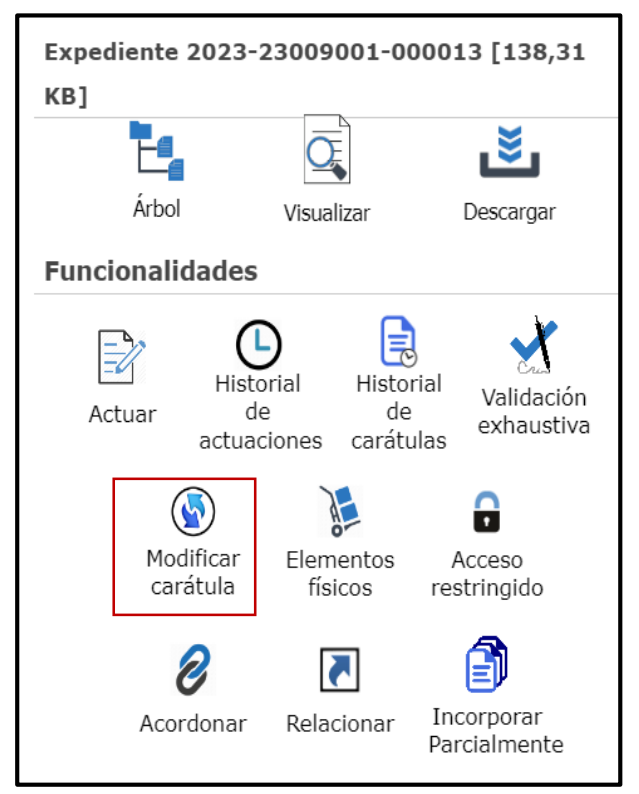

Ilustración 175 - Funcionalidades

# 10.2 Pase

A continuación, se describen diferentes tipos de pases para un usuario con el rol organizacional de "usuario operativo avanzado" y/o "jefe".

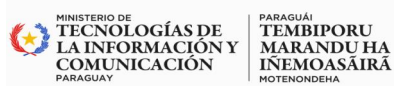

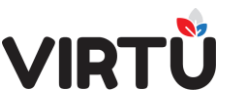

En la primera actuación, a diferencia de un usuario con el rol organizacional "usuario operativo", se agrega el pase llamado "Pase directo".

Debajo se presenta un ejemplo de la pantalla con los pases que verá un jefe o un usuario avanzado, existen diferentes tipos de pases que de acuerdo al rol y el alcance del sistema pueden implementarse. Ejemplo: Pase a organismo externo no contempla este alcance, pues se utilizará solamente internamente para el organismo.

| Carátula   | Actuación      | Adjuntar documentos | Pase | Formularios específicos | Observaciones |
|------------|----------------|---------------------|------|-------------------------|---------------|
| Próx       | imo paso       |                     |      |                         |               |
| Próximo p  | aso;*          |                     |      |                         |               |
| O Pase de  | entro del área |                     |      |                         |               |
| ⊖ Pase di  | recto          |                     |      |                         |               |
| O Pase a   | proceso        |                     |      |                         |               |
| O Pase a   | nodo de distri | bución              |      |                         |               |
| O Elevar a | a superior     |                     |      |                         |               |
| O Pase a   | grupo de trab  | ајо                 |      |                         |               |
| O Pase pa  | ara firma      |                     |      |                         |               |
| O Poner e  | en espera      |                     |      |                         |               |
| O Pase a   | organismo ext  | emo                 |      |                         |               |
| ⊖ Pase a   | archivo        |                     |      |                         |               |
|            | ar expediente  |                     |      |                         |               |
|            | er expediente  |                     |      |                         |               |
| () Trabajo | Colaborativo   |                     |      |                         |               |
| O Pase pr  | edictivo       |                     |      |                         |               |

# Ilustración 176- Diferentes tipos de Pase

#### 10.2.1 Pase directo

El "Pase directo" permite pasar un expediente a oficinas o personas que se encuentran en cualquier área del organigrama.

Para hacer más fácil la búsqueda de usuarios (a la hora del pase) en aquellas oficinas con muchos usuarios se sugiere ordenarlos alfabéticamente.

A continuación, se presenta un ejemplo de la pantalla donde se selecciona el destinatario del "Pase directo" a un usuario:

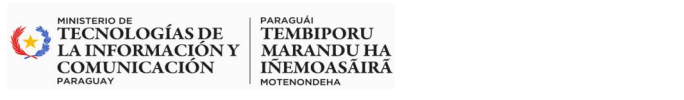

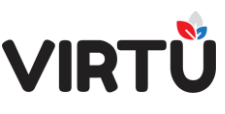

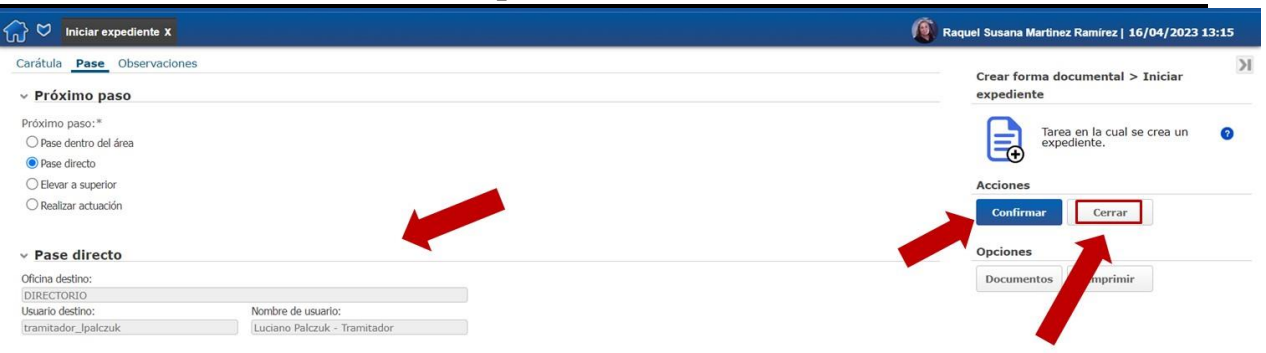

#### Ilustración 177-Pase – Pase directo a un usuario

| Mensajes                                          |        |
|---------------------------------------------------|--------|
| Se creó el expediente número 2023-23009001-000090 |        |
|                                                   | Cerrar |

#### Ilustración 178 - Mensaje de creación del expediente

#### 10.2.2 Pase a archivo

Solo los usuarios con los permisos correspondientes podrán enviar un expediente a archivar.

Luego de realizar un "Pase a archivo", se deberá seleccionar el nodo archivador en el que se archivará el expediente.

El campo **Nodo archivador** se carga en forma automática con los valores de los nodos archivadores que existan en el área a la que pertenece la oficina que el usuario haya elegido en la actuación

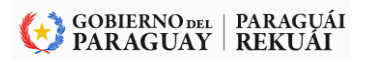

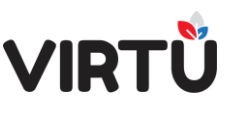

MINISTERIO DE OLOGÍAS DE LA INFORMACIÓN Y LA INFORMACIÓN Y COMUNICACIÓN STREMOASÁIRÁ MOTENONDENA Sistema de Gestión de Expedientes Electrónicos (SGEE) – VIRTU

| Carátula | Actuación        | Adjuntar documentos | Pase | Formularios específicos | Observaciones |
|----------|------------------|---------------------|------|-------------------------|---------------|
| Próximo  | paso:*           |                     |      |                         |               |
| O Pase d | dentro del área  |                     |      |                         |               |
| O Pase d | directo          |                     |      |                         |               |
| O Pase a | a proceso        |                     |      |                         |               |
| O Pase a | a nodo de distri | bución              |      |                         |               |
| ○ Elevar | a superior       |                     |      |                         |               |
| O Pase a | a grupo de trab  | ajo                 |      |                         |               |
| O Pase p | oara firma       |                     | _    |                         |               |
| () Poner | en espera        |                     | Pase | a archivo.jpg           |               |
| O Pase a | a organismo ex   | terno               |      |                         |               |
| Pase a   | a archivo        |                     |      |                         |               |
| () Cance | lar expediente   |                     |      |                         |               |
| ⊖ Trabaj | jo Colaborativo  |                     |      |                         |               |
| O Pase p | predictivo       |                     |      |                         |               |
| Y Próx   | cimo paso        |                     |      |                         |               |
| Nodo arc | hivador:         |                     |      |                         |               |
| Nodo     | Directorio       |                     |      |                         |               |
| ONODO    | _NIUPI           |                     |      |                         |               |
| ONODO    | NIUPI NO AF      | RCHIVADOR           |      |                         |               |

#### Ilustración 179 - Pase a archivo

Los expedientes para archivar están en la **Bandeja de entrada – Libres del usuario que pertenezca al nodo archivador**. Para archivar el expediente se debe confirmar la tarea "Archivar expediente".

El usuario que va a confirmar el archivo del expediente tiene la posibilidad de devolverlo a quien se lo envió antes de archivarlo. Los expedientes para archivar están en la Bandeja de entrada – Libres del usuario que pertenezca al nodo archivador. Para archivar el expediente se debe confirmar la tarea "Archivar expediente". El usuario que va a confirmar el archivo del expediente tiene la posibilidad de devolverlo a quien se lo envió antes de archivarlo.

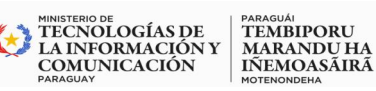

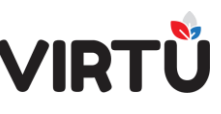

# Sistema de Gestión de Expedientes Electrónicos (SGEE) – VIRTU 10.2.3 Pase Devolver expediente

Al devolver, se deshace la última actuación del expediente. El expediente le queda, al usuario que hizo el pase anterior, en la tarea "Realizar actuación" con los datos que ingresó al realizarla.

Este tipo de pase genera una línea en el historial para que quede constancia de la actuación deshecha. El tipo de actuación de esta línea es "AUTO – Devolver expediente".

El usuario que selecciona el tipo de pase "Devolver expediente" debe pertenecer al grupo VIRTUAL\_ROLLBACK\_EXPEDIENTES

No se podrá devolver un expediente luego de un Pase a espera y cuando la última actuación del historial es autogenerada.

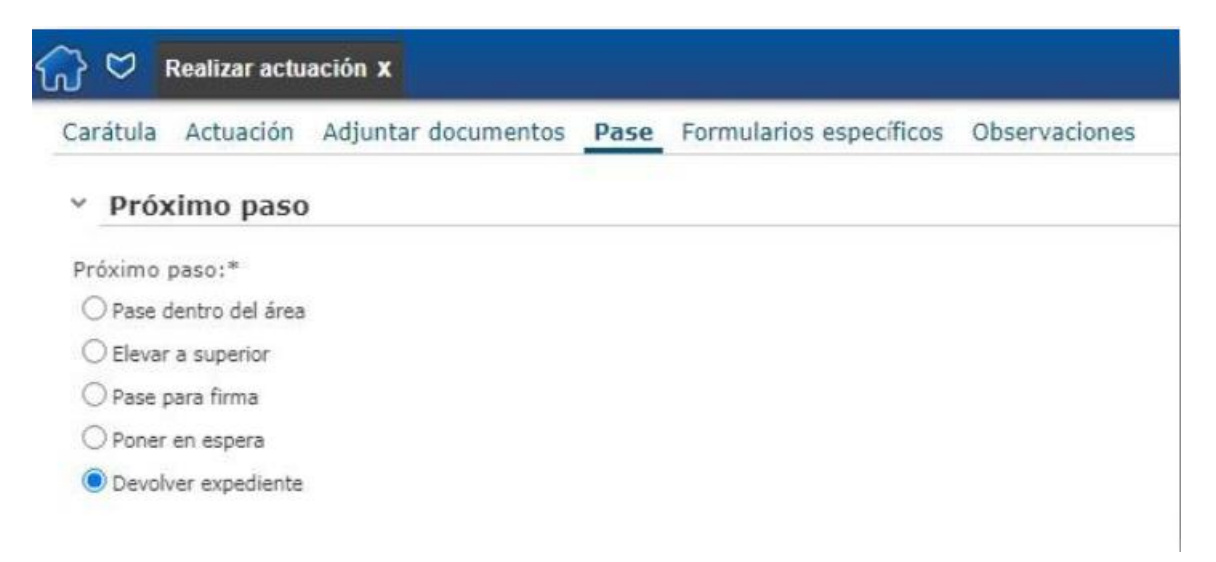

# Ilustración 180 - Pase Devolver Expediente

# 10.3 Incorporar parcialmente 10.3.1 Descripción funcional

En la tarea "Realizar actuación" dentro del panel Funcionalidades existe el botón Incorporar Parcialmente para poder realizar una incorporación parcial. Su funcionamiento es muy similar a la funcionalidad de acordonar expedientes.

Aquí se incluyen actuaciones contenidas en otros expedientes. Estas actuaciones quedarán explícitamente incorporadas y formarán parte del expediente al que se le incorporan. Quedará debidamente identificado a qué expediente corresponden.

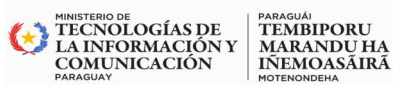

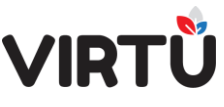

Ambos expedientes seguirán su curso. Se podrán incorporar parcialmente una o varias actuaciones de un expediente a otro.

#### 10.3.2Restricciones de la funcionalidad

- El expediente a incorporarse debe encontrarse en la Bandeja de entrada en la pestaña "Mis tareas" del usuario.
- Debe firmarse la incorporación parcial a realizar.
- Es necesario que se incorpore al menos una actuación del expediente.

### 10.3.3 Pasos para realizar una incorporación

#### Paso 1

 Una vez que se accede a la funcionalidad, el formulario Incorporación parcial de expedientes permite incorporar nuevas actuaciones de un expediente determinado al expediente actual. El usuario debe buscar el expediente donde se encuentran las actuaciones que desea incorporar mediante el campo Expediente a incorporar parcialmente. Para ello, se debe hacer clic sobre el botón de búsqueda (lupa) que abrirá una nueva ventana donde el usuario podrá filtrar los expedientes por su número. Luego de hacer la selección, se debe hacer clic en el botón Confirmar.

| Nro. expediente 🌲 | Asunto                         | \$        |  |
|-------------------|--------------------------------|-----------|--|
| 569               |                                |           |  |
| 2021-10-1-000569  | EXPEDIENTE PARA PRUEBAS DE ARC | HIVO - MA |  |
|                   |                                |           |  |

# Ilustración 181 - Expediente a incorporar

#### Paso 2

GOBIERNO DEL | PARAGUÁI PARAGUAY | REKUÁI

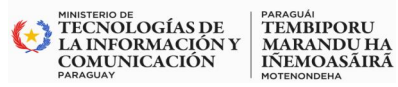

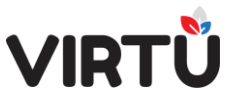

En la tabla del formulario Incorporación parcial de expedientes se cargarán automáticamente las actuaciones del expediente seleccionado.

| En la tabla se puede visualizar las siguientes columnas: Campo | Descripción                                                                                         |
|----------------------------------------------------------------|----------------------------------------------------------------------------------------------------|
| Seleccionar                                                    | CheckBox que se debe seleccionar para incorporar la actuación elegida.                              |
| Número de actuación                                            | Indica el número de la actuación del expediente que se incorporará.                                 |
| Nombre del archivo                                             | Corresponde al nombre que tiene el PDF de la actuación.                                             |
| Actuación                                                      | Botón Ver actuaciones que permite<br>visualizar el .PDF de la actuación que se<br>desea incorporar. |

| and a second second second second second second second second second second second second second second second |                                                                                   |                                                                                                    |                                                                    |             |                                   |                                                                                     |                                                                          |                                       |
|----------------------------------------------------------------------------------------------------|-----------------------------------------------------------------------------------|----------------------------------------------------------------------------------------------------|--------------------------------------------------------------------|-------------|-----------------------------------|-------------------------------------------------------------------------------------|--------------------------------------------------------------------------|---------------------------------------|
| corporados Form                                                                                                | ularios específicos Observacio                                                    | ones                                                                                                    |                                                                    |             |                                   | Desarchivar expedi                                                                  | liente > Realizar                                                        | sctuació                              |
| Incorporacion                                                                                                  | es parciales                                                                      |                                                                                                    |                                                                    |             |                                   | Tarea en                                                                            | n la cual se trabaja                                                     | con                                   |
|                                                                                                    |                                                                                   | <b>N</b><br>20                                                                                                    | tómero de expediente:<br>021-10-1-000570                           |             |                                   |                                                                                     | nente.                                                                   |                                       |
| Expediente incorpora<br>parcialmente                                                                           | do Tipo expediente                                                                | Asun                                                                                                    | ita                                                                | Actusciones | Feche de incorporación<br>parcial | Expediente 2021-10<br>Arbol<br>Funcionalidades<br>Actuar de<br>actuaco              | Visualizer Des                                                           | ngar<br>argar<br>Midación<br>haustiva |
| ((4 1 De 1 )⊧)<br>Incorporación                                                                                | parcial de expedientes                                                            |                                                                                                    |                                                                    | 1           |                                   | Modificar<br>carătula<br>Ø<br>Acordoner                                             | Elementos<br>Físicos restrin<br>Relacionar Incorp                        | jido<br>Jiar                          |
| Incorporación<br>pedente a incorporar pr<br>022-10-1-0                                                         | i<br>parcial de expedientes<br>ardalmenta:                                        |                                                                                                    | 222.4                                                              |             |                                   | Notificar<br>carátula<br>Acordonar<br>Accines                                       | Elementos<br>Reiscos<br>Relacionar<br>Parcial                            | pido<br>)<br>prar<br>nente            |
| Incorporación<br>pediente a incorporar po<br>023-10-1-00<br>Seleccionar                                        | parcial de expedientes<br>Indalmente:<br>Número de actuación                      | Nombre del archivo<br>Actuacion ; 2021-10-1-                                                                                               | Actuación<br>Ver actuaciones                                       |             |                                   | Nosficar<br>carstula<br>Acordonar<br>Acciones<br>Guardar                            | Elementos<br>Físicos<br>Relecioner<br>Liberar                            | o<br>jido<br>)<br>orar<br>nente       |
| Incorporación<br>podento a incorporar pr<br>2021-10-1-0 Q<br>Selecconse                                        | ri<br>parcial de expedientes<br>urclaimente:<br>Número de actuación<br>1<br>2     | Nombre del archivo<br>Actuacion-1-2021-10-1-<br>000569.pdf<br>Actuacion-1-2023-10-<br>1-000569.pdf                                         | Actuación<br>Ver actuaciones<br>Ver actuaciones                    |             |                                   | Nodificar<br>carstula<br>Acordonar<br>Acciones<br>Guardar<br>Opciones               | Bemertos<br>Fisios<br>Relacionar<br>Liberar                              | io<br>jido<br>prar<br>mente<br>ierrar |
| Incorporación<br>podente a incorporar pr<br>221-10-1-0 (~<br>Seleccionar<br>2<br>2                             | ri<br>parcial de expedientes<br>urdaimente:<br>Número de actuación<br>1<br>2<br>3 | Nombre del archivo<br>Actuacion-1-2021-10-1-<br>000569.pdf<br>Actuacion-3-2021-10-<br>1-000569.pdf<br>Actuacion-3-2021-10-1-<br>000549.pdf | Actuación<br>Ver actuaciones<br>Ver actuaciones<br>Ver actuaciones |             |                                   | Nodificar<br>carstula<br>Acordonar<br>Acciones<br>Guardar<br>Opciones<br>Documentos | Elementos<br>físicos<br>Relisiconer<br>Relisiconer<br>Parcial<br>Liberar | jido<br>)<br>prar<br>mente<br>:cerrar |

Ilustración 128 - Incorporar actuaciones

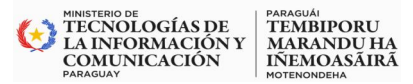

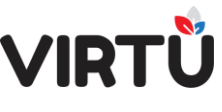

#### Paso 3

Por último, se le mostrará un mensaje al usuario preguntándole si confirma la incorporación de los expedientes.

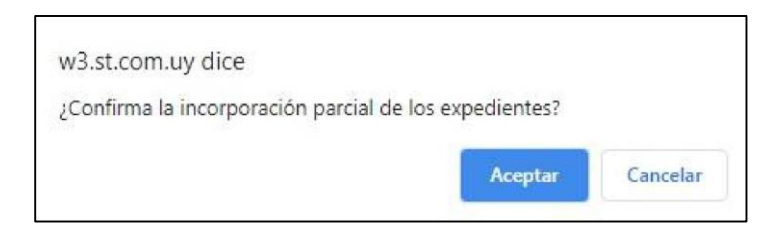

Ilustración 129-Confirma la incorporación parcial de los expedientes

| corporados romaian                                                                          | os específicos Observacio                                     | nes                                                             |                    |             |                                   |
|---------------------------------------------------------------------------------------------|---------------------------------------------------------------|-----------------------------------------------------------------|--------------------|-------------|-----------------------------------|
| Incorporaciones p                                                                           | oarciales                                                     |                                                                 |                    |             |                                   |
|                                                                                             |                                                               | Número de e<br>2021-10-1-000                                    | xpediente:<br>1570 |             |                                   |
| Expediente incorporado<br>parcialmente                                                      | Tipo expediente                                               | Asunto                                                          |                    | Actuaciones | Fecha de incorporación<br>parcial |
| 2021-10-1-000569                                                                            | Documentación                                                 | EXPEDIENTE PARA PRUEBAS DE ARCHIV                               | 0 - MASHA          | 1,2         | 23/02/2021 11:27:42               |
|                                                                                             |                                                               |                                                                 |                    |             | ,                                 |
| Incorporación pa                                                                            | rcial de expedientes                                          |                                                                 | _                  |             | ,<br>,                            |
| Incorporación par<br>pediente a incorporar parcial<br>021-10-1-0]                           | rcial de expedientes                                          |                                                                 |                    |             | . ,                               |
| Incorporación par<br>pediente a incorporar parcial<br>221-10-1-0)                           | r <b>cial de expedientes</b><br>mente:<br>Número de actuación | Nombre del archivo Actu                                         | ación              |             | ,                                 |
| Incorporación par<br>incorporación par<br>incorporar parcial<br>io21-10-1-00<br>Seleccionar | rcial de expedientes<br>mente:<br>Número de actuación<br>1    | Nombre del archivo Actu<br>Actuacion-1-2021-10-1-<br>000569.pdf | ación<br>uaciones  |             |                                   |

Ilustración 182 - Incorporaciones parciales – Actuaciones incorporadas

A través del botón **Ver actuaciones** incorporadas se puede visualizarlas en un .PDF. No se puede deshacer la incorporación, a diferencia del concepto acordonamiento. Dicha incorporación generará una entrada al historial del estilo "AUTO – Integración parcial (número del expediente)" que indica que se han incorporado actuaciones de este expediente al expediente actual.

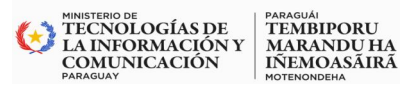

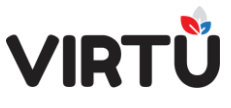

# **10.3.4 Incorporaciones parciales existentes**

En el formulario anterior, Incorporaciones parciales, pueden visualizarse las incorporaciones parciales del expediente actual.

| A continuación, se describe qué representa cada<br>uno de los campos del formulario: Campo | Descripción                                                                                 |
|--------------------------------------------------------------------------------------------|---------------------------------------------------------------------------------------------|
| Expediente incorporado parcialmente                                                        | Número de expediente del que se incorporan actuaciones.                                     |
| Tipo de expediente                                                                         | Tipo de expediente que<br>corresponde al expediente del que<br>se incorporaron actuaciones. |
| Asunto                                                                                     | Asunto del expediente del que se incorporaron actuaciones.                                  |
| Actuaciones                                                                                | Números de actuaciones que se<br>incorporaron, separados por coma                           |
| Fecha de incorporación parcial                                                             | Fecha en que se realizó la incorporación de las actuaciones.                                |

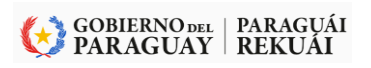

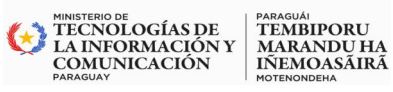

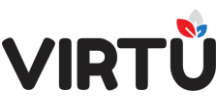

| Ver actuaciones incorporadas | Botón que permite visualizar el .pdf |
|------------------------------|--------------------------------------|
|                              | de las actuaciones incorporadas.     |

#### **11. Archivar forma documental**

Para acceder a archivar una forma documental, el usuario deberá tener los perfiles que le permitan realizar dicha acción. La acción de archivar una forma documental se realiza a través del "Pase a archivo".

#### 11.1 Pase a archivo

Este pase traslada el expediente al nodo archivador seleccionado.

| Próximo paso:*  Pase dentro del área Pase directo Pase a proceso Pase a nodo de distribución Elevar a superior Pase a grupo de trabajo Pase a grupo de trabajo Pase para firma Poner en espera Pase a organismo externo Pase a archivo Cancelar expediente Trabajo Colaborativo Pase predictivo Pase predictivo Pase predictivo Pase predictivo Pase predictivo Pase predictivo Pase predictivo Pase predictivo Pase predictivo Pase predictivo Pase predictivo Pase predictivo Pase predictivo Nodo archivador: Nodo Directorio NODO NIUPI                                                                                                    | Carátula                 | Actuación        | Adjuntar documentos | Pase | Formularios específicos | Observaciones |
|----------------------------------------------------------------------------------------------------|--------------------------|------------------|---------------------|------|-------------------------|---------------|
| <ul> <li>Pase dentro del área</li> <li>Pase directo</li> <li>Pase a proceso</li> <li>Pase a nodo de distribución</li> <li>Elevar a superior</li> <li>Pase a grupo de trabajo</li> <li>Pase para firma</li> <li>Poner en espera</li> <li>Pase a organismo externo</li> <li>Pase a organismo externo</li> <li>Pase a archivo</li> <li>Cancelar expediente</li> <li>Trabajo Colaborativo</li> <li>Pase predictivo</li> <li>Y Próximo paso</li> </ul> Nodo archivador: <ul> <li>Nodo Directorio</li> <li>NODO NIUPI</li> </ul>                                                                                                    | Próximo                  | paso:*           |                     |      |                         |               |
| <ul> <li>Pase directo</li> <li>Pase a proceso</li> <li>Pase a nodo de distribución</li> <li>Elevar a superior</li> <li>Pase a grupo de trabajo</li> <li>Pase para firma</li> <li>Poner en espera</li> <li>Pase a organismo externo</li> <li>Pase a organismo externo</li> <li>Cancelar expediente</li> <li>Trabajo Colaborativo</li> <li>Pase predictivo</li> </ul> Y Próximo paso Nodo archivador: <ul> <li>Nodo Directorio</li> <li>NODO NIUPI</li> </ul>                                                                                                    | O Pase o                 | dentro del área  |                     |      |                         |               |
| <ul> <li>Pase a proceso</li> <li>Pase a nodo de distribución</li> <li>Elevar a superior</li> <li>Pase a grupo de trabajo</li> <li>Pase para firma</li> <li>Poner en espera</li> <li>Pase a organismo externo</li> <li>Pase a archivo</li> <li>Cancelar expediente</li> <li>Trabajo Colaborativo</li> <li>Pase predictivo</li> <li>Y Próximo paso</li> </ul>                                                                                                    | O Pase o                 | directo          |                     |      |                         |               |
| <ul> <li>Pase a nodo de distribución</li> <li>Elevar a superior</li> <li>Pase a grupo de trabajo</li> <li>Pase a grupo de trabajo</li> <li>Pase para firma</li> <li>Poner en espera</li> <li>Pase a organismo externo</li> <li>Pase a organismo externo</li> <li>Pase a archivo</li> <li>Cancelar expediente</li> <li>Trabajo Colaborativo</li> <li>Pase predictivo</li> </ul> <b>Próximo paso</b> Nodo archivador: <ul> <li>Nodo Directorio</li> <li>NODO NIUPI</li> </ul>                                                                                                    | O Pase a                 | a proceso        |                     |      |                         |               |
| <ul> <li>Elevar a superior</li> <li>Pase a grupo de trabajo</li> <li>Pase para firma</li> <li>Poner en espera</li> <li>Pase a organismo externo</li> <li>Pase a organismo externo</li> <li>Pase a archivo</li> <li>Cancelar expediente</li> <li>Trabajo Colaborativo</li> <li>Pase predictivo</li> </ul> Y Próximo paso Nodo archivador: Nodo Directorio NODO NIUPI                                                                                                    | O Pase a                 | a nodo de distri | bución              |      |                         |               |
| <ul> <li>Pase a grupo de trabajo</li> <li>Pase para firma</li> <li>Poner en espera</li> <li>Pase a organismo externo</li> <li>Pase a archivo</li> <li>Cancelar expediente</li> <li>Trabajo Colaborativo</li> <li>Pase predictivo</li> </ul> Y Próximo paso Nodo archivador: Nodo Directorio NODO NIUPI                                                                                                    | ⊖ Elevar                 | a superior       |                     |      |                         |               |
| <ul> <li>Pase para firma</li> <li>Poner en espera</li> <li>Pase a organismo externo</li> <li>Pase a organismo externo</li> <li>Pase a archivo</li> <li>Cancelar expediente</li> <li>Trabajo Colaborativo</li> <li>Pase predictivo</li> <li>Pase predictivo</li> <li>Y Próximo paso</li> <li>Nodo archivador:</li> <li>Nodo Directorio</li> <li>NODO NIUPI</li> </ul>                                                                                                    | O Pase a                 | a grupo de trab  | ajo                 |      |                         |               |
| <ul> <li>Poner en espera</li> <li>Pase a organismo externo</li> <li>Pase a archivo</li> <li>Cancelar expediente</li> <li>Trabajo Colaborativo</li> <li>Pase predictivo</li> <li>Pase predictivo</li> <li><b>Próximo paso</b></li> <li>Nodo archivador:</li> <li>Nodo Directorio</li> <li>NODO NIUPI</li> </ul>                                                                                                    | O Pase p                 | para firma       |                     |      |                         |               |
| <ul> <li>Pase a organismo externo</li> <li>Pase a archivo</li> <li>Cancelar expediente</li> <li>Trabajo Colaborativo</li> <li>Pase predictivo</li> <li>Próximo paso</li> <li>Nodo archivador:</li> <li>Nodo Directorio</li> <li>NODO NIUPI</li> </ul>                                                                                                    | O Poner                  | en espera        |                     |      |                         |               |
| <ul> <li>Pase a archivo</li> <li>Cancelar expediente</li> <li>Trabajo Colaborativo</li> <li>Pase predictivo</li> <li>Pase predictivo</li> <li>Próximo paso</li> </ul> Nodo archivador: <ul> <li>Nodo Directorio</li> <li>NODO NIUPI</li> </ul>                                                                                                    | O Pase a                 | a organismo ex   | terno               |      |                         |               |
| Cancelar expediente Cancelar expediente Cance | Pase a                   | a archivo        |                     |      |                         |               |
| C Trabajo Colaborativo Pase predictivo Próximo paso Nodo archivador: Nodo Directorio NODO NIUPI                                                                                                    | () Cance                 | lar expediente   |                     |      |                         |               |
| Pase predictivo     Próximo paso Nodo archivador:     Nodo Directorio     NODO NIUPI                                                                                                    | ⊖ Trabaj                 | jo Colaborativo  |                     |      |                         |               |
| Próximo paso Nodo archivador:     Nodo Directorio     NODO NIUPI                                                                                                    | ○ Pase p                 | predictivo       |                     |      |                         |               |
| Nodo archivador:<br>Nodo Directorio<br>NODO NIUPI                                                                                                    | Y Próx                   | cimo paso        |                     |      |                         |               |
| Nodo Directorio     NODO NIUPI                                                                                                    | Nodo arc                 | hivador:         |                     |      |                         |               |
| O NODO NIUPI                                                                                                    | <ul> <li>Nodo</li> </ul> | Directorio       |                     |      |                         |               |
|                                                                                                    | ONODO                    | NIUPI            |                     |      |                         |               |

#### Ilustración 183 - Archivar forma documental – Pase – Pase a archivo

El nodo archivador se carga en forma automática con los valores de los nodos archivadores que existan en el área a la que pertenece la oficina que el usuario haya elegido en la actuación.

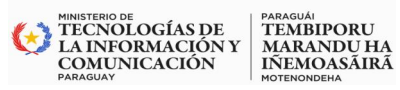

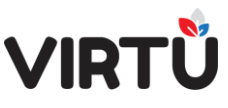

Una vez que se realiza el pase a archivo, el expediente queda en la "Bandeja de entrada", en la pestaña "Libres" de los usuarios que pertenecen al nodo archivador seleccionado para realizar la tarea "Archivar expediente".

En esta tarea el usuario puede realizar dos acciones:

**Confirmar** el archivo del expediente: el expediente queda archivado en el nodo seleccionado.

Para ello se debe seleccionar que **No** se desea devolver el expediente en el campo Devolver expediente y hacer clic en el botón **Confirmar** 

|                                                                            |              |                                                           |                          |                                                                          | _       |                |                |                               | Second States                                       | And An Andrews                        |
|----------------------------------------------------------------------------|--------------|-----------------------------------------------------------|--------------------------|--------------------------------------------------------------------------|---------|----------------|----------------|-------------------------------|-----------------------------------------------------|---------------------------------------|
| arátula Historial Elemer                                                   | ntos físicos | Formularios                                               | específicos Observacior  | ies                                                                      |         |                |                | Crear forma doo<br>expediente | cumental > Ar                                       | chivar                                |
| ¿Desea devolver el  Devolver expediente:*  No      Carátula                | expedie<br>v | nte?                                                      |                          |                                                                          |         |                |                | Expediente 2021               | ea en la cual s<br>hivado de un ex<br>1-10-1-000570 | e efectúa el<br>pediente.<br>[2,0 MB] |
| ficina origen:"<br>Secretaria General<br><b>Fecha valor:</b><br>12/02/2021 | v            | Dependencia<br>Directorio<br>Fecha de cre<br>22/02/2021 1 | a:<br>:ación:<br>7:06:57 | Área:<br>Directorio<br>Número OID:<br>2.16.858.2.1222.66570.202111<br>70 | 01.0005 |                |                | Acciones                      | Visualizar                                          | Descargar                             |
| po de expediente:"<br>Documentación<br>sunto:"                             | Ŷ            |                                                           |                          |                                                                          |         |                |                | Confirmar                     | Guardar                                             | Liberar                               |
| EXPEDIENTE DE PRUEBA - MA                                                  | ISHA         | (Tiene elementa                                           | físico?:                 | Prioridad:*                                                              |         | Clesificación: | di.            | Opciones                      |                                                     |                                       |
| No                                                                         | ¥            | No                                                        | ¥                        | Normal                                                                   | ¥       | Público        | Ŷ              | Documentos                    | Imprimir                                            |                                       |
| Tipo de titular                                                            |              | Titular                                                   | Tipo documento           | Nro. documento                                                           |         | Nombre         | Dirección real |                               |                                                     |                                       |
| 4                                                                          |              |                                                           |                          |                                                                          |         |                |                |                               |                                                     |                                       |

# Ilustración 184 Tarea archivar expediente – El expediente se archiva

# 12. Devolver el expediente:

El expediente queda en la Bandeja de entrada del usuario que lo envió para archivar.

Para ello, se debe seleccionar **S**í se quiere devolver el expediente y hacer clic en el botón Confirmar.

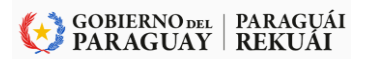

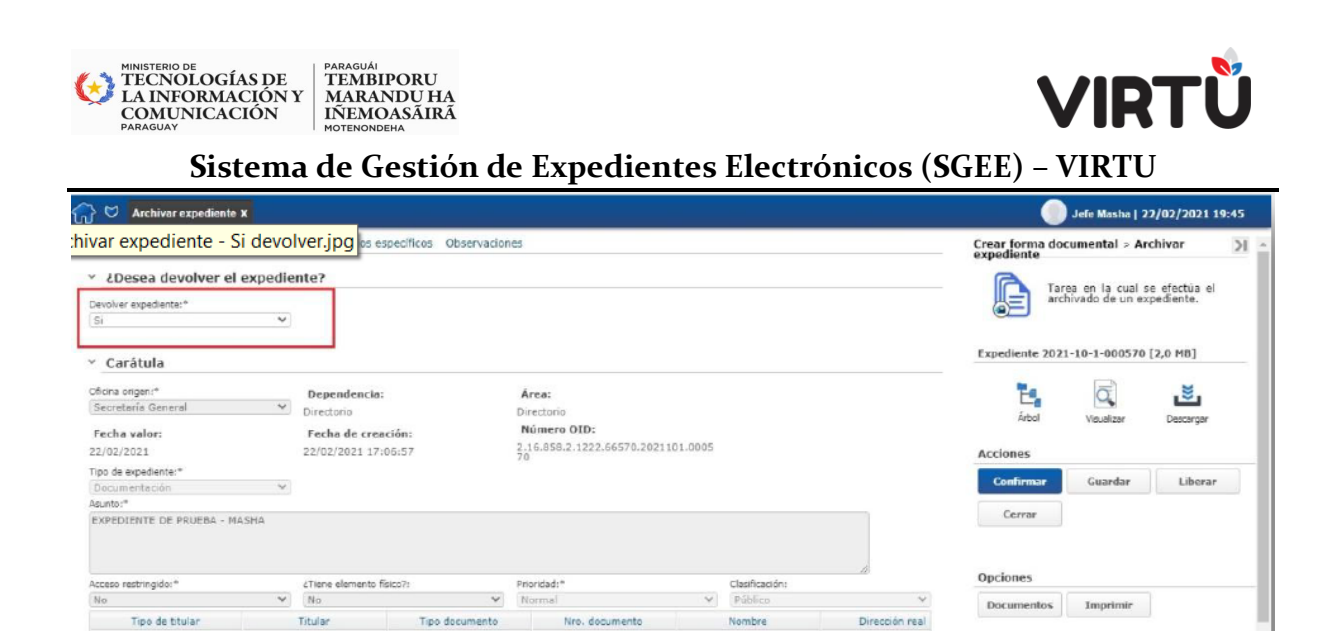

| Ilustración | 185-Archivar | expediente - | Devolución | del expe | diente |
|-------------|--------------|--------------|------------|----------|--------|
|             |              |              |            |          |        |

# 13. Desarchivar forma documental

10

Para acceder a la funcionalidad desde el menú, en la parte superior izquierda de la pantalla, seleccione el ítem Formas documentales y luego Desarchivar forma documental como muestra la figura:

| 중 ♡                                                                                                    |             |
|----------------------------------------------------------------------------------------------------|-------------|
| Buscar funcionalidad<br>Bandejas<br>Ap aD de Administración documental                                                                      | Buscar expe |
| Crear forma documentales<br>Crear forma documental<br>Desarchivar forma documental<br>Realizar pase masivo<br>Modificación de clasificación |             |
| Emitir remito<br>Recuperación de números<br>Firma masiva<br>Piezas de una forma documental<br>Consultas on-line                             |             |
| Consultas analíticas     Fay     Deciones                                                                                                   |             |

#### Ilustración 186 - Desarchivar forma documental

Una vez que se elija esta opción, se presentará la siguiente pantalla:

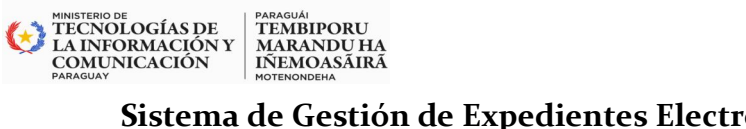

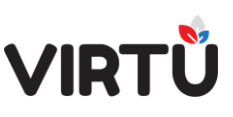

| 🞧 💝 Desarchivar forma | a documental X              |           |                      |    |                   |                   | 🔵 Jefe Masha   22/02/20                    | 21 19:48 |
|-----------------------|-----------------------------|-----------|----------------------|----|-------------------|-------------------|--------------------------------------------|----------|
| Nro. expediente 0     | Asunto                      | ¢         | Fecha de<br>creación | ¢. | Fecha archivado 🗘 | Nodo archivador 💲 | Desarchivar formas documentales            | * >      |
|                       |                             |           |                      |    |                   |                   | Desarchivar formas documentale<br>Acciones | 8        |
|                       |                             |           |                      |    |                   |                   | Buscar Afterar C                           | errar    |
|                       |                             |           |                      |    |                   |                   | Opciones                                   |          |
|                       |                             |           |                      |    |                   |                   | Tipo de filtros                            |          |
|                       |                             |           |                      |    |                   |                   | Filtros adicionales                        |          |
| { ( ( ) De 0 → )  ⊕   | Resultado: 0 Registro/s enc | ontrado/s |                      |    |                   | Eliminar filtros  | Nodo archivedor:                           |          |

Ilustración 187-Desarchivar forma documental

Se deben seleccionar los siguientes Filtros adicionales para obtener los expedientes que fueron archivados:

| Campo           | Descripción                                                                                                    |
|-----------------|----------------------------------------------------------------------------------------------------|
| Nodo archivador | Permite filtrar por el nodo archivador. Se cargará una<br>lista con los nodos archivadores a los que pertenece<br>el usuario y, de acuerdo al valor seleccionado, se<br>cargarán los expedientes que fueron archivados bajo<br>ese nodo. Este filtro <b>es requerido</b> para realizar la<br>búsqueda. |
| Año de creación | Permite filtrar por el año de creación del expediente<br>que se desea desarchivar                                                                                                    |

Al seleccionar el Nodo archivador y/o el Año de creación y al hacer clic en el botón Buscar, se mostrará una pantalla similar a la siguiente:

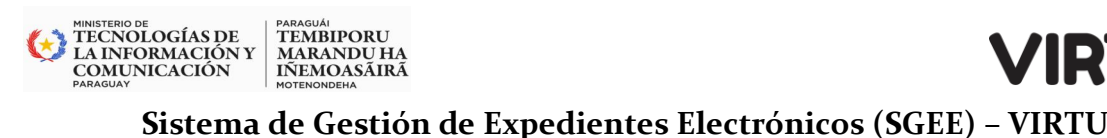

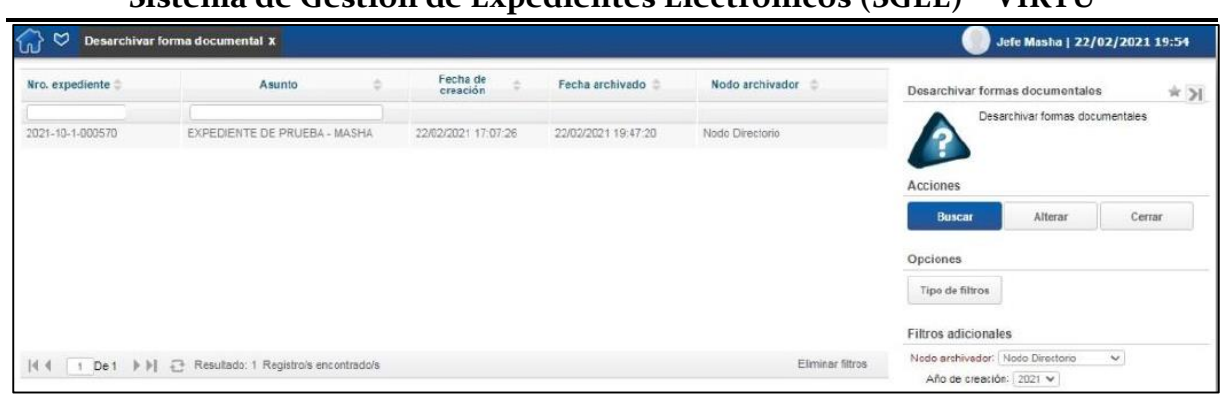

#### Ilustración 188-Desarchivar forma documental – Sección "Resultado"

En esta pantalla el usuario podrá seleccionar un expediente que puede ser desarchivado y hacer clic en el botón Alterar. Esta acción abrirá la tarea "Iniciar expediente" con la carátula del expediente.

| Carátula Confidencialidad Formularios e                                                                                                    | specificos Observaciones |                                                   |                           | Desarchivar expediente > Iniciar                       |
|----------------------------------------------------------------------------------------------------|--------------------------|---------------------------------------------------|---------------------------|--------------------------------------------------------|
| Oficial asiana                                                                                                    |                          |                                                   |                           | expediente                                             |
| Secretaria General Dir<br>Secretaria General Dir<br>Pecha de creación:<br>22/02/2021 17:06:157<br>Tipo de expediente:<br>Documentación<br>Asunto:<br>EXPEDIENTE DE PRUEBA - MASHA | ependencia:<br>ectorio   | Área:<br>Directorio<br>Pecha valor:<br>22/02/1021 |                           | Acciones Confirmar Cerrar Cpciones Documentos Tmprimir |
| Acceso restringido: ć1                                                                                                    | liene elemento físico?:  | Prioridad:                                        | Clasificación:<br>Público |                                                        |
| Tipo de titular                                                                                                    |                          | Titula                                            | r                         |                                                        |

#### Ilustración 189-Desarchivar expediente – Carátula

En esta pantalla solo deberá hacer clic en el botón Confirmar para confirmar el desarchivo. Esta acción mostrará un mensaje similar para avisar que el número del expediente se desarchivó.

| Mensajes                                                  |        |
|-----------------------------------------------------------|--------|
| Se ha desarchivado el expediente número: 2021-10-1-000570 |        |
|                                                           | Cerrar |

# Ilustración 190--Se ha desarchivado el expediente

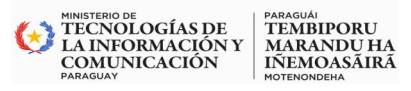

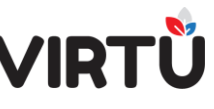

#### 14. Estado de formas documentales a firmar

El Estado de formas documentales a firmar es una funcionalidad que se encuentra dentro de la carpeta Administración documental, como se observa en la siguiente figura:

| (                                                                                           |                                                                                                    |                  |
|---------------------------------------------------------------------------------------------|----------------------------------------------------------------------------------------------------|------------------|
| Ap Buscar funcion<br>Bandeja<br>Ap Adminis<br>Estado<br>Desha<br>Plazos<br>Gestio<br>Declar | nalidad<br>is<br>stración documental<br>o de formas documentales a firmar<br>icer pase expediente<br>s y Alarmas<br>onar ausencias<br>rar Ausencia<br>documentales | Buscar expedient |
| Consult<br>Consult<br>Opcione                                                               | as on-line<br>as analíticas<br>es                                                                                                    | Mensajes         |

# Ilustración 139-Estado de formas documentales a firmar

Le permite al usuario con permisos verificar el estado de las firmas en los expedientes que se encuentran para la firma.

- Lo primero que se debe hacer es seleccionar el número de expediente con la lupa, se abrirá una ventana para buscar en el sistema el expediente que está en proceso de firma.
- Al seleccionar el expediente, se deberá hacer clic en el botón Buscar.
- El sistema cargará la tabla con los diferentes usuarios que deben firmar el expediente y en cada uno de ellos se indicará si avala o no el documento firmado.

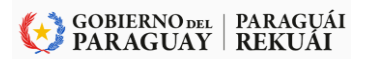

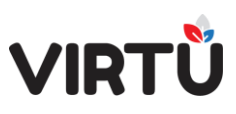

| uscar expediente para firma:<br>2021-10-1-000564 Estad       |                           |
|--------------------------------------------------------------|---------------------------|
|                                                              | o de expedientes a firmar |
| Nombre Usuario Orden Fecha Conforme con documento Comentario |                           |
| asha - Docente tramitador 2 . Accianae                       |                           |
| asha Severov 3                                               |                           |
| fe Masha jefemasha 1 20/02/2021 14:07:44                     |                           |
| Opciones                                                     |                           |
| Documentos                                                   |                           |

#### Ilustración 191- Estado de expedientes para firma

El expediente no aparecerá en la búsqueda si ya se completó el proceso de firma.

#### 15. Acordonar expediente

PARAGUÁI TEMBIPORU MARANDU HA IÑEMOASÃIRÃ

MINISTERIO DE TECNOLOGÍAS DE LA INFORMACIÓN Y COMUNICACIÓN

Para acordonar expedientes se debe hacer clic en el icono

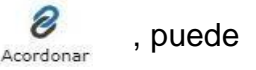

acceder dentro del panel de Funcionalidades.

| rátula <b>Actuación</b> Adjuntar documentos Pase Formular                                             | ios específicos Observaciones                                                                                                    | Crear forma documental > Realizar actuaci()                    |
|----------------------------------------------------------------------------------------------------|----------------------------------------------------------------------------------------------------|----------------------------------------------------------------|
| Realizar actuación                                                                                    |                                                                                                    | Tarea en la cual se trabaja con                                |
| úmero de expediente:<br>020-10-1-000259<br>ficha actuit:*<br>secretaria General v<br>sunto:<br>sunto: | Mostrar todos los tipos de actuaciones<br>Agregar formulario específico                                                                                                    | el expediente. (9 )<br>Expediente 2020-10-1-000259 [845,98 KB] |
| po de actuación:*<br>vocumentación v<br>stuación:*                                                    |                                                                                                    | Árbol Visualizar Descargar<br>Funcionalidades                  |
| Archivo ▼ Editar ▼ Insertar ▼ Ver ▼ Formato ▼<br>B I U 8pt ▼ A ▼ A ▼ E Ξ Ξ                            | Tabla ▼     Herramientas ▼       Image: Image: Imag | Actuar Chucicona de Cartulas Validación exhaustiva             |
| ;e realizará el acordonamiento de expedientes                                                         |                                                                                                    | Modificar Elementos Acceso<br>carátula físicos restringido     |
|                                                                                                    | 4                                                                                                    | Acordonar Pelacionar Incorporar<br>Parcialmente                |
|                                                                                                    | Vieta provin                                                                                                    | Acciones                                                       |
| cess restricted: Clasificación:"                                                                      | VIDAG DI EVIG                                                                                                    |                                                                |

Al accede a la funcionalidad se abrirá la pestaña "Acordonados" donde se puede:

- Acordonar/Unir uno o varios expedientes en la sección "Acordonar expediente".
- Visualizar los acordonamientos realizados en la sección "Vinculaciones acordonado".

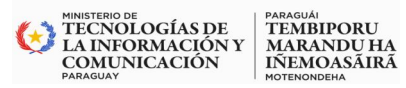

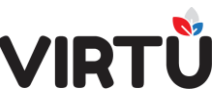

· Desacordonar expedientes en la sección "Vinculaciones acordonado".

Para acordonar es necesario estar trabajando sobre el expediente principal (madre) y tener en la Bandeja de entrada - pestaña Mis tareas los expedientes que se desean acordonar (hijos) en la tarea "Realizar actuación".

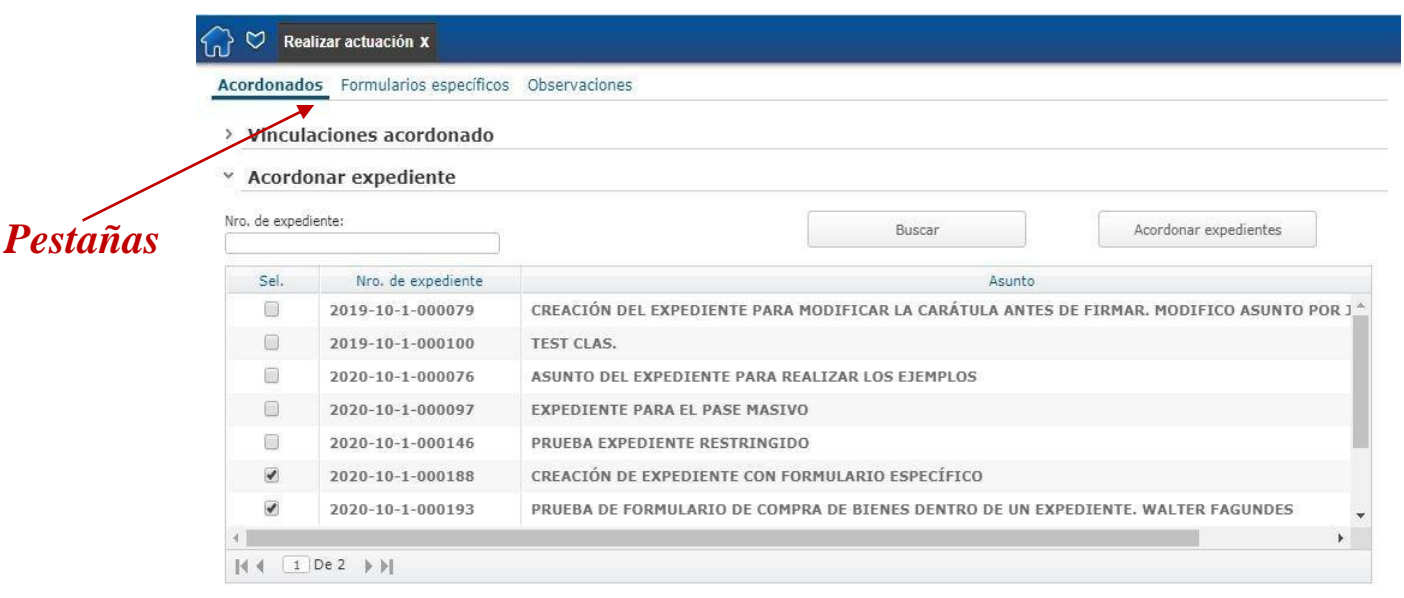

Ilustración 192 - Realizar Actuación - Arcordonados

#### Botones de navegación

Para acordonar expedientes es necesario que los expedientes involucrados en la operación, el expediente madre y los hijos establecidos, se encuentren en la Bandeja de entrada del usuario y que estén en la sección "Mis tareas" de dicha bandeja.

Vale la pena aclarar que una vez que se acordonan expedientes, el o los expedientes que pasan a ser hijos del expediente madre, no figurarán más en la

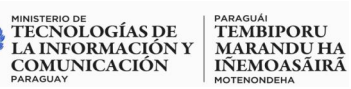

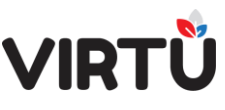

"Bandeja de entrada" del usuario, quedando únicamente la madre. Además, estos hijos no podrán ser actuados mientras estén vinculados a otro expediente.

No se podrá realizar el acordonamiento de expedientes que ya tengan expedientes acordonados, en caso de realizar dicha acción, se le desplegará un mensaje al usuario indicando la problemática. En cuanto a los expedientes relacionados no habrá inconvenientes.

El acordonamiento se realiza buscando el número de expediente hijo mediante la tabla y luego de marcar el expediente deseado, se hace clic en el botón Anexar expedientes y se establece el vínculo. Luego de confirmar dicha acción se realiza la firma de la acción al igual que con la actuación.

En caso de que se desacordone el expediente hijo, éste queda en la Bandeja de entrada del usuario que realizó la acción y ya tiene la habilitación para ser actuado o pasado.

Para desacordonar un expediente, se debe ir a la pestaña "Acordonados", acceder a la tabla (Grid) donde se muestran los hijos del mismo y en el extremo izquierdo de dicha tabla (Grid) hay un CheckBox, que luego de seleccionar el o los expedientes deseados, se deberá hacer clic en el botón Desacordonar expedientes quedando la desvinculación entre dicho/s expediente/s y el expediente madre.

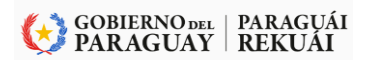

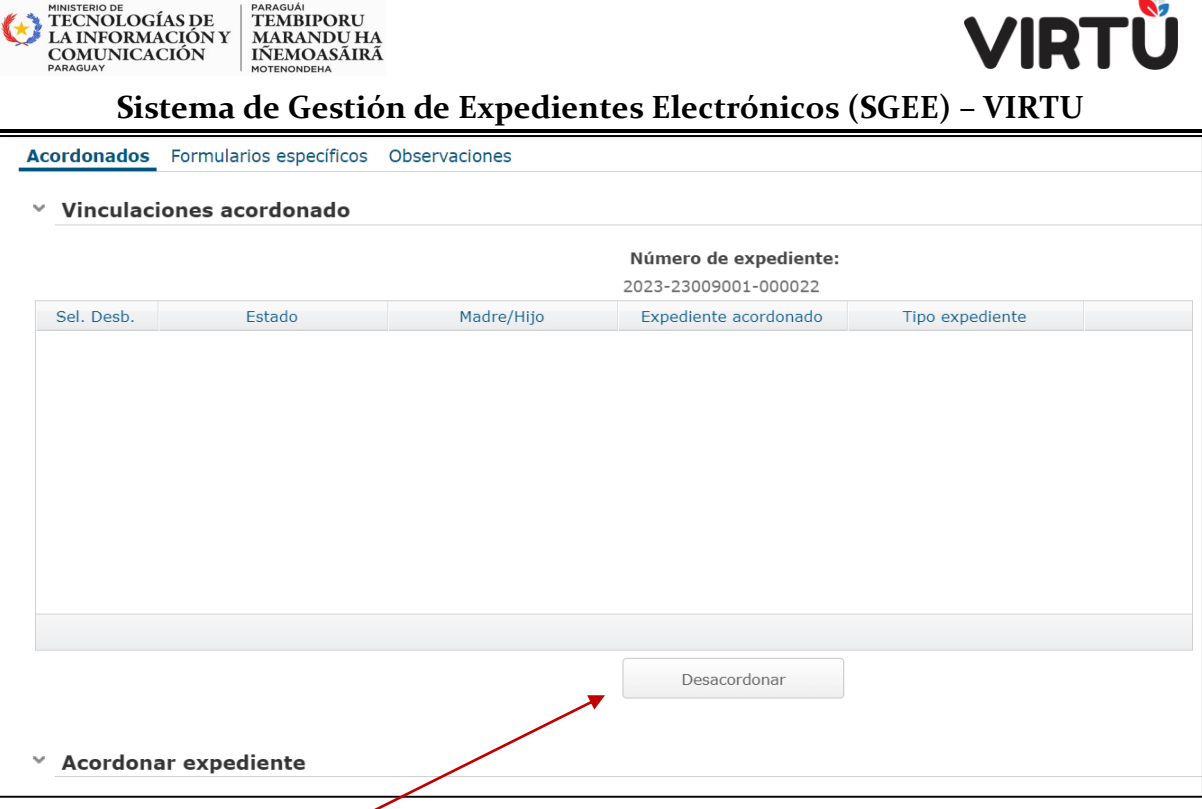

Desacordonar

TEMBIPORU MARANDU HA IÑEMOASÃIRÃ

#### Ilustración 193 - Desacordonar

#### 16. Relacionados

En esta sección se pueden relacionar dos o más expedientes. Para ello es necesario estar trabajando sobre el expediente desde el cual se quiere establecer las referencias y desde el mismo se relacionan los demás expedientes.

El concepto relacionar dos o más expedientes es simplemente marcar en el expediente que se está trabajando referencias a otros similares ya existentes. Para esto no es necesario que los que serán relacionados tengan que estar en la Bandeja de entrada del usuario, así como con el acordonamiento.

Vale la pena aclarar que una vez que se relacionan expedientes, los que son utilizados para relacionar siguen teniendo vida propia y se pueden continuar actuando y pasando por sí mismos.

La relación de expedientes se realiza buscando el número de expediente que se quiere referenciar y una vez seleccionado el mismo, se hace clic en el botón Relacionar expediente, quedando establecida la relación.

Para eliminar la relación de un expediente con otro, en la pestaña "Relacionados", se accede a la tabla (Grid) en donde se muestran los expedientes

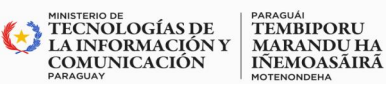

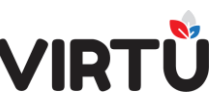

relacionados y en el extremo derecho de dicha tabla existe un botón llamado Quitar relación al expediente que al hacer click en él se realiza la desvinculación del expediente vinculado.

El botón Ver expediente relacionado permite ver el expediente vinculado que se encuentra en el extremo derecho de la misma tabla.

## **17 Gestionar ausencias**

En el menú que lista las funcionalidades, abra la carpeta Administración documental y haga clic en la funcionalidad Gestionar ausencias.

Esta funcionalidad le permite a un usuario con permisos gestionar los expedientes de las personas subordinadas en las Oficinas, Nodos de distribución, Grupos de trabajo y Organismo externo.

Le permitirá a un jefe declarar ausente a un subordinado o modificarle la ausencia ya definida y como segundo paso, le permitirá decidir qué hacer con los expedientes que tiene en su poder el subordinado o los expedientes que están en la oficina, si fuera necesario. Entonces, el jefe podrá liberar o tomar (adquirir) expedientes que se encuentran en las tareas: Firmar carátula, Realizar actuación, Corregir carátula, Firmar actuación, A la espera, Archivar expediente y en Organismo externo de un usuario subordinado.

La funcionalidad tiene las siguientes pestañas: Usuarios subordinados, Trabajar expedientes, Declarar ausencia y Observaciones.

Para gestionar, el usuario jefe deberá tener configurados los permisos necesarios para llevar a cabo una correcta gestión.

Lo primero que se debe hacer es seleccionar el tipo de administración:

- Oficinas
- Nodos de distribución
- Grupos de trabajo
- Organismo externo (no contemplado para este alcance de implementación)

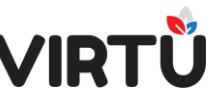

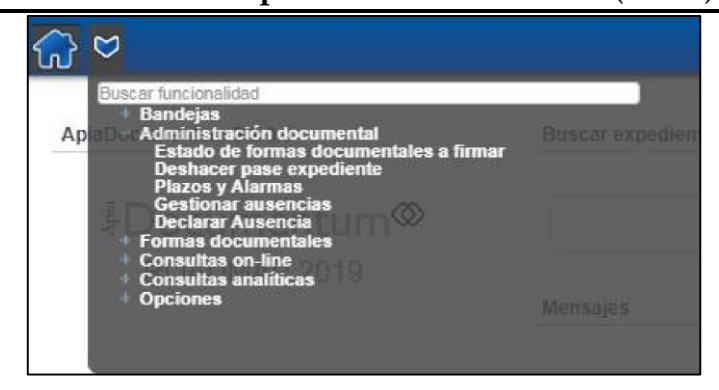

#### Ilustración 194Tipo de Administración

A continuación, se selecciona la opción Oficinas.

MINISTERIO DE TECNOLOGÍAS DE LA INFORMACIÓN Y COMUNICACIÓN

TEMBIPORU MARANDU HA IÑEMOASĂIRĂ

Al seleccionar esta opción <u>o Nodos de distribución</u>, se deberá elegir la oficina del usuario actual (por ejemplo, la oficina del jefe que está realizando la gestión) y luego se deberá seleccionar la Oficina de la que deseo administrar expedientes (en el caso de Oficinas) o Nodo del que deseo administrar expedientes (en el caso de Nodos de distribución) para desplegar todos los usuarios que trabajan en esta oficina o nodo.

Si se selecciona la opción <u>Grupos de trabajo</u>, se deberá elegir el Grupo de trabajo del que se desea administrar expedientes y luego se desplegarán todos los usuarios que pertenecen a este grupo de trabajo y que poseen expedientes en las tareas correspondientes a dicho grupo.

Si se selecciona la opción <u>Organismo externo</u>, se cargará la tabla con los usuarios que poseen expedientes en las tareas correspondientes a los "Organismos externos". Si no se visualiza un usuario subordinado, se puede utilizar el campo Usuario a buscar e ingresar el nombre y/o el apellido y/o el valor que se haya ingresado en el campo Usuario al crearlo y hacer clic en el botón Buscar usuario. Si se deja este campo vacío y se hace clic en el botón Buscar usuario, aparecerán todos los usuarios de esa oficina.

Se hace clic en el botón Ver expedientes del usuario desde la pestaña Usuarios subordinados, para gestionar los expedientes que el usuario subordinado tiene adquiridos (siguiendo con el ejemplo, el usuario *"usuario operativo"* Antonella tiene adquiridos) o libres en su Bandeja de entrada (tareas: Firmar carátula, Realizar

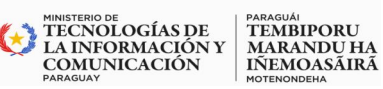

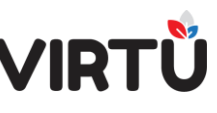

actuación, Corregir carátula y Firmar actuación), en la Bandeja en espera – Mis tareas (tarea: A la espera), en el Nodo de distribución (tarea: Archivar expediente), en un *Grupo de trabajo* (tarea: Realizar actuación) y en un *Organismo externo* (tarea: En organismo externo (manual)).

Dicha acción cargará la información en la pestaña *Trabajar expedientes* y *Declarar ausencia* para el usuario seleccionado. El sistema abrirá la pestaña **Trabajar expedientes** para decidir qué hacer con los expedientes que tiene adquiridos el usuario subordinado.

Lo primero que se debe hacer es decidir el **estado** de los expedientes y hacer clic en el botón **Buscar**, para listar los expedientes.

Luego se debe **seleccionar** al marcar el *CheckBox* de uno o varios expedientes.

Se debe decidir si el usuario que está gestionando (es decir, el jefe) desea **tomar** esos expedientes (este será el caso del ejemplo) o si se **liberan** los expedientes seleccionados. Se sugiere verificar la **Oficina destino** donde se ubicará esos expedientes, al tomar o liberar. Por último, se deberá hacer clic en el botón **Confirmar**.

Al **Aceptar** aparecerá un mensaje informando si se tomó o se liberó el o los expedientes.

Para realizar dichas acciones, no es necesario que el usuario esté declarado ausente. Se sugiere realizar dicha acción, declarar al usuario ausente, pero eso es opcional. Es decir, se puede gestionar los expedientes independientemente si el usuario está o no ausente. Por ejemplo, finalizó el horario de trabajo del usuario subordinado y se precisa realizar alguna acción urgente con el expediente que tiene adquirido. Entonces el jefe decide tomar este expediente y darle curso.

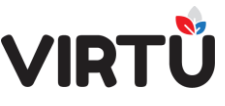

| 💮 🗢 Gestionar ausencia                           | s X                      |                           |                                   |                           |
|--------------------------------------------------|--------------------------|---------------------------|-----------------------------------|---------------------------|
| Usuarios subordinados                            | Trabajar expedientes Dec | larar ausencia Observacio | ones                              |                           |
| <ul> <li>Usuarios a cargo</li> </ul>             |                          |                           |                                   |                           |
| Tipo de administración a ges                     | stionar:                 |                           |                                   |                           |
| Oficinas                                         |                          |                           |                                   |                           |
| Nodos de distribución                            |                          |                           |                                   |                           |
| 🔘 Grupos de trabajo                              |                          |                           |                                   |                           |
| Organismo externo                                |                          |                           |                                   |                           |
| Oficinas del usuario:                            |                          |                           |                                   |                           |
| Secretaría General                               | T                        |                           |                                   |                           |
| Oficina de la que deseo administ<br>expedientes: | rar                      |                           |                                   |                           |
| Secretaría General                               | T                        |                           |                                   |                           |
| Usuario a buscar:                                |                          |                           | Buscar Usuario                    |                           |
|                                                  |                          | l                         |                                   |                           |
| Usuario                                          | Oficina                  | Login                     | Ver expedientes                   | Ver ausencias del usuario |
| Ana Rodriguez                                    | Secretaría General       | ana                       | Ver<br>expedientes del<br>usuario | Gestionar                 |
| Masha Severov                                    | Secretaría General       | mseverov                  | Ver<br>expedientes del<br>usuario | Gestionar                 |

# Ilustración 195 - Usuarios subordinados

| w3.st.com.uy dice                                              |
|----------------------------------------------------------------|
| ¿Confirma la acción a tomar con los expedientes seleccionados? |
| Aceptar Cancelar                                               |
|                                                                |

# Ilustración 196 - Confirma la acción a tomar con los expedientes seleccionados

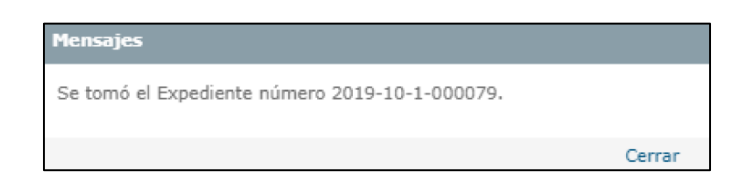

#### Ilustración 197 - Confirmación de Expediente tomado

#### 17.1 Consulta de usuarios ausentes

En el menú que lista las funcionalidades, abra la carpeta Consultas on–line y haga clic en la funcionalidad Consulta de usuarios ausentes. La consulta permite visualizar todos los usuarios que se encuentran ausentes y el histórico de ausencias.

MINISTERIO DE TECNOLOGÍAS DE LA INFORMACIÓN Y COMUNICACIÓN PARAGUAY PARAGUÁI TEMBIPORU MARANDU HA IÑEMOASÃIRÃ

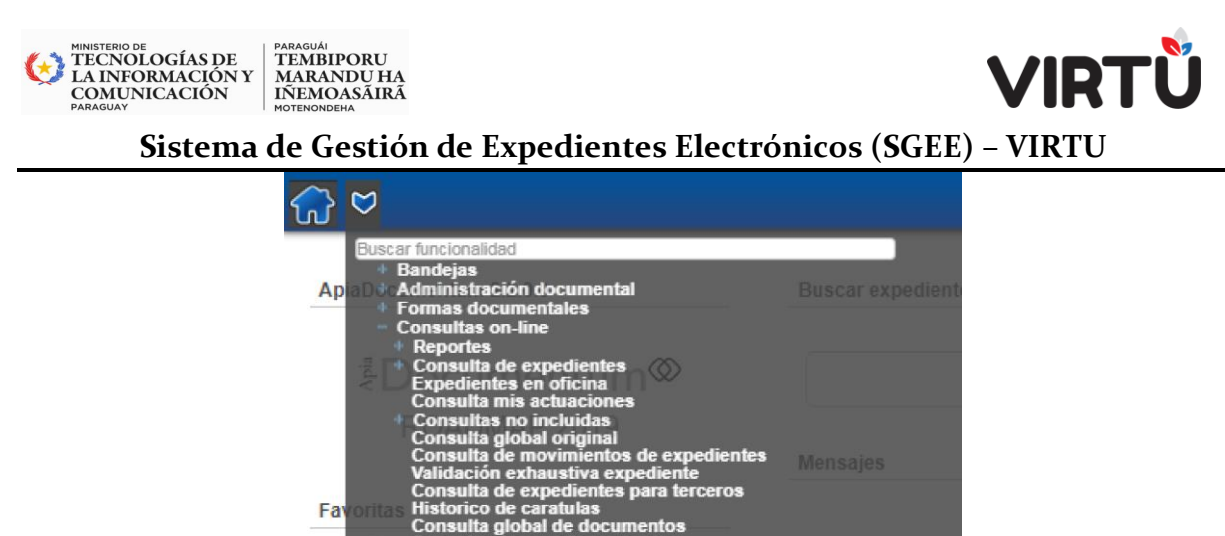

Ilustración 198 -- Consulta de usuarios ausentes

Al ingresar a la consulta se visualizará lo siguiente:

| Consulta de usuarios | s ausentes X                       |                    |                   |        |                  | Masha Severov   22/01/2020 10:41                                                                                                    |
|----------------------|------------------------------------|--------------------|-------------------|--------|------------------|----------------------------------------------------------------------------------------------------|
| Usuario 🗢            | Nombre 💠                           | Fecha de<br>inicio | Fecha de 🔶<br>fin | Motivo | \$               | Consulta: Consulta de usuarios ausentos *><br>Consulta que muestre todos los usuarios que<br>están actualmente ausentes en el sisiema. |
|                      |                                    |                    |                   |        |                  | Filtros adicionales Usuario: Nombre: Fecha de Inicio: Fecha de Inicio:                                                                 |
| 4 4 0 De D ► > Re    | sultado: O Registro/s encontrado/s |                    |                   |        | Eliminar filtros | Acciones Buscar Cerrar                                                                                                    |
|                      |                                    |                    |                   |        |                  | Opciones Exportar Imprimir Tipo de filtros                                                                                             |

# Ilustración 199 Ingreso a la consulta

- Lo primero que se debe hacer es aplicar algún filtro adicional.
- Ingrese un usuario y/o nombre de la persona y/o rango de fechas de inicio y/o rango de fechas de fin de la ausencia.
- Haga clic en el botón Buscar.
- La consulta mostrará los resultados en las columnas: Usuario, Nombre, Fecha de inicio, Fecha de fin y Motivo (que corresponde al texto que se ingresó al declarar la ausencia).

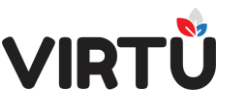

- Los resultados se presentan paginados, se puede ordenar a través de las flechas localizadas al lado del nombre de la columna deseada.
- Eliminar filtros permite quitar el contenido de todos los campos de los Filtros adicionales aplicados.
- Existe la opción de exportar los resultados de la consulta, para ello haga clic en el botón Exportar y elija el formato de exportación (PDF, XLS, XLSX, CVS, TXT y HTML) y si exportará todos los datos o solo aquellos que se visualizan en la pantalla.

| Exportar                                                                             |        |
|--------------------------------------------------------------------------------------|--------|
| PDF Excel Excel Excel (.xisx) CVS Valores separados por comas (TXT)                  |        |
| O HTML                                                                               |        |
| <ul> <li>Exportar todos los datos</li> <li>Exportar los datos en pantalla</li> </ul> |        |
| Exportar                                                                             | Cerrar |

# Ilustración 200 Exportar datos de una consulta

## 18. Acceso Restringido 18.1 Descripción funcional

MINISTERIO DE TECNOLOGÍAS DE LA INFORMACIÓN Y COMUNICACIÓN

PARAGUÁI TEMBIPORU MARANDU HA IÑEMOASÃIRÃ

El acceso restringido es un mecanismo creado para poder restringir el acceso de los usuarios a determinados expedientes. Habrá tipos de expedientes que ya estarán definidos como de Acceso restringido. Es decir, al seleccionar ese tipo de expediente, el nuevo expediente automáticamente se creará con acceso restringido (si el usuario tiene potestades podrá modificar dicha restricción, en caso de ser necesario). El acceso restringido se aplica a nivel de: **Expediente y por Actuación** 

# 18.2 Restringido por expediente:

Al iniciar una forma documental, el usuario selecciona que el expediente tiene acceso restringido en el ComboBox Acceso restringido.

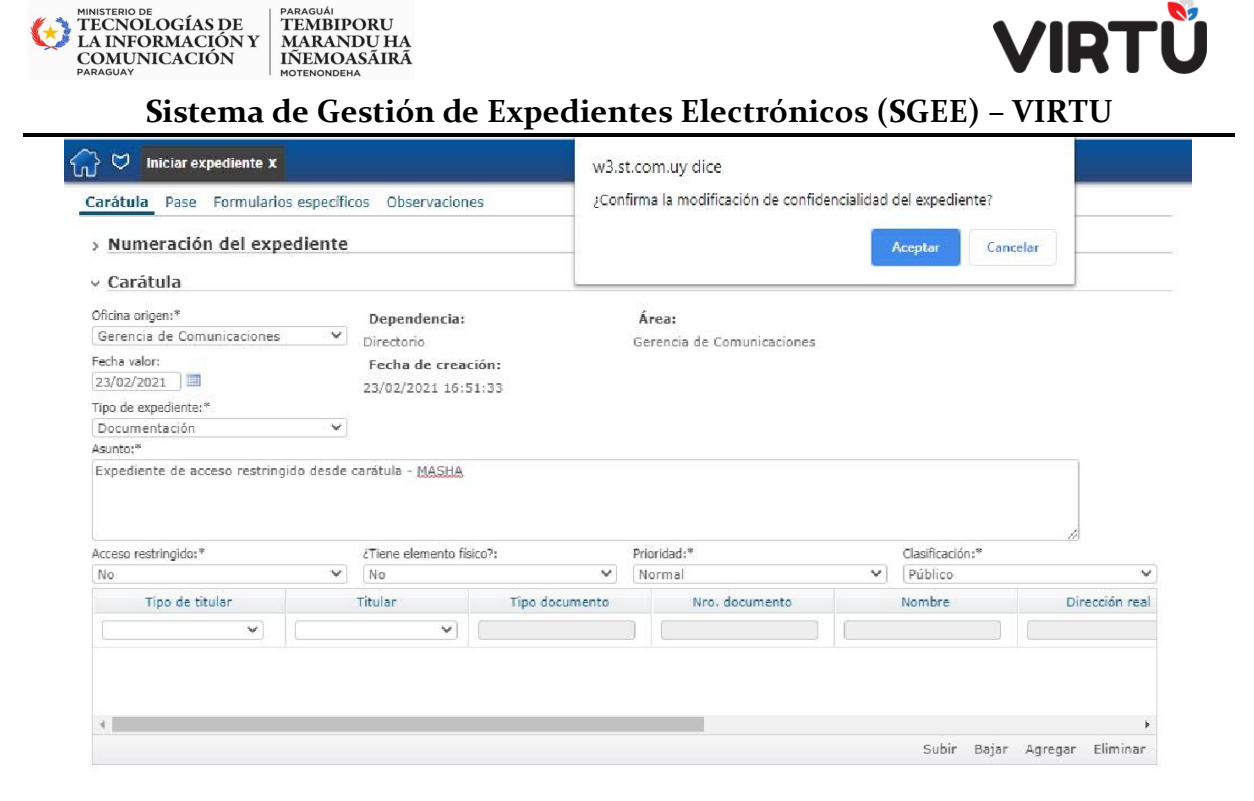

#### Ilustración 201 - Acceso restringido desde inicio del expediente

Se agrega una nueva pestaña llamada "Confidencialidad" en la que se pueden configurar todas las nuevas opciones de acceso restringido del expediente.

Nota: Si se realiza un pase a un usuario que no tiene permisos para ver el expediente, éste podrá realizar un pase sin firmar. Dado que no se realiza actuación, no se genera foliado ni se agrega una línea en el historial.

Si el expediente posee acceso restringido y contiene elemento físico, el remito será generado por el sistema, pero para acceder a él, se debe ingresar a la Bandeja de salida

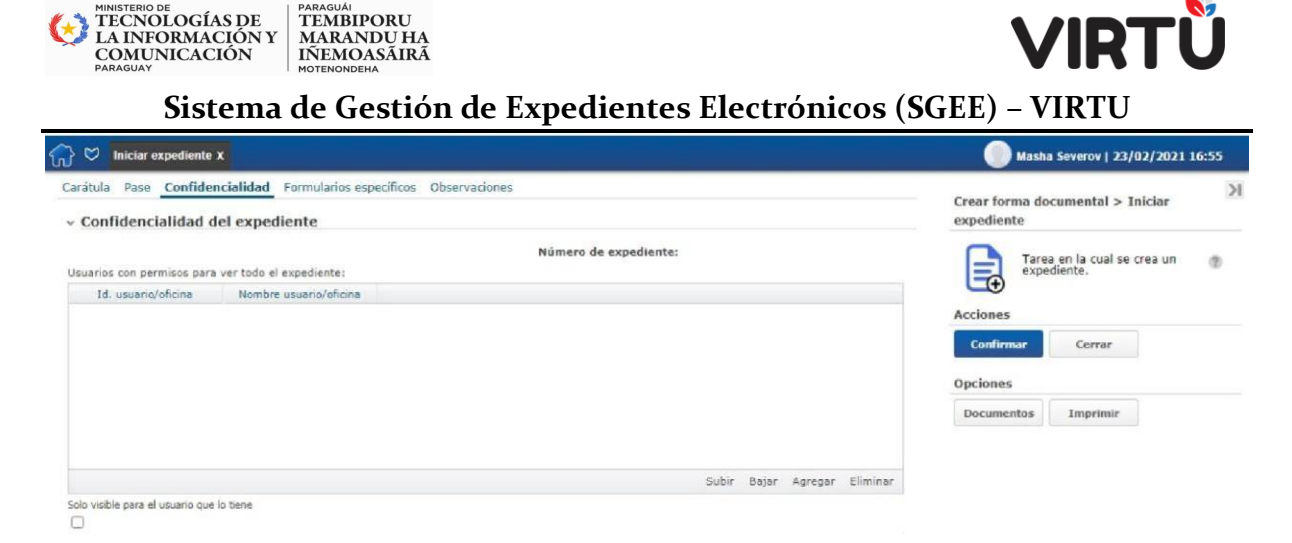

TEMBIPORU

#### Ilustración 202 - Acceso restringido

Se podrán agregar a la tabla sólo las personas que pertenezcan al grupo **VIRTUAL\_CONFIDENCAL** y cualquier oficina que pertenezca al organigrama.

Si la persona que crea el expediente no se agrega a la tabla, no podrá ver el expediente restringido a no ser que agregue una de las oficinas a las que pertenece a la tabla.

Si no se agrega ninguna persona ni oficina a la tabla, todas las personas que pertenezcan al grupo VIRTUAL\_CONFIDENCIAL podrán ver el expediente.

Si se agregan oficinas a la tabla, solo las personas que pertenezcan a esas oficinas que tengan el grupo VIRTUAL\_CONFIDENCIAL podrán ver el expediente.

A medida que avance el expediente, todas aquellas personas/oficinas que estén autorizadas a ver el expediente, podrán agregar o quitar personas de la tabla.

Abajo de la tabla aparece un CheckBox llamado "Solo visible para el usuario que lo tiene" que, si se selecciona, significa que solo el usuario que tenga adquirido el expediente lo podrá ver. Si otro usuario desea ver el .pdf en la consulta global, no podrá. Si está marcado y el expediente está adquirido por alguien, nadie lo podrá ver en la consulta global. Si está libre podrá ser visto de acuerdo al Acceso restringido (si usuario/oficina todos es por 0 por los que tengan el grupo VIRTUAL\_CONFIDENCIAL).

Si un expediente es consultado en la "Consulta global por número de expediente" por una persona u oficina que no está seleccionada en la tabla, se le

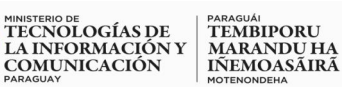

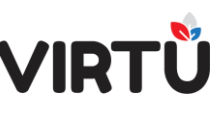

indicará que no está autorizada a ver el expediente, mostrándole qué personas/oficinas tienen privilegios para verlo.

Si a un expediente restringido que tenga personas/oficinas agregadas a la tabla de Acceso restringido del expediente, se le retira dicho carácter, dejará de ser de acceso restringido. Si en algún momento se le vuelve a agregar el carácter de restringido, mantendrá a las personas/oficinas que tenía antes, cuando era restringido.

Solo puede retirarle el acceso restringido a un expediente una de las personas autorizadas a ver el expediente.

Si un expediente que era restringido deja de serlo, todas sus actuaciones pasan a ser no restringidas.

#### 18.2.1 Para expedientes con acceso restringido

Para expedientes con acceso restringido, la tabla "Acceso restringido por actuación" no aparece. Los usuarios que pueden ver el expediente de acceso restringido pueden ver todas sus actuaciones. No es posible que personas que no tengan permiso para ver el expediente restringido puedan ver algunas actuaciones de ese expediente.

El campo Acceso restringido de la pestaña "Actuación" aparecerá deshabilitado con la opción Sí seleccionada.

# 18.2.2 Para expedientes sin acceso restringido

Para expedientes sin acceso restringido, la tabla "Acceso restringido por actuación" aparece visible y el usuario puede seleccionar actuaciones con acceso restringido que las podrán ver sólo determinadas personas u oficinas. Todos los usuarios podrán ver las actuaciones que no tienen ninguna persona u oficina seleccionada.

Sólo se pueden agregar personas u oficinas asociadas a una actuación si la actuación es de acceso restringido.

Solo las personas u oficinas que se agreguen podrán ver la actuación con acceso restringido. Si no se agrega ninguna persona a la actuación con acceso

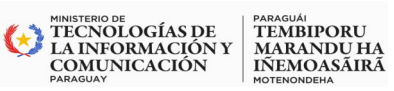

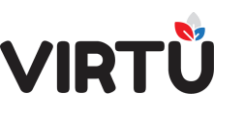

restringido, la podrán ver todas aquellas personas que pertenezcan al grupo **VIRTUAL\_CONFIDENCIAL**.

Un usuario podrá modificar, eliminar y dar de alta a quien puede ver una actuación anterior del expediente si era uno de los usuarios que tenía permisos para ver esa actuación con acceso restringido. Si se quita a todas las personas u oficinas que podían ver determinada actuación con acceso restringido, la actuación seguirá siendo restringida, pero la podrán ver todas aquellas personas que pertenezcan al grupo **VIRTUAL\_CONFIDENCIAL**.

Si el usuario tiene el grupo VIRTUAL\_ADMINISTRADOR\_CONF\_ACTUACION podrá modificar, eliminar y dar de alta a quien puede ver una actuación anterior sin importar si era uno de los usuarios que tenía permisos para ver esa actuación restringida.

Si el usuario que posee el expediente no puede ver una determinada actuación de éste, en la tabla del historial le aparecerá deshabilitado el botón Cargar archivos correspondientes a esa actuación.

Si un usuario desea agregar personas u oficinas que puedan ver la actuación que está realizando, la fecha de la actuación se cargará como "Actual". Este campo será actualizado a la fecha de la actuación al confirmarla.

Si un usuario establece una actuación como restringida, agrega personas u oficinas a la tabla "Acceso restringido de la actuación" para la actuación "Actual" y después cambia el ComboBox "Acceso restringido" de la actuación a No, se borrarán las filas de la tabla que haya agregado para la actuación "Actual".

#### 18.3 Restringido por actuación

En la pestaña "Acceso restringido", se encuentra una tabla para agregar el acceso restringido por actuación. La tabla muestra qué personas u oficinas pueden ver una actuación determinada y permite agregar o quitar permisos para ver actuaciones de acuerdo a lo explicado anteriormente.

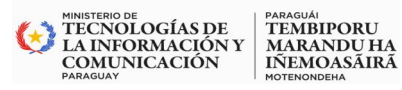

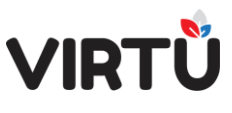

Sistema de Gestión de Expedientes Electrónicos (SGEE) – VIRTU 18.4 Autorizaciones extras

En la pestaña "Pase" para expedientes restringidos, aparece el campo Autorizar a ver el expediente de acceso restringido. Si en este campo se selecciona la opción Sí, se permite a la persona u oficina que se le realiza el pase, ver el expediente tenga o no el grupo VIRTUAL\_CONFIDENCIAL. Por defecto, la opción es No.

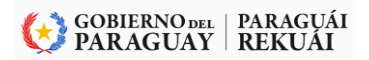

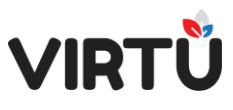

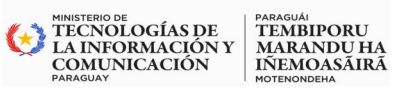

| Índice de ilustraciones                                                              |    |
|--------------------------------------------------------------------------------------|----|
| Ilustración 1 - Bandejas del Entorno de trabajo (Acceso)                             | 10 |
| Ilustración 2 - Botones de navegación y filtros                                      | 11 |
| Ilustración 3 - Bandeja de Entrada - Mis tareas y libres                             | 12 |
| Ilustración 4 - Bandeja de entrada - Mis tareas                                      | 12 |
| Ilustración 5 - Bandeja de Entrada - Expandir información                            | 13 |
| Ilustración 6 - Signo más (expandir)                                                 | 13 |
| Ilustración 7- Acciones – Opciones – Filtros adicionales                             | 14 |
| Ilustración 8 - Bandeja de entrada – Filtros adicionales                             | 15 |
| Ilustración 9 - Bandeja de entrada - Libres                                          | 17 |
| Ilustración 10 - Pestaña Bandeja de entrada: Mis Tareas - Libres                     | 19 |
| Ilustración 11 Bandeja en espera                                                     | 20 |
| Ilustración 12 - Pase poner en espera                                                | 21 |
| Ilustración 13 - Bandeja en espera - botones de Acción                               | 21 |
| Ilustración 14-Últimos expedientes recibidos                                         | 22 |
| Ilustración 15- Etapas del expediente                                                | 23 |
| Ilustración 16 - Acceso al Sistema                                                   | 29 |
| Ilustración 17- Pantalla Principal                                                   | 30 |
| Ilustración 18SubMenú                                                                | 33 |
| Ilustración 19 - Salir del Sistema                                                   | 33 |
| Ilustración 20 Opción de Configuración del SubMenú                                   | 34 |
| Ilustración 21- Opción de Configuración                                              | 34 |
| Ilustración 22- Opción de Configuración (Visualización)                              | 35 |
| Ilustración 23 - Cambio de Dashboard                                                 | 36 |
| Ilustración 24 Reseteo de contraseña                                                 | 36 |
| Ilustración 25 - Configurar Idioma                                                   | 37 |
| Ilustración 26 Estilos                                                               | 38 |
| Ilustración 27 - Cambiar de ambiente                                                 | 38 |
| Ilustración 28- Marcar una funcionalidad como favorito, haciendo clic en la estrella | 39 |
| Ilustración 29 - Favoritas (configurable por cada usuario)                           | 39 |
| Ilustración 30 - Funcionalidades recomendadas                                        | 40 |
| Ilustración 31-Buscar Expediente                                                     | 40 |
| Ilustración 32- Búsqueda - Consulta                                                  | 41 |
| Ilustración 33 - Búsqueda de un expediente por número - búsqueda por coincidencia    | 42 |
| Ilustración 34- Árbol del expediente                                                 | 42 |
| Ilustración 35 - Ejemplo del Historial del expediente                                | 42 |
| Ilustración 36 Ejemplo a través del menú buscar una consulta                         | 43 |
| Ilustración 37 - Panel de mensajes del sistema                                       | 44 |

# VIRTŮ

# Sistema de Gestión de Expedientes Electrónicos (SGEE) – VIRTU

| Ilustración 38Accesos Directos                                                          | .44  |
|-----------------------------------------------------------------------------------------|------|
| Ilustración 39 Ejemplo de Mensaje Inicial                                               | .45  |
| Ilustración 40 Ubicación de Mensaje Inicial dentro del Dashboards Principal             | .45  |
| Ilustración 41 - Ejemplo del Video de ayuda                                             | .46  |
| Ilustración 42 - Crear Forma Documental                                                 | . 47 |
| Ilustración 43- Iniciar un expediente - Pestaña Carátula                                | . 47 |
| Ilustración 44 Numeración del Expediente                                                | .48  |
| Ilustración 45 Formato de la numeración del expediente                                  | .48  |
| Ilustración 46 Al crear la carátula                                                     | .48  |
| Ilustración 47Iniciar un expediente - Pestaña Carátula                                  | .49  |
| Ilustración 48 - Campos de cabecera - Carátula                                          | .50  |
| Ilustración 49 Campos o Datos del detalle de la Carátula                                | .50  |
| Ilustración 50- Pase dentro del área                                                    | .54  |
| Ilustración 51 - Figura de pase dentro del área (selección a una oficina en específica) | .54  |
| Ilustración 52 - Figura de pase dentro del área (seleccionando un usuario específico)   | .55  |
| Ilustración 53- Después de realizar la acción Confirmar - se crea el expediente         | .55  |
| Ilustración 54- Ejemplo de la carátula del expediente                                   | .56  |
| Ilustración 55 - Ejemplo de firmar carátula - pase por área                             | .57  |
| Ilustración 56 - Pase Elevar a Superior – Seleccionar la Oficina                        | .57  |
| Ilustración 57- Pestaña Pase - Realizar actuación                                       | .58  |
| Ilustración 58 – Acciones y Opciones                                                    | .60  |
| Ilustración 59 Mensaje de Firma realizada con éxito                                     | .62  |
| Ilustración 60- Menú - Funcionalidad: Pase masivo                                       | .63  |
| Ilustración 61 - Pase masivo – Selección de expedientes                                 | .64  |
| Ilustración 62 - Pase Masivo - Actuación de expedientes                                 | .64  |
| Ilustración 63- Seleccionar la oficina y/o usuario destino                              | .65  |
| Ilustración 64 - Firmas – Pase masivo                                                   | .65  |
| Ilustración 65 Mensaje confirmando el pase masivo                                       | .66  |
| Ilustración 66 - Historial de actuaciones - pase masivo                                 | .66  |
| Ilustración 67 - Ejemplo de actuación pase masivo                                       | .67  |
| Ilustración 68 - Pase para firma - paso 1                                               | .68  |
| Ilustración 69 - Pase para firma – Armado de la tabla y el próximo paso                 | .68  |
| Ilustración 70 - Actuante y Firmante                                                    | .69  |
| Ilustración 71 - Pase para Firma - En tres pasos                                        | .71  |
| Ilustración 72 - Cancelar Expediente                                                    | .72  |
| Ilustración 73 - Ejemplo del resultado en la búsqueda del expediente                    | .72  |
| Ilustración 74 Emitir remito                                                            | .73  |
| Ilustración 75-Único remito – Pase masivo – Consulta – Destino pase                     | .74  |

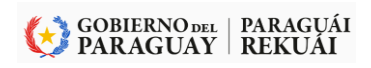

# VIRTŮ

# WINISTERIO DE TECNOLOGÍAS DE LA INFORMACIÓN Y OMUNICACIÓN PARAGUAY

# Sistema de Gestión de Expedientes Electrónicos (SGEE) - VIRTU

| Ilustración 76 - Destino del Pase Masivo                                       | 74 |
|--------------------------------------------------------------------------------|----|
| Ilustración 77- Emitir Remito                                                  | 75 |
| Ilustración 78 Buscar Remito                                                   | 75 |
| Ilustración 79- Emitir Remito                                                  | 76 |
| Ilustración 80 - Único remito – Pase normal – Consulta – Destino pase          | 77 |
| Ilustración 81 - Único remito – Pase normal – Usuario destino de pase          | 77 |
| Ilustración 82 Único remito – Pase normal – Resultados                         | 78 |
| Ilustración 83 Remito por expediente – Pase masivo                             | 79 |
| Ilustración 84 - Remito por expediente - Pase masivo - Consulta - Destino pase | 79 |
| Ilustración 85 Remito por expediente – Pase masivo – Usuario destino de pase   | 80 |
| Ilustración 86 Remito por expediente – Pase masivo – Resultados                | 80 |
| Ilustración 87 Remito por expediente – Pase normal                             | 81 |
| Ilustración 88Deshacer pase                                                    | 82 |
| Ilustración 89 - Tipo de pase a deshacer                                       | 82 |
| Ilustración 90 Deshacer pase – Individual                                      | 83 |
| Ilustración 91 Deshacer Pase                                                   | 83 |
| Ilustración 92 Deshacer Pase                                                   | 84 |
| Ilustración 93 Mensaje del sistema                                             | 84 |
| Ilustración 94 Historial – Deshacer pase                                       | 85 |
| Ilustración 95 - Deshacer pase – Pase masivo                                   | 85 |
| Ilustración 96 - Pase masivo                                                   | 86 |
| Ilustración 97 Mensaje – El último pase se anuló correctamente                 | 87 |
| Ilustración 98 - Trabajar con expediente - Realizar actuación                  | 88 |
| Ilustración 99 - Funcionalidades – Acciones – Opciones                         | 88 |
| Ilustración 100 - Información del expediente                                   | 89 |
| Ilustración 101 Número de expediente                                           | 89 |
| Ilustración 102 - Árbol de Expediente                                          | 89 |
| Ilustración 103 - Visualizar Actuaciones                                       | 90 |
| Ilustración 104 - Descargar Actuaciones                                        | 90 |
| Ilustración 105 - Pestaña Actuación                                            | 91 |
| Ilustración 106 - Tipo de Actuación                                            | 92 |
| Ilustración 107 - Pestaña Adjuntar documentos                                  | 94 |
| Ilustración 108 - Botones agregar Documento                                    | 94 |
| Ilustración 109 - Cuadro de diálogo para subir Documentos                      | 94 |
| Ilustración 110 - Confirma modificar la pertenencia de elementos físicos       | 97 |
| Ilustración 111 - Elemento físico desde la carátula                            | 97 |
| Ilustración 112 - Realizar actuación – Agregar elementos físicos               | 98 |
| Ilustración 113 - Agregar elementos físicos                                    | 99 |
|                                                                                |    |
# VIRTŮ

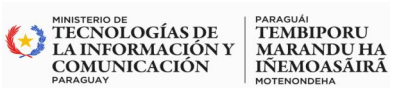

#### Sistema de Gestión de Expedientes Electrónicos (SGEE) - VIRTU

| Ilustración 114 - Dar de baja - Elemento físico                               | 101 |
|-------------------------------------------------------------------------------|-----|
| Ilustración 115 Declarar Ausencia                                             | 102 |
| Ilustración 116 Formulario - Declarar Ausencia                                | 102 |
| Ilustración 117- Declarase ausente                                            | 103 |
| Ilustración 118- Realizar modificaciones a la ausencia definida               | 104 |
| Ilustración 119 - Decidir qué hacer con los expedientes                       | 104 |
| Ilustración 120 - Confirmación que tomará el expediente                       | 106 |
| Ilustración 121-Mensaje que aparece cuando hacen un pase a un usuario ausente | 106 |
| Ilustración 122 - Declarar Ausencia                                           | 107 |
| Ilustración 123 - Modificar la ausencia definida                              | 108 |
| Ilustración 124 - Confirma que desea modificar su ausencia                    | 108 |
| Ilustración 125 - Mensaje del usuario ausente                                 | 109 |
| Ilustración 126 - Icono del Acceso Directo                                    | 111 |
| Ilustración 127 - Exportar resultados de la consulta                          | 114 |
| Ilustración 128 - Opciones de filtrado                                        | 114 |
| Ilustración 129-Consulta global por número de expediente – Subconsultas       | 114 |
| Ilustración 130 - Subconsulta – Ver acordonados                               | 115 |
| Ilustración 131 - Subconsulta – Validación exhaustiva expediente              | 116 |
| Ilustración 132 - Subconsulta – Descargar por clasificación                   | 117 |
| Ilustración 133 - Consulta expedientes por usuarios                           | 118 |
| Ilustración 134 Exportar resultados de la consulta                            | 120 |
| Ilustración 135 - Opciones de filtrado                                        | 120 |
| Ilustración 136 Consulta por fecha                                            | 120 |
| Ilustración 137 - Consulta expedientes por fecha                              | 120 |
| Ilustración 138 - Exportar resultados de la consulta                          | 122 |
| Ilustración 139 Consulta expedientes por tipo y asunto                        | 123 |
| Ilustración 140 - Exportar resultados de la consulta                          | 125 |
| Ilustración 141 - Opciones de filtrado                                        | 125 |
| Ilustración 142 - Consulta global por titular PF/PJ                           | 126 |
| Ilustración 143 - Exportar resultados de la consulta                          | 128 |
| Ilustración 144 - Consulta expedientes por ubicación actual                   | 128 |
| Ilustración 145 - Exportar resultados de la consulta                          | 130 |
| Ilustración 146 - Tipo de filtros                                             | 131 |
| Ilustración 147 - Consulta global por titulares                               | 132 |
| Ilustración 148 - Consulta mis actuaciones                                    | 132 |
| Ilustración 149 - Historial de actuaciones                                    | 133 |
| Ilustración 150 - Información sobre las actuaciones                           | 133 |
| Ilustración 151 - Clasificación del expediente                                | 134 |

# VIRTŮ

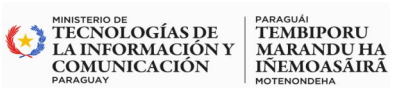

### Sistema de Gestión de Expedientes Electrónicos (SGEE) – VIRTU

| Ilustración 152 - Acceso a la consulta de movimientos de expedientes                     | 135 |
|------------------------------------------------------------------------------------------|-----|
| Ilustración 153Consulta de movimiento de expediente                                      | 135 |
| Ilustración 154 - Consulta de movimiento de expedientes                                  | 136 |
| Ilustración 155 - Consulta de movimientos de expedientes                                 | 137 |
| Ilustración 156 - Campos de configuración - Filtros adicionales                          | 137 |
| Ilustración 157 - Clasificación de la actuación                                          | 138 |
| Ilustración 158 - Reclasificar un expediente                                             | 139 |
| Ilustración 159 Nueva clasificación                                                      | 139 |
| Ilustración 160 Reclasificar expediente                                                  | 140 |
| Ilustración 161 - Modificación de clasificación – Solo carátula                          | 140 |
| Ilustración 162 - Firma de clasificación                                                 | 141 |
| Ilustración 163 - Modificación de clasificación – Actuaciones con la misma clasificación | 141 |
| Ilustración 164 - Todas las actuaciones                                                  | 142 |
| Ilustración 165 - Modificación de clasificación – Todas las actuaciones                  | 143 |
| Ilustración 166 - Firma de clasificación                                                 | 143 |
| Ilustración 167 - Se modificó la clasificación de un expediente                          | 144 |
| Ilustración 168- Datos Personales                                                        | 144 |
| Ilustración 169 - Foto de usuario                                                        | 145 |
| Ilustración 170 - Recibir Mail                                                           | 145 |
| Ilustración 171 Opciones para modificar la carátula                                      | 146 |
| Ilustración 172 - Realizar actuación                                                     | 146 |
| Ilustración 173Motivo de cambio                                                          | 147 |
| Ilustración 174 - Firma de la Actuación Modificar Carátula                               | 147 |
| Ilustración 175 - Funcionalidades                                                        | 148 |
| Ilustración 176- Diferentes tipos de Pase                                                | 149 |
| Ilustración 177-Pase – Pase directo a un usuario                                         | 150 |
| Ilustración 178 - Mensaje de creación del expediente                                     | 150 |
| Ilustración 179 - Pase a archivo                                                         | 151 |
| Ilustración 180 - Pase Devolver Expediente                                               | 152 |
| Ilustración 181 - Expediente a incorporar                                                | 153 |
| Ilustración 182 - Incorporaciones parciales – Actuaciones incorporadas                   | 155 |
| Ilustración 183 - Archivar forma documental – Pase – Pase a archivo                      | 157 |
| Ilustración 184 Tarea archivar expediente – El expediente se archiva                     | 158 |
| Ilustración 185-Archivar expediente – Devolución del expediente                          | 159 |
| Ilustración 186 - Desarchivar forma documental                                           | 159 |
| Ilustración 187-Desarchivar forma documental                                             | 160 |
| Ilustración 188-Desarchivar forma documental – Sección "Resultado"                       | 161 |
| Ilustración 189-Desarchivar expediente – Carátula                                        | 161 |

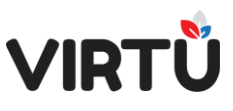

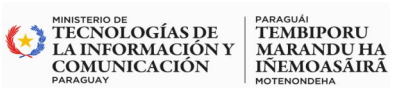

#### Sistema de Gestión de Expedientes Electrónicos (SGEE) - VIRTU

| Ilustración 190Se ha desarchivado el expediente                                | 161 |
|--------------------------------------------------------------------------------|-----|
| Ilustración 191- Estado de expedientes para firma                              | 163 |
| Ilustración 192 - Realizar Actuación - Arcordonados                            | 164 |
| Ilustración 193 - Desacordonar                                                 | 166 |
| Ilustración 194Tipo de Administración                                          | 168 |
| Ilustración 195 -Usuarios subordinados                                         | 170 |
| Ilustración 196 - Confirma la acción a tomar con los expedientes seleccionados | 170 |
| Ilustración 197 - Confirmación de Expediente tomado                            | 170 |
| Ilustración 198Consulta de usuarios ausentes                                   | 171 |
| Ilustración 199 Ingreso a la consulta                                          | 171 |
| Ilustración 200 Exportar datos de una consulta                                 | 172 |
| Ilustración 201 - Acceso restringido desde inicio del expediente               | 173 |
| Ilustración 202 - Acceso restringido                                           | 174 |
|                                                                                |     |

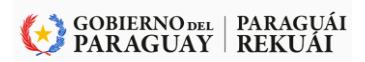